KN2116VA/KN4116VA/KN2124VA/KN4124VA/ KN1132V/KN2132VA/KN4132VA/KN8132V/ KN2140VA/KN4140VA/KN4164V/KN8164V

# 日本語版ユーザーマニュアル

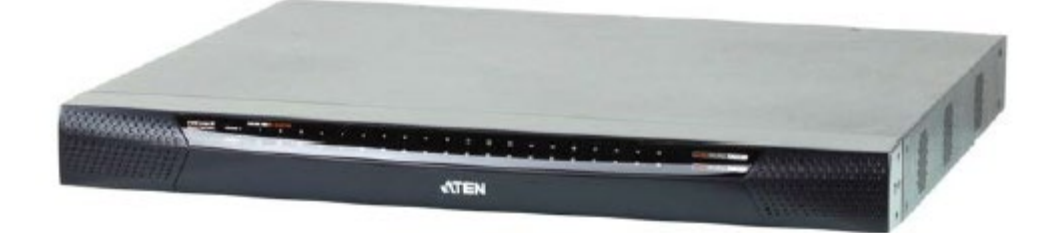

#### 本ドキュメントについて

本書は ATEN ジャパン株式会社において、KN2116VA/KN4116VA/KN2124VA/KN4124VA/KN1132V/KN2132VA/KN4132VA/KN8132V/KN2140VA/KN4140VA/KN4164V/KN8164Vの取り扱いの便宜を図るため、英語版ユーザーマニュアルをローカライズしたドキュメントです。

製品情報、仕様はソフトウェア・ハードウェアを含め、予告無く改変されることがあり、本日本語版ユーザーマニュ アルの内容は、必ずしも最新の内容でない場合があります。また製品の不要輻射仕様、各種安全規格、含有物質 についての表示も便宜的に翻訳して記載していますが、本書はその内容について保証するものではありません。

製品をお使いになるときは、英語版ユーザーマニュアルにも目を通し、その取扱方法に従い、正しく運用を行ってください。詳細な製品仕様については英語版ユーザーマニュアルの他、製品をお買い上げになった販売店または弊社テクニカルサポート窓口までお問い合わせください。

ATEN ジャパン株式会社 技術部 TEL:03-5615-5811 MAIL:support@atenjapan.jp

2019年5月6日

## ユーザーの皆様へ

本マニュアルに記載された全ての情報、ドキュメンテーション、および製品仕様は、製造元である ATEN International により、予告無く改変されることがあります。製造元 ATEN International は、 製品および本ドキュメントに関して、品質・機能・商品性および特定の目的に対する適合性について、法定上の、明示的または黙示的であるかを問わず、いかなる保証もいたしません。

弊社製品は一般的なコンピューターのメインフレームおよびインターフェースの操作・運用・管理 を目的として設計・製造されております。高度な動作信頼性と安全性が求められる用途、例えば軍 事使用、大規模輸送システムや交通インフラの制御、原子力発電所、セキュリティシステム、放送 システム、医療システム等における可用性への要求を必ずしも満たすものではございません。

キーボード、マウス、モニター、コンピューター等、弊社製品に接続されるクライアントデバイスは、 それぞれベンダの独自技術によって開発・製造されております。そのため、これらの異なるデバイ スを接続した結果、予期できない機器同士の相性問題が発生する可能性があります。また、機器 の併用により、それぞれオリジナルで持つ機能を全て発揮できない可能性があります。異なる環 境・異なる機器の組み合わせにより、機能面での使用制限が必要になる可能性があります。

本製品および付属のソフトウェア、ドキュメントの使用によって発生した装置の破損・データの損 失等の損害に関して、直接的・間接的・特殊な事例・付帯的または必然的であるかを問わず、弊社 の損害賠償責任は本製品の代金相当額を超えないものとします。

製品をお使いになる際には、製品仕様に沿った適切な環境、特に電源仕様についてはご注意 の上、正しくお使いください。

# ATEN ジャパン製品保証規定

弊社の規定する標準製品保証は、定められた期間内に発生した製品の不具合に対して、すべてを無条件で保証するものではありません。製品保証を受けるためには、この『製品保証規定』およびユーザーマニュアルをお読みになり、記載された使用法および使用上の各種注意をお守りください。

また製品保証期間内であっても、次に挙げる例に該当する場合は製品保証の適用外となり、有 償による修理対応といたしますのでご留意ください。

◆使用上の誤りによるもの

- ◆ 製品ご購入後の輸送中に発生した事故等によるもの
- ◆ ユーザーの手による修理または故意の改造が加えられたもの
- ◆ 購入日の証明ができず、製品に貼付されている銘板のシリアルナンバーも確認できないもの
- ◆ 車両、船舶、鉄道、航空機などに搭載されたもの
- ◆ 火災、地震、水害、落雷、その他天変地異、公害、戦争、テロリズム等の予期しない災害によって故障、破損したもの
- ◆ 日本国外で使用されたもの
- ◆ 日本国外で購入されたもの

#### 【製品保証手順】

弊社の製品保証規定に従いユーザーが保証を申請する場合は、大変お手数ですが、以下の手順に従って弊社宛に連絡を行ってください。

#### (1) 不具合の確認

製品に不具合の疑いが発見された場合は、購入した販売店または弊社サポート窓口に連絡の 上、製品の状態を確認してください。この際、不具合の確認のため動作検証のご協力をお願いす ることがあります。

#### (2)本規定に基づく製品保証のご依頼

(1)に従い確認した結果、製品に不具合が認められた場合は、本規定に基づき製品保証対応を 行います。製品保証対応のご依頼をされる場合は、RMA申請フォームの必要項目にご記入の上、 『お客様の製品購入日が証明できる書類』を用意して、購入した販売店までご連絡ください。販売 店が不明な場合は、弊社までお問い合わせください。

#### (3) 製品の発送

不具合製品の発送は宅配便などの送付状の控えが残る方法で送付してください。

#### 【製品保証期間】

製品保証期間は通常製品/液晶ディスプレイ搭載製品で異なります。詳細は下記をご覧ください。

| ①通常製品                       | 製品納品日~30日 | 初期不良、新品交換※1 |
|-----------------------------|-----------|-------------|
|                             | 31 日~3 年間 | 無償修理        |
|                             | 3年以上      | 有償修理※2      |
| ②型番 CL からはじまる<br>LCD 搭載製品のみ | 製品納品日~30日 | 初期不良、新品交換※1 |
|                             | 31 日~2 年間 | 無償修理        |
|                             | 3年目以降     | 有償修理※2      |

※1…製品購入日から30日以内に確認された不具合は初期不良とし、新品交換を行います。初期 不良の場合の送料は往復弊社にて負担いたします。

※2…有償修理の金額は別途製品を購入された販売店までお問い合わせください。

※ケーブル類、その他レールキット等のアクセサリ類は初期不良の際の新品交換のみ、承ります。 ※EOL (生産終了)が確定した製品については、初期不良であっても無償修理対応とさせていただ きます。また EOL 製品の修理に関して、上記無償修理期間中であっても、部材調達の都合等によ り修理不可になる可能性がございます。そのような場合には、機能同等品による良品交換のご対 応となる可能性がございます。また、EOL 製品の型番や、修理可否、後継機種については、随時 情報更新を行っておりますので、弊社 Web ページにて最新情報をご確認ください。

※製品保証期間の延長や故障時の代替品などの保証オプションについては、弊社 Web ページを ご確認ください。

#### 【補足】

・本規定は ATEN 製品に限り適用します。

・ケーブル類は初期不良対応に準じます。

・初期不良による新品交換の場合は、ATEN より発送した代替品の到着後、5 営業日以内に不具合品を弊社宛に返却してください。返却の予定期日が守られない場合は弊社から督促を行いますが、それにも係わらず不具合品が返却されない場合は、代替機相当代金を販売代理店経由でご請求いたします。

・ラベルの汚損や剥がれなどにより製品のシリアルナンバーが確認できない場合は、すべて有償修理とさせていただきます。

iii

#### 【免責事項】

弊社製品は映像関連システムやコンピューターのメインフレームおよびインターフェースの操作・運用・管理を目的として設計・製造されております。しかし、使用環境等によってはその機能が制限されることがあります。弊社では、ご購入前に弊社製品をお試しいただける「評価機貸出サービス」を、無償でご提供しております。評価機貸出サービスに関するお問い合わせは、弊社代理店または弊社 Web サイト(https://www.aten.com/jp/ja/)内の「お問い合わせ」フォームをご利用ください。

2. キーボード、マウス、モニター、コンピューター等、弊社製品に接続されるクライアントデバイスは、 それぞれベンダの独自技術によって開発・製造されております。そのため、これらの異なるデバイス を接続した結果、予期できない機器同士の相性問題が発生する可能性があります。また、機器の 併用により、それぞれオリジナルで持つ機能を全て発揮できない可能性があります。異なる環境・ 異なる機器の組み合わせにより、機能面での使用制限が必要になる可能性があります。

3. 他社製品のKVMスイッチ、キーボード・マウスコンバーター、キーボード・マウスエミュレーター、 KVM エクステンダー等との組み合わせはサポート対象外となりますが、お客様で自己検証の上で あれば、使用を制限するものではありません。

4. 製品に対しての保証は、日本国内で使用されている場合のみ対象とさせて頂きます。

5. 製品やサービスについてご不明な点がある場合は、弊社技術部門までお問い合わせください。

# 製品についてのお問い合わせ

製品の仕様や使い方についてのお問い合わせは、下記窓口または製品をお買い上げになった 販売店までご連絡ください。

| 購入前のお問い合わせ | ATEN ジャパン株式会社 営業部          |
|------------|----------------------------|
|            | TEL:03-5615-5810           |
|            | MAIL:sales@atenjapan.jp    |
| 購入後のお問い合わせ | ATEN ジャパン株式会社 技術部          |
|            | TEL :03-5615-5811          |
|            | MAIL :support@atenjapan.jp |

# 目次

|   | ユーザーの皆様へ                  | i    |
|---|---------------------------|------|
|   | ATEN ジャパン製品保証規定           | ii   |
|   | 製品についてのお問い合わせ             | v    |
|   | EMC 情報                    | . 10 |
|   | RoHS                      | . 11 |
|   | 安全にお使い頂くために               | . 12 |
|   | 全般                        | .12  |
|   | ラックマウント                   | .14  |
|   | バッテリー                     | .14  |
|   | 同梱品                       | . 15 |
|   | 本マニュアルについて                | . 16 |
|   | マニュアル表記について               | . 18 |
|   | 用語                        | .19  |
| 第 | 1章 はじめに                   | . 20 |
|   | 概要                        | . 20 |
|   | 特長                        | . 24 |
|   | ハードウェア                    | .24  |
|   | 管理                        | .24  |
|   | 可用性                       | .25  |
|   | 高度なセキュリティ                 | .26  |
|   | バーチャルメディア                 | .26  |
|   | バーチャルリモートデスクトップ           | .26  |
|   | 新型 KN シリーズに特化した特長         | .27  |
|   | システム要件                    | . 28 |
|   | リモートクライアントコンピューター         | .28  |
|   | サーバー                      | .29  |
|   | コンピューターモジュール              | .29  |
|   | OS                        | .32  |
|   | Web ブラウザ                  | .32  |
|   | 製品各部名称                    | . 33 |
|   | KN2116VA/KN4116VA フロントパネル | .33  |
|   |                           |      |

| KN2124VA/KN4124VA フロントパネル                            | 33         |
|------------------------------------------------------|------------|
| KN1132V/KN2132VA/KN4132VA/KN8132V フロントパネル            | 33         |
| KN2140VA/KN4140VA フロントパネル                            | 34         |
| KN4164V/KN8164V フロントパネル                              | 34         |
| KN2116VA/KN4116VA リアパネル                              | 37         |
| KN1132V/KN2132VA/KN4132VA/KN8132Vリアパネル               | 37         |
| KN4164V/KN8164V リアパネル                                | 37         |
| KN2124VA/KN4124VA リアパネル                              | 39         |
| KN2124VA/KN4124VA リアパネル                              | 39         |
| 第2章 セットアップ方法                                         | 41         |
| 概要                                                   | 41         |
| セットアップの前に                                            | 41         |
| デバイスの卓上設置とラックマウント                                    | 42         |
| 卓上設置                                                 | 42         |
| 設 置 方 法 ( KN2116VA/KN4116VA/KN2124VA                 | /KN4124VA/ |
| KN1132V/KN2132VA/KN4132VA/KN8132V/KN2140VA/KN4140VA) | 43         |
| KN4164V/KN8164V の設置方法                                | 47         |
| 単体構成でのセットアップ                                         | 51         |
| (KN2124VA/KN4124VA/ KN2140VA/KN4140VA)               | 51         |
| 単体構成 接続図                                             | 53         |
| 単体構成でのセットアップ(KN2116VA/KN4116V                        | A/KN1132V/ |
| KN2132VA/KN4132VA/KN8132V/KN4164V/KN8164V)           | 54         |
| 単体構成 接続図                                             | 56         |
| コンピューターモジュール 接続図(1/2)                                | 57         |
| コンピューターモジュール 接続図(2/2)                                | 58         |
| 2 段階カスケード接続のセットアップ                                   | 59         |
| 2 段階カスケード接続 接続図                                      | 61         |
| チャネル転送                                               | 62         |
| チャネル転送の設定                                            | 63         |
| PDU のセットアップ                                          | 64         |
| ホットプラグ                                               | 67         |
| モジュール ID 機能                                          | 67         |
| 製品の電源 OFF/再起動                                        | 68         |
| ポート ID の割り当て                                         | 69         |
| ポートの選択                                               | 69         |
| 第3章 スーパーアドミニストレーターによる 初期設定                           |            |

| 概要                              |    |
|---------------------------------|----|
| 初回使用時に必要なセットアップ                 |    |
| ネットワークの設定                       | 72 |
| スーパーアドミニストレーターのユーザーネーム/パスワードの変更 | 73 |
| その他の管理メニューを操作する場合は              | 75 |
| 第4章 ログイン                        |    |
| 概要                              |    |
| ローカルコンソールからのログイン                |    |
| ブラウザからのログイン                     |    |
| Windows クライアントからのログイン           |    |
| 接続画面                            | 79 |
| Windows クライアント AP を使った接続方法      |    |
| ファイルメニュー                        |    |
| Java クライアントからのログイン              |    |
| 接続画面                            |    |
| Java クライアント AP を使った接続方法         | 85 |
| 第5章 ユーザーインターフェース                |    |
| 概要                              |    |
| Web ブラウザメイン画面                   |    |
| 画面内の構成要素                        |    |
| 製造番号                            |    |
| タブメニュー                          |    |
| クライアントアプリケーションのメイン画面            |    |
| ローカルコンソール GUI メイン画面             |    |
| コントロールパネル                       |    |
| Windows クライアントコントロールパネル         | 93 |
| コントロールパネルの機能                    |    |
| マクロ                             |    |
| ビデオ設定                           |    |
| メッセージボード                        |    |
| バーチャルメディア                       |    |
| ズーム                             |    |
| オンスクリーンキーボード                    |    |
| マウスポインタータイプ                     |    |
| 拡張表示                            |    |
| マウスダイナシンクモード                    |    |

|    | コントロールパネルの環境設定                                        | 131 |
|----|-------------------------------------------------------|-----|
|    | Java コントロールパネル                                        | 134 |
| 第( | 6 章 ポートアクセス                                           | 135 |
| 柏  | 概要                                                    | 135 |
|    | Web ブラウザインターフェース                                      | 135 |
|    | アプリケーション GUI                                          | 136 |
| X  | ポート選択バー                                               | 137 |
|    | ポート選択ツリー                                              | 137 |
|    | スキャン                                                  | 138 |
|    | アレイモード                                                | 139 |
|    | フィルター                                                 | 139 |
|    | サイドバーユーティリティー                                         | 141 |
|    | ポート/アウトレットの名前設定                                       | 142 |
| k  | <vm -="" td="" デバイス・ポート="" 接続画面<=""><td>144</td></vm> | 144 |
|    | デバイスレベル                                               | 144 |
|    | ポートレベル                                                | 146 |
| 7  | ブレードサーバー - 接続画面                                       | 147 |
|    | ブレード設定画面                                              | 147 |
|    | ポートの関連付け                                              | 148 |
|    | ポートの関連付け解除                                            | 151 |
| A  | 覆歴                                                    | 152 |
| 7  | お気に入り                                                 | 153 |
| 2  | ユーザー設定                                                | 156 |
| ٦  | セッション                                                 | 159 |
| 7  | アクセス                                                  | 161 |
|    | デバイスレベルでのブラウザ GUI インターフェース                            |     |
|    | ポートレベルでのブラウザ GUI インターフェース                             |     |
|    | デバイスレベルでのアプリケーション GUI インターフェース                        |     |
|    | ポートレベルでのアプリケーション GUI インターフェース                         |     |
|    | 変更内容の保存                                               |     |
| X  | ポート設定                                                 | 168 |
|    | デバイスレベル                                               |     |
|    | ポートレベル                                                | 171 |
| 第  | 7章 ユーザー管理                                             | 178 |
| 札  | 概要                                                    | 178 |
|    | Web ブラウザインターフェース                                      |     |

| GUI インターフェース                                            |     |
|---------------------------------------------------------|-----|
| ユーザー                                                    |     |
| ユーザーの作成                                                 |     |
| ユーザーアカウントの編集                                            |     |
| ユーザーアカウントの削除                                            |     |
| グループ                                                    |     |
| グループの作成                                                 |     |
| グループの編集                                                 |     |
| グループの削除                                                 |     |
| ユーザーとグループ                                               |     |
| ユーザータブを使ってユーザーをグループに登録するには                              |     |
| ユーザータブを使ってグループからユーザーを削除するには                             |     |
| グループタブを使ってユーザーをグループに登録するには                              |     |
| グループタブを使ってグループからユーザーを削除するには                             |     |
| デバイスの割り当て                                               |     |
| ユーザータブからデバイスの操作権限を割り当てるには                               |     |
| グループタブからデバイスの操作権限を割り当てるには                               |     |
| 第8章 デバイス管理                                              | 201 |
| KVM デバイス                                                | 201 |
| デバイス情報                                                  |     |
| 操作モード                                                   |     |
| ネットワーク                                                  |     |
| ANMS                                                    |     |
| セキュリティ                                                  |     |
| 日付/時刻                                                   |     |
| 免責事項(ブラウザインターフェースのみ)                                    |     |
| ブレードサーバー                                                | 235 |
| 設定画面                                                    |     |
| ブレードサーバーの設定                                             |     |
| ブレードサーバーの変更・削除                                          |     |
| Web アクセス                                                | 238 |
|                                                         |     |
| 第9章 ログ                                                  | 239 |
| 第9章 ログ<br>概要                                            |     |
| <b>第9章 ログ</b><br><b>概要</b><br>ブラウザ GUI                  |     |
| <b>第9章 ログ</b><br><b>概要.</b><br>ブラウザ GUI<br>アプリケーション GUI |     |

| 71767                                                                                                    |                                                                    |
|----------------------------------------------------------------------------------------------------|--------------------------------------------------------------------|
| 通知設定                                                                                                    | 244                                                                |
| 第10章 メンテナンス                                                                                                    | 245                                                                |
| 概要                                                                                                    | 245                                                                |
| ブラウザ GUI                                                                                                    |                                                                    |
| アプリケーション GUI                                                                                                    |                                                                    |
| メインファームウェアのアップグレード                                                                                                    | 246                                                                |
| ファームウェアアップグレードのリカバリー                                                                                                    | 247                                                                |
| コンピューターモジュールのファームウェアアップグレード                                                                                                    | 248                                                                |
| コンピューターモジュールのアップグレード                                                                                                    |                                                                    |
| モジュールファームウェア情報                                                                                                    |                                                                    |
| ディスプレイ情報                                                                                                    |                                                                    |
| モジュールディスプレイ情報の更新                                                                                                    |                                                                    |
| コンピューターモジュールのファームウェア アップグレードリカバリー                                                                                                    | 251                                                                |
| バックアップ/復元                                                                                                    | 252                                                                |
| バックアップ                                                                                                    |                                                                    |
| リストア                                                                                                    |                                                                    |
| ターミナル                                                                                                    | 254                                                                |
| システム運用                                                                                                    |                                                                    |
|                                                                                                    |                                                                    |
| ポートネームのクリア                                                                                                    |                                                                    |
| ポートネームのクリア<br>デフォルト設定に戻す                                                                                                    | 256<br>256                                                         |
| ポートネームのクリア<br>デフォルト設定に戻す<br>終了時にリセット                                                                                                    | 256<br>256<br>256                                                  |
| ポートネームのクリア<br>デフォルト設定に戻す<br>終了時にリセット<br><b>第 11 章 ダウンロード</b>                                                                                                    |                                                                    |
| ポートネームのクリア<br>デフォルト設定に戻す<br>終了時にリセット                                                                                                    |                                                                    |
| ポートネームのクリア<br>デフォルト設定に戻す<br>終了時にリセット<br>第11章ダウンロード<br>概要<br>第12章ポート操作                                                                                                    |                                                                    |
| ポートネームのクリア<br>デフォルト設定に戻す<br>終了時にリセット<br>第11章 ダウンロード<br>概要<br>第12章 ポート操作<br>概要                                                                                                    | 256<br>256<br>256<br>258<br>258<br>258<br>259<br>259               |
| ポートネームのクリア<br>デフォルト設定に戻す<br>終了時にリセット<br>第11章 ダウンロード<br>概要<br>第12章 ポート操作<br>概要<br>ポートへの接続                                                                                                    | 256<br>256<br>256<br>258<br>258<br>258<br>259<br>259<br>259<br>259 |
| ポートネームのクリア<br>デフォルト設定に戻す<br>終了時にリセット<br>第11章ダウンロード<br>概要<br>第12章ポート操作<br>概要<br>ポートへの接続<br>ポートツールバー                                                                                                    |                                                                    |
| ポートネームのクリア<br>デフォルト設定に戻す<br>終了時にリセット<br>第11章ダウンロード<br>概要<br>第12章ポート操作<br>概要<br>ポートへの接続<br>ポートツールバー<br>ッールバーアイコン                                                                                                    |                                                                    |
| ポートネームのクリア<br>デフォルト設定に戻す<br>終了時にリセット<br>第11章 ダウンロード<br>概要<br>第12章 ポート操作<br>概要<br>ポートへの接続<br>ポートへの接続<br>パートツールバー<br>ツールバーアイコン<br>ツールバーホットキーによるポート切替                                                                                                    |                                                                    |
| ポートネームのクリア<br>デフォルト設定に戻す<br>終了時にリセット<br>第11章 ダウンロード<br>概要.<br>第12章 ポート操作<br>概要.<br>ポートへの接続<br>ポートツールバー.<br>ツールバーアイコン<br>ツールバーホットキーによるポート切替.<br>ポートアクセスタブの再呼び出し                                                                                                    |                                                                    |
| ポートネームのクリア<br>デフォルト設定に戻す<br>終了時にリセット                                                                                                    |                                                                    |
| ポートネームのクリア<br>デフォルト設定に戻す<br>終了時にリセット<br>第 11 章 ダウンロード<br>概要<br>第 12 章 ポート操作<br>概要<br>ポートへの接続<br>ポートへの接続<br>パートツールバー<br>ツールバーアイコン<br>ツールバーテイコン<br>ツールバーホットキーによるポート切替<br>ポートアクセスタブの再呼び出し<br>GUI ホットキー一覧表<br>パネルアレイモード                                                 |                                                                    |
| ポートネームのクリア<br>デフォルト設定に戻す<br>終了時にリセット<br>第 11 章 ダウンロード<br>概要<br>第 12 章 ポート操作<br>概要<br>ポートへの接続<br>ポートへの接続<br>ポートツールバー<br>ッールバーアイコン<br>ッールバーティコン<br>ッールバーホットキーによるポート切替<br>ポートアクセスタブの再呼び出し<br>GUI ホットキー一覧表<br>パネルアレイモード<br>パネルアレイモード                                    |                                                                    |
| ポートネームのクリア<br>デフォルト設定に戻す<br>終了時にリセット.<br>第 11 章 ダウンロード.<br>概要.<br>第 12 章 ポート操作<br>概要.<br>ポートへの接続<br>ポートへの接続<br>ポートツールバー<br>ツールバーアイコン<br>ツールバーアイコン<br>ツールバーティコン<br>ツールバーホットキーによるポート切替<br>ポートアクセスタブの再呼び出し<br>GUI ホットキー一覧表<br>パネルアレイモード<br>パネルアレイツールバー<br>マルチューザーによる操作 |                                                                    |

| 第13章 ログサーバー                                | 271 |
|--------------------------------------------|-----|
| インストール                                     | 271 |
| ログサーバーの起動                                  | 272 |
| メニューバー                                     | 273 |
| 設定                                         | 273 |
| イベント                                       | 274 |
| オプション                                      | 277 |
| ヘルプ                                        | 277 |
| ログサーバーのメイン画面                               | 278 |
| 概要                                         | 278 |
| リストパネル                                     | 279 |
| イベントパネル                                    | 279 |
| 付録                                         | 280 |
| 製品仕様                                       | 280 |
| KN2116VA                                   |     |
| KN4116VA                                   |     |
| KN2124VA                                   |     |
| KN4124VA                                   |     |
| KN1132V                                    |     |
| KN2132VA                                   |     |
| KN4132VA                                   |     |
| KN8132V                                    |     |
| KN4164V                                    |     |
| KN8164V                                    |     |
| KN2140VA                                   |     |
| KN4140VA                                   |     |
| トラブルシューティング                                | 316 |
| 製品全般に関するトラブルシューティング                        |     |
| マウスに関するトラブルシューティング                         |     |
| バーチャルメディアに関するトラブルシューティング                   |     |
| Web ブラウザに関するトラブルシューティング                    |     |
| Windows クライアントに関するトラブルシューティング              |     |
| Java アプレットと Java クライアント AP に関するトラブルシューティング |     |
| Sun に関するトラブルシューティング                        |     |
| Mac に関するトラブルシューティング                        |     |
| Red Hat に関するトラブルシューティング                    |     |

| ログサーバーに関するトラブルシューティング        | 328 |
|------------------------------|-----|
| パネルアレイモードに関するトラブルシューティング     | 329 |
| IP アドレスの設定                   | 332 |
| ローカルコンソール                    | 332 |
| IP インストーラー                   | 332 |
| ブラウザ                         | 334 |
| IPv6                         | 335 |
| リンクローカルアドレス                  | 335 |
| ステートレス自動設定                   | 336 |
| ポートの転送                       | 337 |
| キーボードエミュレーション                | 338 |
| Mac キーボード                    | 338 |
| Sun キーボード                    | 339 |
| PPP モデム操作                    | 340 |
| 基本セットアップ                     | 340 |
| ダイヤルイン接続 セットアップ例(Windows XP) | 342 |
| KA7140の設定および操作               | 343 |
| 設定方法                         | 343 |
| 操作方法                         | 345 |
| KA7140 ピンアサイン                | 345 |
| 内部シリアルインターフェースの設定            | 346 |
| ナビゲーション                      | 346 |
| 操作方法                         | 347 |
| スイッチレベルでの設定                  | 347 |
| ポートレベルでの設定                   | 349 |
| その他のマウス同期方法                  | 351 |
| Windows                      | 352 |
| Sun/Linux                    | 354 |
| その他のビデオ解像度の設定                | 355 |
| 信頼された証明書                     | 356 |
| 概要                           | 356 |
| 証明書のインストール                   | 357 |
| 証明書のインストール完了                 | 358 |
| 自己署名(プライベート)証明書              | 361 |
| 例                            | 361 |
| ファイルのインポート                   | 362 |

| ファンの位置と速度                              |  |
|----------------------------------------|--|
| ファンの位置                                 |  |
| ログイン情報の消去                              |  |
| 工場出荷時のデフォルト設定                          |  |
| シリアルアダプターのピンアサイン                       |  |
| 対応 KVM スイッチ                            |  |
| 対応電源管理デバイス                             |  |
| 対応 PDU                                 |  |
| バーチャルメディア対応                            |  |
| Windows クライアント (Web ブラウザ版、アプリケーション版共通) |  |
| Java クライアント (Web ブラウザ版、アプリケーション版共通)    |  |

## EMC 情報

#### FCC(連邦通信委員会)電波干渉声明

本製品は、FCC(米国連邦通信委員会)規則のPart15 に準拠したデジタル装置 Class Aの 制限事項を満たして設計され、検査されています。この制限事項は、商業目的の使用におい て、有害な障害が発生しないよう、基準に沿った保護を提供する為のものです。 この操作マニュアルに従わずに使用した場合、本製品から発生するラジオ周波数により、他の 通信機器に影響を与える可能性があります。

また、本製品を一般住宅地域で使用した場合、有害な電波障害を引き起こす可能性もあります。 その際には、ユーザーご自身の負担で、その障害を取り除いてください。

本製品は、FCC(米国連邦通信委員会)規則のPart15のデジタル装置Class Aの規定に準拠しています。動作は次の2つの条件を前提としています。(1)本製品による有害な干渉を発生しない。(2)本製品は、予想外の動作を引き起こす可能性のある干渉を含め、受信した干渉をすべて受け入れる。

FCC による注意:本コンプライアンスに対する責任者による明確な承認を得ていない変更または改良を行った場合は、ユーザーの本装置を操作する権利を無効とします。

**CE による注意:**本製品は Class A に準拠した製品です。本製品をご家庭で使用した場合、電波干 渉を引き起こす可能性があります。その際は、ユーザーご自身にて、適切な処置を行ってくださ い。

注意:本製品は CISPR 32 の Class A に準拠した製品です。本製品をご家庭で使用した場合、電波 干渉を引き起こす可能性があります。

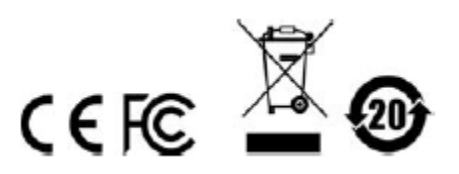

# RoHS

本製品は『電気・電子機器に含まれる特定有害物質の使用制限に関する欧州議会及び理事会指令』、通称 RoHS 指令に準拠しております。

# 安全にお使い頂くために

#### <u>全般</u>

- ◆ 本製品は、屋内での使用に限ります。
- ◆ 製品に同梱されるドキュメントは全てお読みください。またドキュメント類は全て保存してください。また、弊社 Web サイトに掲載のオンラインユーザーマニュアルもご確認ください。
- ◆ 製品に関する注意・説明に従って取り扱ってください。
- ◆ 落下による事故・製品の破損を防ぐため、設置場所は不安定な面(台車、簡易的なスタンドや テーブル等)を避けるようにしてください。
- ◆ 製品が水に濡れるおそれのあるような場所で使用しないでください。
- ◆ 製品は熱源の近く、またはその熱源の上などで使用しないでください。
- ◆ 製品のケースには必要に応じて通気口が設けられています。通気口のある製品は、安定した 運用を行うため、また製品の過熱を防ぐために、開口部を塞いだり覆ったりしないでください。
- ◆ 製品をベッドやソファ、ラグなどの柔らかいものの上に置かないでください。開口部が塞がれ、 適切な通気が確保できずに製品が過熱するおそれがあります。
- ◆ 製品にいかなる液体もかからないようにしてください。
- ◆ 電源プラグを電源コンセントから抜く場合は、乾いた雑巾でプラグ周りのホコリを掃除してください。液体やスプレー式のクリーナーは使用しないでください。
- ◆ 電気回路が過負荷状態に陥らないようにしてください。電気機器を回路に接続する前に、電源の上限を把握しておき、これを超えないように注意してください。回路の電気仕様を常に見直して、危険な条件を生じさせていないかどうか、また、すでに危険な条件がそろっていないかどうかを確認してください。電気回路の過負荷は火災や機器破損の原因となります。
- ◆ 製品はラベルに記載されたタイプの電源に接続して運用してください。電源タイプについて不明な場合は、購入された販売店もしくは電気事業者にお問い合わせください。
- ◆ お使いの装置への損傷を避けるためにも、すべての装置を適切に接地するようにしてください。
- ◆ 製品付属の電源ケーブルは安全のために3ピンタイプのプラグを使用しています。電源コンセントの形状が異なりプラグを接続できない場合には電気事業者に問い合わせて適切に処置してください。アース極を無理に使用できない状態にしないでください。使用される国/地域の電源形状に従ってください。
- ◆ 電源コードやケーブルの上に物を置かないでください。人が通行するような場所を避けて電源 コードを設置してください。
- ◆ 電源の延長コードや電源タップを使用する場合は、合計容量とコードまたはタップの仕様が適

合していることを確認してください。電源コンセントにつながれている製品全ての合計アンペア 数は 15 アンペアを超えないようにしてください。

- ◆ 突然の供給電力不安定や電力過剰・電力不足からお使いのシステムを守るために、サージサ プレッサー、ラインコンディショナー、または無停電電源装置(UPS)をご使用ください。
- ◆ システムケーブルや電源ケーブルは丁寧に取り扱ってください。これらのケーブル類の上には 何も置かないようにしてください。
- ◆ ホットプラグ対応パワーサプライの取り付け、または取り外しする場合は、以下の注意事項に従ってください。
  - ▶ 電源ケーブルを接続する前に、パワーサプライのセットアップを行ってください。
  - ▶ パワーサプライを取り外す前に電源ケーブルを抜いてください。
  - お使いのシステムが複数のパワーサプライをお使いである場合、パワーサプライからす べての電源ケーブルを抜いてお使いのシステムから切り離してください。
- ◆ 危険な電源ポイントへの接触やショートによって、発火したり感電したりするおそれがありますので、キャビネットの空きスロット等に押し込まないようにしてください。
- ◆ 装置をご自身で修理せず、ご不明な点がございましたら技術サポートまでご相談ください。
- ◆ 下記の現象が発生した場合、コンセントからはずして技術サポートに修理を依頼してください。
  - ▶ 電源コードが破損した。
  - ▶ 装置の上に液体をこぼした。
  - ▶ 装置が雨や水にぬれた。
  - ▶ 装置を誤って落下させた、ないしはキャビネットが破損した。
  - ▶ 装置の動作に異変が見られる。(修理が必要です)
  - ▶ 製品マニュアルに従って操作しているにもかかわらず、正常に動作しない。
- ◆ 修理が必要となる故障が発生するおそれがありますので、製品マニュアルに従って操作してく ださい。
- ◆ 本製品をスタッキングする場合、ラックにロックする場合、フレームにネジ止めする場合やその 他類似の方法で設置を行う場合には、製品を確実に固定するための安全装置が追加で必要 になることがあります。
- ◆ 本製品は固定させて使用するように設計されているため、通常の動作中には動かさないようにしてください。
- ◆ Cat 5e/6 ケーブルは、電気ケーブル、変圧器、照明器具といった電波障害の発生源となりうる 物から、できるだけ遠ざけて配線するようにしてください。また、これらのケーブルは、電線用導 管に接続したり、電灯設備の上に置いたりしないようにしてください。

# <u>ラックマウント</u>

- ◆ ラックでの作業を始める前に、スタビライザーがラックに固定され床に接していること、また、ラッ ク全体が安定した場所に置かれていることを確認してください。作業する前に、シングルラック にフロントとサイドのスタビライザーを取り付けるか、結合された複数のラックにフロントスタビライ ザーを取り付けてください。
- ◆ ラックには下から上に向かって、一番重いアイテムから順番に取り付けてください。
- ◆ デバイスを拡張する前にラックが水平で安定していることを確認してください。
- ◆ ラックに供給する AC 電源の分岐回路が過剰供給にならないようご注意ください。ラック全体の 電源負荷は分岐回路の 80%を越えないように設定する必要があります。
- ◆ ラックにマウントされたデバイスは、電源タップも含め、すべて正しく接地されていることを確認してください。
- ◆ ラックへの通気を十分に確保してください。
- ◆ 本製品で定められている保管温度を超えないように、ラックが設置されている場所の室温を調 節してください。
- ◆ ラックに設置されているデバイスが動作している際に、デバイスを踏んだりデバイスによじ登っ たりしないでください。

バッテリー

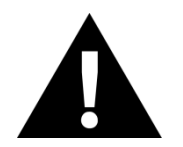

不適切なタイプのバッテリーに交換された場合、爆発する危険性があります。使用済のバッテリーは、関連する指示に従って処分してください。

# 同梱品

本製品パッケージには下記のアイテムが同梱されています。

- ◆ KN2116VA/KN4116VA/KN2124VA/KN4124VA/KN1132V/KN2132VA/KN4132VA/KN8
  132V/KN2140VA/KN4140VA/KN4164V/KN8164V IP-KVM スイッチ ×1
- ◆ 電源コード(3P,100V) ×2
- ◆ ラックマウントキット ×1
- ◆ ケーブル抜け防止ホルダー(10pcs) ×2
- ◆ ケーブル抜け防止ホルダー用取付工具 ×1
- ◆ SA0142 シリアルアダプター
  (製品側:RJ-45メス、シリアルデバイス側:DB9オス、DTE→DCE) ×2
  ※KN2116VA/KN4116VA/KN1132V/KN2132VA/KN4132VA/KN8132V/KN4164V/
  KN8164Vのみ
- ◆ フットパッド(4pcs) ×1
- ◆ 多言語版クイックスタートガイド\* ×1

上記のアイテムがそろっているかご確認ください。万が一、欠品または破損品があった場合は お買い上げになった販売店までご連絡ください。

本ユーザーマニュアルをよくお読みいただき、正しい使用法により、本製品および接続する機器を安全にお使いください。

\* 本マニュアルの公開後に、製品仕様が追加される場合があります。最新版は弊社 Web サイトにアクセスしてご確認ください。

#### 本マニュアルについて

このユーザーマニュアルは、KN2116VA/KN4116VA/KN2124VA/KN4124VA /KN1132V/KN2132VA/KN4132VA/KN8132V/KN2140VA/KN4140VA/KN4164V/KN8164V に関する情報や使用法について説明しており、取り付け・セットアップ方法、操作方法に関する 情報を提供します。

マニュアル構成は下記のとおりです。

- 第1章 はじめに:製品の機能概要および各部名称について説明します。
- **第2章 セットアップ方法**:製品の基本的なハードウェアセットアップの手順や簡単な操作方法 について説明します。
- **第3章 スーパーアドミニストレーターによる初期設定**:製品のネットワーク環境の設定、デフォ ルトユーザーのアカウント/パスワードの変更など、スーパーアドミニストレーターが製品 を最初に利用する際に必要となるセットアップの方法について説明します。
- **第4章 ログイン:**ローカルコンソール、Web ブラウザ、専用アプリケーション(Windows アプリケ ーションおよび Java アプリケーションプログラム)を使った製品へのアクセス方法につい て説明します。
- **第5章 ユーザーインターフェース**:製品の GUI メニューの各項目について説明します。
- **第6章** ポートアクセス: [Port Access] (ポートアクセス)タブの詳細と、ポートおよび電源アウト レット操作に関する項目の設定方法について説明します。
- **第7章 ユーザー管理**:アドミニストレーター/スーパーアドミニストレーター向け操作である、ユ ーザーやグループの作成・変更・削除、また、ユーザーグループの登録の各方法につ いて説明します。
- **第8章 デバイス管理**:スーパーアドミニストレーター向け操作である、デバイスの環境設定の 方法について説明します。
- **第9章 ログ**:イベントログ情報の参照、消去、エクスポートの各方法、および製品でイベント通知を行う方法について説明します。

- **第10章 メンテナンス**:製品や、製品に接続されているコンピューターモジュールのファームウェ アアップグレードの方法について説明します。
- 第11章 ダウンロード:スタンドアロンタイプのアプリケーションである、Windows クライアント、Java クライアント、ログサーバーのダウンロード方法について説明します。
- **第12章 ポート操作**:製品に接続されているデバイスへのアクセスおよび操作の詳細方法について説明します。
- 第13章 ログサーバー:ログサーバーのインストールおよび設定方法について説明します。
- 付録 製品の仕様および関連する技術情報や操作方法について説明しています。

# マニュアル表記について

- [ ] 入力するキーを示します。例えば[Enter]はエンターキーを押します。複数 のキーを同時に押す場合は、[Ctrl + Alt]のように表記してあります。
- 1. 番号が付けられている場合は、番号に従って操作を行ってください。
  - ◆印は情報を示しますが、作業の手順を意味するものではありません。

矢印は操作の手順を示します。 例えば Start → Run はスタートメニューを開 き、Run を選択することを意味します。

 $\rightarrow$ 

重要な情報を示しています。

※本マニュアルに記載されている商品名・会社名等は、各社の商標ならびに登録商標です。

#### <u>用語</u>

本マニュアルでは、ユーザーおよび IP-KVM スイッチに接続されたデバイスに関して「*ローカ* ル」と「*リモート*」という用語を使って表現しています。

ユーザーおよびサーバーは状況に応じて「ローカル」と表現されることもあれば、「リモート」と表現されることもあります。

- ◆ IP-KVM スイッチ側から見た場合
  - ▶ リモートユーザー 「*スイッチから離れた*」場所からネットワーク経由で製品にログイン しているユーザーを、「*リモート*」ユーザーと呼びます。
  - ローカルコンソール 製品に直接接続された、キーボード、マウス、モニターのことを 指します。
  - サーバー KVM ケーブルを介して製品に接続されているコンピューターのことを指し ます。
- ◆ ユーザー側から見た場合
  - ローカルクライアントユーザー -「離れた」場所にある KVM スイッチを自身のコンピュ ーターから操作している人を「ローカルクライアントユーザー」と呼びます。
  - リモートサーバー ローカルクライアントユーザーから見たリモートサーバーのことを 指します。というのは、これらのサーバーは製品にローカル接続されているものの、ユ ーザーからは離れた場所にあるからです。

本マニュアルでは、システム構成全体について説明をする場合は、基本的にはIP-KVMスイッ チ側の観点に立って説明します。この場合、ユーザーがリモート側と見なされます。また、ユー ザーがネットワーク経由でブラウザ、ビューワー、またアプリケーションを使って行う操作につい て説明する場合は、ユーザー側の観点に立って説明します。この場合、製品およびその配下に あるサーバーがリモート側と見なされます。

# *第1章* はじめに

#### 概要

KN2116VA/KN4116VA/KN2124VA/KN4124VA/KN1132V/KN2132VA/KN4132VA/ KN8132V/KN2140VA/KN4140VA/KN4164V/KN8164V は、ローカルおよびリモートユーザー が 1 コンソールから複数のサーバーを参照したり、これらのサーバーにアクセスしたりすることの できる IP-KVM スイッチです。本シリーズの IP-KVM スイッチは、単体の機器構成において 16/24/32/40/64 台のサーバーを、また、2 段階のカスケード接続の機器構成において最大 512 台のサーバーをそれぞれ操作することが可能です。各 IP-KVM スイッチは、解像度の向上(最 大 1920×1200 対応)、バーチャルメディア機能の USB デバイスへのアクセスにおけるデータ転 送速度の向上、そして FIPS 140-2 Level 1 セキュリティ標準への準拠といった点が、従来機種か ら改良されています。

| 型番       | 対応バス数             | サイズ | KVM ポート |
|----------|-------------------|-----|---------|
| KN2116VA | ローカル :1、リモート :2   | 1U  | 16      |
| KN4116VA | ローカル :1、リモート :4   | 1U  | 16      |
| KN2124VA | ローカル :1、リモート :2   | 1U  | 24      |
| KN4124VA | ローカル : 1、リモート : 4 | 1U  | 24      |
| KN1132V  | ローカル : 1、リモート : 1 | 1U  | 32      |
| KN2132VA | ローカル : 1、リモート : 2 | 1U  | 32      |
| KN4132VA | ローカル :1、リモート :4   | 1U  | 32      |
| KN8132V  | ローカル :1、リモート :8   | 1U  | 32      |
| KN2140VA | ローカル : 1、リモート : 2 | 1U  | 40      |
| KN4140VA | ローカル :1、リモート :4   | 1U  | 40      |
| KN4164V  | ローカル : 1、リモート : 4 | 2U  | 64      |
| KN8164V  | ローカル:1、リモート:8     | 2U  | 64      |

本シリーズの IP-KVM スイッチは、バス数と KVM ポート数の種類も豊富な、以下のラインナップを提供しております。

各バスとも個別のユーザーセッションに対応していますので、ローカルサーバーに対して、最 大2バス(ローカル1ユーザー、リモート1ユーザー対応モデル)、3バス(ローカル1ユーザー、 リモート2ユーザー対応モデル)、5バス(ローカル1ユーザー、リモート4ユーザー対応モデル)、 または9バス(ローカル1ユーザー、リモート8ユーザー対応モデル)の個別接続を同時に行う ことができます。次のページにある接続図は、KN8164V がローカル1セッションとリモート8セッ ションを使って、どのように接続できるかを表しています。

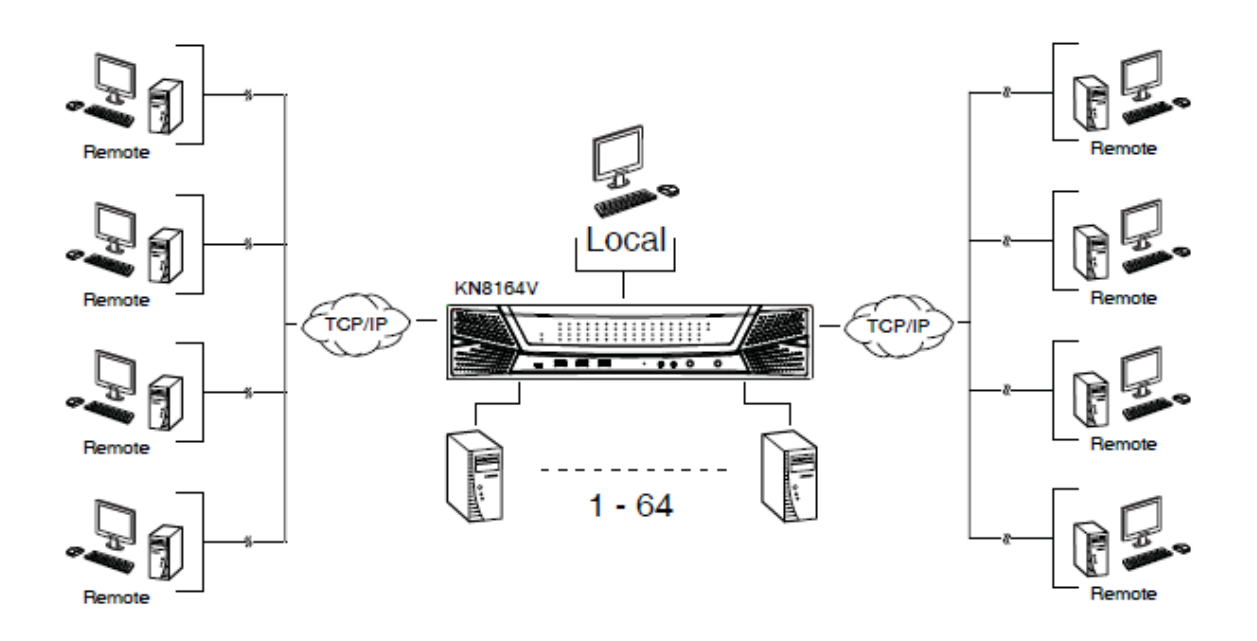

製品は通信プロトコルとしてTCP/IPを使用していますので、LAN、WAN、またはインターネット に接続できる環境であればどこからでも - オフィスや街角からでも IP アドレスでアクセスするこ とができます。リモートユーザーはWebブラウザやスタンドアロンアプリケーションであるWindows クライアント、Java クライアントの各専用ツールを使って製品にログインすることが可能です。とり わけ、JavaクライアントはOracle Java Runtime Environment(JRE)が動作するプラットフォームであ れば、Windows、Mac、Linux といった各種対応 OS で動作が可能です。

クライアントツールを使用すると、製品に接続されているコンピューターとキーボード、ビデオ、 マウスの各信号を、ローカルにセットアップされた KVM スイッチを直接操作しているときと同様の 感覚でやり取りすることが可能です。

リモートバスは最大 32 ユーザーで共有することができます。ユーザー間でのポート共有をスムーズに行えるように、メンバー間の対話を可能にするメッセージボード機能を提供しています。

本製品の導入によって、アドミニストレーターはGUIアプリケーションのインストールや実行から、 BIOS レベルのトラブルシューティング、定期モニタリング、同時メンテナンス、システム管理、再 起動、起動前の機能に至るまで、あらゆる運用業務を簡単に行うことができます。 ローカルコンソールは、キーボードによるホットキー、または、フルスクリーン対応の GUI 画面を 使って操作することができます。

製品に接続されたサーバーの画面のモニタリングを容易にするために、便利なオートスキャン 機能を提供し、ユーザーが定義した時間間隔でポートを自動的に切り替えて表示します。また、 パネルアレイモードを利用すると、最大64ポートのサーバーのデスクトップ画面を同時に表示す ることも可能です。

製品は RJ-45 コネクターを有し、Cat 5e 以上に対応した LAN ケーブルを使用してサーバーを 接続します。この省スペース設計によって、わずか 1U の筐体に 16/24/32/40 ポートを、また、 2U の筐体に 64 ポートを、それぞれ搭載することに成功しました。またネットワーク接続にも LAN ケーブルを使用しますので、TCP/IP ネットワークが利用できる環境であれば、簡単に導入いた だけます。

セットアップに必要となる作業は、必要なケーブルを適切に接続するだけですので、簡単で時間もかかりません。キーボードの入力信号はそのまま製品に送られますので、ソフトウェアの複雑なセットアップも不要。互換性の問題に悩まされることもありません。

ファームウェアはインターネット経由でアップグレードできますので、最新版を弊社 Web サイト からダウンロードし、製品に適用することで、新しい機能をご利用いただけます。

先端のセキュリティ機能を搭載した本製品を導入することで、スピード、信頼性、費用対効果の いずれの点においても、最も優れた方法で各地に分散する多数のサーバーのリモート管理を実 現します。

本製品は、モジュール ID、OS、キーボード言語、アダプター名、操作モードなどのポート情報 を格納できるモジュール ID 機能に対応していますので、コンピューターモジュールを別のポート に付け替えると、設定を本体側で変更することなく、そのまま使用することができます。さらに、こ れらのモジュールは、別の IP-KVM スイッチに接続したとしても、格納されたポート情報をそのま ま引き継ぎますので、再設定の必要がありません。

本シリーズの IP-KVM スイッチでは、リモートアクセスしているコンピューター上の USB DVD/CD/ハードディスクドライブやその他のストレージメディアを、KVM スイッチ配下のサーバ ーにマウントして使用することが可能です。この機能によって、ファイル転送、アプリケーションや OSの更新、診断プログラムの実行がリモートから簡単に実行できます。TCP/IPネットワークが利 用できる環境であれば、ユーザーはどこからでも、製品に接続されたサーバーのアップグレードが可能です。

また、本シリーズの製品は冗長電源にも対応していますので、片方の電源に問題が生じた場合はもう片方の電源が自動的に連動し、製品への電源供給が継続されます。さらに、電源の二 重化によってサーバールームの電源障害による影響を避けることも可能です。お使いのサーバ ールームに複数系統の電源がある場合、製品の電源ケーブルを別の系統の電源に接続してお くと、電源を二重化することが可能ですので、サーバールームの電源が電力不足になった場合 でも、自動的にもう片方の電源を使うことで、動作を続けることができます。

また、各モデルは、内蔵ファンを制御する温度センサーを搭載しています。これらのセンサー は、サーバールームの気温に応じてファンが適切なスピードで稼働するように自動的に調節しま すので、エネルギーを有効活用できるだけでなく、ファンやスイッチをより長い間お使いいただく こともできます。

また、これらのモデルは、オーディオにも対応しています。ローカル側はスピーカーとマイク、また、リモート側はスピーカーの使用がそれぞれ可能です。

#### 特長

#### <u>ハードウェア</u>

- ◆ RJ-45 コネクターおよび Cat 5e/6 ケーブルを使用して、1U サイズのハウジングに 16 ポート (KN2116VA/KN4116VA)、24 ポート(KN2124VA/KN4124VA)、32 ポート (KN1132V/KN2132VA/KN4132VA/KN8132V)、または 40 ポート(KN2140VA/KN4140VA)
   を、また、2U サイズのハウジングに最大 64 ポート(KN4164V/KN8164V)をそれぞれ搭載
- ◆ リモートからの IP アクセスに独立した 1/2/4/8 バスセッション
- ◆ 10/100/1000Mbps 対応ネットワークインターフェースを2ポート搭載 ネットワークの二重 化や異なる IP アドレスの設定が可能
- ◆ ブレードサーバー対応
- ◆ PS/2、USB および RS-232 シリアル接続対応
- ◆ ローカルコンソールは USB キーボード・マウスに対応
- ◆ マルチプラットフォーム(Windows、Mac、Linux、Sun、VT100 ベースシリアル)対応
- ◆ 解像度 (ローカルコンソール) 1920×1200@60Hz、24-bit 色深度 / (リモートコンソール) 1920×1200@60Hz、24-bit 色深度(最大 50m)
- ◆ オーディオ対応
- ◆ デュアル電源供給対応
- ◆ 単体で 64 台まで、カスケード接続をすれば最大 512 台のコンピューターを監視・操作する ことが可能\*

※対応 KVM スイッチ - CS9134、CS9138、KH1508A、KH1516A(カスケード接続された KVM スイ ッチの機能によって、本製品の機能が一部対応できないことがあります。)

#### 管理

- ◆ 最大 64 名のユーザーアカウントが作成可能
- ◆ 最大 32 名のユーザーが同時に操作を共有可能
- ◆ セッション終了機能 アドミニストレーターはユーザーセッションを手動で終了することが可能
- ◆ 温度によって回転速度が変化するグリーン IT ファン搭載
- ◆ イベントログ、Windows ベースのログサーバー対応
- ◆ 重大なシステムイベントの発生時には SMTP メールで通知。SNMP トラップ、Syslog 対応

- ◆ カスタマイズ可能なイベント通知機能
- ◆ ファームウェアアップグレード対応
- ◆ アウトオブバンドアクセス モデムのダイヤルイン/ダイヤルアウト/ダイヤルバック接続に
  対応(KN1132V/KN2116VA/KN4116VA/KN2132VA/KN4132VA/KN8132V/KN4164V//KN8164V)
- ◆ モジュール ID 保存機能 モジュールのポート変更後もデバイス情報を自動認識。製品側 では再設定不要
- ◆ ポート共有モードにより複数ユーザーからのサーバーへの同時アクセスが可能
- ◆ 統合管理システム CC2000 対応
- ◆ 互換性のある KVM over IP コンソールステーション (KA8270/KA8280/KA8278/KA8288)
- ◆ 電源管理デバイスとの連携を強化 KVM ポートを PDU 製品の電源アウトレットに関連付けし、製品インターフェースを使ったサーバー電源のリモート管理が可能に

◆ IPv6 対応

#### <u>可用性</u>

- ◆ パネルアレイモード ローカルコンソールのオペレーターおよびリモートアクセスユーザー の両方で利用可能
- ◆ 統合された日本語対応インターフェース ローカルコンソール、ブラウザメニュー等のGUI は多言語に対応しているため、ユーザーの訓練時間を短縮し、生産性の向上が可能
- ◆ マルチプラットフォームクライアント対応(Windows、Mac OS X、Linux、Oracle 社 SPARC(Sun))
- ◆ 各種 Web ブラウザに対応 (IE、Chrome、Firefox、Safari、Opera)
- ◆ Web ブラウザを使ったリモートアクセス 事前に Java ソフトウェアパッケージをインストール しなくても、Web ブラウザだけで操作可能
- ◆ バーチャルリモートデスクトップを複数起動し、同一ログインセッションから複数のサーバー に接続可能
- ◆ マジックパネル 設定可能な機能アイコンが付いた特殊な折り畳み式コントロールパネル
- ◆ バーチャルリモートデスクトップ画面はフルスクリーン表示、またはリサイズ可能なウィンドウ 表示が選択可能
- ◆ キーボード・マウスブロードキャスト機能 キーボード・マウスの入力は製品配下にある全 サーバーで複製が可能
- ◆ ローカルコンソールの自動同期 ローカルコンソールモニターの EDID 情報はコンピュー ターモジュール内に保存されるので、最適な解像度で表示可能
- ◆ ATEN PadClient 対応 IP-KVM スイッチに接続されたコンピューターに対してリモートから セキュアにアクセスすることができる iPad 用モバイルアプリ

#### <u>高度なセキュリティ</u>

- ◆ 外部認証対応 RADIUS、LDAP、LDAPS、MS Active Directory
- ◆ ブラウザログイン時のパスワード入力を TSL 1.2 データ暗号化および RSA 2048 ビット証明 書で保護
- ◆ キーボード/マウス、ビデオ、バーチャルメディアの各信号を個別に暗号化可能 (56 ビット DES、168 ビット 3DES、256 ビット AES、128 ビット RC4、またはランダムより選択)
- ◆ IP アドレス、MAC アドレスによるフィルタリング機能
- ◆ サーバーへのアクセス許可や操作許可をユーザー毎およびグループ毎に設定可能
- ◆ CSR 自動生成機能およびサードパーティーの認証機関による認証に対応

# バーチャルメディア

- ◆ バーチャルメディアを使用して、ファイルアプリケーション、OS のパッチ、ソフトウェアのイン ストールや診断テストが可能
- ◆ バーチャルメディアは USB 対応サーバーにおいて OS および BIOS レベルで動作可能
- ◆ DVD/CDドライブ、USBマスストレージデバイス、PC ハードドライブおよび ISO イメージ対応
- ◆ KA7166/KA7168/KA7169/KA7177/KA7188/KA7189 コンピューターモジュールに接続したサーバーでは、スマートカードリーダーに対応

#### バーチャルリモートデスクトップ

- ◆ 帯域制御機能 ビデオ画質は帯域幅の変化に応じて自動調整。モノクロ色深度設定、デ ータ圧縮率のしきい値/ノイズ設定は環境に合わせて変更が可能
- ◆ 高性能のグラフィックで最高画質を提供
- ◆ フルスクリーンビデオ表示、リサイズ可能ビデオ表示ともに対応
- ◆ リモートユーザーのコミュニケーションに活用できるメッセージボード搭載
- ◆ マウスダイナシンク機能 ローカル/リモートのマウスは自動的に同期
- ◆ 終了マクロ対応
- ◆ 多言語対応ソフトウェアキーボード搭載
- ◆ BIOS レベルでのアクセス可能

# 新型 KN シリーズに特化した特長

- ◆ FPGA グラフィックプロセッサ搭載で高解像度表示が可能
- ◆ バーチャルメディア転送速度が従来機種の2倍の速さに
- ◆ リモートからの IP アクセスに独立した 1/2/4/8 バスセッションを使用
- ◆ FIPS 140-2 Level 1 セキュリティ標準準拠で高度なセキュリティを実現

## システム要件

#### リモートクライアントコンピューター

リモートクライアントコンピューター(または、クライアントコンピューター)とは、インターネット経由 で製品にログインする際に使用されるコンピューターのことを指します(p.19「用語」参照)。これ らのコンピューターには以下のハードウェア環境が必要です。

- ◆ プロセッサが Pentium III 1GHz 以上、解像度が 1024×768 以上のコンピューターをお使い ください。
- ◆ Internet Explorer 8 以上の Web ブラウザをお使いください。
- ◆ TLS 1.2 データ暗号化通信に対応している Web ブラウザをお使いください。
- ◆ ネットワーク転送速度が 512kbps 以上の環境を推奨します。
- ◆ Web ブラウザで動作する Windows クライアント Active Xビューワーの動作環境には、Direct X 8 がインストールされ、セットアップ後の空きメモリが 150MB 以上あることを確認してください。
- ◆ Webブラウザで動作する Java クライアントビューワーの動作環境には、Oracle Java Runtime Environment(JRE)がインストールされ、セットアップ後の空きメモリが 205MB 以上あることを 確認してください。
- ◆ アプリケーション版 Windows クライアントの動作環境には、Direct X 8 がインストールされ、 セットアップ後の空きメモリが 90MB 以上であることを確認してください。
- ◆ アプリケーション版 Java クライアントの動作環境には、Oracle Java Runtime Environment(JRE)がインストールされ、セットアップ後の空きメモリが 145MB 以上であること を確認してください。
- ◆ ログサーバーの動作環境には、Microsoft Jet OLEDB 4.0 以上のドライバーがインストール されていることを確認してください。

## <u>サーバー</u>

サーバーとは、コンピューターモジュール経由で製品に接続されているコンピューターのこと を指します(p.19「用語」参照)。これらのコンピューターには以下のハードウェア環境が必要で す。

- ◆ VGA、SVGA またはマルチスキャン対応ポート
- ◆ USB Type-AポートおよびUSBホストコントローラー(USBタイプのコンピューターモジュール を使用する場合)
- ◆ ミニ DIN6 ピンに対応したキーボードポート、マウスポート(PS/2 タイプのコンピューターモジ ュールを使用する場合)

#### コンピューターモジュール

◆ 本製品とコンピューターモジュール間の接続には Cat 5e 以上の LAN ケーブルが必要です (p.54 参照)。

| 製品画像 | 機能               | 型番                    | コネクター仕様         |
|------|------------------|-----------------------|-----------------|
|      | VGA・PS/2コンソールポート | KA7120                | ミニ DIN6 ピン オス   |
|      | を持つコンピューターとの接    |                       | ミニ DIN6 ピン オス   |
|      | 続に使用             |                       | D-sub15 ピン オス   |
|      | VGA・USB タイプコンソール | KA7170 <sup>**1</sup> | USP Turner 4 77 |
|      | ポートを持つコンピューター    |                       |                 |
|      | との接続に使用          |                       | D-sub15ビン オス    |
|      | VGA・USB コンソールポート | KA7175                |                 |
|      | を持つコンピューターとの接    |                       | USB Type-A オス   |
|      | 続に使用(バーチャルメディ    |                       | D-sub15 ピン オス   |
|      | ア対応)             |                       |                 |
|      | VGA・USB コンソールポート | KA7176                | USP Turner A +7 |
|      | を持つコンピューターとの接    |                       |                 |
|      | 続に使用(バーチャルメディ    |                       | D-sub15ビンスス     |
|      | ア&オーディオ対応)       |                       | オーティオフラク×2      |

◆ 本製品に対応しているコンピューターモジュールは下表のとおりです。

(表は次のページに続きます)

| 製品画像 | 機能                                                                                | 型番     | コネクター仕様                                      |
|------|-----------------------------------------------------------------------------------|--------|----------------------------------------------|
|      | VGA・USB コンソールポート<br>を持つコンピューターとの接<br>続に使用(バーチャルメディ<br>ア&スマートカードリーダー<br>対応)        | KA7177 | USB Type-A オス×2<br>D-sub15ピン オス              |
|      | VGA・USB コンソールポート<br>を持つコンピューターとの接<br>続に使用(デュアルバス&バ<br>ーチャルメディア&オーディ<br>オ対応)       | KA7178 | USB Type-A オス<br>D-sub15 ピン オス<br>オーディオプラグ×2 |
|      | DVI-D・USB コンソールポー<br>トを持つコンピューターとの<br>接続に使用(バーチャルメ<br>ディア&スマートカードリーダ<br>ー対応)      | KA7166 | USB Type-A オス×2<br>DVI-D オス                  |
| R    | HDMI・USB コンソールポー<br>トを持つコンピューターとの<br>接続に使用(バーチャルメ<br>ディア&スマートカードリーダ<br>ー対応)       | KA7168 | USB Type-A オス×2<br>HDMI オス                   |
|      | DisplayPort・USBコンソール<br>ポートを持つコンピューター<br>との接続に使用(バーチャ<br>ルメディア&スマートカードリ<br>ーダー対応) | KA7169 | USB Type-A オス×2<br>DisplayPort オス            |
|      | シリアル対応                                                                            | KA7140 | DB-9 ピン メス                                   |

(表は次のページに続きます)
| 製品画像 | 機能                   | 型番              | コネクター仕様         |
|------|----------------------|-----------------|-----------------|
|      | HDMI・USB コンソールポー     |                 |                 |
|      | トを持つコンピューターとの        |                 |                 |
|      | 接続に使用(バーチャルメ         | USB Type-A オス×2 |                 |
|      | ディア&スマートカード&オ        | NA/100          | HDMI オス         |
| E    | ーディオディエンベデッド         |                 |                 |
|      | 対応)                  |                 |                 |
|      | DisplayPort・USB コンソー |                 |                 |
|      | ルポートを持つコンピュータ        |                 |                 |
|      | ーとの接続に使用(バーチ         | V A 7190        | USB Type-A オス×2 |
|      | ャルメディア&スマートカード       | KA/189          | DisplayPort オス  |
| 5    | &オーディオディエンベデッ        |                 |                 |
|      | ド対応)                 |                 |                 |
|      |                      |                 |                 |

**注意:** 1. Oracle 社 SPARC(Sun)にも対応しています。

2. 既にお使いのコンピューターモジュールを本製品で使用する場合は、ファーム ウェアを最新のバージョンにアップグレードしてください(p.248 参照)。

### <u>OS</u>

◆ 製品にログインする際に使用するリモートクライアントコンピューターの対応 OS は、 Windows 2000 以降です。また、Windows 以外の環境(Linux、Mac、Sun)では、Oracle Java Runtime Environment(JRE) 6 Update 3 以降のバージョンが動作可能であることをご確認く ださい。

| ▼ 一裂面の KVM ホートに接続 Cさるリモートリーハーの対応 US は以下のとわり |
|---------------------------------------------|
|---------------------------------------------|

| OS      |                     | バージョン        |
|---------|---------------------|--------------|
| Windows |                     | 2000 以降      |
| Linux   | Red Hat             | 7.1 以降       |
|         | Fedora              | Core 2 以降    |
|         | SuSE                | 9.0 以降       |
|         | Mandriva (Mandrake) | 9.0 以降       |
| UNIX    | AIX                 | 4.3 以降       |
|         | FreeBSD             | 4.2 以降       |
|         | Sun                 | Solaris 8 以降 |
| Novell  | Netware             | 5.0 以降       |
| Mac     |                     | OS 9 以降*     |
| DOS     |                     | 6.2 以降       |

### <u>Web ブラウザ</u>

本製品にリモートログインする際には以下の Web ブラウザを使用してください。

| ブラ      | ウザ      | バージョン  |
|---------|---------|--------|
| IE      |         | 8以降    |
| Chrome  |         | 8.0 以降 |
| Firefox | Windows | 3.5 以降 |
|         | Linux   | 3.0 以降 |
| Safari  | Windows | 4.0 以降 |
|         | Mac     | 3.1 以降 |

#### \* 詳細については p.327 をご参照ください。

# 製品各部名称

## <u>KN2116VA/KN4116VA フロントパネル</u>

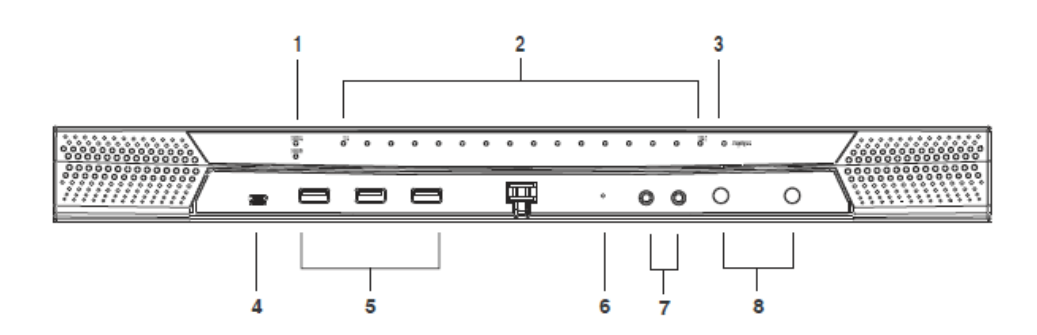

### <u>KN2124VA/KN4124VA フロントパネル</u>

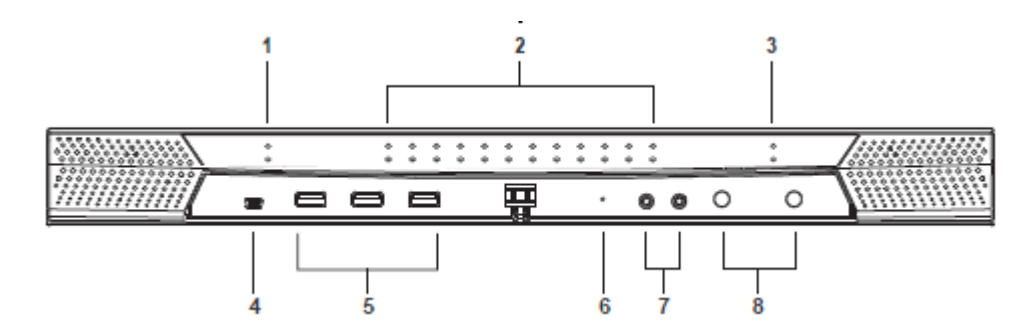

KN1132V/KN2132VA/KN4132VA/KN8132V フロントパネル

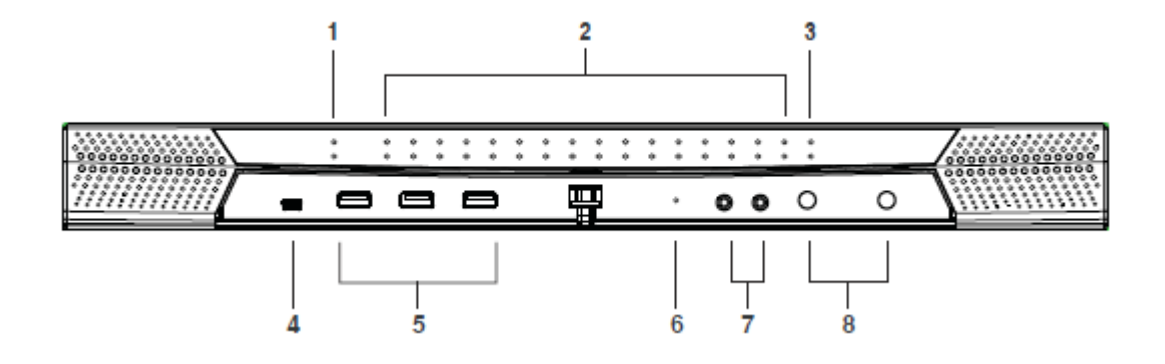

# <u>KN2140VA/KN4140VA フロントパネル</u>

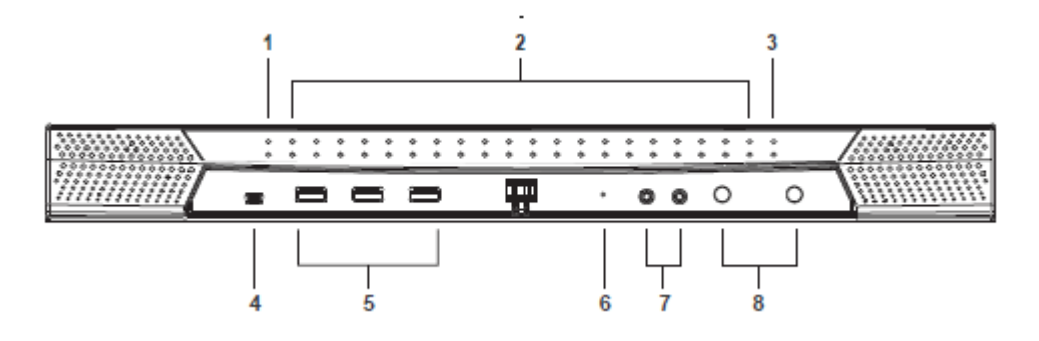

<u>KN4164V/KN8164V フロントパネル</u>

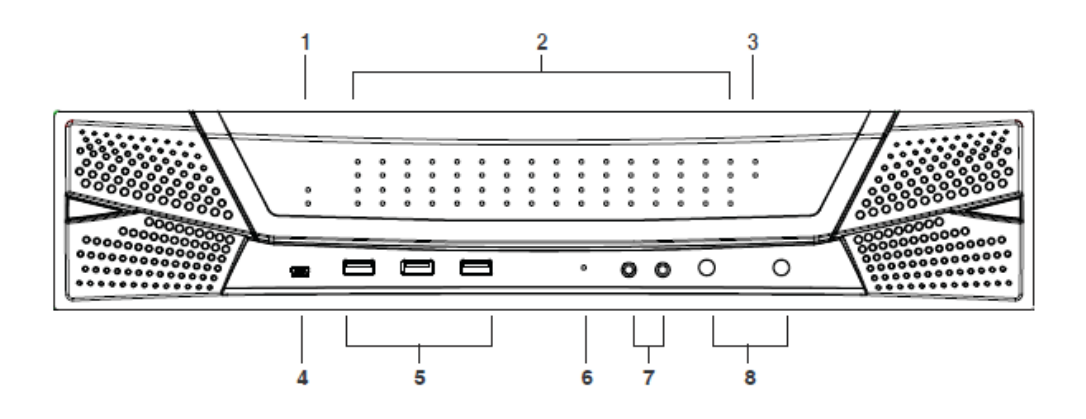

| No. | 名称          | 説明                                   |
|-----|-------------|--------------------------------------|
| 1   | 電源 LED ランプ  | 製品に電源が入り操作が可能になると、この LED ランプが点灯      |
|     |             | します。                                 |
| 2   | ポート LED     | 各 LED ランプは、対応する KVM ポートの状態を表します。     |
|     | ランプ         |                                      |
|     |             | ◆ グリーン:当該ポートに接続されているコンピューターがオン       |
|     |             | ラインであることを表します。                       |
|     |             | ◆ レッド:当該ポートに接続されているコンピューターが製品        |
|     |             | に選択されている(すなわち、KVM 操作が可能である)こと        |
|     |             | を表します。                               |
|     |             | ◆ オレンジ:当該ポートに接続されているコンピューターがオ        |
|     |             | ンラインで、かつ製品に選択されていることを表します。           |
|     |             |                                      |
|     |             | 通常、この LED ランプは点灯していますが、ポートがオートスキ     |
|     |             | ャンモード、またはスキップモードでアクセスされている間は 0.5     |
|     |             | 秒間隔で点滅します(p.263、p.264参照)。            |
| 3   | LAN LED ランプ | プライマリー、セカンダリーの各インターネットインターフェースの      |
|     |             | データ転送速度を表す LED ランプです。                |
|     |             | ◆ レッド:10Mbps                         |
|     |             | ◆ オレンジ:100Mbps                       |
|     |             | ◆ グリーン:1000Mbps                      |
|     |             | 製品がネットワーク経由でアクセスされている間は、このLEDラン      |
|     |             | プが点滅します。                             |
| 4   | ラップトップ USB  | コンピューターやノートパソコンを接続してローカル側からアクセ       |
|     | コンソールポート    | スしたり操作したりする際に使用するための USB ポートです。      |
| 5   | USB ポート     | USB キーボードや USB マウスを接続するポートです。リアパネル   |
|     |             | のポートの代わりとして、もしくはリアパネルのポートに追加してキ      |
|     |             | ーボードやマウスを接続することができます。このポートには、        |
|     |             | CD/DVD ドライブ、ハードディスクドライブ、USB フラッシュメモリ |
|     |             | などの USB ストレージデバイスを接続することもできます。       |

(表は次のページに続きます)

| No. | 名称       | 説明                                    |
|-----|----------|---------------------------------------|
| 6   | リセットスイッチ | 注意:このスイッチは、クリップやボールペンのような先の尖った物を      |
|     |          | 使って押してください。                           |
|     |          |                                       |
|     |          | ◆ 製品の動作中にこのスイッチを押して離すとシステムリセットを実      |
|     |          | 行します。                                 |
|     |          | ◆ 製品の動作中にこのスイッチを 3 秒以上長押しすると、システム     |
|     |          | 設定を工場出荷時のデフォルト値にリセットします。              |
|     |          | <b>注意:</b> この操作でユーザーアカウントの情報は消去されません。 |
|     |          | ユーザーアカウントの消去に関する詳細は p.364「ログイン情報      |
|     |          | の消去」をご参照ください。                         |
|     |          | ◆ このスイッチを押しながら製品に電源を入れると、工場出荷時に       |
|     |          | インストールされたバージョンのファームウェアに戻ります。ファー       |
|     |          | ムウェアアップグレードに失敗した場合でも、この操作を行うこと        |
|     |          | で作業をやり直すことができます。                      |
|     |          | 注意:この操作は、ファームウェアアップグレードの結果、製品が操作      |
|     |          | できなくなった場合にのみ行ってください。                  |
| 7   | オーディオポート | スピーカーやマイクを接続します。                      |
| 8   | ポート切替ボタン | ◆ 「PORT DOWN」ボタンを押すと、現在選択されているポートの前   |
|     |          | のポートに手動で切り替えます。                       |
|     |          | ◆ 「PORT UP」ボタンを押すと、現在選択されているポートの次のポ   |
|     |          | ートに手動で切り替えます。                         |

## <u>KN2116VA/KN4116VAリアパネル</u>

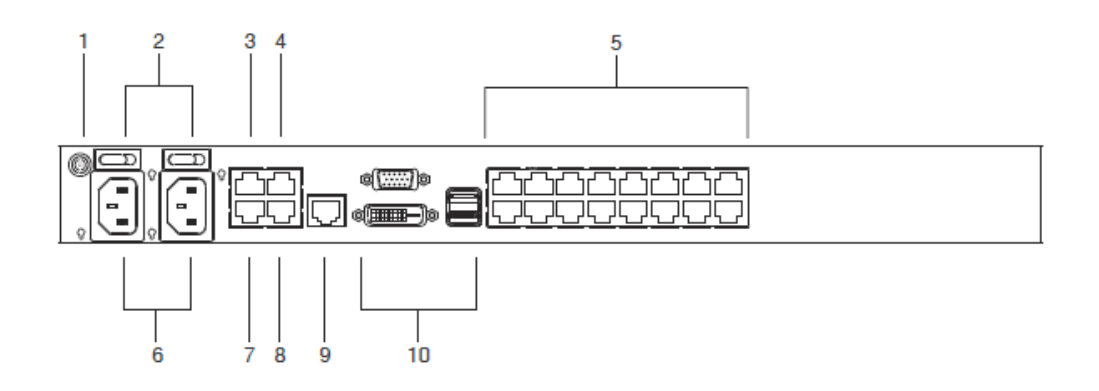

### <u>KN1132V/KN2132VA/KN4132VA/KN8132Vリアパネル</u>

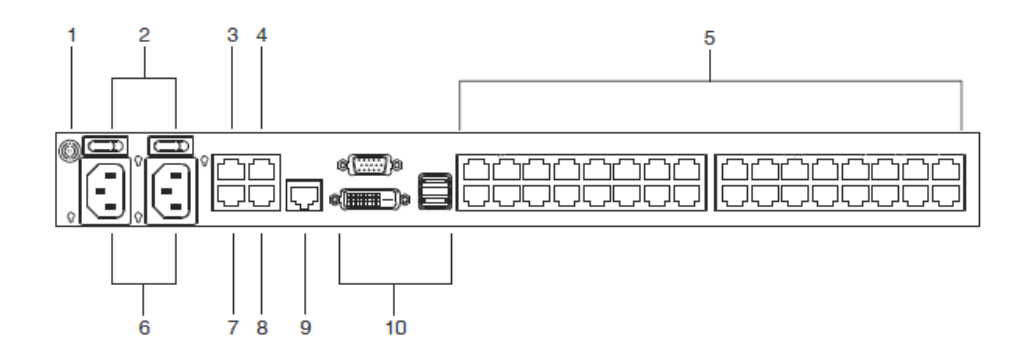

# <u>KN4164V/KN8164Vリアパネル</u>

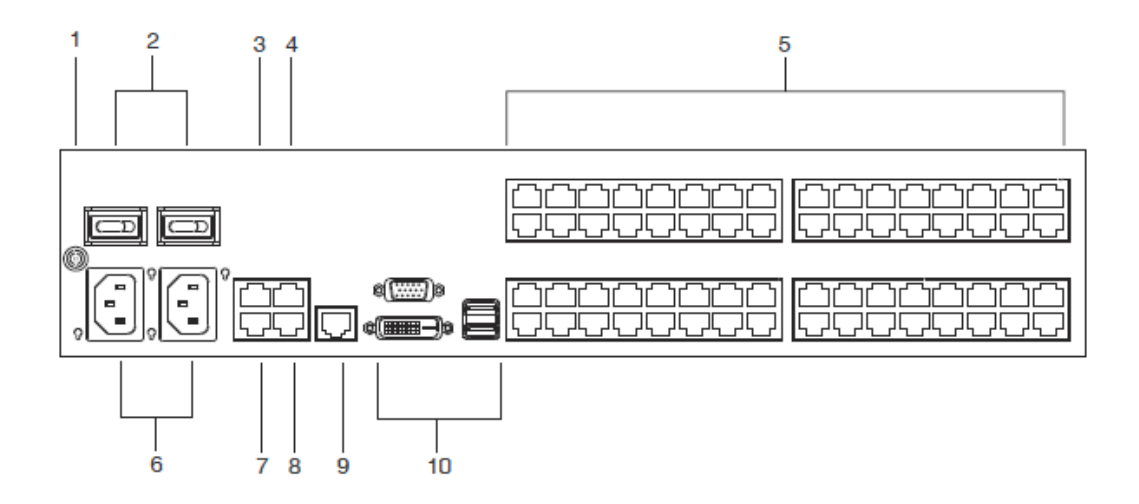

| No. | 名称        | 説明                                               |
|-----|-----------|--------------------------------------------------|
| 1   | 接地ターミナル   | 接地線をここに接続し、製品本体を接地します。                           |
| 2   | 電源スイッチ    | ユニットの電源の ON/OFF を操作するスイッチです。                     |
| 3   | セカンダリーLAN | このポートに LAN ケーブルを接続すると、セカンダリーのバックア                |
|     | ポート       | ップネットワーク(10/100/1000Mbps)として認識されます。              |
| 4   | PON ポート   | 電源管理デバイスと接続することで、本製品に接続されたサーバ                    |
|     |           | ーの電源をリモート操作することができます。                            |
|     |           | セットアップの詳細については p.55 の手順 6 をご参照ください。な             |
|     |           | お、電源管理デバイスに関する詳細は、販売代理店にお問い合                     |
|     |           | わせください。                                          |
| 5   | KVM ポート   | (コンピューターにつながっている)コンピューターモジュールとこ                  |
|     |           | の部分を、Cat 5e 以上に対応した LAN ケーブルで接続します。              |
| 6   | 電源ソケット    | 電源ケーブルを接続するソケットです。左側の電源ソケットは左側                   |
|     |           | の電源スイッチに、右側の電源ソケットは右側の電源スイッチにそ                   |
|     |           | れぞれ対応しています。                                      |
| 7   | プライマリーLAN | このポートに LAN ケーブルを接続すると、マスター側となるプライ                |
|     | ポート       | マリーネットワーク(10/100/1000Mbps)として認識されます。             |
| 8   | シリアルポート   | このポートはシリアル機器用に使用できます。または、TCP/IP ネッ               |
|     |           | トワークが利用できない場合、このポートを使ってダイヤルイン接                   |
|     |           | 続することで製品を利用することが可能になります。セットアップの                  |
|     |           | 詳細については p.55「単体構成でのセットアップ                        |
|     |           | ( KN2116VA/KN4116VA/KN1132V/KN2132VA/KN4132VA/KN |
|     |           | 8132V/KN4164V/KN8164V)」の手順7をご参照ください。             |
| 9   | リモートコンソール | こちらのポートは、将来的なファームウェアアップグレードによって                  |
|     | ポート       | リモートコンソールポートとして使用できるように予約されていま                   |
|     |           | す。                                               |
| 10  | ローカルコンソー  | 製品は、TCP/IP ネットワーク経由、またはローカルコンソールから               |
|     | ルポート      | アクセスすることができますが、ローカルコンソールで使用する場                   |
|     |           | 合は、キーボード(USB)、モニター(DVI-D または VGA)、マウス            |
|     |           | (USB)をこの部分に接続します。                                |

### KN2124VA/KN4124VA リアパネル

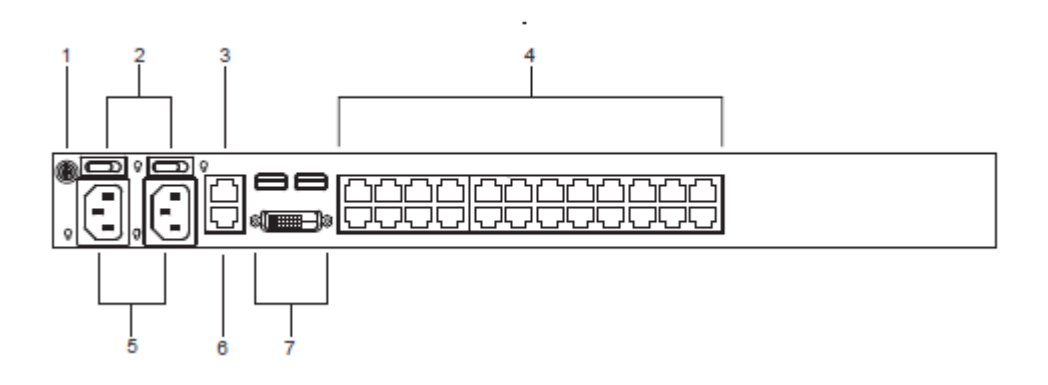

# <u>KN2124VA/KN4124VA リアパネル</u>

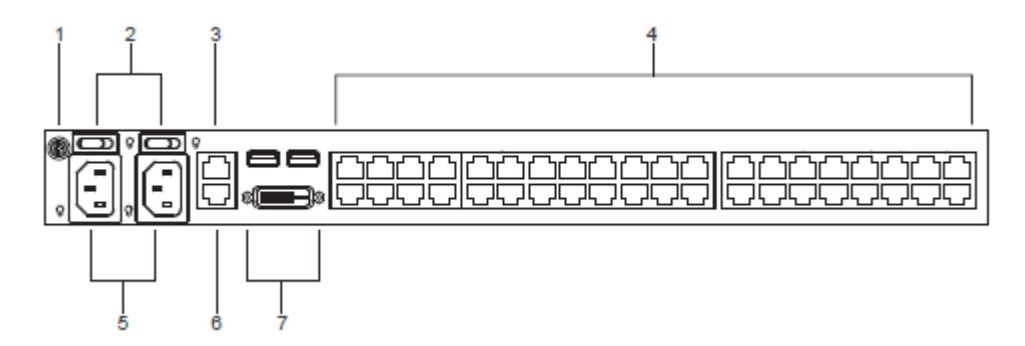

| No. | 名称            | 説明                                  |
|-----|---------------|-------------------------------------|
| 1   | 接地ターミナル       | 接地線をここに接続し、製品本体を接地します。              |
| 2   | 電源スイッチ        | ユニットの電源の ON/OFF を操作するスイッチです。        |
| 3   | セカンダリーLAN ポート | このポートに LAN ケーブルを接続すると、セカンダリーの       |
|     |               | バックアップネットワーク(10/100/1000Mbps)として認識さ |
| _   |               | れます。                                |
| 4   | KVM ポート       | (コンピューターにつながっている)コンピューターモジュ         |
|     |               | ールとこの部分を、Cat 5e 以上に対応した LAN ケーブル    |
|     |               | で接続します。                             |
| 5   | 電源ソケット        | 電源ケーブルを接続するソケットです。左側の電源ソケット         |
|     |               | は左側の電源スイッチに、右側の電源ソケットは右側の電          |
|     |               | 源スイッチにそれぞれ対応しています。                  |
| 6   | プライマリーLAN ポート | このポートに LAN ケーブルを接続すると、マスター側とな       |
|     |               | るプライマリーネットワーク(10/100/1000Mbps)として認識 |
|     |               | されます。                               |
| 7   | ローカルコンソールポート  | 製品は、TCP/IP ネットワーク経由、またはローカルコンソ      |
|     |               | ールからアクセスすることができますが、ローカルコンソー         |
|     |               | ルで使用する場合は、キーボード(USB)、モニター           |
|     |               | (DVI-I)、マウス(USB)をこの部分に接続します。        |

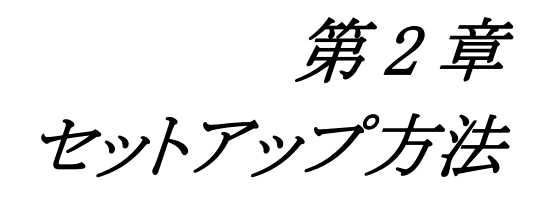

### 概要

PS/2とUSB インターフェースが混在したマルチプラットフォームの環境でもお使いいただけるよう に、製品とサーバーの間の接続には各サーバーのインターフェースに対応したコンピューターモジ ュールと呼ばれるデバイスを使用します(p.57「コンピューターモジュール接続図」参照)。

コンピューターモジュールは製品に接続するサーバーやデバイスごとに必要となります。本製品に対応しているコンピューターモジュールの型番の詳細については p.29「コンピューターモジュール」に記載されていますので、そちらをご参照ください。

# セットアップの前に

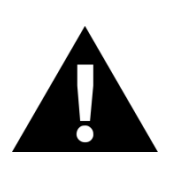

- 1. 機器の設置に際し重要な情報をp.12に記載しています。作業の前に、必ず 目を通してください。
- 2. 今から接続する装置すべての電源がオフになっていることを確認してください。電源ケーブルも抜いてください。

# デバイスの卓上設置とラックマウント

製品は卓上に置いたり、ラックのフロント側・リア側にマウントしたりして使用することができます。 以下のセクションでは製品の卓上設置とラックマウントの方法について説明します。

#### 卓上設置

本体と接続されるケーブルの重量に耐えられる安定した水平な場所であれば、どんな場所にで も製品を設置することが可能です。製品本体や、製品にカスケード接続されたユニットを置く際に は、同梱ゴム製フットパッドの裏面のはくり紙をはがし、下図のように製品底面の四隅に貼り付けて ください。

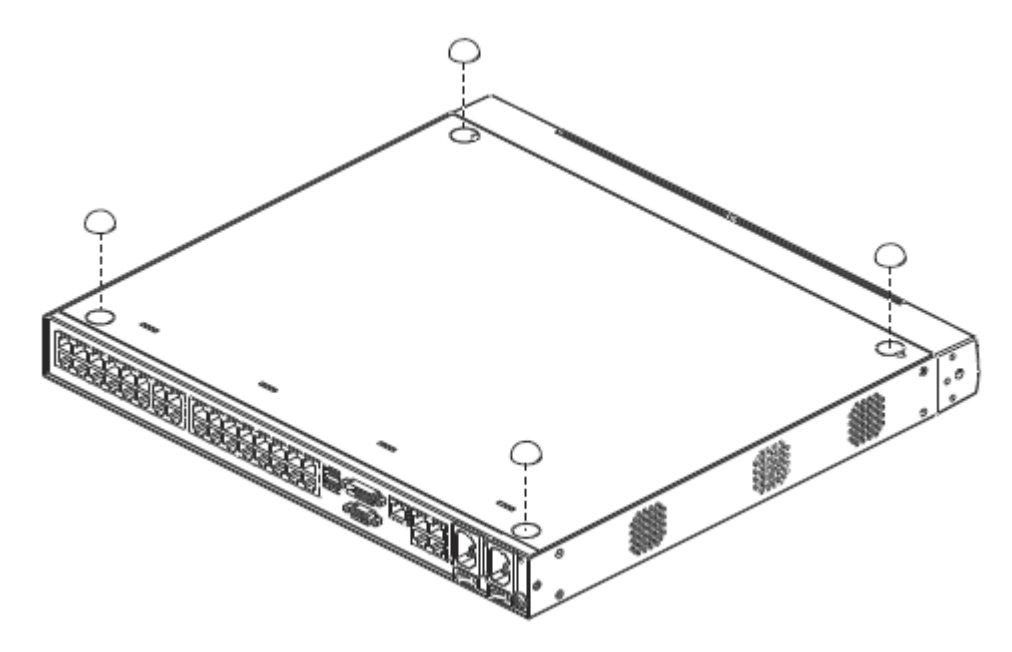

**注意:** 機器への通気を確保するために、製品の両側面は5cm以上、また、背面は配線のスペースを考慮して15cm以上の空間を設けるようにしてください。

## <u> 設置方法(KN2116VA/KN4116VA/KN2124VA/KN4124VA/</u>

### KN1132V/KN2132VA/KN4132VA/KN8132V/KN2140VA/KN4140VA)

これらのモデルは EIA 規格 19 インチラックに 1U サイズでマウントできる製品です。マウントブラケット用のネジ穴は機器のフロント側とリア側に設けてありますので、用途に応じて製品本体をラックのフロント側とリア側のどちらにでも取り付けることが可能です。

#### ラックのフロント側にマウントする場合

製品をラックのフロント側にマウントする場合は、以下の手順で作業を行ってください。

1. 下図のように、ブラケットを取り付ける側についているネジをはずします。

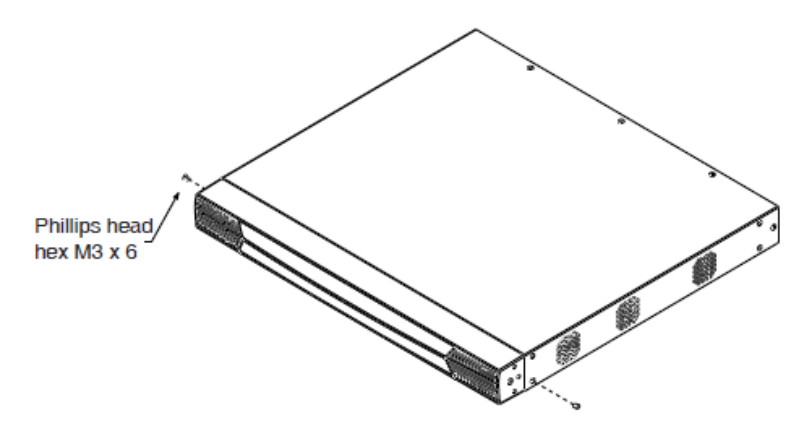

2. 製品同梱のラックマウントキットにある M3 プラスネジを使用して、マウント用ブラケットを下図の ように本体のフロント側に取り付けます。

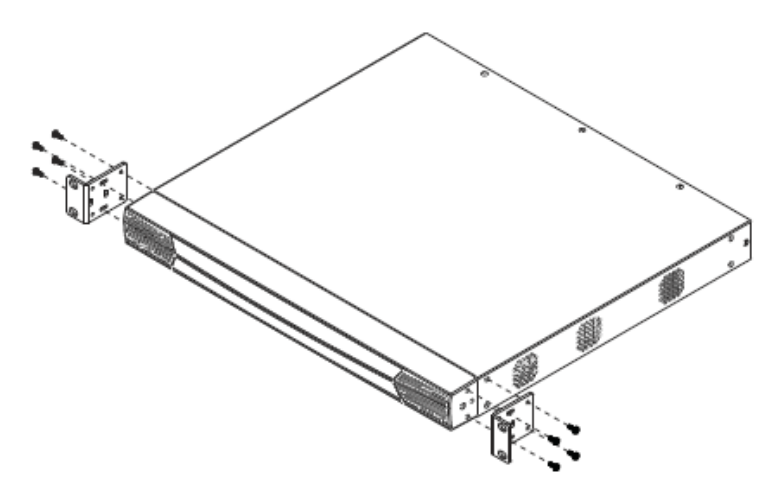

- 3. ブラケットを取り付けた製品を、ラックのフロント側にスライドさせて、ブラケットのねじ穴がラック のねじ穴に合うように位置を調節してください。
- 4. ブラケットをネジでラックに固定してください。

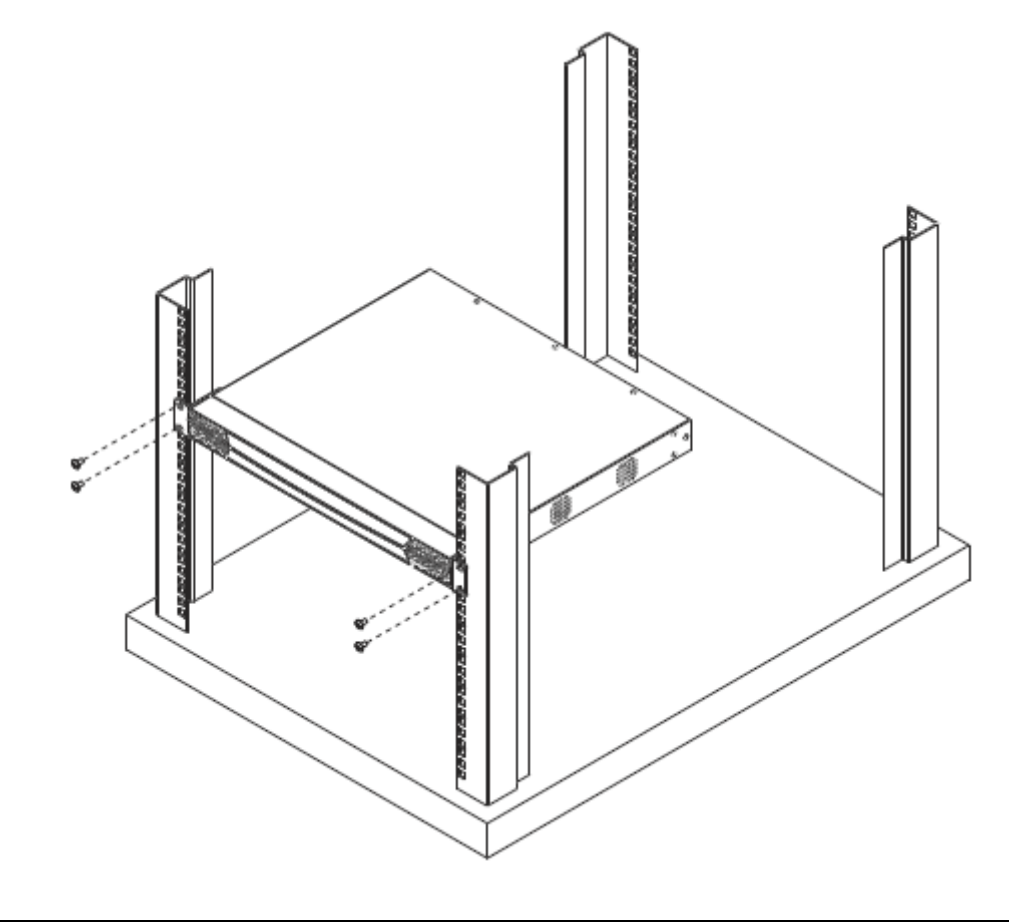

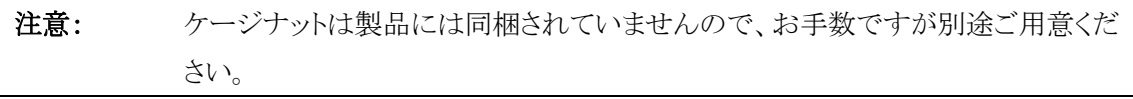

#### ラックのリア側にマウントする場合

製品をラックのリア側にマウントする場合は、以下の手順で作業を行ってください。

1. 下図のように、ブラケットを取り付ける側についているネジをはずします。

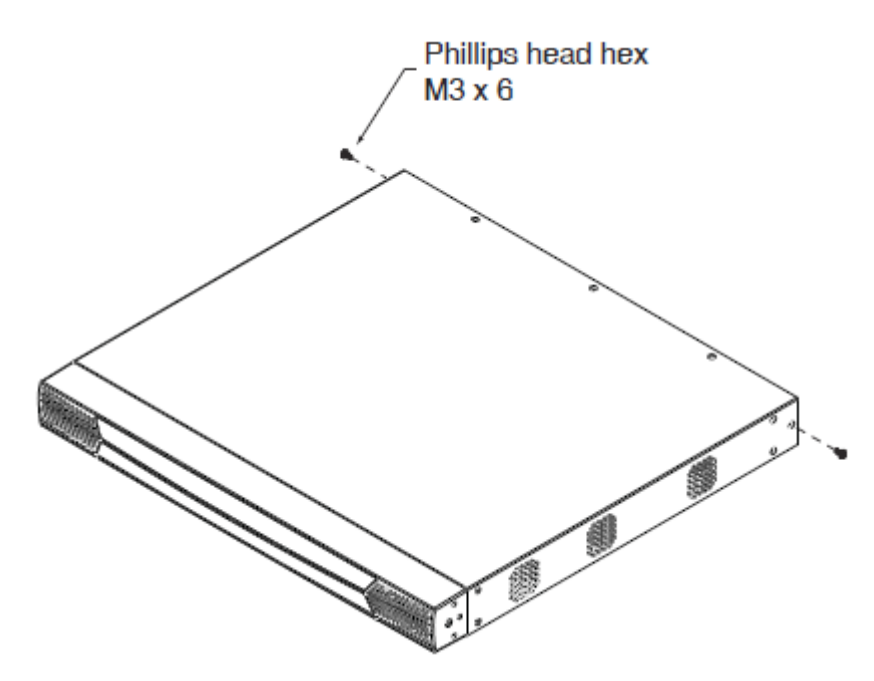

2. 製品に同梱のラックマウントキットにある M3 プラスネジを使用して、マウント用ブラケットを下図のようにリア側に取り付けます。

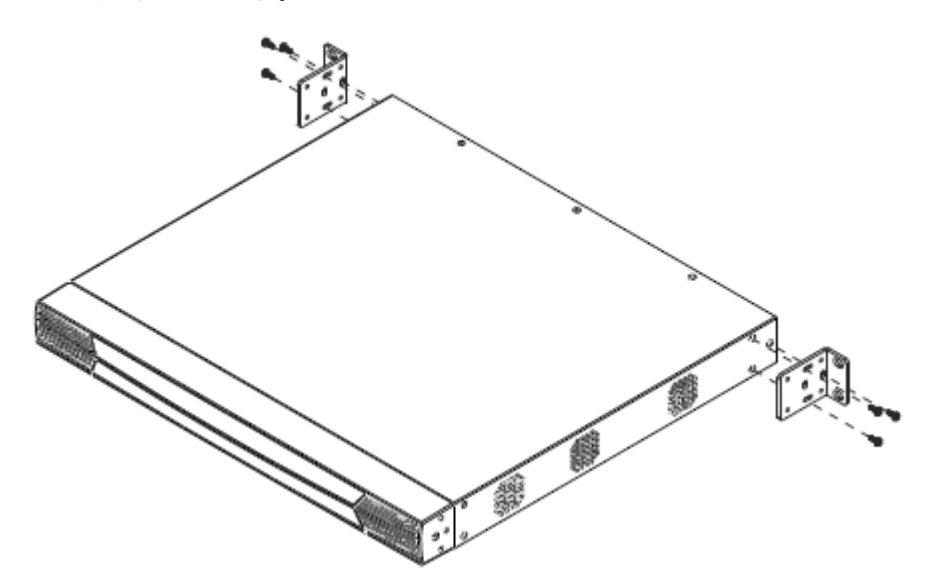

- 3. ブラケットを取り付けた製品を、ラックのリア側にスライドさせて、ブラケットのねじ穴がラックの ねじ穴に合うように位置を調節してください。
- 4. ブラケットをネジでラックに固定してください。

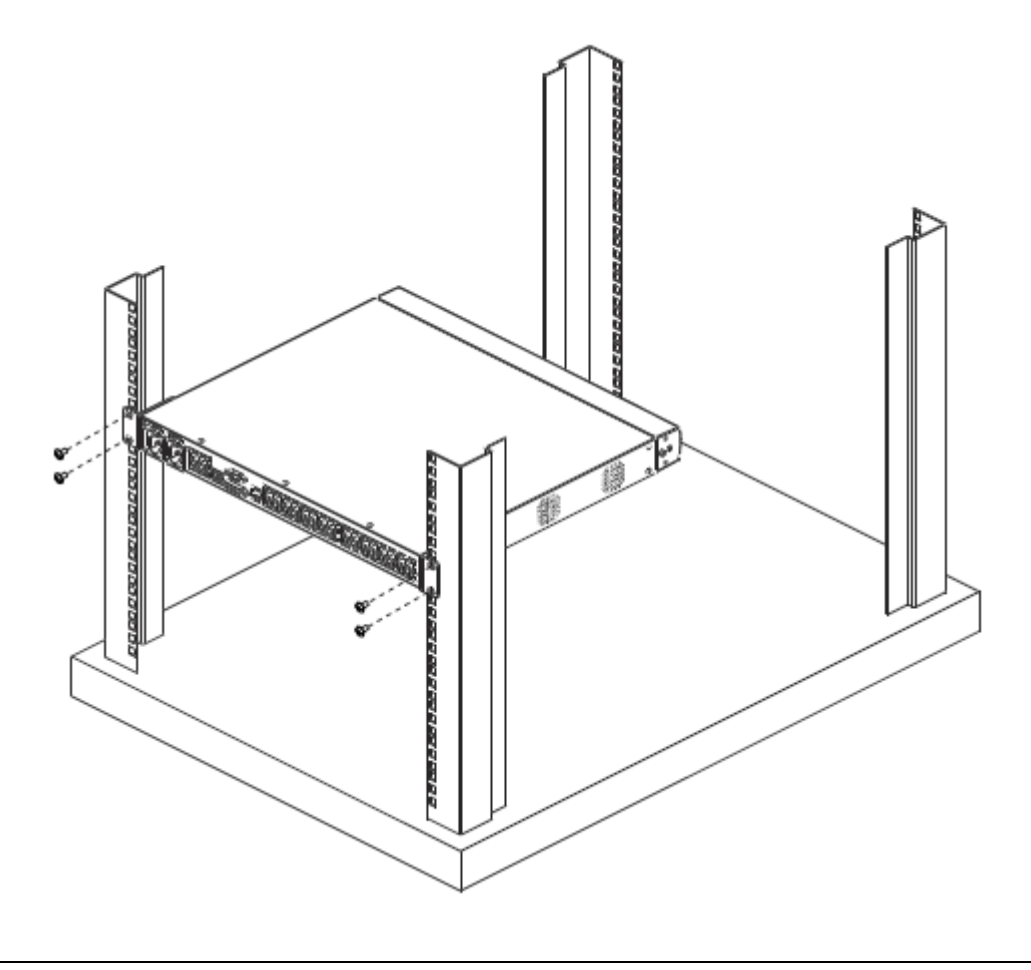

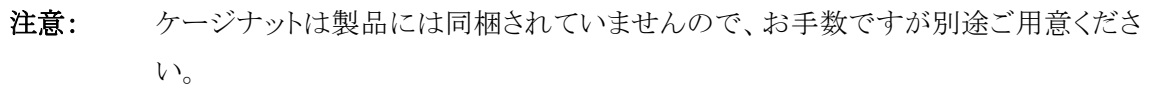

### KN4164V/KN8164Vの設置方法

KN4164V/KN8164V は EIA 規格 19 インチラックに 2U サイズでマウントできる製品です。マウント ブラケット用のネジ穴は機器のフロント側とリア側に設けてありますので、用途に応じて製品本体を ラックのフロント側、リア側のどちらにでも取り付けることが可能です。

#### ラックのフロント側にマウントする場合

製品をラックのフロント側にマウントする場合は、以下の手順で作業を行ってください。

1. 下図のように、ブラケットを取り付ける側についているネジをはずします。

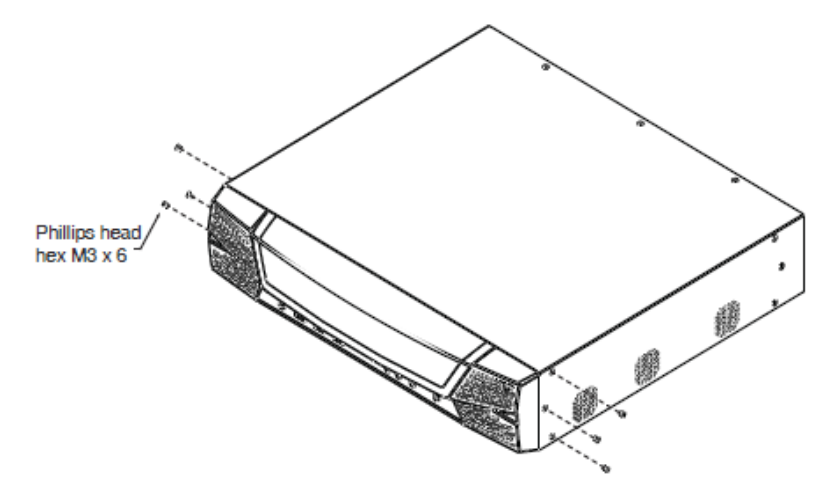

2. 製品に同梱のラックマウントキットにある M3 プラスネジを使用して、マウント用ブラケットを下図のように本体のフロント側に取り付けます。

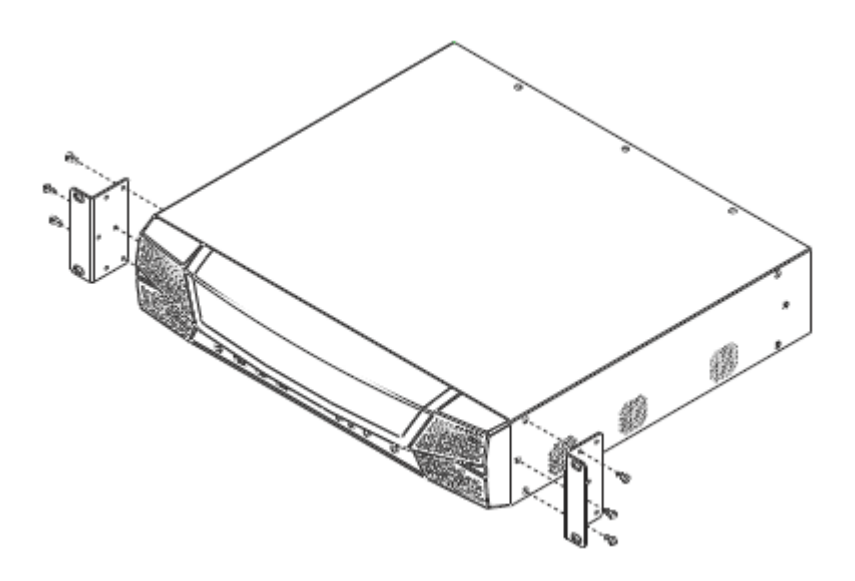

- 3. ブラケットを取り付けた製品を、ラックのフロント側にスライドさせて、ブラケットのねじ穴がラック のねじ穴に合うように位置を調節してください。
- 4. ブラケットをネジでラックに固定してください。

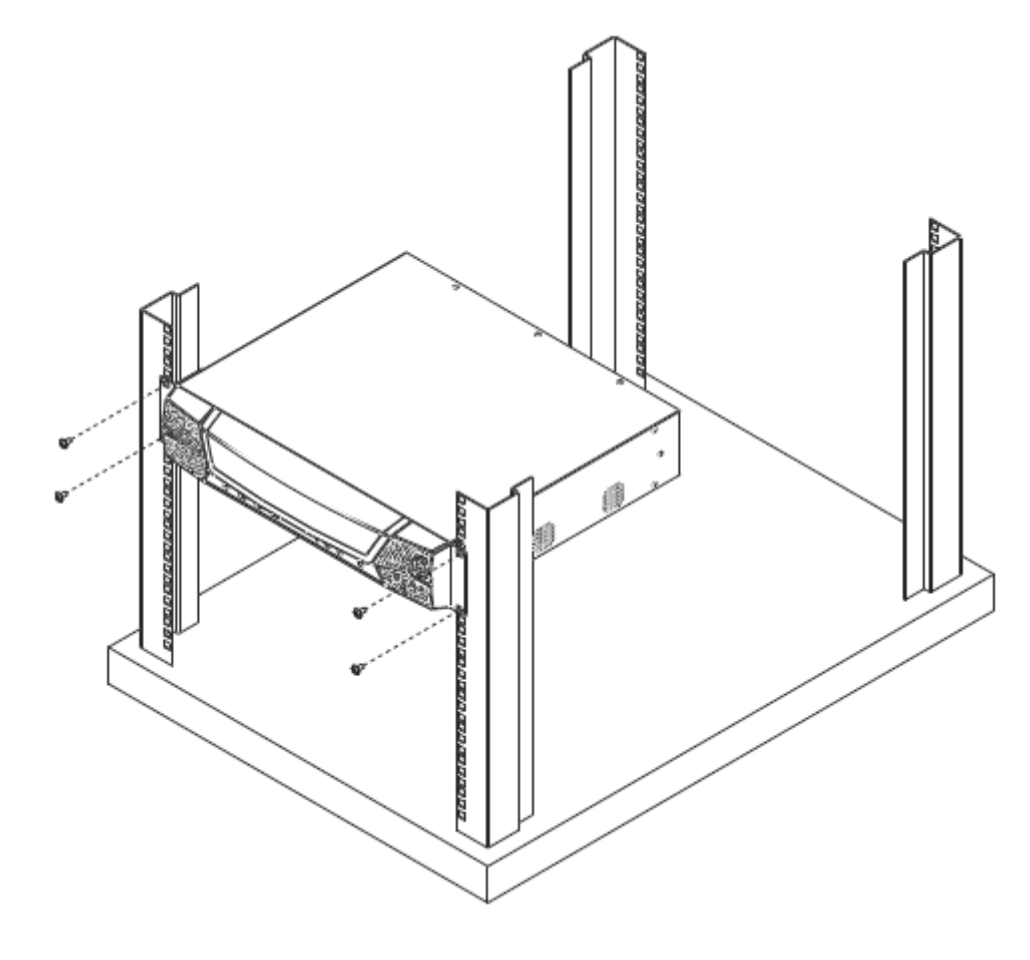

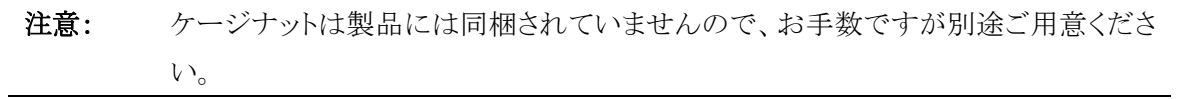

#### ラックのリア側にマウントする場合

製品をラックのリア側にマウントする場合は、以下の手順で作業を行ってください。

1. 下図のように、ブラケットを取り付ける側についているネジをはずします。

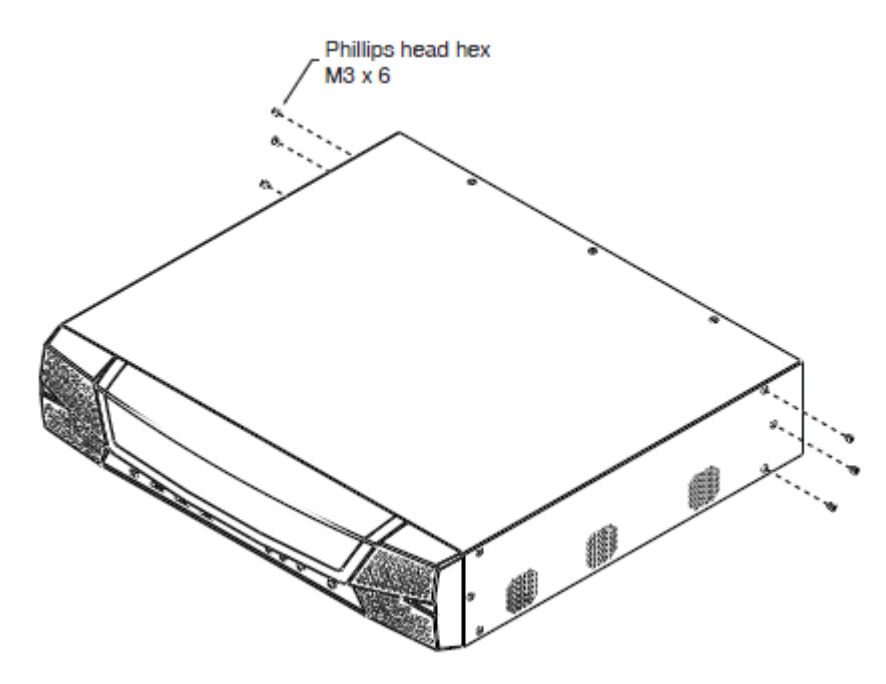

2. 製品に同梱のラックマウントキットにある M3 プラスネジを使用して、マウント用ブラケットを下図 のようにリア側に取り付けます。

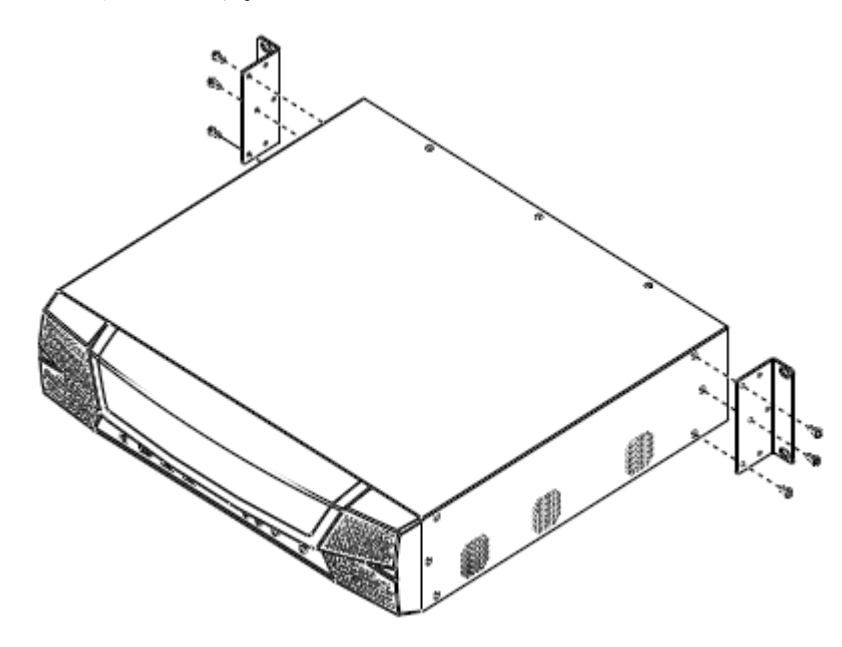

- 3. ブラケットを取り付けた製品を、ラックのリア側にスライドさせて、ブラケットのねじ穴がラックの ねじ穴に合うように位置を調節してください。
- 4. ブラケットをネジでラックに固定してください。

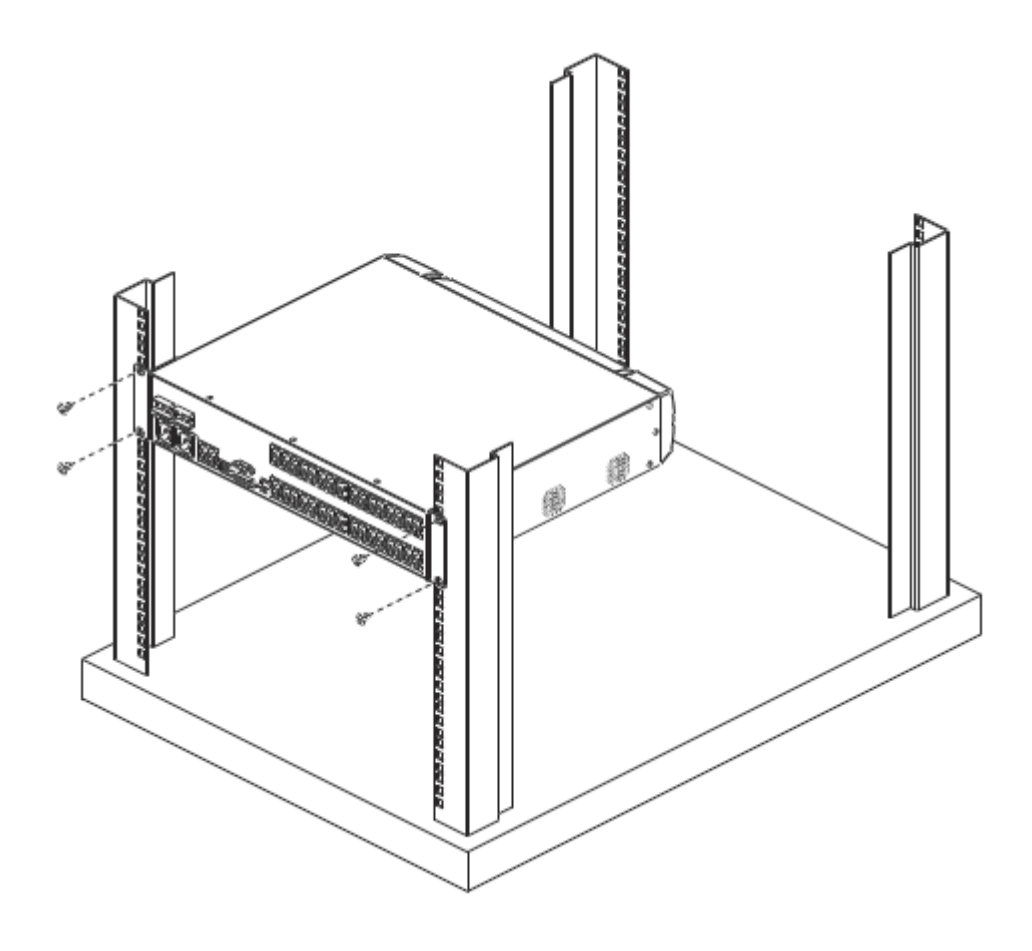

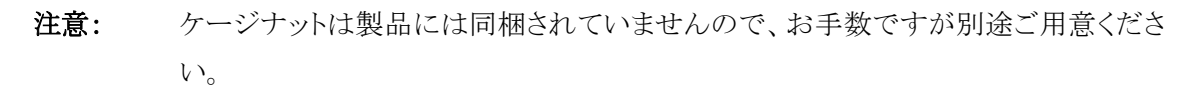

### 単体構成でのセットアップ

## (KN2124VA/KN4124VA/ KN2140VA/KN4140VA)

製品を単体構成で使用する場合は、他の KVM スイッチをカスケード接続する必要はありません。単体構成で使用する場合は、p.53 の接続図(図内における番号は手順に対応)をご参照の上、以下の手順でセットアップしてください。

- ローカルコンソールで使用するデバイス(キーボード、モニター、マウス)を、製品本体にあるコンソールポートに接続してください。ポートはアイコンと色分けによって、接続するデバイスが容易に識別できるようになっています。
  - 注意: 1. USBキーボードとUSBマウスは、ローカルコンソールポートの他に、フロント パネルの USB ポートにも接続してお使いいただけます。
    - 2. 製品とローカルモニターの距離が 20m 以内になるようにセットアップしてく ださい。
- 2. サーバーに接続されているコンピューターモジュールと製品の KVM ポートを、Cat 5e 以上 に対応した LAN ケーブルで接続してください (コンピューターモジュールの詳細について は p.29 をご参照ください)。
  - **注意:** 1. コンピューターモジュール KA7120、KA7130 を使用する場合は、p.351 の マウスポインターの同期方法をご確認の上、設定を行ってください。
    - 2. コンピューターモジュール KA7140 を使用する場合、p.343 の内容をご確 認の上、設定を行ってください。
    - 製品とコンピューターモジュール間の距離が以下の範囲内になるようにセットアップしてください。
      KA7140 使用時:300m、KA71XX 使用時(KA7140 を除く):50m
- コンピューターモジュールの各コネクターをコンピューターの当該ポートに接続してください。 (p.57「コンピューターモジュール接続図」参照)
- 4. プライマリーの TCP/IP ネットワークに接続されている LAN ケーブルを製品のプライマリー

LAN ポートに接続してください。

- 5. (オプション)セカンダリーの TCP/IP ネットワークに接続されている LAN ケーブルを製品の バックアップ(セカンダリー)LAN ポートに接続してください。
- 接地線の片方を製品の接地ターミナルに、もう片方を適当な接地物にそれぞれ接続し、製品を接地してください。

**注意:** この手順は省略しないでください。適切な接地をすることで電圧変化や静 電気による機器の破損防止に一定の効果があります。

7. 製品に同梱されている電源ケーブルを製品の電源ソケットに接続し、電源ケーブルを電源 に接続してください。

片方の電源ソケットのみを使用する場合は、そのソケットに対応する電源スイッチを使って 製品に電源を入れてください(p.38「電源スイッチ」参照)。両方の電源ソケットを使用する場 合、片方のスイッチを使うと製品に電源が入り、両方のスイッチを使うと冗長電源を有効に することができます。

**注意:** 製品に UPS や電源管理デバイスを接続して使用する場合には、必ずその デバイスに付属した電源コードを使用するようにしてください。

8. 必要なケーブルの配線が完了したら、製品に電源を入れてください。製品に電源が入った ら、製品に接続されているサーバーに電源を入れることができます。

# 单体構成 接続図

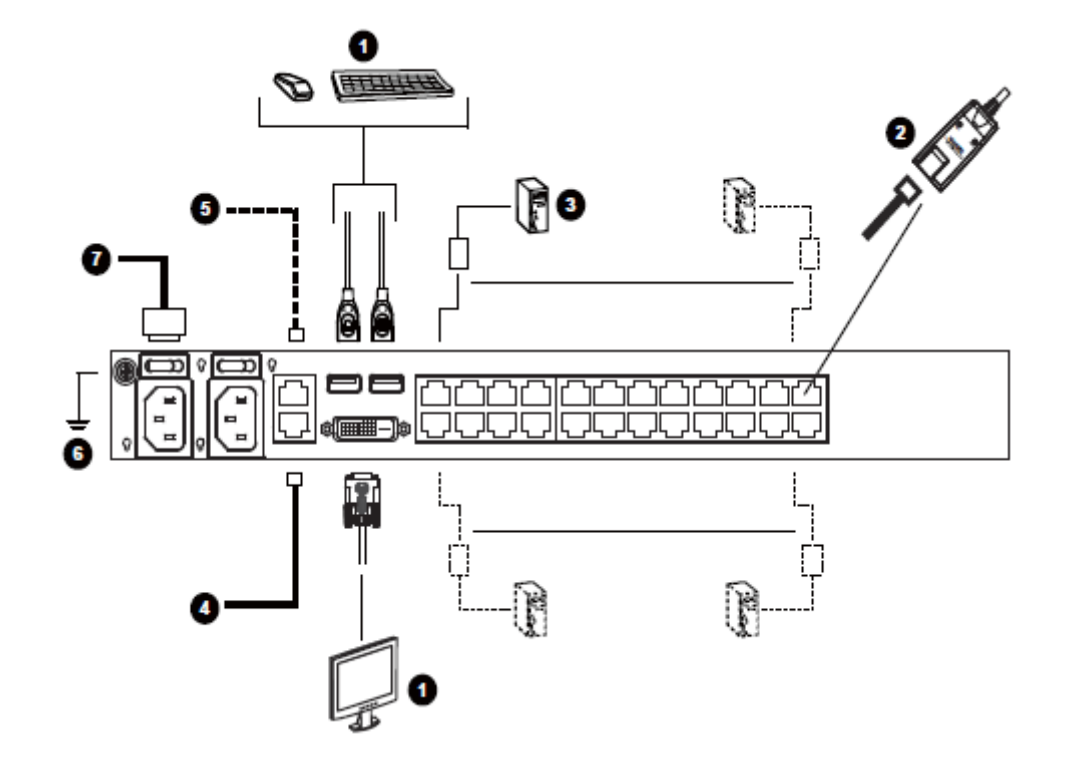

**注意:** 上図は KN2124VA を例にとったものです。これ以外の IP-KVM スイッチは KVM ポート 数が異なるだけですので、基本的にはこの KN2124VA と同様の方法でセットアップする ことができます。

### 単体構成でのセットアップ(KN2116VA/KN4116VA/KN1132V/

### KN2132VA/KN4132VA/KN8132V/KN4164V/KN8164V)

製品を単体構成で使用する場合は、他の KVM スイッチをカスケード接続する必要はありません。単体構成で使用する場合は、p.56 の接続図(図内における番号は手順に対応)をご参照の上、以下の手順でセットアップしてください。

- ローカルコンソールで使用するデバイス(キーボード、モニター、マウス)を、製品本体にあるコンソールポートに接続してください。ポートはアイコンと色分けによって、接続するデバイスが容易に識別できるようになっています。
  - 注意: 1. USBキーボードとUSBマウスは、ローカルコンソールポートの他に、フロント パネルの USB ポートにも接続してお使いいただけます。
    - 2. 製品とローカルモニターの距離が 20m 以内になるようにセットアップしてく ださい。
- 2. サーバーに接続されているコンピューターモジュールと製品の KVM ポートを、Cat 5e 以上 に対応した LAN ケーブルで接続してください(コンピューターモジュールの詳細について は p.29 をご参照ください)。
  - **注意:** 1. コンピューターモジュール KA7120、KA7130 を使用する場合は、p.351 の マウスポインターの同期方法をご確認の上、設定を行ってください。
    - 2. コンピューターモジュール KA7140 を使用する場合、p.343 の内容をご確 認の上、設定を行ってください。
    - 製品とコンピューターモジュール間の距離が以下の範囲内になるようにセットアップしてください。
      KA7140 使用時:300m、KA71XX 使用時(KA7140 を除く):50m
- コンピューターモジュールの各コネクターをコンピューターの当該ポートに接続してください。 (p.57「コンピューターモジュール接続図」参照)
- 4. プライマリーの TCP/IP ネットワークに接続されている LAN ケーブルを製品のプライマリー LAN ポートに接続してください。

- 5. (オプション)セカンダリーの TCP/IP ネットワークに接続されている LAN ケーブルを製品の バックアップ(セカンダリー)LAN ポートに接続してください。
- 6. (オプション)Cat 5e 以上に対応した LAN ケーブルを使って、リアパネルの PON ポートと、 製品同梱の SA0142 を接続し、SA0142 を電源管理デバイスの PON IN ポートに接続してく ださい。

| 注意: | 1. | 電源管理デバイスやPDUと併用する場合は、本製品のGUIメニューに               |
|-----|----|-------------------------------------------------|
|     |    | おける「Device Management」(デバイス管理)→「OOBC」→「Console  |
|     |    | Port Settings」(コンソールポート設定)にアクセスして、「Baud Rate」(ボ |
|     |    | ーレート)の値を 38400bps に設定してください。                    |
|     | 2. | KNとPNの両方で、CC 管理機能が無効になっていることを確認してく              |
|     |    | ださい。                                            |

- 3. 本マニュアルでは PN0108 を例に挙げています。その他の対応電源管 理デバイスについては p.368 をご参照ください。
- (オプション)Cat 5e以上に対応したLANケーブルを使って、リアパネルのシリアルポートに、 製品同梱の SA0142 を接続してください。そうしたら、SA0142 のシリアルコネクターをシリア ルデバイスまたはモデムのDB-9 ポートに接続してください(接続デバイスの COM ポートの 設定に関する詳細は p.204「操作モード」を参照)。
- 8. 接地線の片方を製品の接地ターミナルに、もう片方を適当な接地物にそれぞれ接続し、製品を接地してください。
  - **注意**: この手順は省略しないでください。適切な接地をすることで電圧変化や静 電気による機器の破損防止に一定の効果があります。
- 9. 製品に同梱されている電源ケーブルを製品の電源ソケットに接続し、電源ケーブルを電源 に接続してください。

片方の電源ソケットのみを使用する場合は、そのソケットに対応する電源スイッチを使って 製品に電源を入れてください(p.38「電源スイッチ」参照)。両方の電源ソケットを使用する場 合、片方のスイッチを使うと製品に電源が入り、両方のスイッチを使うと冗長電源を有効に することができます。

**注意**: 製品に UPS や電源管理デバイスを接続して使用する場合には、必ずその デバイスに付属した電源コードを使用するようにしてください。 10. 必要なケーブルの配線が完了したら、製品に電源を入れてください。製品に電源が入った ら、製品に接続されているサーバーに電源を入れることができます。

# 单体構成 接続図

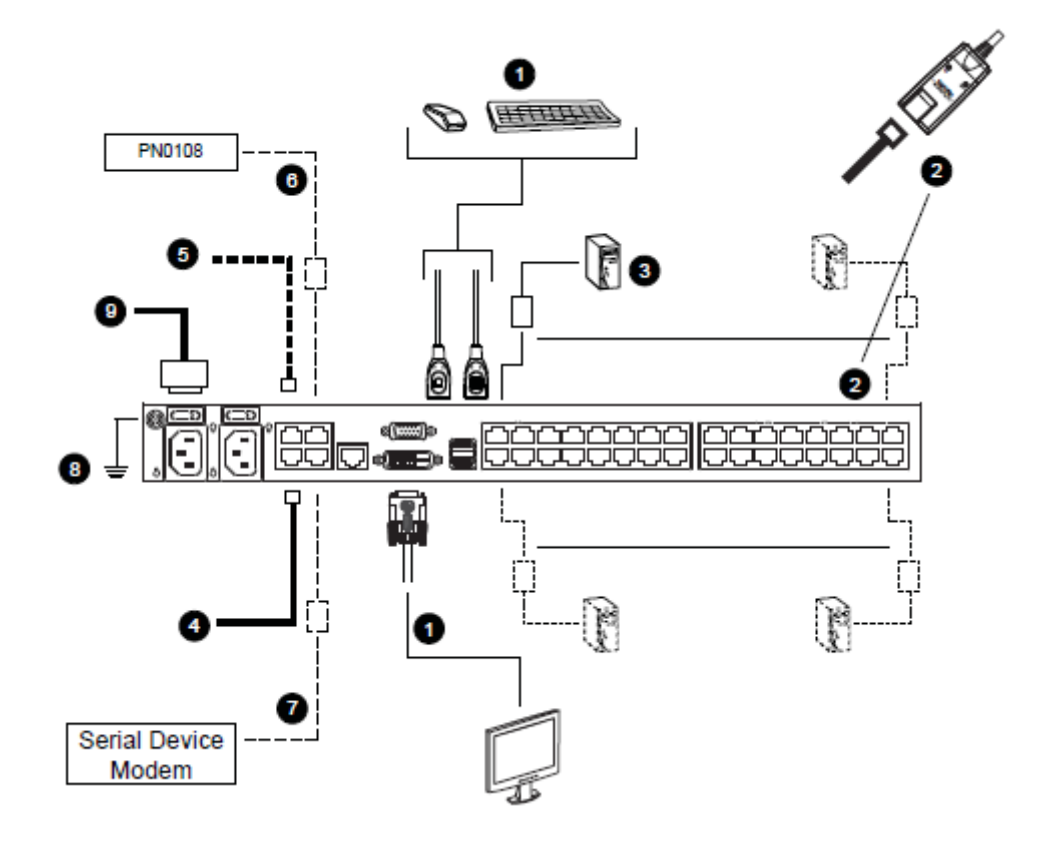

注意: 上図は KN8132V を例にとったものです。これ以外の KN8 シリーズの IP-KVM スイッチ は KVM ポート数が異なるだけですので、基本的にはこの KN8132V と同様の方法でセットアップすることができます。

# コンピューターモジュール 接続図(1/2)

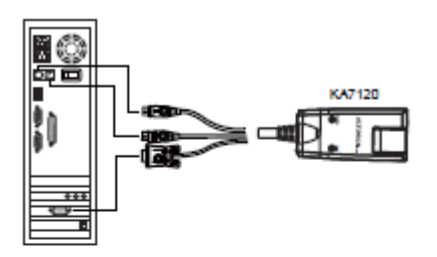

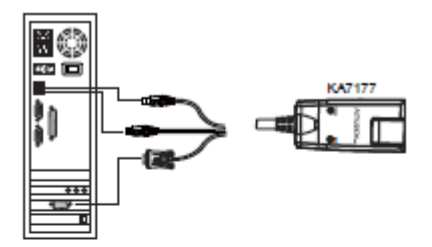

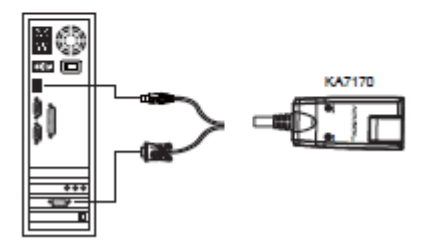

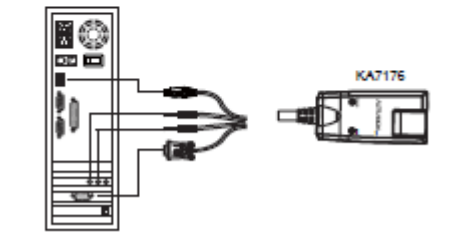

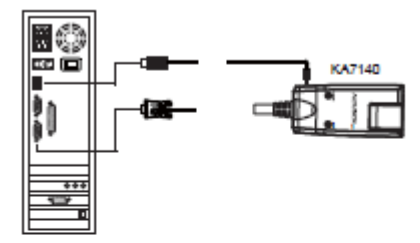

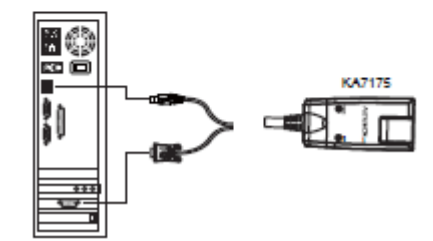

### コンピューターモジュール 接続図(2/2)

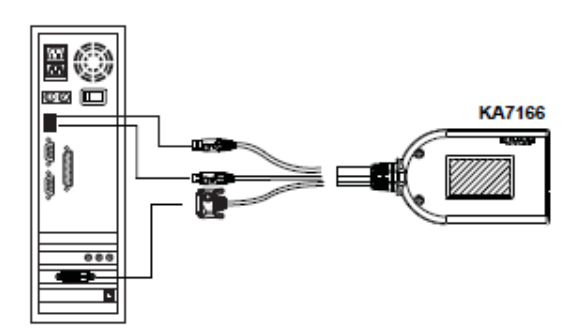

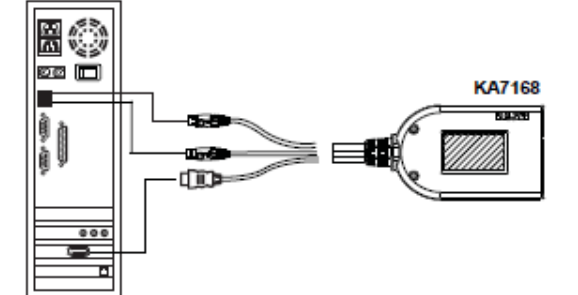

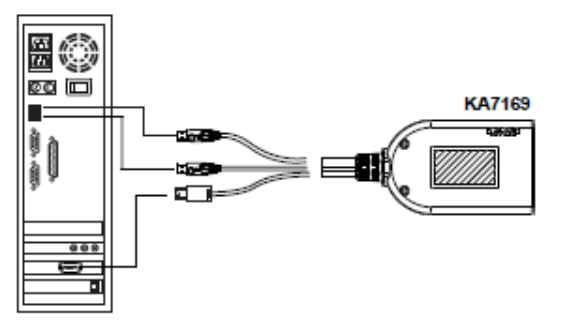

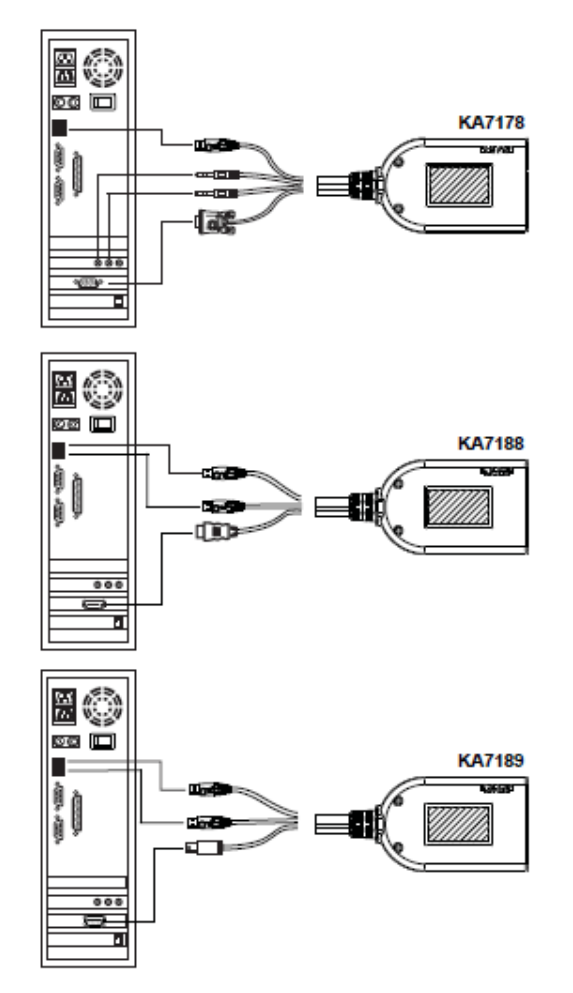

### 2段階カスケード接続のセットアップ

KVM スイッチの最大ポート数を超えるサーバーを操作した場合は、最大 16/32 台の KVM スイ ッチをカスケード接続することで対応が可能です。2 段階のカスケード接続によって、最大 384 台(KN2124VA/KN4124VA)、または 512 台(KN2116VA/KN4116VA/KN1132V/KN2132VA/ KN4132VA/KN8132V/KN2140VA/KN4140VA/KN4164V/KN8164V)のコンピューターを操作 することができます。

カスケード接続の構成では、本シリーズの製品本体が1段階目のユニットとして、また、本製品 とのカスケード接続に使用する KVM スイッチが2段階目のユニットとしてそれぞれ使用されま す。

**注意:** 本製品にはKH1516AなどのKVMスイッチをカスケード接続することができます。対応 KVM スイッチの詳細については p.367 をご参照ください。

製品を2段階のカスケード接続の構成でセットアップする場合は、p.61の接続図を参考にしな がら以下の手順で作業を行ってください。

- 1. 製品以外の既存のデバイスを含め、セットアップするすべてのデバイスの電源が切られて いることと、接地が適切に行われていることを確認してください。
- 2. Cat 5e に対応した LAN ケーブルで、1 段階目の KVM スイッチの使用可能なポートにコン ピューターモジュール(p.29 参照)を接続してください。
- 3. 手順2で接続したコンピューターモジュールのキーボード、モニター、マウスの各コネクター を、2段階目のユニットのコンソール部分の対応するポートにそれぞれ接続してください。
  - 注意: 1段階目のユニットと2段階目のユニットの距離が40m(または50m)を超えない ようにセットアップしてください。(最大延長距離はコンピューターモジュールの 種類により異なりますので、詳細はコンピューターモジュールの仕様をご確認 ください。)
- KVM ケーブル(詳細はカスケード接続する KVM スイッチのマニュアルを参照)を使って、2
  段階目のユニットとセットアップするコンピューターのキーボード、モニター、マウスの各ポ

ートを接続してください。

- 5. 製品同梱の電源ケーブルを 2 段階目のユニットの電源ソケットに接続してから電源に接続 してください。
- 6. 他の KVM スイッチも2 段階目のユニットとしてセットアップする場合は、同様の方法でセット アップを行ってください。
- 7. 2段階目のユニットに電源を入れたら、1段階目のユニットに電源を入れてください。
- 8. 製品に接続されているコンピューターに電源を入れてください。

| 注意: | デバイスに電源を入れる場合は、まず 2 段階目のユニットすべてに電源を入   |
|-----|----------------------------------------|
|     | れ、2 段階目のユニットに電源が入っていることを確認してから 1 段階目のユ |
|     | ニットに電源を入れてください。すべてのユニットに電源が入ったら、ユニット   |
|     | に接続されているコンピューターに電源を入れることができます。         |

### 2段階カスケード接続 接続図

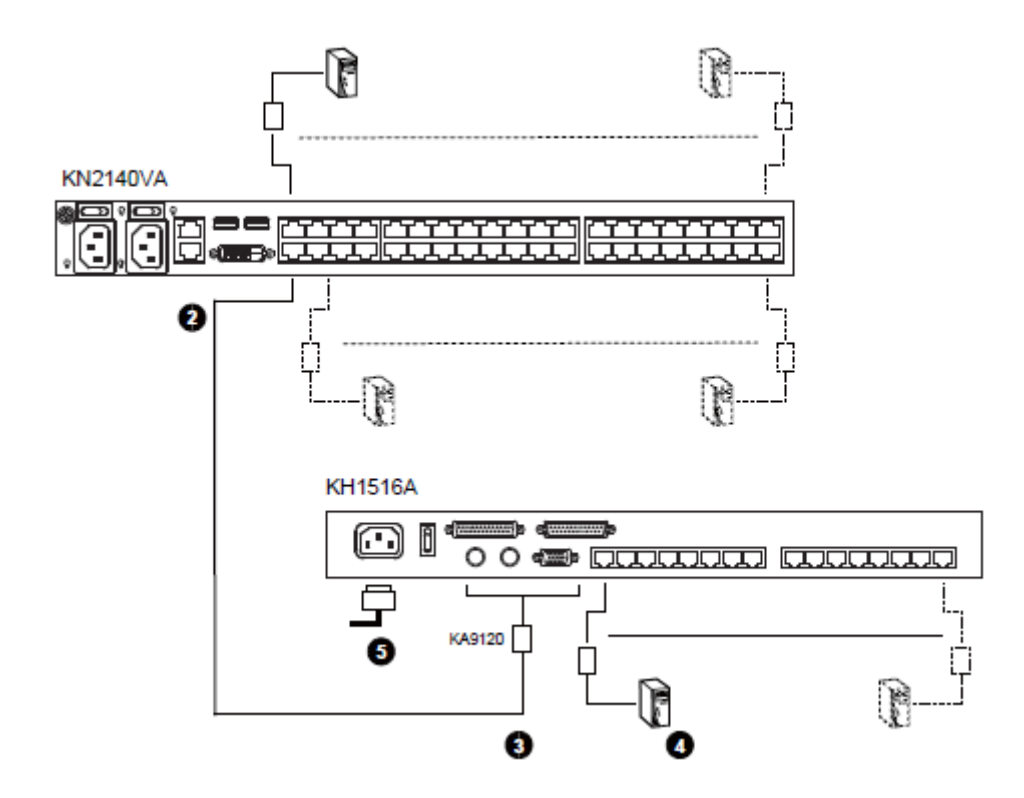

**注意:** 上図は KN2140VA を例にとったものです。これ以外の KN シリーズの IP-KVM スイッチ は KVM ポート数が異なるだけですので、基本的にはこの KN2140VA と同様の方法で セットアップすることができます。

# チャネル転送

これら KN シリーズの IP-KVM スイッチにコンピューターモジュール KA7178 を接続して使用する と、1 台のサーバーを 2 台の KVM スイッチに接続して、冗長可能なチャネル転送機能を提供しま す。チャネル転送とは、サーバーに対して最大 8 系統のリモート接続を追加し、KVM スイッチがオ フラインになった場合のバックアップとして機能させるものです。

KA7178をセットアップするには、下図および次のページにある説明を参考にしながら、両方の KVM スイッチに対してチャネル転送の設定を行ってください。

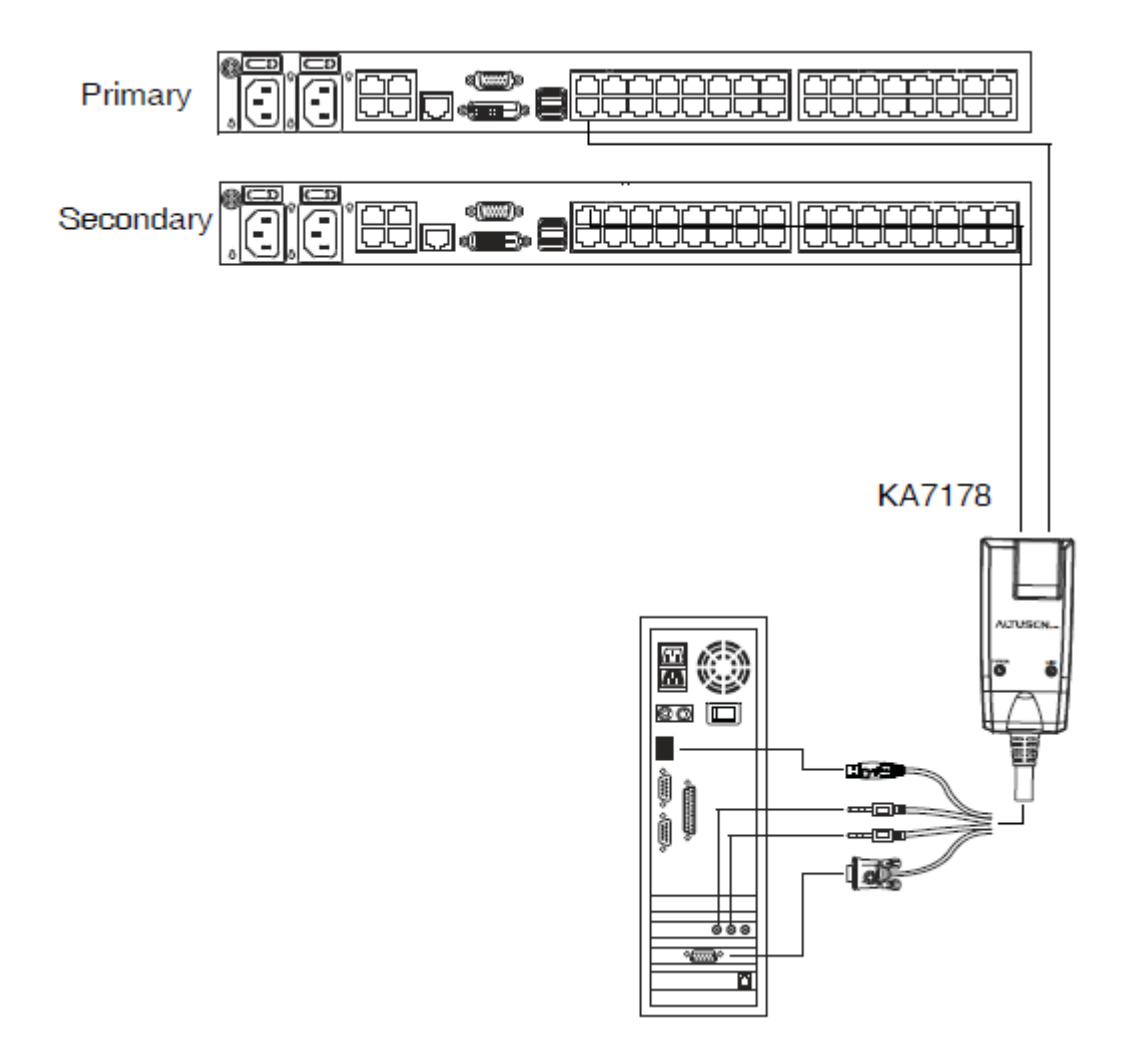

# チャネル転送の設定

チャネル転送機能を設定するには、下記の手順に従って操作を行ってください。

- 1. 「Maintenance」(メンテナンス)タブをクリックしてください。
- 2. メニュータブにある「Terminal」(ターミナル)をクリックしてください。

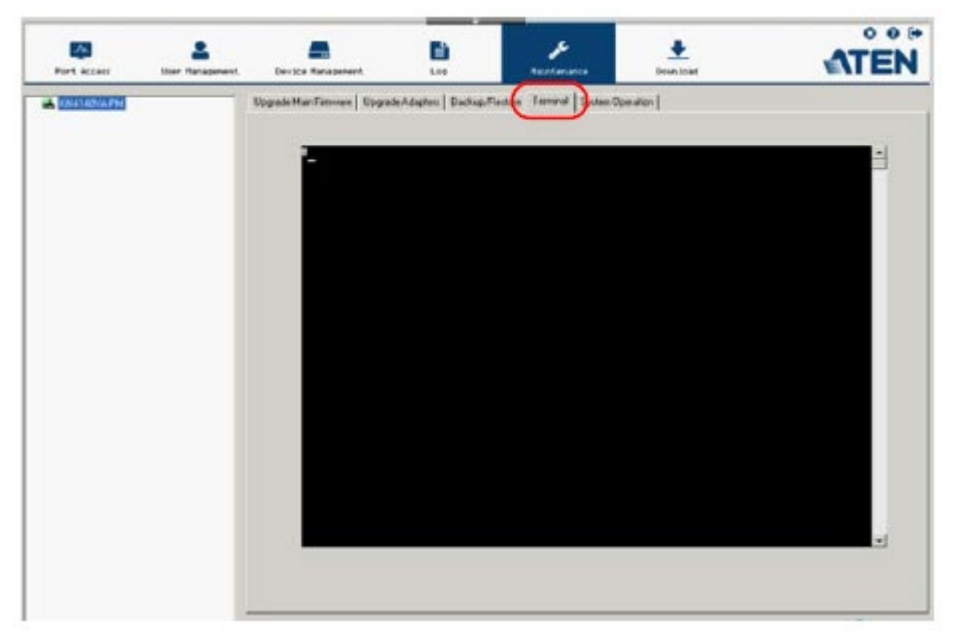

3. プライマリーおよびセカンダリーの KVM スイッチにおけるチャネル設定を、コマンドラインから 次のように行ってください。

プライマリースイッチにおけるチャネル設定を有効にするには、下記を入力してください。 setvchannelmode 1

プライマリースイッチのIPアドレスを設定するには、セカンダリースイッチで下記を入力してください。

setforward [IP アドレス]

# PDU のセットアップ

ATEN の PDU 製品は、IT 管理者が、TCP/IP 接続によるリモートアクセスで、どこからでも、製品に接続された機器の電源をアウトレットレベルで管理することのできる機能を備えた、インテリジェント PDU です。

なお、本セクションでは、次の IP-KVM スイッチについて説明します。 KN2116VA/KN4116VA/KN1132V/KN2132VA/KN4132VA/KN8132V/KN4164V/KN8164V

注意: 例として挙げている PDU の GUI 画面は、PE9216r のものです。他の PDU 製品の一覧 については、p.368「対応 PDU」をご参照ください。

互換性のあるIP-KVMスイッチにPDUを接続して使用する場合は、下図を参照しながら、以下の手順に従ってセットアップを行ってください。

- 1. IP-KVM スイッチとPDU を、イーサネットスイッチに接続してください。
- PDUのGUIにて、「Device Management」(デバイス管理)画面の「OOBC」メニューをクリック してください。その画面の「Console Port Settings」(コンソールポート設定)で、ボーレートを 38400bps に設定してください。

| Device                |               |                     |               |
|-----------------------|---------------|---------------------|---------------|
| ANMS   OOBC   Securit | Customization | n Date/Time         |               |
|                       |               | - Console Port Sett | ings          |
|                       |               | 2                   | 29/00 http:// |
|                       |               | Baud Kate:          | 38400 005 *   |
|                       |               | Data Bits:          | 8.            |
|                       |               | Stop Bits:          |               |
|                       |               | Parity:             | None 🔻        |

同じく「Device Management」(デバイス管理)画面で、「ANMS」メニューをクリックしてください。その画面の「CC Management」(CC 管理)において、「Enable」(有効にする)のチェックボックスからチェックを外してください。

| Device<br>Management |                 | Maintenance     |                                |   |
|----------------------|-----------------|-----------------|--------------------------------|---|
| ANMS   OOBC   Securi | ty   Customizat | ion   Date/Time |                                |   |
|                      | Event Notifica  | ition           | Authentication & Authorization |   |
|                      |                 | CC Management - |                                |   |
|                      |                 | Enable          |                                |   |
|                      |                 |                 | 7                              | - |

- 4. 次に、PDU(コンソール PON IN)を、直接 IP-KVM スイッチ (PON)に接続してください。
- 5. そうしたら、IP-KVM スイッチの GUI で、「Device Management」(デバイス管理)→「ANMS」、 メニューにアクセスしてください。こちらでも同様に、「CC Management」(CC 管理)のチェッ クボックスからチェックを外してください。

| CC Management |             |       |      |
|---------------|-------------|-------|------|
| Enable        |             |       |      |
| Server IP:    | 10.3.166.11 | Port: | 8000 |

 最後に、「Port Access」(ポートアクセス)→「Port Configuration」(ポート設定)の画面から、 適切な電源管理の権限が与えられていることを確認してください。関連するポート番号を左 側のツリーメニューから選択します。

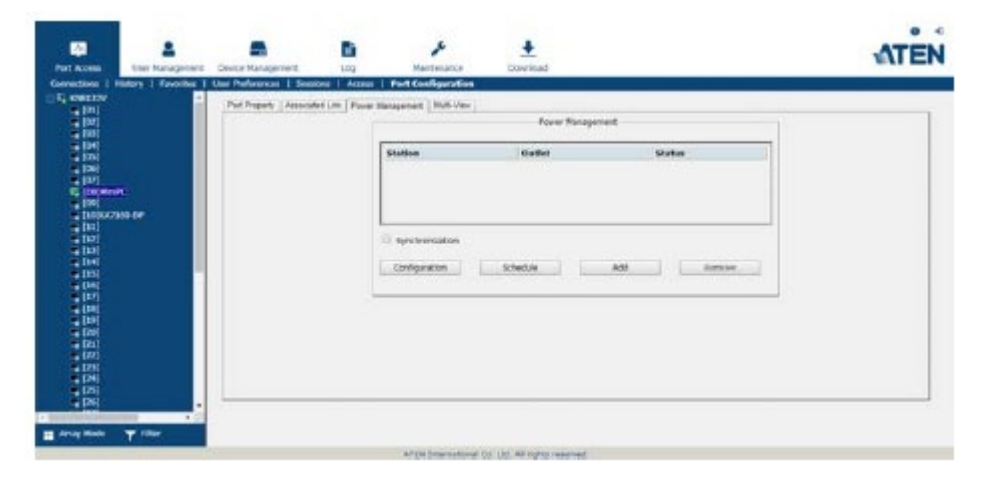

(電源デバイスの)「Add」(追加)を選択してください。

|                                                                                                    | A D                                     | A the second                |         | ATEN |
|----------------------------------------------------------------------------------------------------|-----------------------------------------|-----------------------------|---------|------|
| Controllers 1 Market 1 Controls 2<br>4 (1)<br>4 (1)<br>4 | (1) (1) (1) (1) (1) (1) (1) (1) (1) (1) |                             |         |      |
|                                                                                                    | OK                                      |                             | Caree   |      |
| H Arty Main Y Har                                                                                                    |                                         | term washing for the second | and the |      |

この操作で、電源アウトレットの操作権限が、選択したポートに割り当てられます。

| Part Access East Name                   | general Device Management  | LDQ                 | Mantenance         | Cowned        |            | ATEN |
|-----------------------------------------|----------------------------|---------------------|--------------------|---------------|------------|------|
| erections   History   Fov<br>E, KN#EEZV | orba   Use Peference   Sea | one Annu 1          | Part Configuration |               |            |      |
|                                         | Par regard _ Associ        | er Len   Passer Har | apened mut you     | Forw Nana     | preet      |      |
|                                         |                            | 1                   | tation             | Gallet        | Sates      |      |
| 1 (M)<br>1 (M)                          |                            | 5<br>c              | 1985212<br>1996212 | 05<br>07 (x67 | 016        |      |
| E contrato                              |                            |                     |                    |               |            |      |
| 111                                     |                            | L                   | 200000             |               |            |      |
| 10)<br>10)                              |                            |                     | tyrchercalors      |               |            |      |
| 1154<br>1151                            |                            |                     | Configuration      | Schedule      | Add Renove |      |
|                                         |                            | -                   |                    |               |            |      |
|                                         |                            |                     |                    |               |            |      |
| 100                                     |                            |                     |                    |               |            |      |
| 1201                                    |                            |                     |                    |               |            |      |
| 12                                      | ÷                          |                     |                    |               |            |      |
| 126                                     |                            |                     |                    |               |            |      |
| decay Made T Ther                       |                            |                     |                    |               |            |      |
#### ホットプラグ

本製品はホットプラグに対応していますので、製品をシャットダウンすることなく、ケーブルを抜き差しするだけでデバイスを付け替えることができます。

# **注意:** 製品に接続されているコンピューターの OS 自体がホットプラグに対応していない場合、この機能はご利用いただけない場合があります。

#### モジュール ID 機能

モジュール ID、ポートネーム、OS、キーボード言語、アクセスモードなどのコンピューターモジ ュールの情報はコンピューターモジュール本体に格納されています。このモジュール ID 機能は、 上記のコンピューターモジュールの情報以外に、アクセス権限などのコンピューターモジュール の設定内容を KVM スイッチのデータベース内に保存します。結果的に、コンピューターとコンピ ューターモジュールを同時に別のポートへと接続した場合、このモジュール ID 機能が新しい場 所で設定内容を復元するため、これらの項目を再設定する必要がなくなります。

ただし、これらを別の KVM スイッチに接続した場合は、コンピューターモジュール内に格納されている情報のみが引き継がれますので、それ以外の項目は再設定するか、バックアップ/リストア機能(p.252 参照)を使ってリストアする必要があります。

ポートの設定はコンピューターモジュール内に格納されていますので、コンピューターモジュ ールを含めずコンピューターのみを新しいポートに変更した場合、また、使用中のアダプターに 別のコンピューターを接続した場合は、手動でそのコンピューターのポート設定を行う必要があ ります。ポート設定の詳細については p.141「サイドバーユーティリティー」の内容をご参照くださ い。

# 製品の電源 OFF/再起動

製品の電源を切る必要がある場合、また、再起動が必要になった場合は、電源を切り、30 秒 程待機してから、製品に電源を入れなおしてください。なお、この操作は接続されているコンピュ ーターに影響を与えることはありませんが、万が一、コンピューターの動作に異常が見られた場 合は、そのコンピューターを再起動してください。

#### ポート ID の割り当て

製品に接続されているコンピューターには固有のポート ID が割り当てられます。ポート ID は、 次の条件によって決められる 1~2 桁の番号です。

- ◆ 1 台目のユニットに直接接続されているコンピューターは、KVM スイッチ上でそのコンピュ ーターが接続しているポートナンバー(1~64)をポート ID として使用します。
- ◆ 2段階のカスケード接続の構成の場合、ポートIDは前半と後半の2つの番号から構成されます。
  - ▶ 後半の部分(1~16)は、2 段階目のユニット上で当該コンピューターが接続している KVM ポートのポートナンバーを表します。
  - ▶ 最初の部分(1~64)は、2段階目のユニットが接続している1段階目のユニットのKVM ポートのポートナンバーを表します。

例えば、「20-3」というポート ID の場合、2 段階目のユニットが 1 段階目のユニットのポート 20 に接続されており、コンピューターが 2 段階目のユニットのポート 3 に接続されていることを表します。

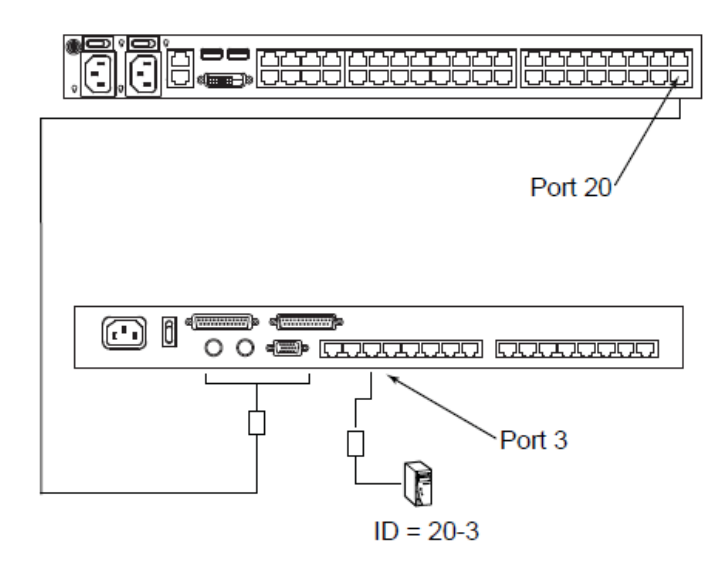

#### ポートの選択

ポートの選択は GUI メニューを使って行います。詳細については第6章をご参照ください。

第3章 スーパーアドミニストレーターによる 初期設定

#### 概要

本章では、スーパーアドミニストレーターが製品の初回使用時に行う管理設定方法について 説明します。

#### 初回使用時に必要なセットアップ

製品のハードウェアのセットアップが完了すると、スーパーアドミニストレーターは他のユーザ ーが製品を利用できるようにセットアップする必要があります。セットアップには、ネットワーク関 連のパラメーターの設定やスーパーアドミニストレーターのデフォルトユーザーネームおよびパ スワードの変更といった作業が含まれます。この作業はローカルコンソールから簡単に行うことが できます。

**注意:** ネットワークの設定をリモートから行う場合は、p.332「IP アドレスの設定」をご参照ください。

ローカルコンソールをセットアップし、製品に電源が入ると、コンソールモニターに下図のような ログイン画面が表示されます。

| KN414     | 40VA Login |
|-----------|------------|
| Username: |            |
| Password: |            |
| Login     | Reset      |

製品に最初にログインする際には、デフォルトのユーザーアカウントを使用してください。ユー ザーネームは administrator、パスワードは password です。

注意: 製品へのセキュリティを確保するために、このデフォルトユーザーアカウントは任意の ユーザーネームとパスワードに変更してください。(詳細については p.73「スーパーア ドミニストレーターのユーザーネーム/パスワードの変更」をご参照ください。)

ログインに成功すると、以下のようなローカルコンソールのメイン画面が表示されます。

| -                       |                     | En la constant                 |                              | ۶ <u>ا</u>    |        | ATEN      |
|-------------------------|---------------------|--------------------------------|------------------------------|---------------|--------|-----------|
| Connections             | History   Favorites | User Preferences   Sec         | sons   Access   Part C       | eña mire      |        |           |
| EL KNH240VA             | PM                  | Street and a second street and | and all the second should be |               |        |           |
| EL [01]Wey              | diows 10            | Port Number                    | Port Name                    | Device Name   | Status |           |
| · [02]                  | - 460K              | 01                             | Windows 10                   | KN4140VA-PM   | Onâne  |           |
| · [03]                  |                     | 02                             |                              | KN4140VA-PM   | Offine |           |
| <b>[01]</b>             | 10000               | 63                             |                              | KN4140VA-PM   | Offine |           |
| E [05] Write            | dons 10             | 04                             |                              | KN4140VA-PM   | Offine |           |
| inclusion in the second | 00.93               | 05                             | Windows 10                   | KN4140VA-PM   | Offine |           |
| I DSDWee                | 00ms81              | 06                             | Oebian 9.5                   | KN4140VA-PM   | Offine |           |
| [09]Hac                 | eniti               | 07                             | CentOS 7.5                   | KN4140VA-PM   | Offine |           |
| 📲 [10]Wee               | dions XP            | 08                             | Windows 8.1                  | KN4140VA-PM   | Offine |           |
| [11]Wes                 | dione 2008 r2       | 09                             | Mac mini                     | KN4140VA-PM   | Offine |           |
| [12]Wei                 | dons 2016           | 10                             | Windows XP                   | KN4140V/I-PM  | Office |           |
| [13]Wei                 | dows 7              | 11                             | Windows 2008 r2              | KN4340VA-PM   | Offine | 1         |
| 140.00                  | Mu 17               | 12                             | Windows 2016                 | KN4140WA-PM   | Offine |           |
| Lision                  |                     | 13                             | Windows 7                    | KN4140VA-PM   | Offine |           |
| [17]Wey                 | dows XP             | 14                             | Uburlu 17                    | KN4140VA-PM   | Offine |           |
| illiwo                  | dows 2012           | 15                             | Debian 7                     | KN4340VA-PM   | Offine |           |
| 19 (19) Wm              | diores 2008 r1      | 16                             | Mar mini                     | KN41407/5-DM  | Offine |           |
| 20)Feck                 | ava 26              | 17                             | Windows XP                   | KN4140VA-PM   | Offine |           |
| [24]                    |                     | 18                             | Windows 2012                 | KN41407/5-DM  | Offine | 0         |
| - 22                    |                     | 10                             | Windows 2008 ct              | K1441407/4_DM | Office |           |
| - [23]                  |                     |                                |                              |               |        |           |
| 1251                    | v .                 |                                |                              |               |        | > Connect |
| <                       | 2                   |                                |                              |               |        |           |
| Analy Piode             | 1 Test              |                                | The International Co. 141    | I side an and |        |           |

## <u>ネットワークの設定</u>

ネットワークの設定は、以下の手順で操作してください。

- 1. 「Device Management」(設定)メニューをクリックしてください。
- 2. 「Network」(ネットワーク)メニュー (下図の赤い丸で囲まれた部分)をクリックしてください。

| ATEN |           |            | nce D                        | J.<br>Martan                        | Log                         | Device Naregoment | Lucr Management | Port Access        |
|------|-----------|------------|------------------------------|-------------------------------------|-----------------------------|-------------------|-----------------|--------------------|
|      |           |            | imer                         | e/Time   Disd                       | Security   Det              | Hetwork   ANNS    | Operating Mode  | Device Information |
|      |           |            |                              |                                     | IP Installer                |                   |                 | Badeliover         |
| 1    |           | O Disabled | w Only                       | ® Ve                                | O Enebled                   |                   |                 |                    |
|      |           |            |                              |                                     | Service Ports               |                   |                 |                    |
|      |           | 80         | HTTP:                        | 9000                                | Program:                    |                   |                 |                    |
|      |           | 22         | 55H:                         | 443                                 | HTTPS:                      |                   |                 |                    |
|      |           |            |                              | 23                                  | Teinet:                     |                   |                 |                    |
|      |           |            |                              | c                                   | Redundant ND                |                   |                 |                    |
|      |           | ~          |                              | Adaptor 1                           | 1000M Network               |                   |                 |                    |
|      | -         |            |                              |                                     | PV4 Settings -              |                   |                 |                    |
|      |           |            |                              |                                     | IP Address:                 |                   |                 |                    |
|      |           |            | atically (CHCP)<br>Fixed IP( | F address autor<br>doese manually ( | Cottain Cottain Coset IP as |                   |                 |                    |
|      |           | 155        | 10.3.41                      | pro-2003                            | IP Address                  |                   |                 |                    |
|      |           | .255.0     | 255,255                      | sk:                                 | Subnet Ma                   |                   |                 |                    |
|      |           | 254        | 10.3.41.                     | keway:                              | Default Gal                 |                   |                 |                    |
|      |           |            |                              |                                     | DNS Server:                 |                   |                 |                    |
|      |           |            | as autometically             | DNS server addre                    | Obtain                      |                   |                 |                    |
| Oese | Save Save |            |                              |                                     |                             |                   |                 |                    |
|      |           |            | ta reserved.                 | Co. Ltd. All right                  | ATEN Interretione           |                   |                 |                    |

3. p.206「ネットワーク」に記載されている例を参考にしながら、お使いの環境に適した値を入 力してください。

#### スーパーアドミニストレーターのユーザーネーム/パスワードの変更

デフォルトのスーパーアドミニストレーターのユーザーネームやパスワードを変更する場合は、 以下の手順で操作してください。

画面最上部のメニューにある「User Management」(アカウント)メニューをクリックしてください。
 このメニューでは、左側のサイドバーにユーザーおよびグループの一覧が表示されます。
 最初にこのページにアクセスした時には他のユーザーは作成されていませんので、一覧には下図のようにスーパーアドミニストレーターしか表示されません。

| Port Access User Management Access User Management L Second L Second Data | Device Management Log  | Maint     | <b>p</b><br>enance | Download        | 1  | ren  |
|---------------------------------------------------------------------------|------------------------|-----------|--------------------|-----------------|----|------|
| E duses                                                                   | (they I from I from )  |           |                    |                 |    |      |
|                                                                           | Date Towneys I reasons | User Info | mation             |                 |    |      |
|                                                                           | Username:              |           | edministretor      |                 |    |      |
|                                                                           | Password:              | [         |                    |                 |    |      |
|                                                                           | Confirm Password:      | [         |                    |                 |    |      |
|                                                                           | Descriptions           |           | super adminis      | trotor          |    |      |
|                                                                           | Role                   |           |                    |                 | _  |      |
|                                                                           | Super Administrator    | OAdmin    | nistrator          | Oliser          |    |      |
|                                                                           | Permissions:           |           |                    |                 | -  |      |
|                                                                           | Device Management      | ⊡ Part 0  | Configuration      | User Management |    |      |
|                                                                           | Maintenance            | 14 Syste  | m Log              | View only       |    |      |
|                                                                           | Teinet Clent           | Force     | to Grayscale       | Power Manageme  | nt |      |
|                                                                           | Status                 |           |                    |                 | _  |      |
|                                                                           | Disable account        |           |                    |                 |    | ~    |
|                                                                           | Account never expin    | 69        |                    |                 | B  | Smar |
|                                                                           |                        |           |                    |                 |    |      |

2. 左側のパネルから「administrator」ユーザーをクリックしてください。

そうすると、「User Information」(ユーザー情報)画面が表示されます。

| lsemame:                 | administrato       | r                  |
|--------------------------|--------------------|--------------------|
| Journames.               | dummocraco         |                    |
| Password:                | •••••              |                    |
| Confirm Password:        | ••••••             |                    |
| Description:             |                    |                    |
| Role                     |                    |                    |
| Super Administrator      | ○ Administrator    | C User             |
| -Permissions:            |                    |                    |
| 🗵 Device Management      | Port Configuration | 🗹 User Management  |
| Maintenance              | System Log         | View only          |
| Windows Client           | 🖾 Java Client      | SSH Client         |
| 🕅 Telnet Client          | Force to Grayscale | 🕅 Power Management |
| - Status-                |                    |                    |
| Disable account          |                    |                    |
| Account never expires    |                    |                    |
| Account expires on       |                    |                    |
| User must change passwo  | rd at next logon   |                    |
| User cannot change passw | vord               |                    |
| • Password never expires |                    |                    |
|                          | 0                  | davs               |

- 3. 「Username」(ユーザーネーム)の欄に新しく変更するユーザーネームを、「Password」(パス ワード)の欄に新しく変更するパスワードをそれぞれ入力してください。
- 4. 「Confirm Password」(パスワード確認)の欄に確認用パスワードを入力してください。
- 5. 「Save」(保存)ボタンをクリックしてください。
- 6. 変更に成功したという内容のメッセージがダイアログに表示されたら、「OK」ボタンをクリック してください。
- 7. ローカルコンソールのメイン画面で別のアイテムをクリックすると、このメニューでの操作を終 了します。

#### その他の管理メニューを操作する場合は

ネットワークの設定と、デフォルトスーパーアドミニストレーターのパスワードの変更が完了すると、 ユーザー管理、デバイス管理、ファームウェアアップグレードメンテナンスなどの管理メニューにア クセスできるようになります。

これらのメニューは、製品の GUI ユーティリティー(ローカルコンソール、ブラウザ版の Windows Active X ビューワーおよび Java クライアントビューワー、アプリケーション(スタンドアロン)版の Windows クライアントおよび Java クライアント)からアクセスできます。お使いの環境に適したユーテ ィリティーを選んでご利用ください。

# **注意:** ファームウェアのアップグレードはローカルコンソールからは実行することができませんので、製品にリモートアクセスし、GUI ユーティリティーを使用して、アップグレードを行ってください。

第4章 ログイン

#### 概要

製品へのアクセスは、ローカルコンソール、またはリモートアクセスするクライアントコンピュータ ー上から、Web ブラウザ、Windows アプリケーション、Java アプリケーションを使って行うことがで きます。

上記のどの方法でも、製品にアクセスする際には有効なユーザーネームとパスワードが必要で す。無効なアカウントでログインした場合、画面上には「Invalid Username or Password」(ユーザ ーネームまたはパスワードが正しくありません)または「Login Failed」(ログイン失敗)のエラーメッ セージが表示されます。このような場合は、ユーザーネームとパスワードを正しく入力し、再ログ インしてください。

注意: ログインに連続して失敗した回数が、スーパーアドミニストレーターによって設定され たログイン再試行可能回数を超えると、タイムアウト機能が作動します。その場合は、 次のログインまで、ある一定の時間待機しなければなりません。詳細については p.219 「ログイン失敗」をご参照ください。

#### ローカルコンソールからのログイン

ローカルコンソールのセットアップが完了し、どのユーザーもローカルコンソールを使用してい ない場合、モニターには以下のようなログイン画面が表示されます。

|           | KN4140 | VA Login |  |
|-----------|--------|----------|--|
| Username: |        |          |  |
| Password: |        |          |  |
|           | Login  | Reset    |  |

ローカルコンソールのメイン画面を呼び出す場合は、ログイン画面にユーザーネームとパスワ ードを入力し、「Login」(ログイン)ボタンをクリックしてください。ローカルコンソールのメイン画面 は、Web ブラウザ、Windows クライアント、Java クライアントの各メイン画面と同様の構成です。 Web 画面のメイン画面に関する詳細は p.86 をご参照ください。

## ブラウザからのログイン

製品には、各種プラットフォームのWebブラウザからアクセスすることができます。製品にアクセス する場合は、以下の手順で操作してください。

- 1. リモートアクセスするクライアントコンピューター上で Web ブラウザを起動し、アクセス対象となる製品の IP アドレスを URL バーに入力して[Enter]キーを押してください。
  - 注意: 例えば、IP アドレスが「192.168.0.100」に設定されている場合は、URL バーに 下記のようにアドレスを入力してアクセスします。 192.168.0.100 お使いの環境における IP アドレスがご不明な場合は、本製品の管理者までお 問い合わせください。
- セキュリティ証明書に関する警告メッセージが表示される場合がありますが、本製品の証明書は信頼できるものですので、これを受け入れてください(詳細は p.356「信頼された証明書」参照)。同様のメッセージが再表示された場合も、同じように受け入れてください。 証明書を受け入れると、以下のようなログイン画面が表示されます。

|           | KN4140 | VA Login |  |
|-----------|--------|----------|--|
| Username: |        |          |  |
| Password: |        |          |  |
|           | Login  | Reset    |  |

 製品で(アドミニストレーターによって設定された)有効なユーザーネームとパスワードを入力し、 「Login」(ログイン)ボタンをクリックしてログインしてください。Web ブラウザのメイン画面に関す る詳細は、p.86 をご参照ください。

# Windows クライアントからのログイン

Web ブラウザによる製品へのアクセスが許可されていない環境で、Windows をお使いのユーザーは Windows クライアントアプリケーションを使うことで製品に直接リモートアクセスすることができます(ただし、このアプリケーションは初回のみ Web ブラウザからダウンロードする必要があります。詳細は p.258 をご参照ください)。

この方法で製品に接続する場合は、事前にお使いのコンピューターにダウンロードしておいたア プリケーション版 Windows クライアントのフォルダーに移動し、プログラムのアイコン(WinClient.exe) をダブルクリックしてください。この操作で以下のような Windows クライアント接続画面が起動しま す。

| Name                          | Ib                                    | Status    |
|-------------------------------|---------------------------------------|-----------|
| KN4140VA                      | 10.3.41.155 (fe80::210:74ff:fe95:69c) | Available |
| KN8132V                       | 10.3.41.221                           | Available |
|                               |                                       |           |
|                               |                                       |           |
| Server                        |                                       |           |
| Server                        | ~                                     |           |
| Server                        | ~                                     |           |
| Server<br>IP: 1<br>Port: 9000 | `                                     |           |

# 接続画面

接続画面に表示される項目の内容は下表のとおりです。

| 項目          | 説明                                                   |
|-------------|------------------------------------------------------|
| メニューバー      | メニューバーには「File」(ファイル)、「Help」(ヘルプ)の2つのメニューを            |
|             | 提供しています。                                             |
|             | ◆ 「File」(ファイル)メニューでは、ユーザーが作成した作業ファイルを                |
|             | 新規作成したり、保存したり、開いたりすることができます(p.82 参                   |
|             | 照)。                                                  |
|             | ◆ 「Help」(ヘルプ)メニューでは、Windows クライアントのバージョンを            |
|             | 確認することができます。                                         |
| Server List | Windows クライアントを起動すると、そのツールがインストールされている               |
| (サーバーリスト)   | コンピューターと同じネットワークセグメントにある製品を自動検出し、リス                  |
|             | トに表示します。製品にアクセスする場合は、対象となるデバイスをダブ                    |
|             | ルクリックしてください(p.80参照)。                                 |
|             |                                                      |
|             | 注意:                                                  |
|             | 1. 「Enable Device List」(デバイス一覧を有効にする)の設定が有効に         |
|             | なっていないデバイスは一覧に表示されません。詳細については、                       |
|             | p.227「動作モード」の内容をご確認ください。                             |
|             | 2. 「Device Management」(設定)→「Network」(ネットワーク)→「Access |
|             | Port」 (アクセスポート)の「Program」 (プログラム)の設定が、このダイ           |
|             | アログボックスの「Server」(サーバー)の「Port」(ポート)に設定され              |
|             | た番号と一致しているユニットのみ、このリストに表示されます。                       |
| Server      | 製品にリモートアクセスする際にこの欄を使用します。 IP のリストボックスを               |
| (サーバー)      | 開いて、対象となるアドレスを選択してください。このリストボックスに目的                  |
|             | のデバイスがない場合は、対象デバイスの IP アドレスをこのリストに、ま                 |
|             | た、ポート番号を「Port」(ポート)欄にそれぞれ入力してアクセスすることも               |
|             | できます。(ポート番号が不明な場合は、お使いの製品の管理者にご確                     |
|             | 認ください。)                                              |
|             | ◆ IP アドレスとポート番号を入力したら、「Connect」(接続)ボタンをクリ            |
|             | ックしてください(p.80 参照)。                                   |
|             | ◆ 製品での操作が終了し、セッションを切断する場合は「Disconnect」               |
|             | (切断)ボタンをクリックしてください。                                  |

(表は次のページに続きます)

| 項目                    | 説明                                    |
|-----------------------|---------------------------------------|
| メッセージパネル              | サーバーパネルの右側にあるパネルで、製品との接続に関するス         |
|                       | テータスメッセージが表示されます。                     |
| Switch to Remote View | 製品との接続が確立(p.80参照)して初めて、このボタンが有効にな     |
| (リモートビューに切替)          | ります。このボタンをクリックすると、Windows クライアントのメイン画 |
|                       | 面に切り替わります。Windows クライアントのメイン画面の詳細につ   |
|                       | いては p.90 をご参照ください。                    |

#### Windows クライアント AP を使った接続方法

Windows クライアント AP を使って製品に接続する場合は、下記の手順で操作してください。

- 1. 「Server List」(サーバーリスト)から接続対象となるデバイスを選択し、ダブルクリックしてください。
  - または -

「Server」(サーバー)の「IP」欄にデバイスの IP アドレスを、「Port」(ポート)欄にポート番号をそれぞれ入力してください。

2. 「**Connect**」(接続)ボタンをクリックしてください。ボタンをクリックすると、下図のようなログインダ イアログが表示されます。

| Login: 10.3.41.155 |        | $\times$ |
|--------------------|--------|----------|
|                    |        |          |
| Username:          |        |          |
| Deserved.          |        |          |
| Password:          |        |          |
| OK                 | Cancel |          |

3. 有効なユーザーネームとパスワードをダイアログに入力して、「OK」ボタンをクリックしてください。

4. 認証に成功すると、「Switch to Remote View」(リモートビューに切替)ボタンがアクティブになり ます。このボタンをクリックして製品に接続してください。接続されると GUI メイン画面が表示さ れます。この GUI メイン画面の詳細については p.87 をご参照ください。

| Name        |                   | IP                               |                  | Status    |
|-------------|-------------------|----------------------------------|------------------|-----------|
| KN41        | 40VA-PM           | 10.3.41.155 (fe80::210:74ff:fe95 | :69c)            | Available |
| KN81        | 32/               | 10.3.41.221                      |                  | Available |
|             |                   |                                  |                  |           |
| Serv<br>IP: | er<br>10.3.41.155 | v                                | Server is ready. |           |

#### ファイルメニュー

「File」(ファイル)メニューでは、ユーザーが作成した作業ファイルの新規作成を行ったり、また、 そのファイルを保存したり開いたりすることができます。この作業ファイルはクライアントセッションで 定義された全情報から構成されており、「Server List」(サーバーリスト)と「Server IP」(サーバーIP) の項目やホットキーの設定が保存されています。

ユーザーがクライアントプログラムを起動すると、現在の作業ファイルに書き込まれている値を読 み込みます。なお、現在の作業ファイルには、前回プログラムが終了した際に有効だった値が保存 されています。

| メニュー   | 説明                                 |
|--------|------------------------------------|
| New    | ファイルの新規作成を行います。このファイルに現在の値を保存しておくこ |
| (新規作成) | とで、後でその値を呼び出して使用することができます。         |
| Open   | 過去に保存された作業ファイルを開き、その値を読み込みます。      |
| (開く)   |                                    |
| Save   | 現在有効な値を使用中の作業ファイルに保存します。           |
| (保存)   |                                    |
| Exit   | Windows クライアントプログラムを終了します。         |
| (終了)   |                                    |

「File」(ファイル)メニューのサブメニューは下表のとおりです。

## Java クライアントからのログイン

Webブラウザによる製品へのアクセスが許可されていない環境で、Windows以外のOSをお使い のユーザーは、Java クライアントアプリケーションを使うことで製品に直接リモートアクセスすることが できます(ただし、このアプリケーションは初回のみ Web ブラウザからダウンロードする必要がありま す。詳細は p.258 をご参照ください)。

この方法で製品に接続する場合は、事前にお使いのコンピューターにダウンロードしておいたアプリケーション版 Java クライアントのフォルダーに移動し、プログラムのアイコン (JavaClient.jar)をダブルクリックしてください。この操作で下図のような Java クライアント接続画面 が起動します。

| 🛓 JavaC              | lient      |                                                           | . 🗆 🗙                  |
|----------------------|------------|-----------------------------------------------------------|------------------------|
| Server List          | Mana       |                                                           | Otatua                 |
| KN8132V<br>KN4140VA- | Name<br>PM | IP<br>10.3.41.221<br>10.3.41.155(fe80::210:74ff;fe95:69c) | Available<br>Available |
|                      |            |                                                           |                        |

# 接続画面

接続画面に表示される項目の内容は下表のとおりです。

| 項目                    | 説明                                            |
|-----------------------|-----------------------------------------------|
| Server List           | Java クライアントを起動すると、そのツールがインストールされている           |
| (サーバーリスト)             | コンピューターと同じネットワークセグメントにある製品を自動検出               |
|                       | し、リストに表示します。製品にアクセスする場合は、対象となるデバ              |
|                       | イスを <b>ダブルクリック</b> してください(p.80 参照)。           |
|                       |                                               |
|                       | 注意:                                           |
|                       | 1. 「Enable Device List」(デバイス一覧を有効にする)の設定が有    |
|                       | 効になっていないデバイスは一覧に表示されません。詳細につ                  |
|                       | いては、p.227「動作モード」の内容をご確認ください。                  |
|                       | 2. 「Device Management」(設定)→「Network」(ネットワーク)→ |
|                       | 「Access Port」(アクセスポート)の「Program」(プログラム)の設     |
|                       | 定が、このダイアログボックスの「Server」 (サーバー)の「Port」         |
|                       | (ポート)に設定された番号と一致しているユニットのみ、このリ                |
|                       | ストに表示されます。                                    |
| Server                | 製品にリモートアクセスする際にこの欄を使用します。IP のリストボッ            |
| (サーバー)                | クスを開いて、対象となるアドレスを選択してください。IP アドレスのリ           |
|                       | ストボックスに目的のデバイスがない場合は、対象デバイスの IP アド            |
|                       | レスをこのリストに、ポート番号を「Port」(ポート)欄にそれぞれ入力し          |
|                       | てアクセスすることもできます。(ポート番号が不明な場合は、お使い              |
|                       | の製品の管理者にご確認ください。)                             |
|                       | ◆ IP アドレスとポート番号を入力したら、「Connect」(接続)ボタン        |
|                       | をクリックしてください(p.80 参照)。                         |
|                       | ◆ 製品での操作が終了し、セッションを切断する場合は                    |
|                       | 「Disconnect」(切断)ボタンをクリックしてください。               |
| メッセージパネル              | サーバーパネルの右側にあるパネルで、製品との接続に関するステ                |
|                       | ータスメッセージが表示されます。                              |
| Switch to Remote View | 製品との接続が確立(p.80参照)して初めて、このボタンが有効になり            |
| (リモートビューに切替)          | ます。このボタンをクリックすると、アプリケーション GUI のメイン画面          |
|                       | に切り替わります。GUI のメイン画面の詳細については p.90 をご参          |
|                       | 照ください。                                        |

# Java クライアント APを使った接続方法

Java クライアント APを使って製品に接続する場合は、下記の手順で操作してください。

- 1. 「Server List」(サーバーリスト)から接続対象となるデバイスを選択し、ダブルクリックしてください。
  - または -

「Server」(サーバー)の「IP」欄にデバイスの IP アドレスを、「Port」(ポート)欄にポート番号をそれぞれ入力してください。

2. 「Connect」(接続)ボタンをクリックしてください。ボタンをクリックすると、下図のようなログインダ イアログが表示されます。

| Login     | X      |
|-----------|--------|
| Username: |        |
| Passworu. |        |
| ОК        | Cancel |

- 3. 有効なユーザーネームとパスワードをダイアログに入力して、「OK」ボタンをクリックしてください。
- 4. 認証に成功すると、「Switch to Remote View」(リモートビューに切替)ボタンがアクティブになり ます。このボタンをクリックして製品に接続してください。接続されると GUI メイン画面が表示さ れます。この GUI メイン画面の詳細については p.87 をご参照ください。

| Name               | IP                                               | Status    |
|--------------------|--------------------------------------------------|-----------|
| (N8132V<br>(N8132V | 10.3.41.125(1600.210.7411(95.696)<br>10.3.41.221 | Available |
|                    |                                                  |           |

第5章 ユーザーインターフェース

.

#### 概要

製品へのログインに成功すると、メインメニューの画面が表示されます。製品へのアクセス方法 によって画面の表示は若干異なりますが、基本機能は共通です。各インターフェースは次のセ クションで説明しています。

## Web ブラウザメイン画面

マルチプラットフォーム環境から操作できるように、製品へのアクセスは標準的な Web ブラウザ を使って行います。ユーザーのログイン認証(p.77 参照)が完了すると、Web ブラウザのメイン画 面の「Port Access」(ポートアクセス)メニューが初期表示されます。

|                                   | 2              | Par see Management   | B /                                 | *<br>         |                         | ATEN           |
|-----------------------------------|----------------|----------------------|-------------------------------------|---------------|-------------------------|----------------|
| Connections   Hot                 | ory   Fevertes | User Padorences   Se | miora   Access   Port Configuration | Poly ( Note   | 19 administrator, welco | me to KN4140VX |
| E B ANALAOVA PH<br>B [01] Mindows | 10 ^           | Port Number          | Port Name                           | Device Name   | Status                  |                |
| <b>a</b> [02]                     |                | 01                   | Windows 10                          | KN414CNA-PH   | Online                  |                |
| · [03]                            |                | 102                  |                                     | KINKL4CN/K-FM | Offine                  |                |
| <b>1</b> [H]                      |                | 08                   |                                     | 83414058-491  | Offine                  |                |
| (E2) jeinndures                   | 10             | 04                   |                                     | KN414CN6-PH   | Office                  |                |
| 10715-005.2                       |                | 05                   | Windows 10                          | X3414Cs4-PM   | Offine                  |                |
| E 108 Mindows                     | 81             | 06                   | Debies 9.5                          | KN414CNA-PH   | Office                  |                |
| E [19]Mac mini                    |                | 07                   | Cent06 7.5                          | KN4814CNA-FM  | offine                  |                |
| (10)Mindows                       | 22             | 98                   | Windows B.1                         | KN41405A-FM   | Office                  |                |
| [11]Windows                       | 2006-2         | 09                   | Mac mini                            | KNHL4CNA-PH   | Offine                  |                |
| 117 Mindows                       | 2016           | 10                   | Windows XP                          | KN4L4DWA-F91  | Office                  |                |
| 11 percent                        |                | 11                   | Windows 2008 r2                     | KM414DVA-PH   | Offina                  |                |
| 115 Debies 7                      |                | 12                   | Windows 2005                        | KN414CNA-PM   | Offine                  |                |
| 110Mac mini                       |                | 11                   | Windows 7                           | KN414CNA-PM   | Offins                  |                |
| 17 Vindows                        | 12             | 14                   | Ubuntu 17                           | KN414CNA-EN   | Offine                  |                |
| <ul> <li>[18]Mindows</li> </ul>   | 2012           | 15                   | Debian 7                            | KN414CNA-PH   | Offine                  |                |
| (15) Mindows                      | 2006 :1        | 16                   | Mac mini                            | KN414CNA-PN   | Offine                  |                |
| 20 Fedore 26                      |                | 17                   | Windows KP                          | 8N4L4CNA-PH   | Offine                  |                |
| 4 141                             |                | 18                   | Windows 2002                        | KN414CNA-PN   | Offine                  |                |
| 100                               |                | 41.                  | Windows 2008.cl                     | EMALATING EN  | office                  |                |
| - 12H)                            |                |                      |                                     |               |                         |                |
| (25)                              | ×              |                      |                                     |               |                         | Pa Connect     |

# **注意:** 上図はスーパーアドミニストレーターでログインした場合の表示画面です。ユーザーの種類や権限によっては、表示されないメニューもあります。

## 画面内の構成要素

Web メニューの項目は下表のとおりです。

| No. | アイテム       | 説明                                   |
|-----|------------|--------------------------------------|
| 1   | タブ         | 操作のメインカテゴリーがメニュー別にタブ表示されます。表示タ       |
|     |            | ブはユーザーアカウントが作成された際にユーザータイプやユ         |
|     |            | ーザーに与えられた権限によって決まります。                |
| 2   | メニューバー     | タブで選択された操作に関連するサブカテゴリーが表示されま         |
|     |            | す。この部分に表示される項目はユーザーアカウントが作成され        |
|     |            | た際にユーザータイプやユーザーに与えられた権限によって決         |
| _   |            | まります。                                |
| 3   | サイドバー      | 操作中のタブやメニューバーに対応したポートリストがこの部分        |
|     |            | に表示されます。サイドバーのノードをクリックすると、その詳細       |
|     |            | 画面が表示されます。                           |
|     |            | サイドバーの下にある「Filter」(フィルター)ボタンを使うと、ツリー |
|     |            | に表示されるポートの範囲を変更することができます。フィルター       |
|     |            | 機能については p.139 をご参照ください。              |
| 4   | About      | 製品に現在インストールされているファームウェアのバージョンに       |
| _   | (バージョン情報)  | 関する詳細が表示されます。                        |
| 5   | ログアウト      | 現在のセッションからログアウトします。                  |
| 6   | ウェルカムメッセージ | この機能が有効になっている場合(p.158 参照)、ウェルカムメッ    |
|     |            | セージがこの部分に表示されます。                     |
| 7   | 詳細表示パネル    | メインの作業領域です。選択されたメニューやサイドバーのノー        |
|     |            | ドに応じたメニューが表示されます。                    |

#### 製造番号

「MFG 番号」(製造番号)は、ATEN の工場や技術サポートのスタッフが製品を識別する際に使用 する内部的なシリアル番号です。この番号が製品保証に影響することはありません。お使いの製品 に関して購入後のサービスが必要な場合には、製品と型番を識別するために、ATEN の営業また は技術サポートのスタッフに、この MFG 番号をお伝えください。

# タブメニュー

ページ上部のタブバーに表示されるアイコンの数およびタイプは、ユーザータイプ(スーパー アドミニストレーター、アドミニストレーター、ユーザー)や、ユーザーに付与された操作権限によ って決定します。各アイコンが表す機能は下表のとおりです。

| アイコン              | 機能                                                   |
|-------------------|------------------------------------------------------|
|                   | Port Access (ポートアクセス):製品に接続されているデバイスへのアクセス・操         |
| Port Access       | 作を行います。このメニューはすべてのユーザーがアクセス可能です。                     |
|                   | User Management (アカウント): ユーザーやグループの作成・管理を行います。       |
|                   | また、デバイスをユーザーやグループに割り当てることもできます。本メニューの                |
| •                 | 詳細については p.178 をご参照ください。なお、これは、スーパーアドミニストレ            |
| User Hanagement   | ーターと、ユーザー管理権限のあるアドミニストレーターやユーザーのみアクセス                |
|                   | 可能なメニューです。これ以外のユーザーがログインした場合、このアイコンは表                |
|                   | 示されません。                                              |
|                   | <b>Device Management (設定)</b> :製品の操作に関する項目の設定・管理を行いま |
|                   | す。なお、これはスーパーアドミニストレーター、およびデバイス管理権限のある                |
| Device Management | アドミニストレーターやユーザーのみがアクセス可能なメニューです。これ以外の                |
|                   | ユーザーがログインした場合、このアイコンは表示されません。                        |
|                   | Log (ログ): ログファイルの内容を表示します。このメニューの詳細については             |
| Log               | p.239 をご参照ください。                                      |
|                   | Maintenance (ファームウェア): 製品のファームウェアアップグレード、設定およ        |
|                   | びアカウント情報のバックアップ・リストア、ping ネットワークデバイス診断、デフォ           |
| 6                 | ルト値のリストアを行います。詳細についてはp.276をご参照ください。なお、これ             |
| Maintenance       | はスーパーアドミニストレーター(およびメンテナンス権限のあるアドミニストレータ              |
|                   | ーとユーザー)がアクセス可能なメニューです。それ以外のユーザーがログイン                 |
|                   | した場合、このアイコンは表示されません。                                 |
|                   | Download (ダウンロード): 権限のあるユーザーはこのメニューから Windows クラ     |
|                   | イアント、Java クライアント、ログサーバーをそれぞれダウンロードすることができ            |
| Maintenance       | ます。なお、これはすべてのユーザーがアクセス可能なメニューですが、ダウンロ                |
|                   | ードできるのは操作権限のあるアプリケーションのみです。                          |

これ以外に、画面右上には、以下のアイコンが表示されます。各アイコンが表す機能は下表のとおりです。

| アイコン | 機能                                          |
|------|---------------------------------------------|
| ?    | 現在、製品にインストールされているファームウェアのバージョン情報を表示<br>します。 |
| ÷    | 現在のセッションからログアウトします。                         |

# クライアントアプリケーションのメイン画面

アプリケーション版の Windows クライアントや Java クライアントから製品にアクセスした場合、ロ グイン(p.76 参照)すると下図のようなメイン画面が表示されます。

| Distributed         District         Huisy         Excess         Section         Access         Policinguation           District         Huisy         Excess         Section         Access         Policinguation           District         Huisy         Excess         Section         Access         Policinguation           District         Huisy         Excess         District Huiss         Section         Section         Policinguation           District         Huisy         Excess         District Huiss         Section         Section         Policinguation           District         Policinguation         District Huiss         District Huiss         Section         Section         District Huiss           District         Policinguation         District Huiss         District Huiss                                                                                                    |                                                                                                    |                                                                                                    |                                                                                                    | r                                                                                                    |                                                                                                    |        |         |
|----------------------------------------------------------------------------------------------------|----------------------------------------------------------------------------------------------------|----------------------------------------------------------------------------------------------------|----------------------------------------------------------------------------------------------------|----------------------------------------------------------------------------------------------------|----------------------------------------------------------------------------------------------------|--------|---------|
| 1121/v120minitit     16     Matasis     Diffee       1121/v120minitit     17     VirdowicP     Diffee       1211     17     VirdowicP     Diffee       1211     17     VirdowicP     Diffee       1211     17     VirdowicP     Diffee       1211     17     VirdowicP     Diffee       1211     17     VirdowicP     Diffee       1211     17     VirdowicP     Diffee       1211     17     VirdowicP     Diffee       1211     17     VirdowicP     Diffee       1211     17     VirdowicP     Diffee       1212     18     0     Diffee       1213     18     0     Diffee       1214     18     0     0       1215     18     0     0       1215     18     0     0       1216     18     0     0       1217     18     0     0       1218     18     0     0       1219     18     0     0       1219     18     0     0       1219     18     0     0       1219     18     0     0       1219     18     0 </th <th>INTERNATION           ID1/Vrdem 13           ID2           ID1           ID2           ID1           ID2           ID1           ID2           ID1           ID2           ID1           ID2           ID1           ID2           ID2<th>Connectors Heating  <br/>Performance<br/>1<br/>2<br/>2<br/>2<br/>2<br/>2<br/>2<br/>2<br/>2<br/>2<br/>2<br/>2<br/>2<br/>2</th><th>Facultura Liber Post<br/>FortName<br/>Werdown 10<br/>Deliser 25<br/>Carr/05 7.5<br/>Werdown 200<br/>Werdown 200<br/>Werdown 200<br/>Werdown 200<br/>Werdown 200<br/>Werdown 200<br/>Werdown 200<br/>Uberts 57<br/>E belan 7</th><th>Devices Section Act<br/>Device Home -<br/>Device Home -<br/>Device Home-Per<br/>Device Home-Per<br/>Device</th><th>State<br/>State<br/>Difee<br/>Difee</th><th>igador  </th><th></th></th> | INTERNATION           ID1/Vrdem 13           ID2           ID1           ID2           ID1           ID2           ID1           ID2           ID1           ID2           ID1           ID2           ID1           ID2           ID2 <th>Connectors Heating  <br/>Performance<br/>1<br/>2<br/>2<br/>2<br/>2<br/>2<br/>2<br/>2<br/>2<br/>2<br/>2<br/>2<br/>2<br/>2</th> <th>Facultura Liber Post<br/>FortName<br/>Werdown 10<br/>Deliser 25<br/>Carr/05 7.5<br/>Werdown 200<br/>Werdown 200<br/>Werdown 200<br/>Werdown 200<br/>Werdown 200<br/>Werdown 200<br/>Werdown 200<br/>Uberts 57<br/>E belan 7</th> <th>Devices Section Act<br/>Device Home -<br/>Device Home -<br/>Device Home-Per<br/>Device Home-Per<br/>Device</th> <th>State<br/>State<br/>Difee<br/>Difee</th> <th>igador  </th> <th></th> | Connectors Heating  <br>Performance<br>1<br>2<br>2<br>2<br>2<br>2<br>2<br>2<br>2<br>2<br>2<br>2<br>2<br>2 | Facultura Liber Post<br>FortName<br>Werdown 10<br>Deliser 25<br>Carr/05 7.5<br>Werdown 200<br>Werdown 200<br>Werdown 200<br>Werdown 200<br>Werdown 200<br>Werdown 200<br>Werdown 200<br>Uberts 57<br>E belan 7 | Devices Section Act<br>Device Home -<br>Device Home -<br>Device Home-Per<br>Device Home-Per<br>Device | State<br>State<br>Difee<br>Difee | igador |         |
| L4 00                                                                                                    | 1191/40402000000000000000000000000000000000                                                                                                    | Double cie                                                                                                | Marana<br>Windows/dP                                                                                                    | KAKU AMARA<br>KAKU AMARA                                                                                                    | Office                                                                                                    |        | A canad |

アプリケーション版のメイン画面は Web ブラウザのメイン画面と基本的に同様ですが、以下の 点が異なりますので、ご注意ください。

- アプリケーション版ではタブの下のメニューバーがありません。Web ブラウザ版のメニューバーに表示されているものはアプリケーション版ではタブメニューとして表示されます。なお、このタブメニューは上部のタブに対応したメニューに切り替わります。
- アプリケーション版では、「Filter」(フィルター)ボタンの他に、「Scan」(スキャン)、「Array Mode」(アレイモード)の各ボタンがサイドバー下部に表示されます。これらの機能について は第6章「ポートアクセス」をご参照ください。

- 3. アプリケーション版では、画面の上部、または下部にマウスカーソルを移動させるとコントロ ールパネルが表示されます。デフォルトでは画面上部中央に表示されます。
- 4. アプリケーション版では画面右上に「閉じる」ボタン があります。このアイコンをクリックすると、GUIメイン画面を終了し、最後に選択したポートを表示します。

| キー       | アクション                             |
|----------|-----------------------------------|
| Ctrl + P | 「Port Access」(ポートアクセス)タブを開きます。    |
| Ctrl + U | 「User Management」(アカウント) タブを開きます。 |
| Ctrl + D | 「Device Management」(設定) タブを開きます。  |
| Ctrl + L | 「Log」(ログ) タブを開きます。                |
| Ctrl + M | 「Maintenance」(ファームウェア) タブを開きます。   |
| Ctrl + A | 「Download」(ダウンロード) タブを開きます。       |
| F1       | 「About」(バージョン情報)を参照します。           |
| F2       | 選択されたポートのポートネームを編集します。            |
| F4       | サイドバー(左)パネルを選択します。                |
| F5       | メイン(右)パネルを選択します。                  |
| F7       | GUIを終了します。                        |
| F8       | ログアウトします。                         |

5. アプリケーション版では以下のホットキーを使用することができます。

# ローカルコンソール GUI メイン画面

ローカルコンソールのGUIメイン画面はJavaクライアントやWindowsクライアントのメイン画面と 基本的に同じです。

| Per li huserie                                                                                                    | 2<br>Iter Tensererk | Jervise Hanagements                                                                                                    | Loy                                        | - Andrew                                                                                                    | ercer                                                                                                    | ATEN                  |
|----------------------------------------------------------------------------------------------------|---------------------|----------------------------------------------------------------------------------------------------|--------------------------------------------|----------------------------------------------------------------------------------------------------|----------------------------------------------------------------------------------------------------|-----------------------|
|                                                                                                    |                     | Consection: Heiney                                                                                                    | Favories   UserPha                         | Desire Barro                                                                                                    | conse Post Candigurations                                                                                                    |                       |
| Control Control C | tvn                 | 0<br>00<br>00<br>06<br>06<br>07<br>08<br>07<br>08<br>07<br>08<br>09<br>10<br>11<br>11<br>12<br>11<br>12<br>11<br>13<br>15<br>16 | Kashedow<br>Kashedow<br>Kashedo<br>Kashedo | NUMBER<br>INDER<br>STATES<br>INDER<br>STATES<br>INDER<br>STATES<br>INDER<br>STATES<br>INDER<br>STATES<br>INDER<br>STATES<br>INDER<br>STATES<br>INDER<br>STATES<br>INDER<br>STATES<br>INDER<br>STATES | Critica<br>Coline<br>Chine<br>Citica<br>Citica<br>Ci |                       |
| Star 2                                                                                                    | —phiote 🥥 File      | O Dudes cid                                                                                                    | s: erpeciEne                               |                                                                                                    |                                                                                                    | 😭 Coved               |
|                                                                                                    |                     |                                                                                                    | ATEX International                         | Co List Allegranesener                                                                                                    | 02                                                                                                    | XXX V2.0.192.20181119 |

ただし、ローカルコンソールのメイン画面には「Download」(ダウンロード)タブは表示されません。

これ以外に、画面右下には、以下のアイコンが表示されます。各アイコンが表す機能は下表のとおりです。

| アイコン | 機能                                      |
|------|-----------------------------------------|
|      | スピーカーを表します。製品に接続しているコンピューターから出力された音声を   |
|      | ローカルコンソール側で聞くことができます。スピーカー機能を有効または無効に   |
|      | する場合は、このアイコンをクリックしてください。無効になっている場合、このアイ |
|      | コンに赤い×印が表示されます。                         |
| 2.   | マイクを表します。ローカルコンソール側から入力された音声を製品に接続してい   |
|      | るコンピューターに取り込むことができます。マイク機能を有効または無効にする場  |
|      | 合は、このアイコンをクリックしてください。無効になっている場合、このアイコンに |
|      | 赤い×印が表示されます。                            |

#### コントロールパネル

#### Windows クライアントコントロールパネル

Windows クライアントのコントロールパネルは、Web ブラウザ版、アプリケーション版ともに、す べてのユーザーインターフェースのコントロールパネルの機能を網羅していますので、本セクシ ョンでは Windows クライアントのコントロールパネルについて説明します。他のコントロールパネ ルは、Windows クライアントのコントロールパネルに比べて機能が少ないですが、使用方法は同 じですので、このセクションを参考にしてください。

Windows クライアントのコントロールパネルは画面上部または下部(通常は画面上部)の中央 に隠れていますが、この部分にマウスカーソルを移動させると下図のようなメニューが表示されま す。

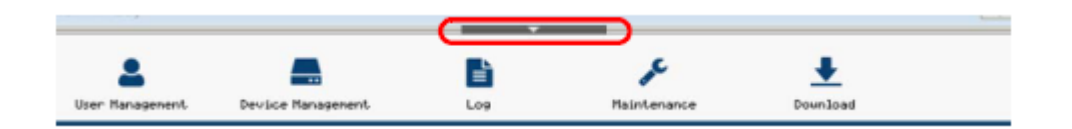

パネルは2行で構成されています。

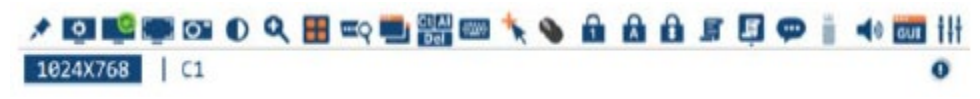

- 注意: 上図は全メニューが表示された場合のコントロールパネルの外観です。表示するアイ コンはカスタマイズが可能です。詳細については p.131「コントロールパネルの環境設 定」をご参照ください。
- ◆ 2 行目には、リモートディスプレイの解像度、ユーザーが使用中のバス番号、そして、コント ロールパネルのツールバー(メニュー形式版)がクリックできる情報ボタンが表示されます (下図参照)。
  - 注意: 1. このバスとユーザーに関する情報はこの機能が有効になっている時にのみ表示されます。詳細については p.133「バス情報」をご参照ください。
    2. バスアサインメント機能に関する詳細は p.268「マルチユーザーによる操作」をご参照ください。

◆ コントロールパネルの任意の部分を右クリックすると、コントロールパネルのツールバー(メ ニュー形式版)が起動します。これらの機能については後のセクションで説明します。

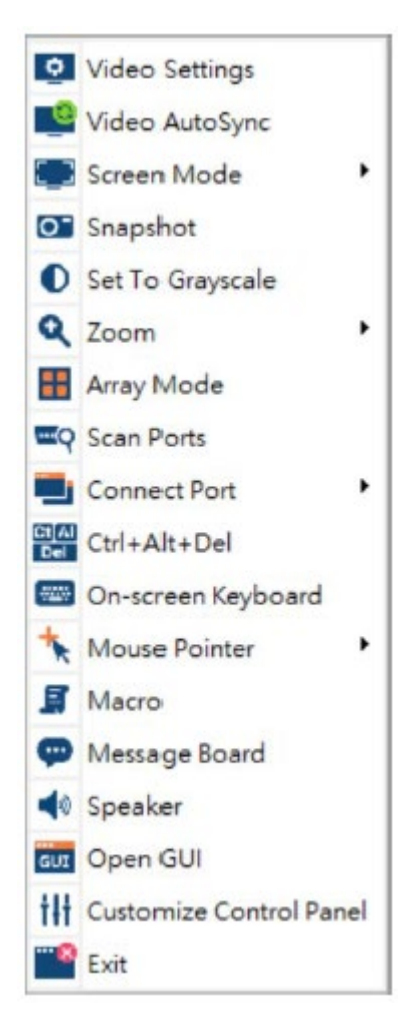

◆ コントロールパネルを画面上の別の場所に移動させたい場合は、2行目のマウスポインター をクリックしたままにし、コントロールパネルを目的の位置までドラッグしてください。

## コントロールパネルの機能

コントロールパネルの各機能は下表のとおりです。

| アイコン         | 機能                                              |
|--------------|-------------------------------------------------|
|              | このアイコンをクリックすると、コントロールパネルを常に前面に表示します。もう          |
|              | 一度このアイコンをクリックすると、通常の状態に戻します。                    |
| ٥            | ビデオオプションダイアログを起動します(詳細は p.108「ビデオ設定」参照)。        |
|              | ビデオの自動同期を実行します。これは、「Video Options」(ビデオオプション)    |
| . 69         | ダイアログ(p.108 参照)の「Auto-sync」(自動同期)ボタンと同じ機能を提供しま  |
|              | す。                                              |
| []           | 画面表示をフルスクリーンモードまたはウィンドウモードに切り替えます。              |
|              | リモート画面のスナップショット(画面キャプチャ)を取得します。スナップショットの        |
| 0            | 設定項目に関する詳細は p.133「スナップショット」を参照してください。           |
| 0            | リモート画面の表示をカラーまたはモノクロに切り替えます。                    |
|              | リモート画面をズーム表示します。                                |
| Q            | 注意:この機能はウィンドウモード(フルスクリーンモードが OFF)の場合にのみご        |
|              | 利用いただけます。詳細については p.123「ズーム」をご参照ください。            |
|              | ポートにアクセスしている際にクリックすると、パネルアレイモードを起動します           |
|              | (p.266 参照)。                                     |
|              | IP-KVM スイッチはフィルター機能(p.139 参照)でオートスキャンの対象として選    |
| O            | 択されているポートへ自動的に切り替えていきます。これによって、コンピュータ           |
| - 1          | ーを手動で切り替えることなく、連続的にポートの状態をモニタリングすることが           |
|              | できます。                                           |
|              | 接続したいポートを選択します。                                 |
| Ct AI<br>Del | [Ctrl] + [Alt] + [Delete]の信号をリモートコンピューターに送信します。 |
|              | オンスクリーンキーボード(p.124参照)を起動します。                    |

(表は次のページに続きます)

| アイコン | 機能                                                 |
|------|----------------------------------------------------|
|      | マウスポインターの種類を選択します。                                 |
| K    | 注意:このアイコンは選択されたマウスポインターの種類に応じて変わります                |
|      | (p.126「マウスポインタータイプ」参照)。                            |
|      | マウス同期を自動または手動で行います。                                |
|      | ◆ 「Automatic」(自動)を選択すると、アイコンに緑色のチェックマークが表示さ        |
| -    | れます。                                               |
| Q    | ◆ 「Manual」(手動)を選択すると、アイコンに赤色の×マークが表示されます。          |
|      | この操作に明上て詳如については、107「ーウマガノトンハウエ」とよご参切ノ              |
|      | この機能に関する詳細については、p.12/1マリスタイケシンクモート」をこ参照く           |
|      | LCV'。<br>- 2 / 1 / 2 / 2 / 2 / 2 / 2 / 2 / 2 / 2 / |
| j.   | マクロクイアロク (p.30 参照) を起動しより。                         |
|      | ユーザーマクロのドロップダウンリストを表示します。マクロへのアクセスやマクロ             |
|      | の実行は、「Macro」(マクロ)ダイアログを使うよりもこの機能を使った方が簡単で          |
| Ē.   | す(「Macro」(マクロ)ダイアログについては上記のマクロの項目、または p.98 の       |
|      | マクロに関する記載を参照してください)。                               |
| -    | メッセージボード(p.115 参照)を起動します。                          |
| -    |                                                    |
|      | 「Virtual Media」(バーチャルメディア)ダイアログを起動します。アイコンの外観      |
|      | は、バーチャルメディア機能の状態に応じて変わります。詳細については p.118            |
|      | 「バーチャルメディア」を参照してください。                              |
| -    | 注意:バーチャルメディア機能が無効、または利用不可の状態になると、このア               |
|      | イコンはモノクロで表示されます。                                   |
|      | このアイコンは、拡張表示の設定(p.127 参照)で表示する際に使用するモニタ            |
|      | ーを選択します。この機能のセットアップ方法に関する詳細は p.174「拡張表示」           |
|      | を参照してください。                                         |
| 4    | リモートサーバー側の音声を、クライアントコンピューター側のスピーカーで出力              |
|      | するかどうかを切り替えます。スピーカーが OFF になるとアイコンに禁止マーク            |
|      | (赤い円に斜線が入ったもの)が表示されます。                             |
| GUI  | ポートにアクセスしている際に GUI メニューを呼び出します。                    |

(表は次のページに続きます)

| アイコン | 機能                                                                                                    |
|------|----------------------------------------------------------------------------------------------------|
| tłt  | コントロールパネルの環境設定ダイアログを起動します。コントロールパネルの環境設定に関する詳細は、p.131をご参照ください。                                                                                                    |
|      | <ul> <li>このアイコンは、リモートコンピューターの[Num Lock]、[Caps Lock]、[Scroll Lock]各キーの状態を表します。</li> <li>キーが有効になっていると、そのキーの LED が明るい緑色に点灯し、錠前が閉じたアイコンが表示されます。</li> <li>キーが無効になっていると、そのキーの LED は暗い緑色に点灯し、錠前が開いたアイコンが表示されます。</li> <li>ロックキーを有効または無効にする場合は、対象のアイコンをクリックして表示を切り替えてください。</li> <li>注意:これらのアイコンはローカルキーボードのアイコンと同期します。アイコンをクリックすると、お使いのキーボード上にある当該 LED もこのアイコンに合わせて<br/>ON または OFF に切り替わります。キーボードの当該キーを押した時も同様に、<br/>このアイコンの表示が切り替わります。</li> </ul> |

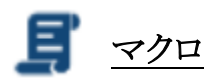

この機能を使うと、「Macros」(マクロ)ダイアログが起動し、ホットキー、ユーザーマクロ、システムマクロの管理を行うことが可能です。これらの機能の詳細については以下のセクションで説明します。

#### ホットキー

KVM スイッチへの様々な操作はホットキーを使って実行することができます。ホットキーセットアッ プユーティリティー(このアイコンをクリックして起動)を使えば、ホットキーがどの操作を実行するのか を設定することができます。

右パネルには実行時のホットキーが表示されます。操作名の左にあるチェックボックスを操作する とホットキーを有効または無効に切り替えることができます。

| Hotk         | eys Ouser Macro        | System Mi | acros |                       |
|--------------|------------------------|-----------|-------|-----------------------|
| Enable       | Actions                | Hotkeys   |       | Play                  |
| $\checkmark$ | Exit Remote Location   | F2,F3,F4. |       | Record                |
|              | Adjust Video           | F5,F6,F7. |       | Tamina de C.S. Statut |
|              | Toggle Control Panel   | F3,F4,F5. |       | Add                   |
| -            | Toggle Mouse Display   | F7,F8,F9. |       |                       |
| 4            | Adjust Mouse           | F8,F7,F6. |       | Delete                |
| 4            | Show Mide Local Cursor | F0,F7,F0. |       |                       |
| H            | Substitute Ctrl Key    | F11.      |       | Reset                 |
| ~            | Substitute Alt Key     | F 12.     |       | Set Hotkey            |
|              |                        |           |       | Import                |
|              |                        |           |       | Export                |
| Search       | By Name                | O By Key  |       |                       |

デフォルトのホットキーでは不都合が生じる場合は、デフォルトの設定を変更することができます。 変更手順は以下のとおりです。

- 1. 変更の対象となる名前の行を選択し、「Set Hotkey」(ホットキーの設定)ボタンをクリックしてく ださい。
- 新しいホットキーを入力してください(キーは一つずつ押してください)。キーを押すと、そのキ ーの名前が「Hotkeys」(ホットキー)の欄に表示されます。
  - ◆ キーを入力する順番が同じでなければ、同じキーの組み合わせを複数のアクションに割り当てることができます。
  - ◆ ホットキーの設定をキャンセルする場合は「Cancel」(キャンセル)ボタンを、また、アクションの「ホットキー」欄をクリアする場合は「Clear」(クリア)ボタンをそれぞれクリックしてください。
- 3. キーの入力が終わったら、「Save」(保存)ボタンを押してください。

すべてのホットキーの設定をデフォルト値にリセットする場合は「Reset」(リセット)ボタンをクリックしてください。

ホットキーが実行できる操作は以下のとおりです。

| アクション                | 説明                                          |
|----------------------|---------------------------------------------|
| Exit Remote Location | 製品との接続を終了しクライアントコンピューター操作に戻ります。これ           |
| (リモートロケーションの         | はコントロールパネルの「Exit」(終了)アイコンをクリックする操作に相当       |
| 終了)                  | します。デフォルトでは「F2,F3,F4」に設定されています。             |
| Adjust Video         | 「Video Settings」(ビデオ設定)ダイアログを起動します。これはコントロ  |
| (ビデオの調整)             | ールパネルの「Video Settings」 (ビデオ設定)アイコンをクリックする操作 |
|                      | に相当します。デフォルトでは「F5,F6,F7」に設定されています。          |
| Toggle Control Panel | コントロールパネルを OFF または ON に切り替えます。デフォルトでは       |
| (コントロールパネルの          | 「F3,F4,F5」に設定されています。                        |
| 切替)                  |                                             |

(表は次のページに続きます)

| アクション                  | 説明                                                   |
|------------------------|------------------------------------------------------|
| Toggle Mouse Display   | ローカル、リモートの 2 つのマウスポインターが表示されて操作しづら                   |
| (マウス表示の切替)             | い場合は、この機能を使用してマウスポインターを最小化することがで                     |
|                        | きます。この機能はトグル式になっておりますので、同じホットキーを再                    |
|                        | 度入力するとマウスポインターを元の状態に戻します。これはコントロ                     |
|                        | ールパネルの「Mouse Pointer」(マウスポインター)アイコンをクリック             |
|                        | し、「Dot」(ドット)ポインターを選択する操作に相当します。デフォルト                 |
|                        | では「F7,F8,F9」に設定されています。                               |
|                        | 注意: Java コントロールパネルにはこの機能はありません。                      |
| Adjust Mouse           | ローカルとリモートのマウスを同期します。デフォルトでは「F8,F7,F6」                |
| (マウスの調整)               | に設定されています。                                           |
| Video Auto-Sync        | ビデオを自動同期します。これはコントロールパネルの「Video                      |
| (ビデオの自動同期)             | Autosync」(ビデオの自動同期)アイコンをクリックする操作に相当しま                |
|                        | す。デフォルトでは「F6,F7,F8」に設定されています。                        |
| Show/Hide Local Cursor | ローカルマウスのポインター表示を OFF または ON に切り替えます。                 |
| (ローカルカーソルの             | Windows/Java クライアントアプリケーションでローカルカーソルを非表              |
| 表示/非表示)                | 示にし、マウスポインターとキーボードの使用をロックし、さらにコントロ                   |
|                        | ールパネルを非表示にします。これはコントロールパネルの「Mouse                    |
|                        | Pointer」(マウスポインター)アイコンをクリックし、「Single」(シングル)          |
|                        | ポインターを選択する操作に相当します。デフォルトでは「F4,F5」に設                  |
|                        | 定されています。                                             |
| Substitute Ctrl Key    | ローカルコンピューターが[Ctrl]キーの組み合わせをキャプチャし、ホ                  |
| (代替 Ctrl キー)           | ットキーがリモートシステムに送信されない場合は、[Ctrl]キーの代わ                  |
|                        | りとして使用するファンクションキーを指定することでリモートシステム                    |
|                        | に送られるようになります。例えば、[F11]キーを[Ctrl]キーの代わりに               |
|                        | 使用する場合、[F11 + 5]キーを入力すると、リモートシステムでは[Ctrl             |
|                        | + 5]キーが押されたことになります。デフォルトではこの代替キーが                    |
|                        | [F11]キーに設定されています。                                    |
| Substitute Alt Key     | 製品との接続中は基本的にはキーボードの入力は製品側に送られま                       |
| (代替 Alt キー)            | すが、 [Alt + Tab]と[Ctrl + Alt + Delete]は例外となります。 リモートシ |
|                        | ステムに対して[Alt + Tab]と[Ctrl + Alt + Delete]の機能を実行したい    |
|                        | 場合には、任意のファンクションキーを[Alt]キーの代わりに設定するこ                  |
|                        | とができます。                                              |
|                        | 例えば、[F12]を使用すると、上記のキー入力は[F12 + Tab]、[Ctrl +          |
|                        | F12 + Delete]で実現できます。デフォルトではこの代替キーが[F12]に            |
|                        | 設定されています。                                            |

#### ユーザーマクロ

「User Macros」(ユーザーマクロ)は、特定のアクションをリモートサーバー側で実行する場合 に使用します。マクロを作成する場合は、下記の手順に従って操作してください。

1. 「User Macros」(ユーザーマクロ)ラジオボタンを選択し、「Add」(追加)ボタンをクリックしてく ださい。

| OHotkeys | User Ma | cros  | O System Macros |            |
|----------|---------|-------|-----------------|------------|
| Name     | Hotkey  | Macro | Playback        | Play       |
|          |         |       |                 | Record     |
|          |         |       |                 | Add        |
|          |         |       |                 | Delete     |
|          |         |       |                 | Edit       |
|          |         |       |                 | Set Hotkey |
|          |         |       |                 | Import     |
|          |         |       |                 | Export     |
|          |         |       |                 | Export     |

2. 新しいマクロはデフォルトで「NewMacro」という名前で作成されますので、必要であればダ イアログでこの名前を変更してください。

| OHotkeys | User Ma | cros  | O System Macros |            |   |
|----------|---------|-------|-----------------|------------|---|
| Name     | Hotkey  | Macro | Playback        | Play       | > |
| NewMacro |         |       | NoWait          | Record     |   |
|          |         |       |                 | Add        |   |
|          |         |       |                 | Delete     |   |
|          |         |       |                 | Edit       |   |
|          |         |       |                 | Set Hotkey |   |
|          |         |       |                 | Import     |   |
|          |         |       |                 | Export     |   |
| Search   | By Name | Овука | iy.             |            |   |
|          |         |       | Case            | ch Exit    |   |

3. 「Record」(記録)ボタンをクリックしてください。

このボタンをクリックするとダイアログボックスが終了し、下図のような小さいパネルが画面左上に表示されます。

| Pause | Done | Cancel | Show |
|-------|------|--------|------|
|       |      |        |      |

- 4. マクロキーを押してください。
  - ◆ マクロの記録を中断する場合は、「Pause」(一時停止)ボタンをクリックしてください。中 断していた記録を再開する場合は、「Record」(記録)ボタンをクリックしてください。
  - ◆ 「Show」(表示)ボタンをクリックするとダイアログが立ちあがり、作成したキー入力と、そ れぞれに要した時間が一覧に表示されます。

| Hotkeys    | User Macros    | <ul> <li>System Macros</li> </ul> | Record | ng         |
|------------|----------------|-----------------------------------|--------|------------|
| Key        | Time Interval  |                                   | ^      | Play       |
| Press A.   | 672            |                                   |        | Record     |
| Release A. | 188            |                                   |        |            |
| Press X.   | 406            |                                   | 1      | Pause      |
| Celease A. | ,              |                                   |        | Delete     |
|            |                |                                   | 1      | Cancel     |
|            |                |                                   |        | Set Holkey |
|            |                |                                   |        | Import     |
|            |                |                                   | ~      | Export     |
| Search     | By Name     OB | y Key                             |        |            |
|            |                |                                   | anch   | Evit       |

- ◆ 「Cancel」(キャンセル)ボタンをクリックすると、キー入力を取り消します。
- ◆ 入力が完了したら「Record」(記録)ボタンをクリックしてください。これは手順 5 で説明 している、「Done」(実行)ボタンをクリックする操作に相当します。
- ◆ マクロを記録する場合は、リモート画面を選択しておいてください。マクロダイアログを 選択した状態では記録できません。

| 注意: | 1. | 大文字・小文字は区別されません。[A]と[a]は同様に処理されます。   |
|-----|----|--------------------------------------|
|     | 2. | マクロとして記録できるのは直接入力時のキーのみです。日本語入力が有    |
|     |    | 効になっている場合の文字は使用することができません。例えば、キーボ    |
|     |    | ードが日本語で[A]キーを押した場合、日本語入力が ON になっている場 |
|     |    | 合の[あ]の文字は記録されません。                    |
5. 「Show」(表示)ダイアログを立ち上げていない場合は、マクロの記録を終了する際に「**Done**」 (終了)ボタンをクリックしてください。この時、「Macros」(マクロ)ダイアログに戻ると、リストに は先ほど入力されたユーザーマクロキーが表示されます。

| acros    |             |         |                 |        | т        | ×  |
|----------|-------------|---------|-----------------|--------|----------|----|
| OHotkeys | User Macros |         | O System Macros |        |          |    |
| Name     | Hotkey Macr | •       | Playback        |        | Play     | >  |
| NewMacro | ADF         | )       | NoWait          |        | Record   |    |
|          |             |         |                 |        | Add      |    |
|          |             |         |                 |        | Delete   |    |
|          |             |         |                 |        | Edit     |    |
|          |             |         |                 |        | Set Hotk | ey |
|          |             |         |                 |        | Import   | 8  |
|          |             |         |                 |        | Export   |    |
| Search   | By Name     | ЭВу Кеу |                 |        |          |    |
|          |             |         |                 | Search | Exit     |    |

- 入力キーを変更したい場合は、対象となるマクロを選択し「Edit」(編集)ボタンをクリックして ください。このボタンをクリックすると、「Show」(表示)ボタンを押した時と同様のダイアログが 表示され、入力キーの種類や順番を変更することができます。
- 7. 他のマクロを作成する場合は、上記の手順で操作を行ってください。

作成したマクロは、下記のいずれかの方法で実行することができます。

- 1. アクションに割り当てられたホットキーを使用する(ホットキーを割り当てている場合)。
- 2. コントロールパネルのマクロリストを開き、対象となるマクロをクリックする(p.96参照)。
- 3. このダイアログを開いて、「Play」(再生)ボタンをクリックする。

このダイアログボックスからマクロを実行する場合、マ クロの実行方法を指定することができます。

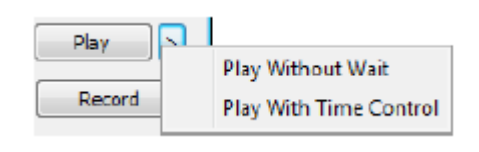

- ◆「Play Without Wait」(すぐに再生)を選択した場合、マクロは入力キーを遅延時間なしで実行します。
- ◆ 「Play With Time Control」(時間制御ありで再生)を選択した場合、マクロを記録した際のキ ー入力と、その時のキー入力時間の間隔を再現しながら実行します。オプションを選択す る場合は「Play」(再生)ボタンの隣にあるボタンをクリックしてください。
- ◆ 一覧を開かずに「Play」(再生)ボタンをクリックすると、マクロはデフォルトの方法で実行され ます。デフォルトの値(「NoWait」(待機なし)か「TimeCtrl」(時間制御))が「Playback Mode」 (再生モード)列に表示されます。

| OHotkeys | User Ma | cros       | O System Ma | acros    |            |
|----------|---------|------------|-------------|----------|------------|
| Name     | Hotkey  | Macro      | Playback    |          | Play       |
| NewMacro |         | ASSSSSSSDD | F No alt    | NoWait   | Record     |
|          |         |            |             | TimeCtrl | Add        |
|          |         |            |             |          | Delete     |
|          |         |            |             |          | Edit       |
|          |         |            |             |          | Set Hotkey |
|          |         |            |             |          | Import     |
|          |         |            |             |          | Export     |
|          |         |            |             |          |            |

この値を変更する場合は、現在の設定値(上図では「NoWait」(待機なし))をクリックした際 に表示されるメニューから変更したい内容を選択してください。

注意: 1. 検索機能に関する情報は次のセクションをご参照ください。
2. ユーザーマクロは、各ユーザーのローカルクライアントコンピューターに保存されるため、マクロの数、マクロ名の長さ、実行ホットキーの構成についての制限はありません。

### 検索

ダイアログの下部にある「Search」(検索)ボタンを使うと、上部の大きいパネルに表示されるマクロー覧から実行したり編集したりするマクロを絞り込むことができます。絞り込み条件を名前にするかキーにするかをラジオボタンで選択し、検索に使用する文字列をテキストボックスに入力して「Search」(検索)ボタンをクリックしてください。この文字列に合致するアイテムが上部パネルに表示されます。

### システムマクロ

システムマクロは、セッション終了時に実行される終了マクロを作成する際に使用します。例えば、 [Windows + L]キーをログアウト時に実行するマクロを作成しておくと、ユーザーがその後にデバイ スにアクセスした際には必ずリモートデバイスのログイン画面を表示することができますのでセキュリ ティを強化することができます。マクロを作成する場合は、下記の手順に従って操作してください。

1. 「System Macros」(システムマクロ)ラジオボタンを選択し、「Add」(追加)ボタンをクリックしてく ださい。

| Hotkeys | O User Macro | s   | () Sys | tem Macros |          |    |
|---------|--------------|-----|--------|------------|----------|----|
| Name    | Macro        |     |        |            | Play     |    |
|         |              |     |        |            | Record   | đ  |
|         |              |     |        |            | Add      |    |
|         |              |     |        |            | Delete   | Ł  |
|         |              |     |        |            | Edit     |    |
|         |              |     |        |            | Set Hotk | ey |
|         |              |     |        |            | Import   | t  |
|         |              |     |        |            | Export   | i. |
| Search  | Ry Name      | OBV | Kev    |            | 10       |    |

2. 新しいマクロはデフォルトで「NewMacro」という名前で作成されますので、必要であればダ イアログでこの名前を変更してください。

| Hotkeys  | O User Macros | System Macros |            |
|----------|---------------|---------------|------------|
| Vame     | Macro         |               | Play       |
| NewMacro |               |               | Record     |
|          |               |               | Add        |
|          |               |               | Delete     |
|          |               |               | Edit       |
|          |               |               | Set Hotkey |
|          |               |               | Import     |
|          |               |               | Export     |
| Carrob   | Ru Nama       | Pu Vau        |            |

3. 「Record」(記録)ボタンをクリックしてください。

このボタンをクリックするとダイアログボックスが終了し、画面左上に下図のような小さいパネルが表示されます。

| Pause | Done | Cancel | Show |
|-------|------|--------|------|
|-------|------|--------|------|

- 4. マクロキーを押してください。
  - ◆ マクロの記録を中断する場合は、「Pause」(一時停止)ボタンをクリックしてください。中 断していた記録を再開する場合は、もう一度このボタンを押してください。
  - ◆ 「Show」(表示)ボタンをクリックするとダイアログが立ちあがり、作成したキー入力と、そ れぞれに要した時間が一覧に表示されます(p.106 参照)。
  - ◆ マクロを記録する場合は、リモート画面を選択しておいてください。マクロダイアログを選 択した状態では記録できません。
    - 注意: 1. 大文字・小文字は区別されません。[A]と[a]は同様に処理されます。
      2. マクロとして記録できるのは直接入力時のキーのみです。日本語入力が有効になっている場合の文字は使用することができません。例えば、キーボードが日本語で[A]キーを押した場合、日本語入力が ONになっている場合の[あ]の文字は記録されません。

 「Show」(表示)ダイアログを立ち上げていない場合は、マクロの記録を終了する際に「Done」 (終了)ボタンをクリックしてください。この時、「Macro」(マクロ)ダイアログに戻ると、リストに は、先ほど入力されたシステムマクロキーが表示されます。

| acros    |                 |               | т          |
|----------|-----------------|---------------|------------|
| Hotkeys  | O User Macros   | System Macros |            |
| Name     | Macro           |               | Play       |
| NewMacro | LShiftLHLShiftN |               | Record     |
|          |                 |               | Add        |
|          |                 |               | Delete     |
|          |                 |               | Edit       |
|          |                 |               | Set Hotkey |
|          |                 |               | Import     |
|          |                 |               | Export     |
| Search   | By Name         | Ву Кеу        |            |
|          |                 | Searc         | h Exit     |

- 6. 入力キーを変更したい場合は、対象となるマクロを選択し「Edit」(編集)ボタンをクリックして ください。このボタンをクリックすると、「Show」(表示)ボタンを押したときと同様のダイアログ が表示され、入力キーの種類や順番を変更することができます。
- 7. 他のマクロを作成する場合は、上記の手順で操作を行ってください。

作成されたシステムマクロは、ポート単位で使用することができます。これらのマクロはポートの 「Port Configuration」(ポート設定)→「Port Properties」(ポートプロパティ)画面(p.171「ポートレ ベル」参照)で選択することができます。

| 注意: | 1. | 検索機能に関する情報は p.105 をご参照ください。               |
|-----|----|-------------------------------------------|
|     | 2. | ポートごとに選択できるシステムマクロは1つだけです。                |
|     | 3. | システムマクロは、製品内部に保存されるため、マクロ名は 64 バイト以内で、ホッ  |
|     |    | トキーの組み合わせは 256 バイト以内でそれぞれ設定してください(1 バイトは半 |
|     |    | 角英数字1文字です。また、キー1つの入力で通常3~5バイト使用します)。      |
|     |    |                                           |

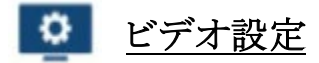

コントロールパネル上のこのアイコンをクリックすると、「Basic Video Settings」(基本ビデオ設定)ダ イアログが起動します。このダイアログでのオプションを使うことによって、お使いのモニター上に表 示されるリモート画面の位置を調整したり、自動同期やパフォーマンスを設定したりすることができ ます。「Advanced」(詳細)のボタンをクリックすると、「Advanced Video Settings」(詳細ビデオ設定) ダイアログが開き、下記に示すように、RGB、ガンマ、画質、再描画、透明度、色深度コントロール、 ピクセル変化の検出といった詳細なオプションを設定することができます。

### 基本ビデオ設定

| Video Settings       |                                                                     | Т         | ×           |
|----------------------|---------------------------------------------------------------------|-----------|-------------|
| Auto Sv              | Inc                                                                 | Screen Po | sition      |
| O Preset             | Custom                                                              |           | <b>&gt;</b> |
| Fair<br>Performance: | <video qua<="" td=""><td>ality&gt; E</td><td>Excellent</td></video> | ality> E  | Excellent   |
| Low                  | 100M Ethe                                                           | rnet      | High        |
| ОК                   | Cancel                                                              | Advanc    | ed>>        |

# 詳細ビデオ設定

| Auto S                             | Scree                                  | n Position | RGB<br>Red Gain:<br>Green Gain: |    |       |
|------------------------------------|----------------------------------------|------------|---------------------------------|----|-------|
| Preset Fair                        | ⊖ Custom<br><video quality=""></video> | Excellent  | Blue Gain:                      | le | Reset |
| Performance:<br>Low<br>Enhanced Te | 100M Ethernet                          | High       | Gamma<br>Default                | v  |       |
| Video Quality:                     | Min N                                  | tax        | x:219 y:254                     |    |       |
| Transparency                       | High                                   |            |                                 |    |       |
| Color depth cor                    | Low H                                  | igh        |                                 |    |       |
|                                    |                                        |            |                                 |    |       |

### このダイアログの項目の内容は以下のとおりです。

| オプション           | 機能                                        |
|-----------------|-------------------------------------------|
| Screen Position | 矢印ボタンをクリックすることでサーバーのウィンドウの水平位置と垂直位        |
| (画面位置)          | 置を調整します。                                  |
| Auto Sync       | クリックすると、リモート画面の垂直、水平各方向のオフセット値を検出し、       |
| (自動同期)          | ローカル側の画面に自動的に同期します。                       |
|                 |                                           |
|                 | 注意:                                       |
|                 | 1. ローカルとリモートのマウスポインターが同期を失った場合、大半の        |
|                 | ケースではこの機能を使用することで再び同期します。                 |
|                 | 2. この機能は明るい画面で実行すると最大の効果を発揮します。           |
|                 | 3. 満足のいく調整結果が得られなかった場合は、「Screen Position」 |
|                 | (画面位置)の方向ボタンでリモート画面の位置を手動で調整してく           |
|                 | ださい。                                      |

| オプション              | 機能                                        |
|--------------------|-------------------------------------------|
| RGB                | スライドバーをドラッグして RGB(赤、緑、青)の値を調整します。RGB      |
|                    | の値の増加に伴って、イメージの RGB 要素も増加します。             |
|                    | 「Set to Grayscale」(グレースケールに設定する)の項目を有効にする |
|                    | と、リモート画面をグレースケールで表示します。                   |
|                    | 「Reset」(リセット)ボタンをクリックすると、RGB 設定をデフォルト値に   |
|                    | 戻します。                                     |
| Gamma              | ビデオ表示のガンマレベルを調節します。この機能については次の            |
| (ガンマ)              | セクション(ガンマ調整)で詳しく説明します。                    |
| Performance        | クライアントコンピューターが使用するインターネット接続タイプを選          |
| (パフォーマンス)          | 択します。製品はここで選択した項目によって、「Video Quality」(ビ   |
|                    | デオ画質)の項目を自動的に調整し、ビデオの表示画質を最適化し            |
|                    | ます。                                       |
|                    | ネットワークの状態は変化しますので、プリセットの選択項目では不           |
|                    | 都合が生じる場合があるかもしれません。その際は、「Advanced」(詳      |
|                    | 細)を選択し、「Video Quality」(ビデオ画質)のスライドバーを使って  |
|                    | お使いの環境に適した値に調節してください。                     |
| Enhanced Text Mode | 一部のインターフェースのシステム(例:Sun Blade 1000 などのサーバ  |
| (拡張テキストモード)        | ー)に影響を与えるビデオ解像度に関して、ビデオ表示の問題を解            |
|                    | 決したい場合は、こちらをクリックしてください。この設定では、一部の         |
|                    | ディスプレイでイメージ色を改善することができます。                 |
|                    | デフォルト YUV: 4:1:1                          |
|                    | 拡張テキストモード YUV: 4:4:4                      |
| Video Quality      | スライドバーをドラッグしてビデオ画質を調整します。値が大きくなる          |
| (ビデオ画質)            | につれて、画像はより鮮明に、また、ネットワークに転送されるビデオ          |
|                    | データの量はより大きくなります。ネットワークのバンド幅によっては、         |
|                    | 高い値を設定すると逆にレスポンス時間に影響を与える可能性があ            |
|                    | ります。                                      |

(表は次のページに続きます)

| オプション               | 機能                                                |
|---------------------|---------------------------------------------------|
| Enable Refresh      | 本製品は、1~99 秒毎に画面を再描画し、ブロックノイズなどの歪                  |
| (リフレッシュを有効にする)      | みを除去します。「Enable Refresh」(リフレッシュを有効にする)の           |
|                     | 項目にチェックを入れて、再描画の時間間隔を1~99の整数で入                    |
|                     | カしてください。製品はここで設定された時間間隔で、画面を再描                    |
|                     | 画します。この機能はデフォルトでは無効になっていますので、有                    |
|                     | 効にしたい場合は「Enable Refresh」(リフレッシュを有効にする)の           |
|                     | 隣にあるチェックボックスをクリックしてチェックを入れてください。                  |
|                     |                                                   |
|                     | 注意:                                               |
|                     | 1. マウスの動作が止まると、製品はインターバル時間の計測を                    |
|                     | 開始します。                                            |
|                     | 2. この機能を有効にするとネットワーク上に送信されるビデオデ                   |
|                     | ータの量が増加します。また、設定するインターバル時間の値                      |
|                     | が小さくなるに従って、ビデオデータの転送頻度が高くなりま                      |
|                     | す。この値を小さくしすぎると処理全体のレスポンスに影響を                      |
|                     | 与える可能性がありますので、ご注意ください。                            |
| Transparency        | GUI ホットキー(例:[Scroll Lock] [Scroll Lock])を使用した際に表示 |
| (透明度)               | されるツールバーの透明度を調節します。お好みの透明度になる                     |
|                     | ようにバーをスライドして調整してください。                             |
| Color Depth Control | 色情報の値を調整し、ビデオ画面の色深度を調節します。                        |
| (色深度調整)             |                                                   |
| Preset/Custom       | このボタンを使用すると、ビデオ設定値を保存したり、デフォルトの                   |
| (プリセット/カスタム)        | ビデオ設定値に戻したりすることができます。                             |

### バンド幅に関する注意事項

各種ビデオ設定を調整することで、低帯域のネットワークにおけるデータ転送を実現することができます。このような調整を行う場合は、以下の手順に従って操作を行ってください。

 「Video Settings」(ビデオ設定)ダイアログで、「Performance」(パフォーマンス)の項目を 「100M Ethernet」、または、それより低い値に設定してください。また、「Enhanced Text Mode」 (高度なテキストモード)の項目からチェックを外してください。

| Video Settings                                                                                      |                 |                  | т 💌   |
|----------------------------------------------------------------------------------------------------|-----------------|------------------|-------|
|                                                                                                    | Screen Position | RGB              |       |
|                                                                                                    | 1               | Red Gain:        |       |
| Auto Sync                                                                                           |                 | Green Gain:      | 0     |
| Preset Ocustom                                                                                      |                 | Blue Gain:       | Ū     |
| Fair <video qu<="" th=""><td>ality&gt; Excelent</td><td>Set To Grayscale</td><td>Reset</td></video> | ality> Excelent | Set To Grayscale | Reset |
| Performance:                                                                                        |                 | Gamma            |       |
| Low 100MEth                                                                                         | ernet High      | Default          | •     |
| Enhanced Text Mode                                                                                  |                 |                  |       |
| Video Quality:                                                                                      | 0               | x 018 y 231      |       |
| Enable Refresh Refresh ev                                                                           | very 10 seconds |                  |       |
| Transparency                                                                                        |                 |                  |       |

 「Maintenance」(メンテナンス)タブで、「Terminal」(ターミナル)を選択してください。そうしたら、 次のコマンドを入力した後、[Enter]キーを押してください。

setmaxframerate  $30\ 0$ 

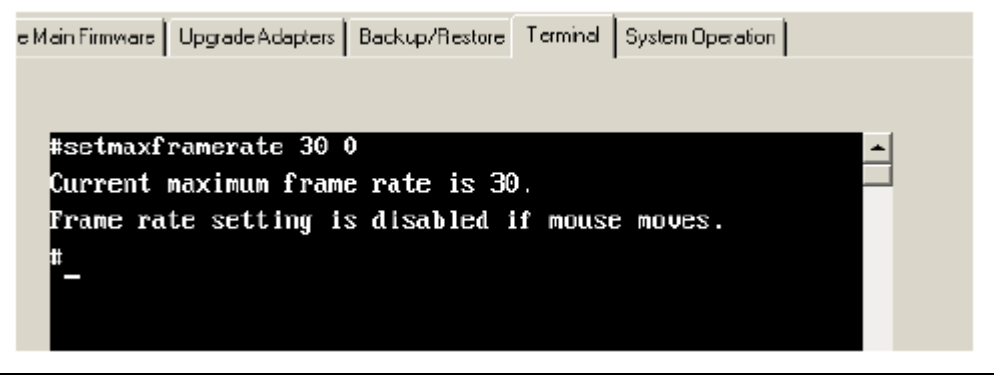

注意: 上図のように設定を行うと、KVM アクセスに対するビデオパフォーマンスが最低 になります。パフォーマンスと高度なテキストモードが制限されると、Motion JPEG ビデオ圧縮は無効になり、ビデオ転送に対するネットワークのバンド幅を 大幅に減らすことができます。

## バンド幅の比較表

下表は、ビデオ設定に対する調整が、どのようにネットワークバンド幅を減少させるかを、参考までに示したものです。

| 設定             |                   |                    |                    |
|----------------|-------------------|--------------------|--------------------|
| パフォーマンス /      | 100M Ethernet /高度 | 100M Ethernet /高度  | 100M Ethernet /高度  |
| 高度なテキストモード     | なテキストモードが有        | なテキストモードが <b>無</b> | なテキストモードが <b>無</b> |
|                | 効                 | 効                  | 効                  |
| 最大フレームレート      | 0                 | 0                  | 30                 |
| ビデオ圧縮          | ウェーブレット           | JPEG               | JPEG               |
| 静止画のデータ伝送速度    | 0.72Mbps          | 0.72Mbps           | 0.2Mbps            |
| キーボード/マウスの     | 1.02Mbps          | 0.97Mbps           | 0.32Mps            |
| データ伝送速度        |                   |                    |                    |
| Web 閲覧のデータ伝送速度 | 7.1Mbps           | 2.55Mbps           | 2.0Mbps            |
| ビデオおよび Web 閲覧の | 64.0Mbps          | 31.8Mbps           | 27.2Mbps           |
| データ伝送速度        |                   |                    |                    |

**注意:** リモートアクセスの解像度は1920×1080@60Hzです。

### ガンマ調整

リモート表示画面のガンマレベルを調整する必要がある場合は、「Video Settings」(ビデオ設定) ダイアログの「Gamma」(ガンマ)機能を使用してください。

- ◆ 「Advanced」(詳細)設定では、10 種類の既定値と4 種類のユーザー定義値を選択することが できます。リストボックスをドロップダウンして、最適な値を選択してください。
- ◆ さらに細かい設定を行う場合は、「Advanced」(詳細)ボタンをクリックしてください。クリックする と以下のようなダイアログが表示されます。

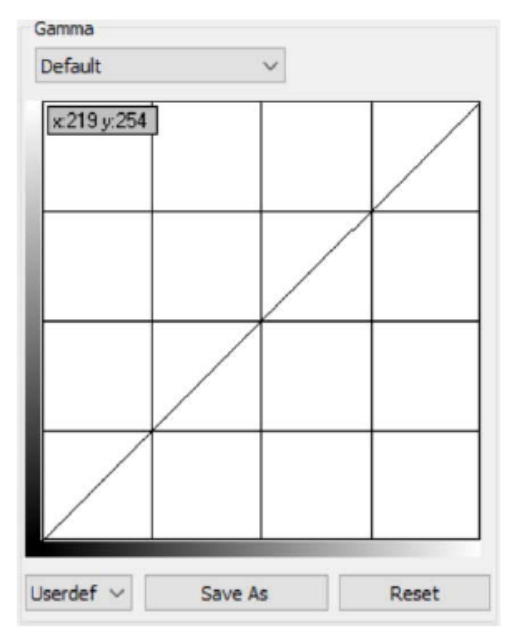

- ◆ 画面出力の値を調節する場合は、斜線の部分をクリックしドラッグしてください(複数箇所操作 することが可能)。
- ◆ 上記の方法で変更した値をユーザー定義の設定として保存する場合は「Save As」(名前を付けて保存)をクリックしてください。ユーザー定義の値は最大 4 種類まで保存することができます。 す。設定された値はリストボックスから選択することができます。
- ◆ 変更内容を破棄し、ガンマラインを元の状態に戻す場合は「Reset」(リセット)ボタンをクリックしてください。
- ◆ 変更内容を保存し、ダイアログを終了する場合は「OK」ボタンをクリックしてください。
- ◆ 変更内容を破棄し、ダイアログを終了する場合は「Cancel」(キャンセル)ボタンをクリックしてく ださい。

注意: 最適な値で設定するために、リモート画面を見ながら設定値の変更を行ってください。

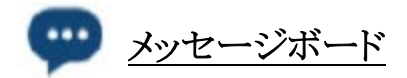

本製品はマルチューザーログインに対応していますが、異なるユーザーによる同時アクセスは、ア クセスの競合を招くおそれがあります。このため、この問題の回避策として、メッセージボード機能を 提供しています。これによって、ログインユーザーは相互にコミュニケーションを取ることができま す。

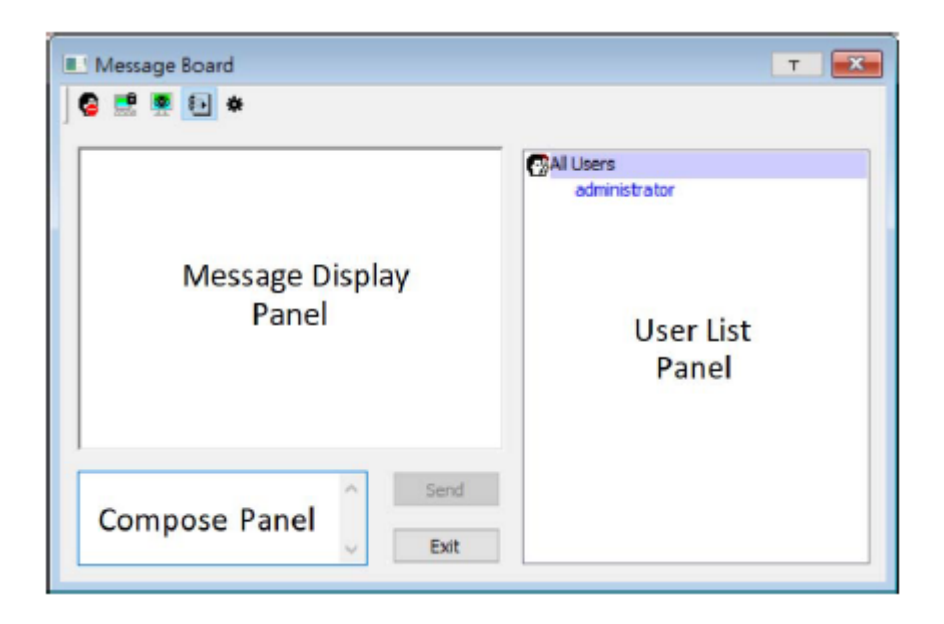

#### ボタンバー

ボタンバーにあるボタンは各機能の ON/OFF を交互に切り替えるトグルボタンです。各ボタンの 機能は下表のとおりです。

| ボタン        | アクション                                         |
|------------|-----------------------------------------------|
|            | チャット機能を有効/無効にします。チャット機能が無効になると、メッセージボー        |
|            | ドに送信されたメッセージは表示されなくなり、ボタンは網がけされた状態になり         |
|            | ます。また、この機能を無効にしているユーザーは、ユーザーリストパネルでユー         |
|            | ザーネームの隣にチャット無効のアイコンが表示されます。                   |
|            | キーボード、ビデオ、マウスの占有/開放を行います。ポートが占有モードに設定         |
|            | されていると、このボタンを使ってキーボード、ビデオ、マウスの各操作を占有す         |
|            | ることができます。あるユーザーがこれらを占有すると、他のユーザーは画面の          |
| 2000       | 参照やキーボードとマウスの操作ができなくなり、ボタンは網がけされた状態にな         |
|            | ります。また、操作を占有しているユーザーは、ユーザーリストパネルでユーザー         |
|            | ネームの隣に、このアイコンが表示されます。                         |
|            | キーボードとマウスの占有/開放を行います。ポートが占有モードに設定されて          |
|            | いると、このボタンを使ってキーボードとマウスの操作を占有することができます。        |
| <b>(2)</b> | あるユーザーがこれらを占有すると、他のユーザーは画面の参照はできますが、          |
|            | キーボードとマウスの操作ができなくなり、ボタンは網がけされた状態になりま          |
|            | す。また、操作を占有しているユーザーは、ユーザーリストパネルでユーザーネ          |
|            | ームの隣に、このアイコンが表示されます。                          |
|            | <b>ユーザーリストを表示/非表示</b> にします。ユーザーリストを非表示にすると、ユー |
| 御田         | ザーリストパネルが閉じた状態になります。また、ユーザーリストが開いている場         |
|            | 合、このボタンは網がけされた状態になります。                        |
| 144        | メッセージのポップアップを行います。メッセージ受信時におけるポップアップ表         |
| *          | 示を有効にするか無効にするかは、チェックボックスで選択することができます。         |
|            |                                               |

### メッセージ表示パネル

ユーザーがメッセージボードに送信したメッセージやシステムメッセージはパネルに表示されます が、チャット機能を無効にしている場合は、メッセージが送信されてもメッセージボード上には何も 表示されません。

### メッセージ編集パネル

メッセージボードに送信したいメッセージをこのパネルで編集してください。「Send」(送信)ボタン をクリック、または[Enter]キーを押すとメッセージがメッセージボードに送信されます。

### ユーザーリストパネル

現在ログイン中のユーザーのユーザーネームはこのパネルに表示されます。

- ◆ 自身の名前は青色で、その他のユーザーの名前は黒色でそれぞれ表示されます。
- ◆ デフォルトの設定では、メッセージはすべてのユーザー宛に送信されます。特定のユーザー 宛にメッセージを送信したい場合は、宛先となるユーザーを選択してからメッセージを送信し てください。
- ◆ 一旦、ユーザーの名前が選択された状態で再び全員宛にメッセージを送信したい場合は、 「All Users」(すべてのユーザー)を選択してからメッセージを送信してください。
- ◆ ユーザーがチャット機能を無効にしている場合、機能を無効にしていることを示すアイコンが そのユーザーの名前の前に表示されます。
- ◆ ユーザーがキーボード/ビデオ/マウス、またはキーボード/マウスを占有している場合、デバイ スを占有していることを示すアイコンがそのユーザーの名前の前に表示されます。

|  | All Users                             |  |
|--|---------------------------------------|--|
|  | administrator<br>tim<br>minni<br>tris |  |
|  |                                       |  |

# ■ バーチャルメディア

バーチャルメディア機能を使うと、リモートユーザーが操作しているクライアントコンピュータ ーのドライブ、フォルダー、イメージファイル、リムーバブルディスクやスマートカードリーダーなどを、 製品に接続されているサーバーでマウントし、仮想ドライブとして使用することができます。

バーチャルメディアのアイコンは、使用ドライブの状態に応じて変化します。各アイコンが示す機能の詳細は下表のとおりです。

|      | F                                        |
|------|------------------------------------------|
| アイコン | 機能                                       |
|      | バーチャルメディア機能が無効または利用できない場合、このアイコンが表示さ     |
|      | れます。                                     |
| ••   | バーチャルメディア機能が利用可能である場合、このアイコンが表示されます。こ    |
|      | のアイコンをクリックするとバーチャルメディアのダイアログを表示します。      |
|      | バーチャルメディアデバイスがリモートサーバー側にマウントされていると、このア   |
|      | イコンが表示されます。このアイコンをクリックすると、リダイレクトされているデバイ |
|      | スはすべてマウントが解除されます。                        |

### バーチャルメディアのマウント

バーチャルメディアデバイスのマウントを行う場合は、下記の手順に従って操作を行ってください。

1. バーチャルメディアのアイコンをクリックして「Virtual Media」(バーチャルメディア)ダイアログを 起動してください。

| V | irtual Media Contro | bl -           |                  | Т |   |
|---|---------------------|----------------|------------------|---|---|
|   | Write Mode          | Device Type    | Device Name/Path |   |   |
|   |                     |                |                  |   |   |
|   |                     |                |                  |   | J |
|   |                     |                |                  |   |   |
|   | 📃 Disable High Sp   | eed USB Operat | ion Mode         |   |   |
|   | Add                 | Remove         | Mount Exit       |   |   |

注意: 右上の「T」ボタンをクリックすると、ダイアログボックスの透明度を調整するスライ ダーが表示されます。調整後は、ダイアログの任意の場所をクリックしてスライ ダーを閉じてください。

2. 「Add」(追加)ボタンをクリックし、ソースメディアを選択してください。

| Write Mode   | Device Type       | Device Name/Pa | th |  |
|--------------|-------------------|----------------|----|--|
|              | Drive<br>ISO File |                |    |  |
| Disable Higi | Folder            | le Disk >      |    |  |

選択した項目に応じて、ドライブ、ISO ファイル、フォルダー、リムーバブルディスクのパスを選 択するダイアログが表示されます。対応する各メディアのタイプおよびマウント方法に関する詳 細は p.369「バーチャルメディア対応」をご参照ください。

- 3. お使いのデバイスがフルスピード USB にしか対応していない場合は、「Disable High Speed USB Operation Mode」(高速 USB 操作モードを無効にする)の項目にチェックを入れてください。
- 4. そのほかのソースメディアも追加する場合は、「Add」(追加)ボタンをクリックして必要となるメディアを追加してください。バーチャルメディアは最大3つまでマウントすることができます。また、リストで上から3つめまでの項目は、選択されたデバイスであることを表しています。バーチャルメディアとスマートカードリーダーは同時にマウントすることができます。選択された項目の順番を入れ替える場合は、移動させたいデバイスを選択し、上下の矢印ボタンをクリックして順序を決定してください。
- 5. 「Read」(読み取り)は、リモートサーバーにデータを送信することのできるリダイレクトされたデバイスを、また、「Write」(書き込み)は、リモートサーバーからのデータが書き込み可能な状態になっているリダイレクトされたデバイスをそれぞれ表しています。リダイレクトされたデバイスの読み取りと書き込みを同時に許可したい場合は、「Enable Write」(書き込みを有効にする)の項目にチェックを入れてください。

| Write Mode     | Device Type     | Device Name/Path           |  |
|----------------|-----------------|----------------------------|--|
| Enable Write   | Disk            | USB Mass Storage Device Er |  |
| Enable Write   | Folder          | C:\[Jers]berryerry(Docume  |  |
| Enable Write   | Drive           | D:\]                       |  |
| Disable High S | ipeed USI Opera | tion Mode                  |  |

**注意:** リダイレクトされたデバイスに書き込みができない場合、そのデバイスのチェックボックスはリスト中でグレーに表示されます。

- 6. リストから項目を削除する場合は、対象となる項目を選択し、「Remove」(削除)ボタンをクリック してください。
- ソースメディアの選択後に「Mount」(マウント)ボタンをクリックすると、ダイアログは終了します。
   このとき、選択されたバーチャルメディアのデバイスがリモートシステムにリダイレクトされ、リモートシステムのファイルシステムでドライブ、ファイル、フォルダーなどとして認識されます。

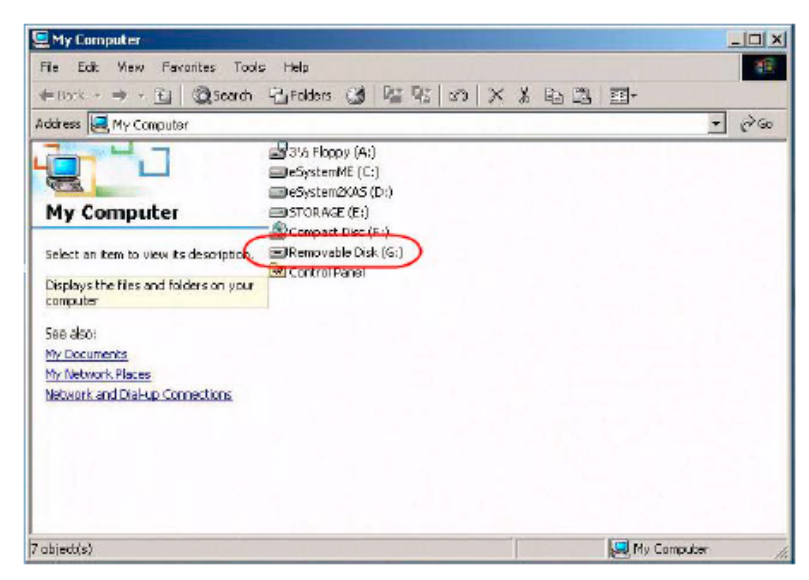

デバイスがマウントされると、そのデバイスをサーバーに実際に挿入されているメディアと同じ ように扱うことができますので、ファイルのドラッグやドロップを行ったり、リモートシステムのファ イルを開いて編集後にリダイレクトされたデバイスに保存したりすることもできます。

リダイレクトされたメディアに保存したファイルは、実際にローカル側のファイルシステムに保存されています。また、リダイレクトされたメディアからドラッグしたファイルは、実際にローカルシ

ステム側から移動することになります。

8. リダイレクトを終了する場合は、コントロールパネルを起動してバーチャルメディアのアイコンを クリックしてください。マウントされたデバイスはすべて自動的にマウントが解除されます。

### バーチャルメディアのマウント - ドラッグ&ドロップ

ドラッグ&ドロップによるバーチャルメディアのマウントは、マウスポインターを「Dual」(デュアル)に 設定すると、操作しやすくなります(p.126「マウスポインタータイプ」参照)。

バーチャルメディアのデバイスをドラッグ&ドロップでマウントするには、下記の手順に従って操作 してください。

1. リモートサーバーでセッションを開いて、バーチャルメディアアイコンが青色になっていることを 確認してください。

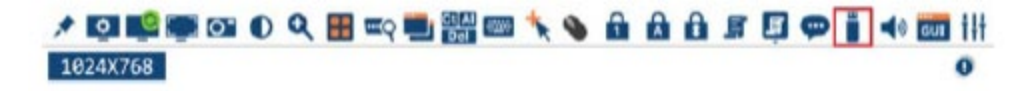

- ローカルコンピューター側でエクスプローラーのウィンドウを開いたら、マウントしたいメディアソ ースを選択し、マウスを左クリックしたまま、このメディアソースをリモートビューのウィンドウにド ラッグ&ドロップしてください(下図参照)。
  - ◆ ドラッグ&ドロップ = バーチャルメディアは**読み取り**専用
  - ◆ ドラッグ&ドロップ + [Ctrl] = バーチャルメディアは読み取り+書き込みが可能

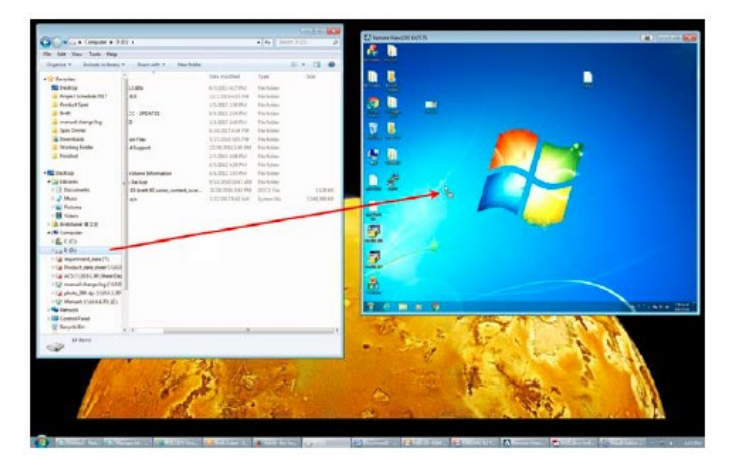

対応バーチャルメディアの種類やマウント方法に関する詳細は、p.369「バーチャルメディア対応」をご参照ください。

3. バーチャルメディアのマウント処理中には、リモートビュー画面に下図のようなメッセージが表示されます。

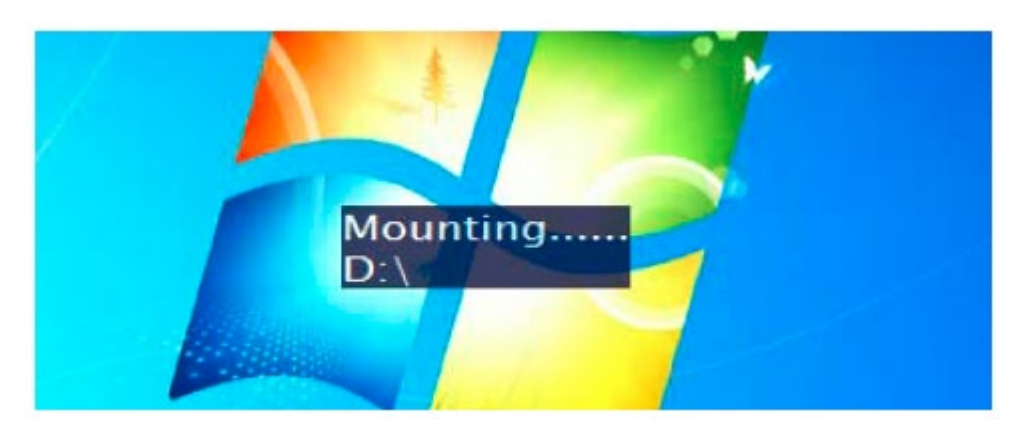

4. ドラッグ&ドロップしたバーチャルメディアデバイスはリモートシステムにリダイレクトされ、リモー トシステムのファイルシステムでドライブ、ファイル、フォルダーなどとして認識されます。

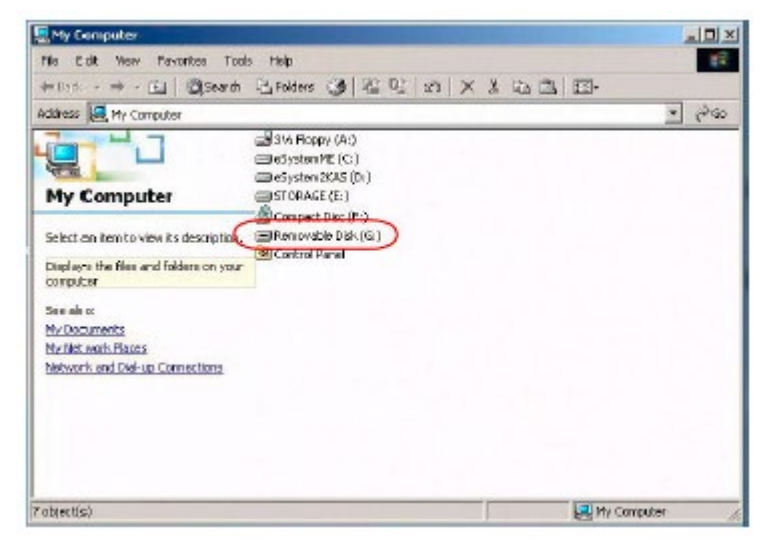

**注意:** リダイレクトされたデバイスに書き込みができない場合は、リスト中ではグレー で表示されます。

デバイスがマウントされると、そのデバイスをリモートサーバーに実際に挿入されているメディアと同じように扱うことができますので、ファイルのドラッグやドロップを行ったり、リモートシステムのファイルを開いて編集後にリダイレクトされたデバイスに保存したりすることもできます。

リダイレクトされたメディアに保存したファイルは、実際にローカル側のファイルシステムに保存 されています。また、リダイレクトされたメディアからドラッグしたファイルは、実際にローカルシ ステム側から移動することになります。 5. リダイレクトを終了する場合は、コントロールパネルを起動してバーチャルメディアのアイコンを クリックしてください。マウントされたデバイスはすべて自動的にマウントが解除されます。

# Q <u>X-</u>

リモートビューのウィンドウをズーム表示します。製品が提供している表示倍率は下表のとおりです。

| 設定   | 説明                                       |
|------|------------------------------------------|
| 100% | リモートビューのウィンドウを100%の倍率で表示します。             |
| 75%  | リモートビューのウィンドウを 75%の倍率で表示します。             |
| 50%  | リモートビューのウィンドウを50%の倍率で表示します。              |
| 25%  | リモートビューのウィンドウを25%の倍率で表示します。              |
| 1:1  | リモートビューのウィンドウを 100%の倍率で表示します。これは、この表の一番上 |
|      | にある 100%の倍率の設定とは異なり、リモートビューウィンドウがリサイズされて |
|      | も、表示サイズは変更されません。表示されていない部分を操作したい場合は、     |
|      | マウスをウィンドウの端に移動させスクロールを使用してください。          |

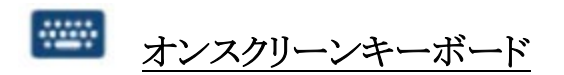

本製品は、各言語の標準的なキーボードレイアウトが利用できるオンスクリーンキーボード機能を 提供しています。上のアイコンをクリックすると、オンスクリーンキーボードが起動します。

| On-scree         | en K        | (cyb  | oard   |         |     |     | _  |        |    |    |        |   |    |      |     |            | т         |        |
|------------------|-------------|-------|--------|---------|-----|-----|----|--------|----|----|--------|---|----|------|-----|------------|-----------|--------|
| Ctrl+Alt<br>+Dcl | (           | Ctrl+ | Esc    |         | Alt | +⊺a | ь  | (      | PC |    | ٣      |   | E  | ingi | ish | US         |           | •      |
| Esc              | -1          | F2    | F      | 3       | F4  |     | F5 | F6     |    | F7 | F٤     | 3 |    | F9   |     | F10        | F11       | F12    |
| ~ !<br>1         | @<br>2      | # 3   | #<br>3 | \$<br>4 | %   | 5   | 6  | &<br>7 | 1  | 3  | (<br>9 |   | )  | -    |     | +          |           | kspace |
| Tab H            | ran 🖛 G 🛛 W |       |        |         |     | Т   | ۷  |        | U  | 1  |        | 0 |    | P    |     | {          | }         | Entor  |
| Caps Look        | A           | s     | 1      | )       | F   | G   |    | н      | 1  | 1  | <      | L |    | :    |     |            | ľ         | -      |
| sыя<br>Ф         | 1           | z     | x      | C       | :   | v   | в  | N      |    | м  | ۷,     | : | `. |      | ?   |            | shin<br>순 |        |
| CHI              | Mie<br>Key  | AIL   |        |         |     |     |    |        |    |    |        |   | AI | L    |     | Win<br>Key | Nenu      | CH     |

オンスクリーンキーボードを利用するメリットの一つとして、リモート側とローカル側のキーボード言 語が異なる場合でも、片方のキーボードの設定を変更することなく操作ができるという点が挙げら れます。ユーザーはオンスクリーンキーボードを起動し、アクセス中のポートに接続されているコン ピューターで使用されている言語を選択するだけでオンスクリーンキーボードの利用が可能です。

注意: オンスクリーンキーボードの操作はマウスで行ってください。

### 言語の変更

言語を変更する場合は、以下の手順で操作してください。

1. 現在選択されている言語の隣にある三角ボタンをクリックし、リストを展開してください。

| 0n-:          | scre      | eer | n K      | eyt  | o      | ard |    |        |     |    |   |        |    |     |   |        |   |   | т 💌                |
|---------------|-----------|-----|----------|------|--------|-----|----|--------|-----|----|---|--------|----|-----|---|--------|---|---|--------------------|
| Ctrl+<br>+Dei | -Alt<br>I | ŧ   | (        | Ctrl | +E     | sc  |    | Alt    | +Ta | ь  |   | 1      | PC |     |   | Ŧ      |   |   | English US         |
| Esc           |           | Ē1  | 1        | F2   |        | F3  | ľ  | F4     |     | F٥ | 5 | F      | }  | F   | 7 | F      | 8 |   | English UK         |
| ۲,            | !<br>1    |     | @<br>2   |      | #<br>3 | 1   | \$ | %<br>5 |     | 6  |   | &<br>7 |    | * 8 |   | (<br>9 |   | ) | French             |
| Teb H         | Ŧ         | Q   |          | w    |        | E   | Ι  | R      | т   |    | Y |        | U  |     | I |        | 0 |   | Hungarian          |
| Caps<br>4     | Loci      | 1   | 4        | S    |        | D   |    | F      | G   |    | н |        | •  | J   |   | K      | L |   | Japanese           |
| shit          |           |     | 2        | 2    | x      |     | С  |        | v   | в  |   | N      | ľ  | N   | I |        | < |   | Portuguese         |
| Cirl          |           | ŇK  | ñe<br>+y | AR   |        |     |    |        |     |    |   |        |    |     |   |        |   |   | Spanish<br>Swedish |
|               |           |     |          |      |        |     |    |        |     |    |   |        |    |     | _ |        |   |   | US International   |

2. 新しい言語をリストから選択してください。

### プラットフォームの選択

このオンスクリーンディスプレイは、PCの他に Sun プラットフォームにも対応しています。プラットフォームを選択する場合は、下記の手順に従って操作してください。

1. 下図に示すプラットフォームリストの隣にある矢印ボタンをクリックして、リストを展開してください。

| 0n-9          | scre   | en               | Key | /bo    | arc | ł       |        |     |    |        |     |        | - | ~      |        |        |        |            | т               | - 🔁    | ¢. |
|---------------|--------|------------------|-----|--------|-----|---------|--------|-----|----|--------|-----|--------|---|--------|--------|--------|--------|------------|-----------------|--------|----|
| Ctrl+<br>+Del | Alt    | $\left  \right $ | Ctr | rl+E   | sc  |         | Alt    | +Ta | þ  |        | PC  |        | C | J      |        | Englis | h      | US         |                 | •      | >  |
| Esc           |        | F1               | F   | 2      | F   | 3       | F4     |     | F5 | F      | SUN | 4      |   |        |        | F9     | ľ      | F10        | F11             | F12    |    |
| ~ ,           | !<br>1 | 2                | 2   | #<br>3 |     | \$<br>4 | %<br>5 |     | 6  | &<br>7 |     | *<br>8 | ļ |        | )<br>0 | -      | _      | +<br>=     | <b>♦</b><br>Rac | kapace |    |
| Tah 💾         | Ŧ      | Q                | w   | 1      | E   |         | R      | т   |    | ۷      | υ   |        | I | 0      |        | P      | {      | 1          | }<br>]          | Erte   | ,  |
| Cops<br>4     | Look   | Α                |     | s      | ſ   | D       | F      | G   |    | н      | J   |        | ĸ | L      | •      | :      |        | :          | 1               | -      |    |
| 승             |        |                  | z   | )      | (   | (       | 2      | v   | в  | 1      | 4   | м      |   | <<br>' | ^ .    |        | ?<br>/ |            | shin<br>순       |        |    |
| Ctri          |        | Wie<br>Key       | A   |        |     |         |        |     |    |        |     |        |   |        | A      | n      | Ι      | Win<br>Key | Neru            | Ctrl   |    |

2. お使いの環境に適したプラットフォームをリストから選択してください。

# 拡張キーボード

拡張したオンスクリーンキーボードを表示または非表示にする場合は、言語選択リストの右隣にあ る矢印ボタンをクリックしてください。

| On-scre          | en  | Kej | ybo  | ard |    |        |     |   |        |    |        |   |        |       |        |            |                |         |    |   |      |       |      |   |             |        | - (       | ж     |
|------------------|-----|-----|------|-----|----|--------|-----|---|--------|----|--------|---|--------|-------|--------|------------|----------------|---------|----|---|------|-------|------|---|-------------|--------|-----------|-------|
| Ctrl+Alt<br>+Del |     | Ct  | ri+E | sc  | A  | Ut +   | Tab |   | PC     |    | Ŧ      |   | E      | ingli | sh L   | JS         |                |         |    | ) |      |       |      |   |             |        |           |       |
| Esc              | F1  | F   | -2   | F3  | F/ | 4      | F   | 5 | F6     | F7 | F      | 8 |        | F9    | F      | 10         | F11            | F12     |    |   | Pt3c | \$cLK | Brk  |   | Û           | ٨      | Ē         |       |
| ~ !              | 100 | 2   | #    | \$  |    | %<br>5 | ê   |   | &<br>7 | *  | (<br>9 |   | )<br>0 | -     |        | =          | <b>4</b><br>80 | ckspace |    | [ | Ins  | Home  | PgUp |   | Num         | 1      | -         | -     |
| Tala H           | ۵   | v   | v    | E   | R  |        | т   | ۲ | U      |    |        | 0 |        | P     | {<br>1 |            | }              | Erte    | H. |   | Del  | End   | PgDn |   | 7<br>Horre  | 8<br>† | 9<br>PgUp | ٠     |
| Gape Lock        | A   |     | s    | D   |    | F      | G   | н | ,      | 1  | к      | L |        | :     | Τ      |            | 1              | ] ≁     | -  |   |      |       |      | • | 4           | 5      | 6<br>→    |       |
| 5HR<br>슈         |     | z   | )    | (   | C  | v      | E   | в | N      | м  | 1      | < | ^ .    |       | ?      |            | c)<br>C        |         |    |   |      | t     |      |   | 1<br>End    | 2<br>↓ | 3<br>PgDn | Enter |
| CIFI             | Win |     | ы    |     |    |        |     |   |        |    |        |   | AI     |       | T      | Win<br>Key | Men            | CH:     |    |   | •    | ţ     | -+   |   | 0<br>Insert |        | Del       |       |

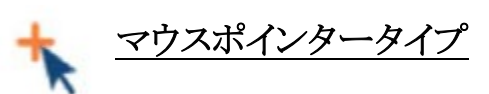

本製品は、リモート画面で使用するマウスカーソルのポインターを数種類提供しています。ポインターを変更する場合は、アイコンをクリックして、リストからポインターを選択してください。

| * 🖸 💕 💭 🗿 🍳 🔡 🛶 🔜 🏭 📟 |                                              | 🖪 🖾 🗭 📋 📢 🛅 🚻 |
|-----------------------|----------------------------------------------|---------------|
| 1024X768              | <ul> <li>Dual</li> <li>Crosshairs</li> </ul> | 0             |
|                       | Dot                                          |               |

| 注意: | 1. | ポートがアクセスされていない場合は、デュアルと十字のみのポインターが        |
|-----|----|-------------------------------------------|
|     |    | Windows ビューワーでご利用いただけます。ポートにアクセスすると、上図の4種 |
|     |    | 類のポインターがご利用いただけます。                        |
|     |    |                                           |

- 2. シングルポインターは、JavaクライアントビューワーやJavaクライアントではご利用 になれません。
- 3. シングルポインターを選択すると、マウスポインターは「Toggle mouse display(マウス表示の切替)」のホットキーを実行した時と同じ状態になります(p.99 参照)。
- 4. コントロールパネルのアイコンは、現在使用しているポインターの種類に応じて変わります。

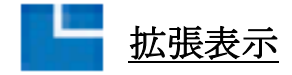

拡張表示のアイコンを使うと、拡張表示の設定で画面を見ることができます。このアイコンをクリッ クすると、下図のように拡張画面を伴った表示パネルのウィンドウが出てきます。

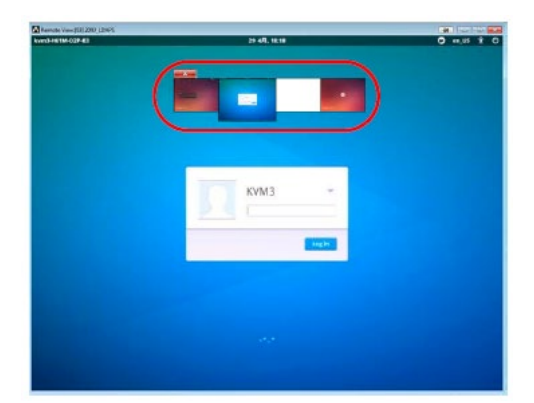

表示パネルウィンドウにおける画面のサイズと数は、設定内容に応じて変わります。詳細は p.174 「拡張表示」を参照してください。

## 表示パネルのウィンドウ

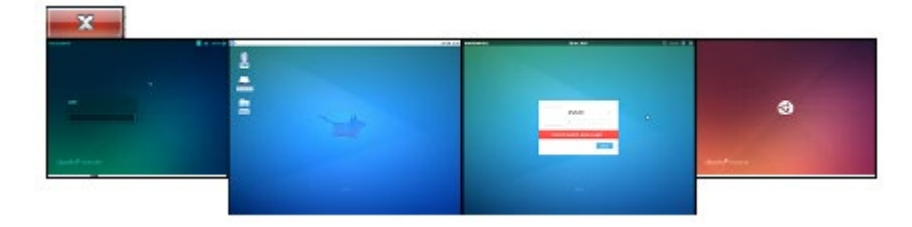

| オプション             | 用途                                 |
|-------------------|------------------------------------|
| Switch            | 表示パネルウィンドウにある画面をダブルクリックすると、その拡張表示  |
| (切り替える)           | に切り替えます。                           |
| Expand / Collapse | 表示パネルウィンドウの枠の上にマウスポインターを移動させ、二重の   |
| (展開する/折りたたむ)      | 矢印に変わってから、そのマウスポインターをクリック&ドラッグすると、 |
|                   | ウィンドウサイズを拡大または縮小します。               |
| Move              | 表示パネルウィンドウの内側にマウスポインターを移動させ、クリック&  |
| (移動する)            | ドラッグすると、このウィンドウをコンピューター画面の任意の場所に移  |
|                   | 動させます。表示パネルウィンドウはリモートセッションの外側に移動さ  |
|                   | せることが可能です。                         |
| Close             | コントロールパネルの「×」マーク、または複数表示のアイコンをクリック |
| (閉じる)             | すると、コントロールパネルウィンドウを閉じます。           |

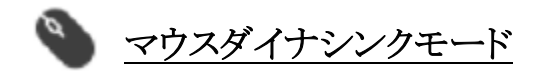

ローカル/リモートのマウスのポインターは自動または手動で同期させることができます。

### マウスの自動同期(ダイナシンク)

マウスダイナシンク機能を使用すると、リモート/ローカルマウスのポインターを自動的に同期しま すので、定期的にマウスの再同期を行う手間が軽減されます。

マウスの同期モードを表すツールバーのアイコンは、下表のとおりです。

| アイコン | 機能                                                |
|------|---------------------------------------------------|
|      | マウスダイナシンク機能が利用できないことを表します。この場合は、手動でマウ             |
| Ø    | スを同期させてください。KA7166、KA7168、KA7169、KA7170、KA7175、   |
|      | KA7176、KA7177、KA7178、KA7188、 KA7189 以外のモジュールをお使いの |
|      | 場合は、これがデフォルト設定になっています。                            |
|      | マウスダイナシンク機能が利用可能かつ有効になっていることを表します。マウ              |
| 00   | スダイナシンク機能が利用可能である場合は、これがデフォルト設定になってい              |
|      | ます(上記の注意書きを参照)。                                   |
| •    | マウスダイナシンク機能が利用可能であるものの、無効であることを表します。              |

マウスダイナシンクが利用可能である場合、このアイコンをクリックするとマウスダイナシンクを有効 または無効に切り替えます。マウスダイナシンクを無効に選択した場合は、次のセクションの手動同 期を行う必要があります。

注意: この機能は、使用 OS が Windows または Mac(G4 以降)で、使用しているコンピュータ ーモジュールの属性 OS(attribute OS)の値が Win または Mac に設定されている場合 にのみご利用いただけます(p.171 参照)。この場合、使用モジュールが KA7166、 KA7168、KA7169、KA7170、KA7175、KA7176、KA7177、KA7178、KA7188、 KA7189 のいずれかであることを確認してください。 これ以外の環境の場合は、手動でマウスの同期を行ってください(詳細は次のセクショ ンで説明します)。

### Mac/Linux 環境の場合

◆ Mac(10.4.11 以降)をお使いの場合、マウスダイナシンク機能が有効であれば、別の方法でダイナシンク機能の設定を行うことができます。デフォルト設定の同期方法では満足のいく結果が得られなかった場合は、「Mac 2」の設定をお試しください。「Mac 2」の項目を選択する場合は、コントロールパネルのテキスト部分を右クリックし、「Mouse Sync Mode」(マウスシンクモード) →「Automatic for Mac 2」(Mac2 用に自動同期)を選択してください。

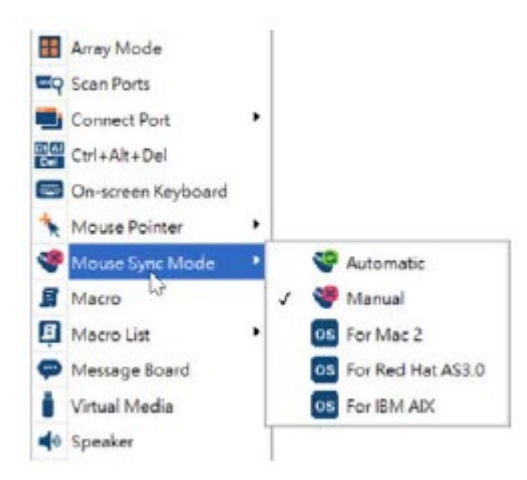

◆ Linux をお使いの場合、ダイナシンクモードはサポート対象外ですが、マウスシンクモードメニュー(Red hat AS3.0)の設定を行うことで同期が可能です。USB タイプのコンピューターモジュール(前頁の注意書き参照)をお使いで、デフォルトのマウス同期の方法では満足のいく結果が得られなかった場合は、Red hat AS3.0 の設定をお試しください。ただし、上記のいずれの場合においても次のセクションに記載されている手動によるマウス同期の方法で設定を行う必要があります。

### 手動設定によるマウス同期

ローカルとリモートのマウスポインターが同期を失った場合、いくつかの方法で再同期することが できます。

- 1. コントロールパネルの「Video Settings」(ビデオ設定)のアイコンをクリックして、ビデオとマウスのマウス同期を実行してください(p.108 参照)。
- 「Video Settings」(ビデオ設定)の「Auto Sync」(自動同期)ボタン(p.108 参照)を使って自動同 期を実行してください。
- 3. 「Adjust Mouse」(マウス調整)ホットキーを使ってマウス調整機能(p.100 参照)を起動してくだ さい。
- 4. 画面の四隅にマウスポインターを動かしてください(動かす順序は問いません)。
- 5. 画面上のコントロールパネルをドラッグして、別の位置に移動させてください。
- 製品に接続されているコンピューターのうち、マウスの同期に問題のあるものを対象に、マウス ポインターのオプション(速度、精度)の設定を行ってください。手順の詳細については p.351 「その他のマウス同期の設定方法」をご参照ください。

# <u>コントロールパネルの環境設定</u>

コントロールパネルのアイコンをクリックすると、コントロールパネルに表示するアイコンや、コントロ ールパネルの外観の設定を行うことができます。

| Always On Top     Always On Top     So     Video Settings     So     Video AutoSync     So     Soreen Mode     So     Snapshot     O Set To Grayscale     So     Q. Zoom     So                                                                                                    | Transparent Transparent Full Screen Mode Trains Method | Con              |  |  |  |  |  |  |  |  |
|----------------------------------------------------------------------------------------------------|--------------------------------------------------------|------------------|--|--|--|--|--|--|--|--|
| Image: Construction of the section of the section                 | reen Options<br>Full Screen Mode                       | Keep Screen Size |  |  |  |  |  |  |  |  |
| Streen Mode Streen Mode Stree | Full Screen Mode                                       | Keep Screen Size |  |  |  |  |  |  |  |  |
| 000 Snapshot     So       0 Set To Grayscale     So       0 Set To Grayscale     So       0 Set To Grayscale     So                                                                                                    | raling Method                                          |                  |  |  |  |  |  |  |  |  |
| Q Zoom (                                                                                                    | a num tig to the lational                              | Scrolling Method |  |  |  |  |  |  |  |  |
|                                                                                                    | Mouse Movement                                         | O Scroll Bar     |  |  |  |  |  |  |  |  |
| But Array Mode                                                                                                    | Bus Info                                               |                  |  |  |  |  |  |  |  |  |
| Connect Port                                                                                                    | Show Channel/User Numbers                              |                  |  |  |  |  |  |  |  |  |
| Sr On-screen Keyboard Sr                                                                                                    | Snapshot                                               |                  |  |  |  |  |  |  |  |  |
| Mouse Pointer P                                                                                                    | ath:                                                   | Browse           |  |  |  |  |  |  |  |  |
| Mouse Sync Mode                                                                                                    | Format JPEG Qua                                        | ality            |  |  |  |  |  |  |  |  |
| 🛾 💼 NumLock                                                                                                    | BMP     Lowest                                         | 75 Highest       |  |  |  |  |  |  |  |  |
| a SorLock                                                                                                    | O JPEG                                                 |                  |  |  |  |  |  |  |  |  |
| If Macro                                                                                                    |                                                        |                  |  |  |  |  |  |  |  |  |
| Macro List Ke                                                                                                    | Keyboard Pass Through                                  |                  |  |  |  |  |  |  |  |  |
| A Virtual Meria                                                                                                    |                                                        |                  |  |  |  |  |  |  |  |  |
| > W                                                                                                    | indow Title                                            |                  |  |  |  |  |  |  |  |  |
|                                                                                                    | Device Name(IP)/PortNam                                | e Y              |  |  |  |  |  |  |  |  |

ダイアログは主に6箇所に分かれています。各部分の詳細は以下のとおりです。

| アイテム                    | 説明                                         |
|-------------------------|--------------------------------------------|
| Customize Control Panel | コントロールパネルで表示するアイコンを選択することができます。表           |
| (コントロールパネルの             | 示したいアイコンにはチェックを入れ、非表示にしたいアイコンからは           |
| カスタマイズ)                 | チェックを外してください。                              |
| Control Panel Style     | ◆ 「Transparent」(透明)の項目にチェックを入れると、コントロール    |
| (コントロールパネルの             | パネルは半透明になります。半透明にすることで、コントロールパ             |
| スタイル)                   | ネルの下にあるオブジェクトを確認することができます。                 |
|                         | ◆ 「Icon」(アイコン)の項目にチェックを入れると、通常はアイコンとし      |
|                         | て表示されます。マウスをアイコンの上に移動させると、パネル全             |
|                         | 体が表示されます。                                  |
| Screen Options          | ◆ 「Full Screen Mode」(フルスクリーンモード)の項目にチェックが入 |
| (画面オプション)               | っている場合、リモート画面はお使いのモニターにフルサイズで              |
|                         | 表示されます。                                    |
|                         | ◆ 「Full Screen Mode」(フルスクリーンモード)の項目にチェックが入 |
|                         | っていない場合、リモート側の画面はウィンドウ形式で表示されま             |
|                         | す。リモート画面の解像度が大きくてウィンドウに表示されない部             |
|                         | 分がある場合は、操作したい部分の近くにあるウィンドウ枠にマウ             |
|                         | スポインターを動かしてください。画面がスクロールします。               |
|                         | ◆ 「Keep Screen Size」(スクリーンサイズを保持)の項目にチェックが |
|                         | 入っている場合、リモート側の画面はリサイズされません。                |
|                         | ▶ リモート側の画面の解像度がローカルモニターの画面の解               |
|                         | 像度よりも小さい場合、リモート側のデスクトップ画面はウィン              |
|                         | ドウの状態で画面の中央に表示されます。                        |
|                         | ▶ リモート側の画面の解像度がローカルモニターの画面の解               |
|                         | 像度よりも大きい場合、リモート側のデスクトップ画面はモニタ              |
|                         | ーの中央部に表示されます。画面に表示されていない部分                 |
|                         | を操作する場合は、その部分の近くにあるウィンドウ枠にマウ               |
|                         | スポインターを動かしてください。画面がスクロールします。               |
|                         | ◆ 「Keep Screen Size」(スクリーンサイズを保持)の項目にチェックが |
|                         | 入っていない場合、リモート側のデスクトップ画面はローカルモニ             |
|                         | ターの解像度に合わせてリサイズされます。                       |

(表は次のページに続きます)

| アイテム                  | 説明                                       |
|-----------------------|------------------------------------------|
| Scrolling Method      | リモート画面のサイズがお使いのモニターの解像度を超える場合、画          |
| (スクロール方法)             | 面に表示しきれない領域をスクロールする方法を選択することができま         |
|                       | す。                                       |
|                       | ◆ 「Mouse Movement」(マウス動作)を選択すると、マウスポインター |
|                       | をウィンドウ枠に動かした時に画面がスクロールします。               |
|                       | ◆ 「Scroll Bars」(スクロールバー)を選択すると、表示しきれない領  |
|                       | 域にアクセスできるスクロールバーがウィンドウ枠に表示されま            |
|                       | す。                                       |
| Bus Info              | この項目にチェックが入っている場合は、コントロールパネルのテキスト        |
| (バス情報)                | バー下段に、現在使用しているバスの番号と、そのバスを使用している         |
|                       | ユーザー数の合計が左から順に表示されます(表示例は p.93 のコント      |
|                       | ロールパネルの図を参照)。                            |
| Snapshot              | この部分は、製品の画面キャプチャに関連する設定項目です(スナップ         |
| (スナップショット)            | ショットの説明については p.96 参照)。                   |
|                       | ◆ 「Path」(パス)では、キャプチャされた画面が自動的に保存される      |
|                       | フォルダーのパスを設定します。パスを指定する場合は、テキスト           |
|                       | ボックスの隣にある「Browse」(参照)ボタンをクリックし、フォルダー     |
|                       | の選択ダイアログから適当なフォルダーを選択して「OK」ボタンを          |
|                       | クリックしてください。ここでパスを指定していない場合は、スナッ          |
|                       | プショットはリモートアクセスに使用しているコンピューターのデス          |
|                       | クトップ上に保存されます。                            |
|                       | ◆ キャプチャした画面のイメージの保存形式(BMP または JPEG)をラ    |
|                       | ジオボタンで選択してください。                          |
|                       | ◆ JPEG を選択した場合は、キャプチャした画像の画質をスライドバ       |
|                       | ーで調整することができます。画質を上げるとより鮮明な画像にな           |
|                       | りますが、ファイルサイズが大きくなります。                    |
| Keyboard Pass Through | この項目が有効になっていると、[Alt + Tab]のキー入力はリモートデバ   |
| (キーボードパススルー)          | イスに送られて実行されます。この項目が有効になっていないと、[Alt       |
|                       | + Tab]のキー操作はローカルクライアントコンピューター上で実行され      |
|                       | てしまいます。                                  |

(表は次のページに続きます)

| アイテム         | 説明                                                            |
|--------------|---------------------------------------------------------------|
| Window Title | このウィンドウタイトルに表示させたい情報を、次のオプションから選択                             |
| (ウィンドウタイトル)  | することができます。                                                    |
|              | ◆ Port Name(ポート名)                                             |
|              | <ul> <li>Port Name/Resolution/Frame Rate/Bandwidth</li> </ul> |
|              | (ポート名/解像度/フレームレート/バンド幅)                                       |
|              | ◆ Device Name (IP)/Port Name (デバイス名 (IP)/ポート名)                |
|              | • Device Name (IP)/Port Name/Resolution/Frame Rate/Bandwidth  |
|              | (デバイス名(IP)/ポート名/解像度/フレームレート/バンド幅)                             |

# Java コントロールパネル

Java クライアントビューワーと Java クライアントコントロールパネルは基本的に Windows クライアントのコントロールパネルと同じです。

🕴 🖸 📫 📾 🛈 🔍 🎛 🗠 🛄 🏭 📾 🖌 💖 🔒 🔒 🗊 💭 🎽 👘 📷 1920x1080 |C1

主な相違点は以下のとおりです。

- ◆ 「Macros」(マクロ)ダイアログでは、「Toggle Mouse Display」(マウス表示の切替)の機能はご 利用になれません。
- ◆ 「Single」(シングル)のマウスポインターはご利用になれません。
- ◆ Java クライアントビューワーのメッセージボードには、ユーザーリ ストやメッセージパネルを表示/非表示にする「Show/Hide」(表示 /非表示)ボタンがあります。この機能は、メインパネルとユーザー リストパネルの境にあるバーの上部に位置する矢印ボタンをクリッ クすることでお使いいただけます。

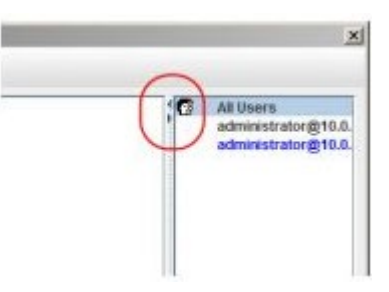

- ◆ バーチャルメディア機能は ISO ファイルとフォルダーにのみ対応しています。詳細については、
   p.369「Java クライアント (Web ブラウザ版、アプリケーション版共通)」をご参照ください。
- ◆ コントロールパネルの「Lock LED」(ロック LED)アイコンはお使いのキーボードに同期するわけではありませんので、最初に接続した際に表示が実際の状況と異なることがあるかもしれません。このような場合には LED アイコンをクリックして正しく表示するようにしてください。
- ◆ スナップショットのフォーマットは BMP の代わりに PNG がご利用いただけます。

*第6章* ポートアクセス

概要

製品にログインすると、「Port Access」(ポートアクセス)タブの「Connections」(通信)メニューの 画面が初期表示されます。

# Web ブラウザインターフェース

| ATEN       |        |                  | *                    |            |                     | 1                                                                                                    | 4            |
|------------|--------|------------------|----------------------|------------|---------------------|----------------------------------------------------------------------------------------------------|--------------|
|            |        | Doerooeg         | Part Configuration   | LUU        | Device Paragoners   | Cool Periodeners                                                                                                 | PORTPLEES    |
|            |        |                  | I ward consideration | SONS MORES | Our Helenence   Sec | meanry   Hevenses                                                                                                | Connections  |
|            | Status | Device Name      |                      | Port Na    | Port Number         | tows 10                                                                                                    | E IOEIWey    |
|            | Online | KN4140VA-PM      | 10                   | Windows    | 01                  | 244400 mm                                                                                                    | · [02]       |
|            | Office | KN41407A-IPM     |                      |            | 02                  |                                                                                                    | · [03]       |
|            | Office | KN4140VA-IPM     |                      |            | 03                  | and the second second second second second second second second second second second second second second second | · [01]       |
|            | Offine | KN4140VA-IPM     |                      |            | 04                  | lons 10                                                                                                    | [05]Wee      |
|            | Office | KN41409/6-IPM    | : 10                 | Windows    | 05                  | 80 9.3<br>Ali 9.5                                                                                                | - (united    |
|            | Offine | KN4140VA-PM      | 15                   | Debian 9   | 06                  | Los / Jo                                                                                                    | TOST MAN     |
|            | Office | KN4140VA-IPM     | 7.5                  | CentOS 7   | 07                  | E COL                                                                                                    | E IORIMA     |
|            | Office | KN41407A-IPM     | 81                   | Windows    | 08                  | one XP                                                                                                    | I I I I I We |
|            | Office | KN41407A-IPM     |                      | Mac mini   | 09                  | ione 2008 r2                                                                                                    | [11]Wes      |
|            | Office | KN4140V/A-IPM    | 100                  | Windows    | 10                  | toes 2016                                                                                                    | 12]We        |
|            | Office | KN4140//6-IPM    | 2338 +2              | Windows    | n                   | kows 7                                                                                                    | 📲 [13]Wm     |
|            | Office | KN4140VA-IDM     | 2016                 | Windows    | 12                  | du 17                                                                                                    | # [14]Ubu    |
|            | Office | KNET40VA-IPM     | .7                   | Wirelows   | 13                  | 417                                                                                                    | 15 0 66      |
|            | OFfice | KNALADVALIDA     | 17                   | Liberto 1  | M                   | in a second second second second second second second second second second second second second second second s  | Trabuto      |
|            | Office | KN4140WI-IPM     | 1                    | Debies 7   | 15                  | ions 2012                                                                                                    | TINIWe       |
|            | Office | KN4140VA-IDM     |                      | Mar mini   | 16                  | org 2008 r1                                                                                                    | 1100Wm       |
|            | Office | KNATHOWN IDM     |                      | Windows    | 12                  | ra 25                                                                                                    | 200Feek      |
|            | Office | KMA1400A-DM      | 2082                 | Windows    | 16                  |                                                                                                    | [21]         |
|            | Office | NUMBER OF STREET | 2005 -1              | Windows    | 10                  |                                                                                                    | [22]         |
| No.        |        | - ANGLANDAR      | crosses.             |            |                     |                                                                                                    | <b>[23]</b>  |
| So Cornect |        |                  |                      |            |                     |                                                                                                    | [24]         |
|            |        |                  |                      |            |                     |                                                                                                    | 20           |
|            |        |                  |                      |            |                     | >                                                                                                    |              |
|            |        |                  |                      |            |                     | T Filter                                                                                                    | Array Mode   |
|            |        |                  |                      |            |                     |                                                                                                    |              |

# <u>アプリケーション GUI</u>

| Para Madeia                                                                                                    | 2.<br>Unir Danagement. | Device Tanapeers                                                                                       | Lay                                                                                                    | J.                                                                                                    |                                                                                                    |         | ATEN       |
|----------------------------------------------------------------------------------------------------|------------------------|----------------------------------------------------------------------------------------------------|----------------------------------------------------------------------------------------------------|----------------------------------------------------------------------------------------------------|----------------------------------------------------------------------------------------------------|---------|------------|
| Contraction (Contraction)     Contraction (Contraction)     Contraction (Contraction)     Contraction (Contraction)     Contraction (Contraction)     Contraction (Contraction)     Contraction     Contraction     Contrel     Contrel     Contraction     Contraction     Contraction | n                      | Connectors Healing<br>PertRandor<br>1<br>2<br>2<br>2<br>2<br>2<br>2<br>2<br>2<br>2<br>2<br>2<br>2<br>2 | Facotasi Los Post<br>Portivane<br>Watabase 10<br>Bellano 25<br>Carrol 57.5<br>Wordpore 81<br>Marcine<br>Watabase 2016<br>Watabase 2016<br>Watabase 2016<br>Watabase 2016<br>Watabase 2016<br>Watabase 2016<br>Watabase 2016<br>Bellano 7<br>Bil Liniki<br>Watabase 10<br>Bellano 7<br>Bil Liniki<br>Watabase 10<br>Bellano 7<br>Bil Liniki<br>Watabase 10<br>Bellano 7<br>Bil Liniki<br>Watabase 10<br>Bellano 7<br>Bil Liniki<br>Watabase 10<br>Bellano 7<br>Bil Liniki<br>Watabase 10<br>Bellano 7<br>Bil Liniki<br>Watabase 10<br>Bellano 7<br>Bil Liniki<br>Watabase 10<br>Bellano 7<br>Bil Liniki<br>Watabase 10<br>Bellano 7<br>Bil Liniki<br>Watabase 10<br>Bellano 7<br>Bil Liniki<br>Watabase 10<br>Bellano 7<br>Bil Liniki<br>Bil Liniki<br>Bil | Construct Section 2 According to 2 According to 2 According t | see PartCon<br>Solar<br>Diffee<br>Diffee | Sgaaden | e<br>Conce |
|                                                                                                    |                        |                                                                                                    |                                                                                                    |                                                                                                    |                                                                                                    |         |            |

ページは大きく数箇所にわかれており、ユーザーがアクセスを許可された、デバイス、ポート、アウトレットがすべて左側のサイドバーに一覧表示されます。一覧には KN シリーズの IP-KVM スイッチの他に、ポートに割り当てているブレードサーバーがある場合には、この IP-KVM スイッチの下に表示されます。

KVM デバイスやポートの設定・操作方法については、p.144 で、ブレードサーバーの設定・操作 方法については p.147 でそれぞれ説明します。

サイドバーでデバイスやポート、アウトレットを選択してから、メニューバー(ブラウザ GUI の場合) またはタブバー(アプリケーション GUI の場合)で項目をクリックすると、そのアイテムに関連した情報 や設定内容が画面に表示されます。 すべての KVM スイッチおよびブレードサーバー(ポートとアウトレットを含む)は、画面左側のサイドバーにツリー形式で一覧表示されます。

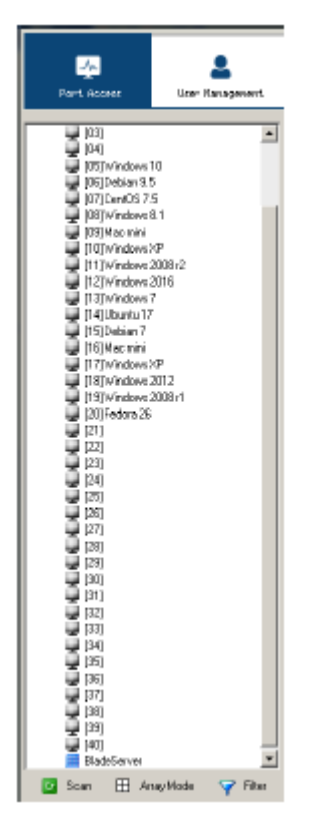

### ポート選択ツリー

サイドバーのポート選択ツリーには下記の特長があります。

- ◆ ユーザーは自身がアクセス権限を持っているKVMスイッチやポート/アウトレットだけを参照することができます。
- ◆ ポート、アウトレットおよび子機となる KVM スイッチは親機となる KVM スイッチの下に表示されます。 ツリーを展開し、子機のポートやアウトレットにアクセスする場合は KVM スイッチの前に表示されている「+」をクリックしてください。また、 ツリーを折りたたんで子機側のポートやアウトレットを非表示にする場合は「-」をクリックしてください。
- ◆ 各ポートやアウトレットの ID はポートアイコンの隣にあるカッコの中に表示されます。ポートやアウトレットにそれぞれ固有の名前をつけると識別に便利です(p.142「ポート/アウトレットへの名前設定」参照)。

- ◆ オンラインの KVM スイッチやポートには、モニターが薄緑色になったアイコンが表示されます。 モニターが灰色のアイコンはそのデバイスがオフラインであることを表しています。
- ◆ 電源が ON 状態のアウトレットにはオレンジのアイコンが、また、OFF 状態のアウトレットにはグ レーのアイコンがそれぞれ表示されます。
- ◆ ポートにアクセスする場合は、対象となるポートのアイコンをダブルクリックしてください。ポートの操作方法に関する詳細は第12章で説明します。
- 注意: 1. Web ブラウザを使ってアクセスした場合、ポートごとにビューワーを起動することができますが、参照できるポートの数は、現在使用している KVM スイッチが対応しているバス数に応じて変わります。例えば、使用している KVM スイッチが最大4バスに対応している場合、5番目のビューワーには最初のビューワーがアクセスしているポートが、6番目のビューワーには2番目のビューワーがアクセスしているポートがそれぞれ表示されます。 これに対し、GUI アプリケーションツールを使用した場合は、一度に1ポートしかアクセスすることができません。2つのポートに同時にアクセスする場合は、ツールを別々に起動する必要があります。
  - 「CC Management」(CC 管理)機能が有効になっている場合(p.216参照)、ブレードサーバーが製品上で設定されていたとしても、これらのデバイスはサイドバーには表示されません。というのは、これらのデバイスが CC サーバーによって管理されているためです。

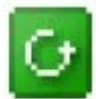

# スキャン

「スキャン」は、アプリケーション版 GUI サイドバーの下部にあるメニューで、サイドバー (p.139 参照)に表示されている全ポートを一定の時間間隔で切替表示を行う機能(オートスキャン) を提供します。この機能により、ユーザーはポート切替を行うことなく自動的にコンピューターの状 態を監視することができます(p.263「オートスキャン」参照)。

注意: Web ブラウザで製品にアクセスした場合、このアイコンは表示されません。Web ブラウ ザのインターフェースでオートスキャン機能を利用する場合は、リモート画面を表示し た後で、ツールバーを起動してください。詳細に関しては p.261 をご参照ください。
# <u> アレイモード</u>

「アレイモード」は、アプリケーション版 GUI サイドバーの下部にあるメニューで、画面を分割し、 複数のコンピューターの画面を同時に出力します(パネルアレイモード機能)。出力対象となるのは、 サイドバーのツリー(p.139 参照)に表示されている、オンラインのポートです。それ以外のポートは ブランクで表示されます。詳細に関しては p.266 をご参照ください。

**注意:** Web ブラウザで製品にアクセスした場合、このアイコンは表示されません。Web ブラウ ザのインターフェースでパネルアレイモード機能を利用する場合は、リモート画面を表 示したあと、ツールバーを起動してください。詳細に関しては p.261 をご参照ください。

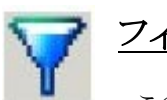

# フィルター

このセクションでは、サイドバーに表示されるポートの数や種類、また、オートスキャン やパネルアレイモードが起動した場合にスキャンの対象とするポートを操作することができます(上 記の「スキャン」および「アレイモード」参照)。「フィルター」アイコンをクリックすると、サイドバーの下 部は下図のように展開されます。

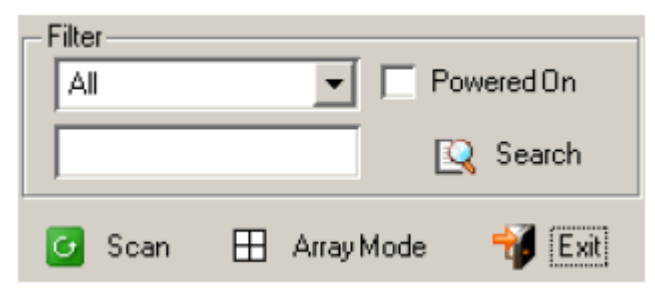

各項目の詳細は下表のとおりです。

| 項目         | 説明                                    |
|------------|---------------------------------------|
| All        | デフォルトの表示形式です。フィルターオプションが選択されていない      |
| (すべて)      | 場合は、そのユーザーがアクセス可能である全ポートがサイドバーの       |
|            | ツリーに表示されます。                           |
|            | お気に入りが設定されている場合(p.153 参照)、リストボックスを展開し |
|            | てお気に入りだけを選択することもできます。お気に入りを選択する       |
|            | と、お気に入りとして選択されたアイテムだけがツリーに表示されま       |
|            | す。                                    |
| Powered On | この項目を有効にする(チェックをつける)と、コンピューターに電源が     |
| (電源オン)     | 入っているポートのみがツリーに表示されます。                |

(表は次のページに続きます)

| 項目     | 説明                                           |
|--------|----------------------------------------------|
| Search | 検索したい文字列を入力して「Search」(検索)ボタンをクリックすると、        |
| (検索)   | ポートネームがその文字列に一致するポートだけがツリーに表示され              |
|        | ます。ワイルドカード(1 文字の場合は?、複数の文字の場合は*)や、           |
|        | 「or」キーワードの使用が可能ですので、複数のポートを表示すること            |
|        | ができます。以下、検索例です。                              |
|        | 1. 「Web*」という文字列を入力して検索した場合、「Web Server 1」と   |
|        | いうコンピューターと「Web Server 2」というコンピューターがリスト       |
|        | に表示されます。                                     |
|        | 2. 「W*1 or M*2」という文字列を入力して検索した場合、「Web        |
|        | Server 1」というコンピューターと「Mail Server 2」というコンピュータ |
|        | ーがリストに表示されます。                                |
| Exit   | このアイコンをクリックするとフィルターダイアログを終了します。              |
| (終了)   |                                              |

# サイドバーユーティリティー

アプリケーション版の「Port Access」(ポートアクセス)の「Connections」(接続)タブには、サイドバーツリーを操作する便利な方法があります。サイドバーでアイテムを右クリックすると、サブメニューリストがポップアップ表示されます。

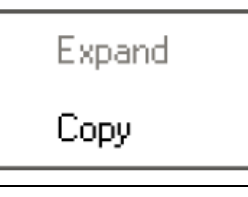

**注意:** 上図のスクリーンショットは、あくまでも表示の一例です。ポップアップに表示されるア イテムは、ログインしている場所(リモートまたはローカルコンソール)や、ログインユー ザーのタイプや、選択されているデバイスの種類(KVM スイッチまたはポート)によって 変わります。

設定項目の詳細は下表のとおりです。

| アイテム          | ユーザータイプ       | 説明                            |
|---------------|---------------|-------------------------------|
| Expand(展開)/   | Administrator | ◆ デバイスのポートがネストしている(表示されてい     |
| Collapse(閉じる) | User          | ない)場合、メニューリストには「Expand」(展開)が  |
|               |               | 表示されます。ツリーを開いてポートを表示する        |
|               |               | 場合は「Expand」(展開)をクリックしてください。   |
|               |               | ◆ デバイスのポートが表示されている場合、メニュー     |
|               |               | リストには「Collapse」(閉じる)が表示されます。ポ |
|               |               | ートを非表示にする場合は「Collapse」(閉じる)を  |
|               |               | クリックしてください。                   |
|               |               | 注意:                           |
|               |               | 1. この項目はKVMスイッチ、またはその先に子機の    |
|               |               | KVM スイッチが接続しているポートの場合にのみ      |
|               |               | 表示されます。                       |
|               |               | 2. これはツリービューのアイコンの隣にある「+」また   |
|               |               | は「-」を操作した場合と同じ機能を提供します。       |
| コピー           | Administrator | この項目はポートを選択している時にのみ表示されま      |
|               | User          | す。この項目を選択すると、コピーしたポートを「お気に    |
|               |               | 入り」タブに貼り付けることができます。詳細について     |
|               |               | は p.153「お気に入りへの追加」をご参照ください。   |

### ポート/アウトレットの名前設定

デバイスの識別を容易にするために、アドミニストレーターおよびポート設定権限を持つユーザ ーはポートやアウトレットにそれぞれ名前を設定することができます。この機能は、特に大規模なサ ーバーシステムを管理する際に便利です。ポートやアウトレットの名前を新規作成・編集・削除する 場合は下記の手順に従って操作してください。

1. 名前を編集したいアイテムを一度クリックし、しばらくしてからもう一度そのポートをクリックしてく ださい。

| 注意: | 1. | この操作はいわゆるダブルクリックとは異なり、シングルクリックを 2 回に        |
|-----|----|---------------------------------------------|
|     |    | 分けて行います。ポートをダブルクリックすると、そのポートに表示を切り          |
|     |    | 替えます。                                       |
|     | 2. | アプリケーション版の Windows クライアントや Java クライアントでは、名前 |
|     |    | を編集したいポートを右クリックし、ポップアップメニューから「Rename」(リ     |
|     |    | ネーム)を選択するか、ポートを選択して[F2]キーを押してください。          |

1~2 秒経過すると、ポートネームが入力できるテキストボックスが表示されます。

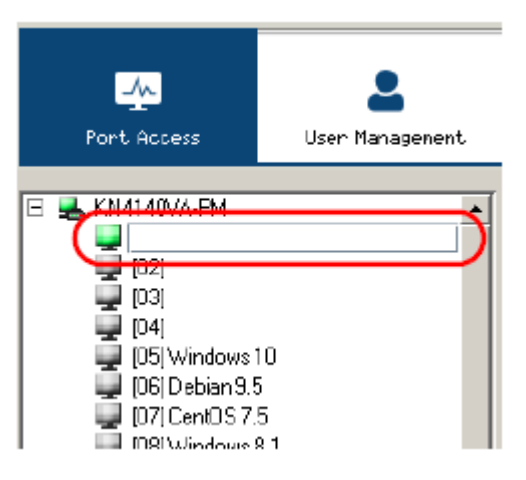

- 2. アイテムの名前を入力するか、または既存の名前を変更または削除してください。
  - ◆ 英語(US)キーボードで提供されている文字であれば、どのような組み合わせの文字列で も設定することができます。この場合、最大で20バイトまで入力できます。
  - ◆ また、英語以外の文字でも設定することができます。2 バイトエンコーディングを使用している言語であれば、最大で9 文字まで入力できます。

3. 名前の編集が終わったら、[Enter]キーを押すか、テキストボックスの外側の任意の場所をクリ ックして操作を終了してください。

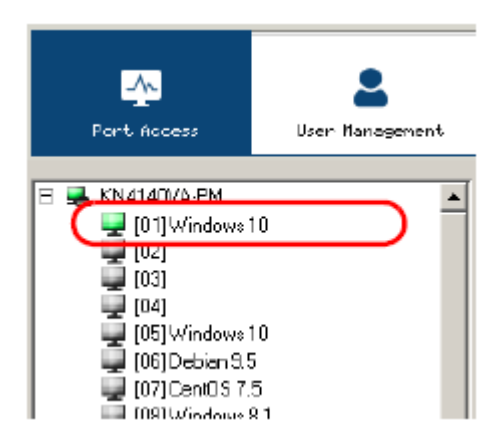

# KVM デバイス・ポート - 接続画面

「Port Access」(ポートアクセス)タブの「Connections」(通信)メニューを操作している際に、左側のツリーでKVMスイッチ等のデバイスが選択されている場合には中央に「Connections」(通信)メニューの内容が、また、ポートが選択されている場合はポート接続の設定オプションがそれぞれ表示されます。

## デバイスレベル

KVM スイッチがサイドバーで選択されていると、ユーザーがアクセス権限や参照権限を持っているデバイスのポート一覧が「Connections」(通信)メニューのページに表示されます。

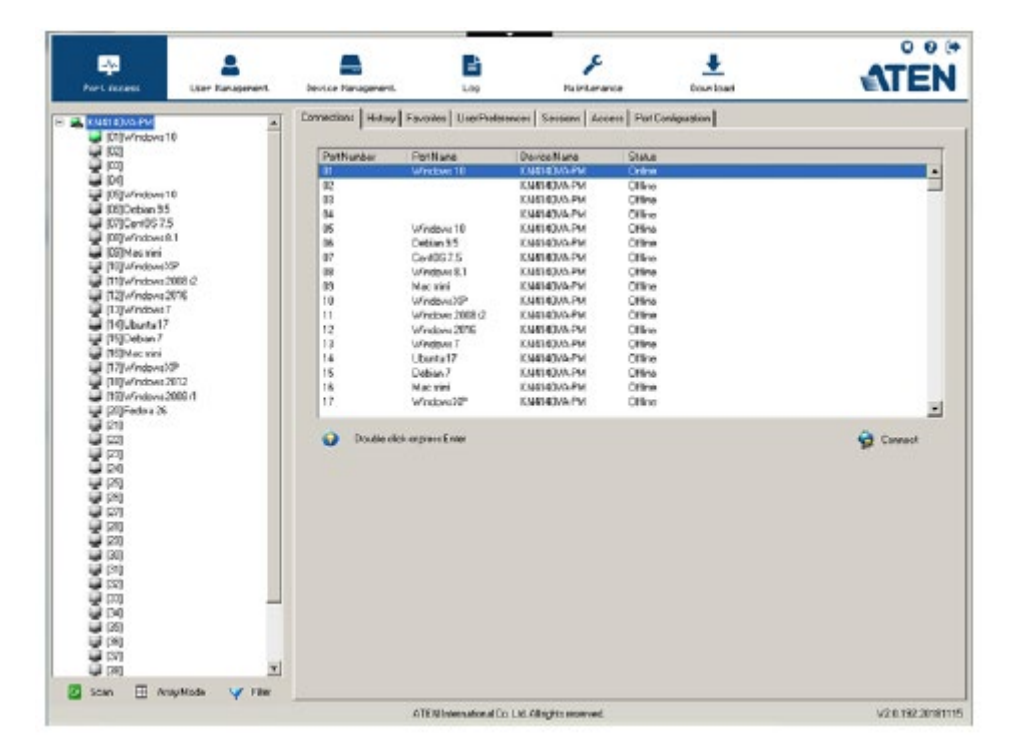

各デバイスの以下の属性が一覧に表示されます。

- ◆ ポート番号 KVM スイッチ上のポートナンバーです。
- ◆ ポート名 ポートに名前が設定されている場合は、この欄に表示されます。
- ◆ デバイス名 デバイスに名前が設定されている場合は、この欄に表示されます。
- ◆ ステータス KVM スイッチの現在のステータス(オンラインまたはオフライン)です。

**注意:** Web ブラウザのメニューでは、表のタイトルの各項目をクリックすると、その項目で昇順 または降順に並べ替えます。

メインパネルからポートにアクセスする場合は、対象となるポートの行をダブルクリックするか、その行を選択してから画面下部にある「Connect」(接続)ボタンをクリックしてください。

#### ポートレベル

サイドバーのツリーでポートが選択されると、「Connections」(通信)メニューはポートの接続と設定 オプションを表示する画面に切り替わります。

| Connections History Fav<br>Status<br>PartStatus<br>-AssociatedLast<br>Link Post<br>FortStander | ottes UnerProfesences<br>OnlineMountable<br>Por Nan | i Semione Accese Por | Contguration                                  | 😭 Correct                               |
|------------------------------------------------------------------------------------------------|-----------------------------------------------------|----------------------|-----------------------------------------------|-----------------------------------------|
|                                                                                                |                                                     |                      |                                               |                                         |
| 1                                                                                              |                                                     |                      |                                               |                                         |
|                                                                                                |                                                     |                      | ATEN International Co. 101 All other research | ATEN Meanstional/Co 108 Al sight-second |

画面は、主に下記の3つの部分から構成されています。

#### ステータス

ポートのオンライン状況、マウント状況など、ポートの現在のステータスに関する情報が表示されます。

製品に組み込まれている Windows ビューワー(Windows Internet Explorer を使用の場合)、または Java ビューワー(その他の Web ブラウザを使用の場合)を使って、ポートに接続されているコンピューターの画面を参照したい場合は、「Connect」(接続)ボタンをクリックしてください。

#### 関連リンク

現在選択されているポートに関連付けられたポートを表示します。関連付けは、「Port Access」 (ポートアクセス)タブ→「Port Configuration」(ポート設定)メニュー→「Associated Links」(関連付 けリンク)タブで設定することができます(詳細は p.173 参照)。

# ブレードサーバー - 接続画面

KVM スイッチに接続されているブレードサーバーは、サイドバーで KVM スイッチの下に表示されます。

本セクションでは、ブレードサーバーへのアクセス・設定、そして、 KVM スイッチのポートとブレードの関連付けの各方法について説明 します。ブレードサーバーやブレードをポートに関連付けしておくと、 サーバーやブレードはそのポートに接続されているデバイスとしてひ とまとまりで表示されます。

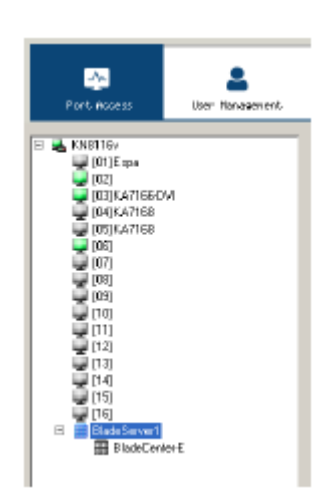

# ブレード設定画面

「Blade Configuration」(ブレード設定)画面では、ブレードサーバーとKVM スイッチのポートの関連付けを行います。この画面にアクセスする場合は、対象となるブレードサーバーまたはブレードを選択して、「Blade Configuration」(ブレード設定:メニューバーの右端にあるメニュー)をクリックしてください。

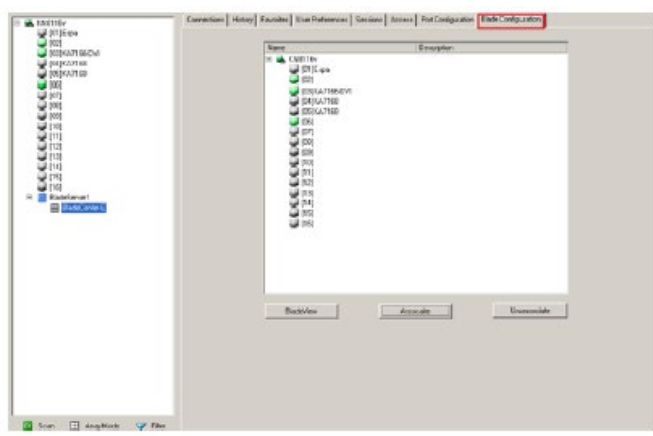

IBMとDellのブレードサーバーは、シャーシ全体がポートに関連付けられ、シャーシの各ブレード はツリー内でその関連ポートの子ポートとして表示されます(右スクリーンショットのポート 08 を参 照)。

HPのブレードサーバーは、ブレード単位で関連付けを行い、1ブレードを1ポートに関連付けます。

ブレードにアクセスする場合は、ツリーから対象となるポートエントリーをクリックしてください。

### ポートの関連付け

### メインパネルでのデバイス表示

ポートの関連付けを始めるには、メニューバー右端の「Blade Configuration」(ブレード設定)メニ ューのアイテムをクリックします。このアイテムをクリックすると、「Device View」(デバイスビュー)画面 が表示され、KVM スイッチのポートと、これらのポートに既に関連付けられているブレードサーバー や個々のブレードがすべて一覧表示されます。

| Nane                                                                                                    | Description |            |
|----------------------------------------------------------------------------------------------------|-------------|------------|
| Image: Second state state |             |            |
| Blade//www                                                                                                    | Amonate     | Unamociate |

ここから関連付けを行う場合は、KVM ポートを選択し、ブレードサーバーやブレードを選択してから、下記の手順に従って操作を行ってください。

1. メインパネルでポートを選択してください。

| Name      | Description |             |
|-----------|-------------|-------------|
| Name      | Description |             |
| BladeView | Assocate    | Unecepciate |

- 2. 「Associate」(関連付け)ボタンをクリックしてください。
- 3. 「Associate Port」(ポートの関連付け) 画面がポップアップ表示されたら、このポートに関連付 けたいブレードサーバーやブレードを選択してください。

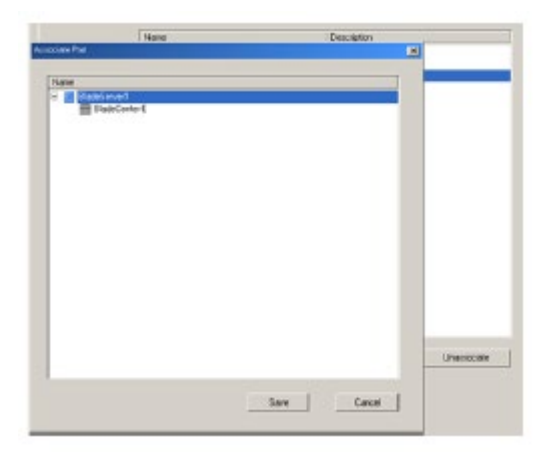

4. 「Save」(保存)ボタンをクリックしてください。

関連付けに成功すると、ブレードアイコンがサイドバーツリーのポートマークとして表示されます。 ブレードで稼働しているデバイスにアクセスする場合は、対象となるエントリーをサイドバーでクリッ クしてください。

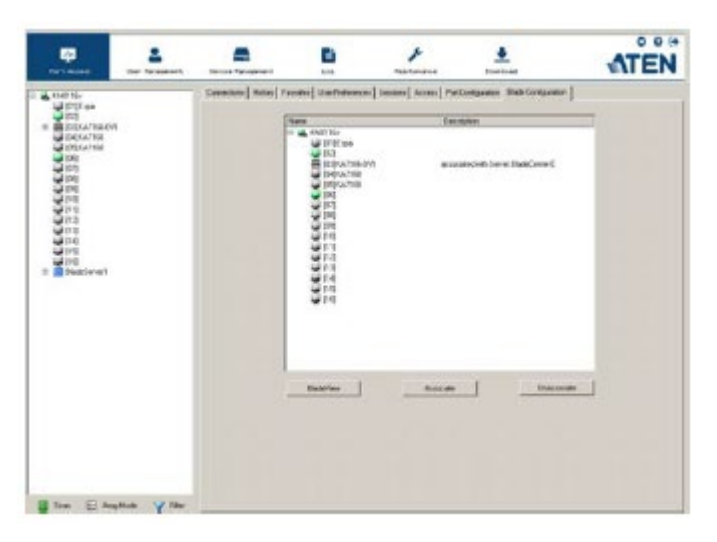

### メインパネルでのブレード表示

「Device View」(デバイスビュー)メインパネルの下には、「Blade View」(ブレードビュー)という名前のボタンがあります。これは、メインパネルを2つの画面に切り替えるものです。「Blade View」(ブレードビュー)でメインパネルを起動する場合は、これをクリックしてください。

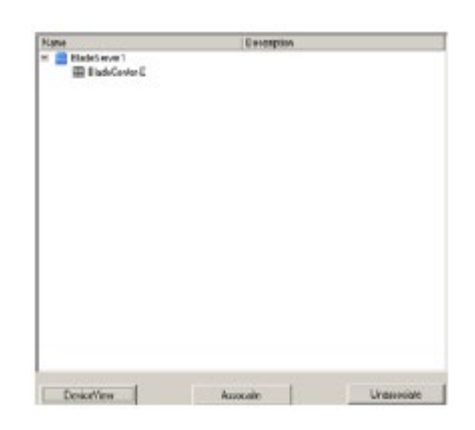

「Blade View」(ブレードビュー)画面では、システムに組み込まれているすべてのブレードサーバーや個々のブレード、そして、これらに関連付けるポートがある場合はこれらのポートが一覧表示されます。

ここから関連付けを行う場合は、ブレードサーバーまたはブレードを選択し、KVM ポートを選択し てから、下記の手順に従って操作を行ってください。

- 1. メインパネルでブレードサーバーまたはブレードを選択してください。
- 2. メインパネル下部にある「Associate」(関連付け)ボタンをクリックしてください。

| Tiare                                                                                                    | Description | 100         |
|----------------------------------------------------------------------------------------------------|-------------|-------------|
| Rem<br>Rem<br>V d California<br>V REAL<br>V REAL<br>V RE | Paque       |             |
| 566666666<br>59.20.20.20.20.20.20.20.20.20.20.20.20.20.                                                                                                    |             |             |
|                                                                                                    | Cave        | Unicolities |

- 3. 画面が表示されたら、これに関連付けたいポートを選択してください。
- 4. 「Save」(保存)ボタンをクリックしてください。

関連付けに成功すると、ブレードアイコンがサイドバーツリーのポートマークとして表示されます。 ブレードで動作するデバイスにアクセスする場合は、サイドバーでこのエントリーをクリックしてください。

| Nane                         | Description                          |
|------------------------------|--------------------------------------|
| BladeServell<br>BladeCenterE | associated with part [03] KA7166-DV1 |
|                              |                                      |
|                              |                                      |
|                              |                                      |
|                              |                                      |
|                              |                                      |
|                              |                                      |
|                              |                                      |
| DeviceView                   | Associate                            |

# ポートの関連付け解除

ポートとブレードサーバーまたはブレードとの関連付けを解除する場合は、対象のアイテムを メインパネルから選択し、「Unassociate」(関連付け解除)ボタンをクリックしてください。 「History」(履歴)メニューには、ポートへのアクセス時間の履歴が表示されます。このメニューを 使うことで、直前に操作されたポートに簡単にアクセスすることができます。対象となるポートをメイ ンパネルでダブルクリックすると、そのポートにアクセスできます。

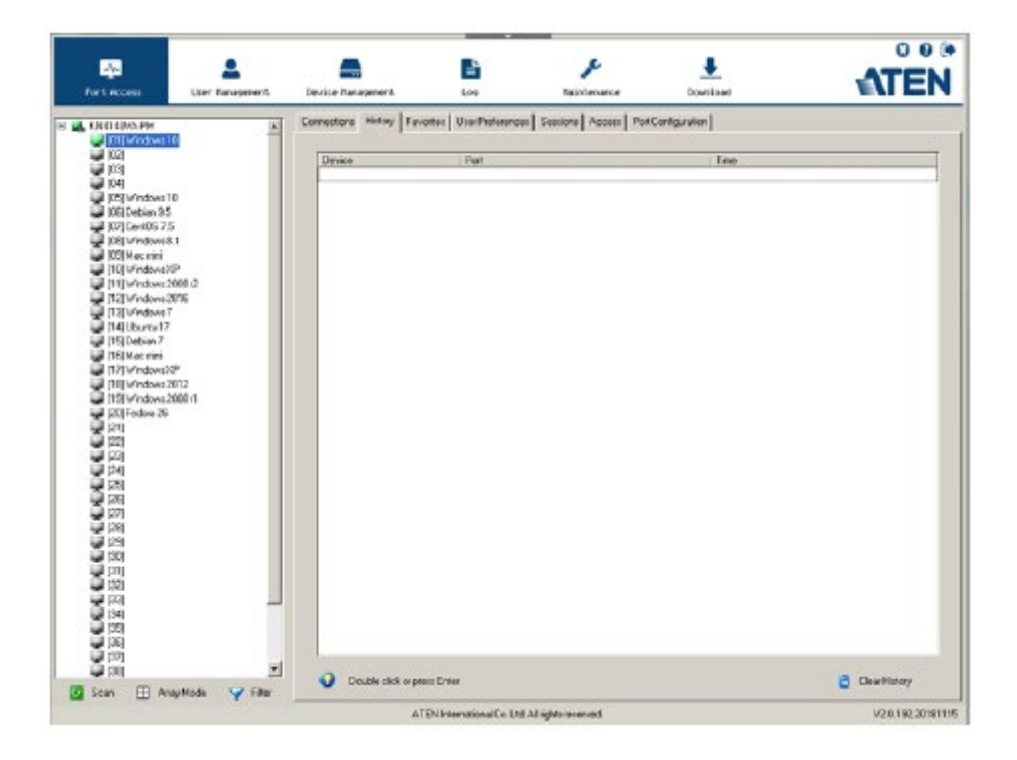

- ◆ 画面に表示されるアイテムが1画面を超える場合は、スクロールバーが表示されます。下にあるアイテムはスクロールして表示してください。
- ◆ 履歴を消去する場合は、画面右下にある「Clear History」(履歴のクリア)ボタンをクリックしてく ださい。
- **注意:** Web ブラウザのメニューでは、表のタイトルの各項目をクリックすると、その項目で昇順 または降順に並べ替えます。

「Favorites」(お気に入り)メニューは、Web ブラウザのブックマークのように、頻繁にアクセスする ポートを一覧に登録します。この機能を利用することで、ポートをツリーから探すことなく、簡単にポ ートを選択することができます。この機能は特に、大規模なシステムで便利にお使いいただけま す。

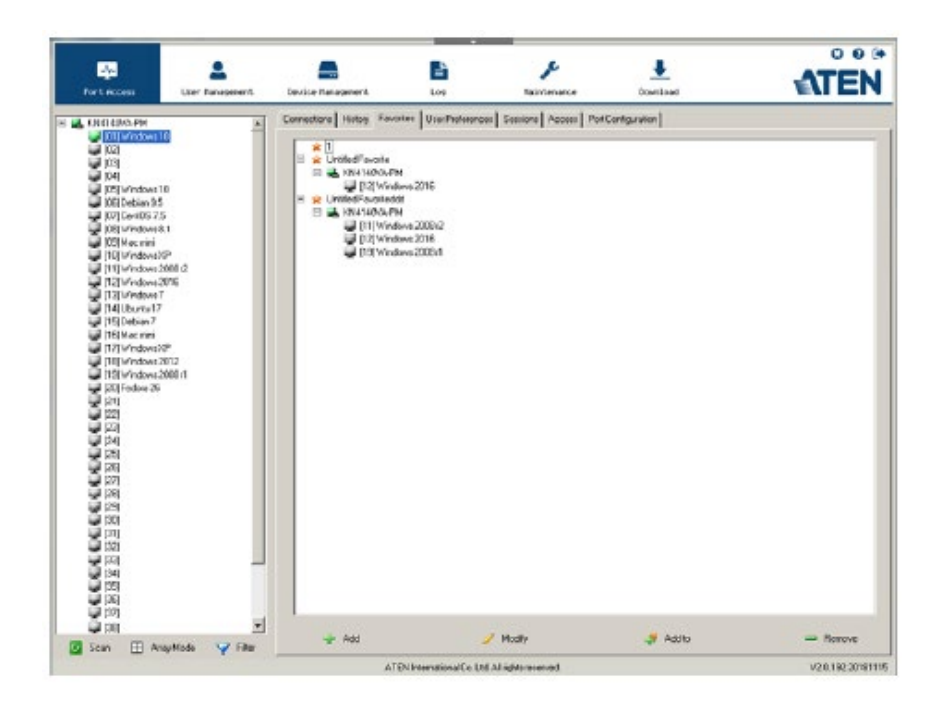

### お気に入りへの追加

ポートをお気に入りに追加する場合は、以下の手順で操作してください。

1. メインパネルで右クリックし、「Add Favorite」(お気に入りの追加)をクリックしてください。

- または -

メインパネル下部にある「Add」(追加)ボタンをクリックしてください。

「Untitled Favorite」(無題のお気に入り)という名前で新規作成されます。

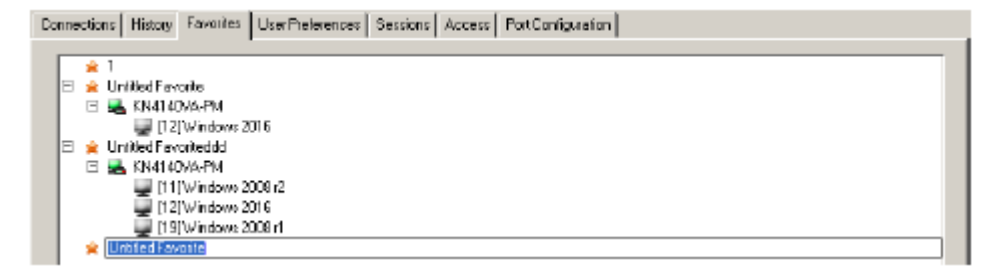

- これは複数のポートをまとめて管理するコンテナのような役割を果たします。アイテムのテキスト部分をクリックし、デフォルトで命名された「Untitled Favorite」の文字列を消して、適当な名前を入力したら、メインパネルの任意の場所をクリックしてください。
- 3. ポートを登録する場合は、

左側のポート選択リストからお気に入りに登録したいポートをドラッグし、先ほど作成したコンテ ナの上でドロップしてください。

- または -

登録したいポートを右クリックした後、メニューから「Copy」(コピー)を選択し、登録先のコンテナの上で再び右クリックして、メニューから「Paste」(貼り付け)を選択してください。

- または -

メインパネルでコンテナを、また、サイドバーからポートをそれぞれ選択したら、メインパネル下 部にある「Add」(追加)ボタンをクリックしてください。

そのポートが属している KVM スイッチがコンテナに登録され、選択されたポートがスイッチの下に追加されます。

- 注意: 手順 1~3 では 1 ポートずつお気に入りに追加する方法を紹介しましたが、複数のポートを同時に追加することもできます。複数のポートを追加する場合は、 [Shift]キーまたは[Ctrl]キーを使って複数のポートを選択し、それらのポートをド ラッグするか、コピー&ペーストしてください。
- 4. 他にもお気に入りに登録したいポートがある場合は、手順3の操作を繰り返してください。

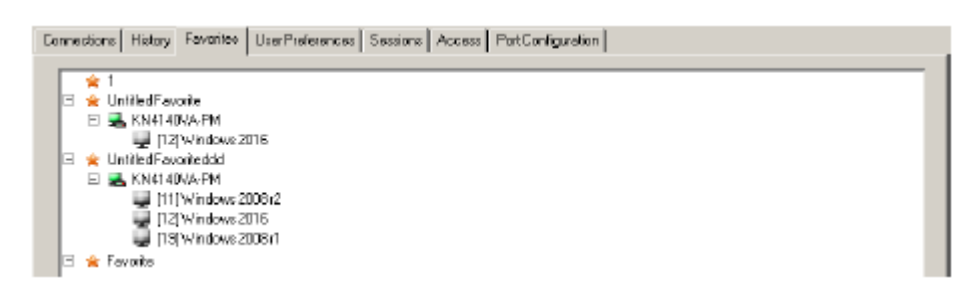

### 注意: お気に入りの項目はサイドバーツリーの検索の条件としても使用することができます。 詳細に関しては p.139「フィルター」をご参照ください。

#### お気に入りの編集

- ◆ お気に入りを編集する場合は、右クリックで表示されるリストから操作メニューを選択してください。
- ◆ お気に入りの名前を編集する場合は、 名前を一度クリックし、少し間を開けてから再度クリックしてください。お気に入りの名前の表示 欄がテキストボックスに変わると、名前を編集することができます。方法はポートネームの編集 と同様です(p.142 参照)。

- または -

対象となるお気に入りをメインパネルから選択し、画面下部にある「Modify」(変更)ボタンをクリックしてください。

# ユーザー設定

「User Preferences」(ユーザー設定)メニューでは、ユーザー個別の作業環境の設定を行うことができます。製品は、ユーザープロフィールをユーザー別に内部に保存し、ログインユーザーのユーザーネームに基づいて作業環境を構築します。

| Mill 1906 Are       Access Restore       Session       Access Restore         Mill 1906 Are       Satisge       Satisge         Mill 1906 Are       Satisge       Satisge         Mill 1906 Are       Satisge       Satisge         Mill 1906 Are       Satisge       Satisge         Mill 1906 Are       Satisge       Satisge         Mill 1906 Are       Satisge       Satisge         Mill 1906 Are       Satisge       Satisge         Mill 1906 Are       Satisge       Satisge         Mill 1906 Are       Satisge       Satisge         Mill 1906 Are       Satisge       Satisge         Mill 1906 Are       Satisge       Satisge         Mill 1907 Are       Satisge       Satisge         Mill 1907 Are       Satisge       Satisge         Mill 1907 Are       Satisge       Satisge         Mill 1907 Are       Satisge       Satisge         Mill 1907 Are       Satisge       Satisge         Mill 1907 Are       Satisge       Satisge         Mill 1907 Are       Satisge       Satisge         Mill 1907 Are       Satisge       Satisge         Mill 1907 Are       Satisge       Satisge         Mill                                                                                                    | For Lincome                                   | Liter Earlagement.                                                                                             | Device hanagement.           | E<br>Los              | Jr.<br>Naintenance  | Covertand           | ATEN     |
|----------------------------------------------------------------------------------------------------|-----------------------------------------------|----------------------------------------------------------------------------------------------------|------------------------------|-----------------------|---------------------|---------------------|----------|
| Projection 10     Cating:       P3     Language       P3     010 Locks       P3     010 Locks       P3     010 Loc                                                                                                    | KING GROUPH                                   | x                                                                                                    | Connections   History   Farr | other UnerPreferences | Sessione Appen Pott | Configuration       |          |
| Pic     Language     India       Pic     050 Hotkey     050 Hotkey     204 (04)       Pic     050 Hotkey     204 (04)     1       Pic     050 Hotkey     10 Daskey     PutHistore-PortKey       Pic     050 Hotkey     10 Daskey     PutHistore-PortKey       Pic     050 Hotkey     10 Daskey     10 Daskey       Pic     10 Daskey     10 Daskey     10 Daskey       Pic     10 Daskey     10 Daskey     10 Daskey       Pic     10 Daskey     10 Daskey     10 Daskey       Pic     10 Daskey     10 Daskey     10 Daskey       Pic     10 Daskey     10 Daskey     10 Daskey       Pic     10 Daskey     10 Daskey     10 Daskey       Pic     10 Daskey     10 Daskey     10 Daskey       Pic     10 Daskey     10 Daskey     10 Daskey       Pic     10 Daskey     10 Daskey     10 Daskey       Pic     10 Daskey     10 Daskey     10 Daskey       Pic     10 Daskey     10 Daskey     10 Daskey       Pic     10 Daskey     10 Daskey     10 Daskey       Pic     10 Daskey     10 Daskey     10 Daskey                                                                                                    | <ul> <li>IOUWindows I</li> <li>IOU</li> </ul> | 0                                                                                                    |                              | Sotings               |                     |                     |          |
| Mill     050 Hockey     (204)KM       MSD Debin 95     050 Hockey     (204)KM       MD Debin 95     10 Dapley     PutHador -PutHador -PutHador       MD (windows20)     10 Dapley     PutHador -PutHador -PutHador       MD (windows20)     10 Dapley     10 Dapley       MD (windows20)     10 Dapley     3 mee       MD (windows200)     10 Dapley     3 mee       MD (windows200)     10 Dapley     5 mee       MD (windows200)     10 Dapley     0 men       MD (Windows200)     10 Dapley     0 men       MD (Windows200)                                                                                                    | 101                                           |                                                                                                    |                              | Language              | 1                   | Indiah              | -        |
| DB Deban 55     mb Hankey     (rol (rol)     (rol)       DB Deban 55     ID Duples     PutHanber +PutHase     (rol)       DB Undersit     ID Duples     PutHanber +PutHase     (rol)       DB Undersit     ID Duples     (rol)     (rol)       DB Undersit     ID Duples     (rol)     (rol)       DB Undersit     ID Duples     (rol)     (rol)       DB Undersit     ID Duples     (rol)     (rol)       DB Undersit     ID Duples     (rol)     (rol)       DB Undersit     ID Duples     (rol)     (rol)       DB Undersit     ID Duples     ID Duples     (rol)       DB Undersit     ID Duples     ID Duples     (rol)       DB Undersit     ID Duples     ID Duples     (rol)       DB Undersit     ID Duples     ID Duples     (rol)       DB Undersit     ID Duples     ID Duples     (rol)       DB Undersit     ID Duples     ID ID (rol)     (rol)       DB Undersit     ID (rol)     ID (rol)     (rol)       DB Undersit     ID (rol)     ID (rol)     (rol)       DB Undersit     ID (rol)     ID (rol)     (rol)       DB Undersit     ID (rol)     ID (rol)     (rol)       DB Undersit     ID (rol) <t< td=""><td>104</td><td></td><td></td><td></td><td>2</td><td>Maria and</td><td></td></t<>                                                                                                    | 104                                           |                                                                                                    |                              |                       | 2                   | Maria and           |          |
| Dig Undex 25     Display     PutHador /PutHador /P                               | 061Debian 95                                  | Č.                                                                                                    |                              | OSD Holley:           | 12                  | onton               | <u> </u> |
| VEI Mes mini     KD Darwar:     3     see       VEI Mes mini     KD Darwar:     3     see       VEI Mes mini     KD Darwar:     5     see       VEI Mes mini     Some Rarian     0     sei       VEI Mes mini     Lagor Theodet     0     sei       VEI Mes mini     Lagor Theodet     0     sei                                                                                                    | 2 [07] Cent05 73                              | 8                                                                                                    |                              | ID Duples:            | 1                   | PortNumber + PortNo |          |
| 1101 Sindaws/2010     10 Duriver:     3     met       1101 Vindows/2010     ScawDuration:     5     wet       1101 Vindows/2010     ScawDuration:     0     win       1101 Vindows/2010     Scawel Risking:     0     win       1101 Vindows/2010     LapoxTitecot:     0     win       1101 Vindows/2010     Toolax     0     win       1101 Vindows/2011     Toolax     0     win       1101 Vindows/2011     Too                                                                                                    | tos undowed                                   | u.                                                                                                    |                              |                       |                     |                     |          |
| 11 University     Scent Duration     5     ref       12 University     13 University     5     ref       13 University     14 Utours     0     ref       14 Utours     14 Utours     0     ref       14 Utours     14 Utours     0     ref       15 University     Lagost Theost     0     ref       16 University     Tostac     16 Ensite     16 Ensite       18 University     Tostac     17 Ensite     16 Ensite       18 University     10     10     10       18 University     10     10     10       18 University     10     10     10       19 University     10     10     10       10 University     10     10     10                                                                                                    | [10] Windows)                                 | 2                                                                                                    |                              | ID Dursten:           | 13                  |                     | ¢        |
| Tot Understands     Some Barker     P     Mill       Tot Understand     0     en       Tot Understand     0     en                                                                                                    | [11] windows?                                 | 900.2                                                                                                    |                              | Enter Duration        | I.                  |                     |          |
| Tripletaria     Scene Raria:     0     sin       Tripletaria     Lagost Trecot:     0     sin       Tripletaria     Lagost Trecot:     0     sin       Tripletaria     Trabar     # Ensite     0       Tripletaria     Trabar     # Ensite     0       Tripletaria     Trabar     # Ensite     0       Tripletaria     Trabar     # Ensite     0       Tripletaria     Trabar     # Ensite     0       Tripletaria     Trabar     # Ensite     0       Tripletaria     Trabar     # Ensite     0                                                                                                    | T2D/indones                                   | N/A                                                                                                    |                              | scart upon            |                     |                     | NG       |
| Itel Marine Internet     Trollwer     Toulwer     Toulwer    | 14 Uburta 17                                  |                                                                                                    |                              | Screen Blariner:      | 0                   |                     | n        |
| TRI Virdoviči*     Lagost Tiecot     0     am       TRI Virdoviči*     Tostar     * Evate     * Evate       TRI Virdoviči*     Tostar     * Evate     * Evate       TRI Virdoviči*     Tostar <td>[15] Debian 7</td> <td></td> <td></td> <td></td> <td></td> <td>1</td> <td></td>                                                                                                    | [15] Debian 7                                 |                                                                                                    |                              |                       |                     | 1                   |          |
| Toolar P Boole C Devele     Toolar P Boole C Devele     Toolar P Boole     Toolar P Boole     Toolar P | 121 Vindows?                                  | ~                                                                                                    |                              | Lagout Timecut:       | 10                  |                     | h        |
|                                                                                                    | [III] windows 3                               | 912                                                                                                    |                              | Toobar                |                     | Entile C.D          | in adde  |
|                                                                                                    | 20) Fedore 26<br>(21)<br>(22)<br>(22)<br>(23) | ALC: N                                                                                                    |                              |                       |                     |                     |          |
| ChangeFativert. Ed Save                                                                                                    |                                               |                                                                                                    |                              | 🔑 Change              | Partoverd           | 🖬 Sava              |          |
| and the                                                                                                    | 314                                           | _                                                                                                    |                              |                       |                     |                     |          |
| 3 SA 7                                                                                                    | 221                                           |                                                                                                    |                              |                       |                     |                     |          |
|                                                                                                    | (36)<br>(36)                                  |                                                                                                    |                              |                       |                     |                     |          |
|                                                                                                    | 100                                           | -                                                                                                    |                              |                       |                     |                     |          |
|                                                                                                    |                                               | The second second second second second second second second second second second second second second second s |                              |                       |                     |                     |          |

#### 個人の作業環境で設定可能な項目は下表のとおりです。

| 項目          | 機能                                         |
|-------------|--------------------------------------------|
| Language    | メニューの表示言語を選択することができます。                     |
| (言語)        |                                            |
| OSD Hotkey  | クライアントアプリケーションで GUI を起動するホットキーを選択するこ       |
| (OSD ホットキー) | とができます。 デフォルトでは、 [Scroll Lock]キー2度押しに設定されて |
|             | います。これを変更する場合は、ドロップダウンリストからアイテムを選          |
|             | 択してください。                                   |

(表は次のページに続きます)

| 項目             | 機能                                        |
|----------------|-------------------------------------------|
| ID Display     | ポート ID の表示形式を選択することができます。表示方法は、ポート        |
| (ID 表示)        | ナンバーのみ(PORT NUMBER)、ポートネームのみ(PORT NAME)、ポ |
|                | ートナンバーとポートネーム(PORT NUMBER + PORT NAME)のいず |
|                | れかを選択することができます。デフォルトでは、ポートナンバーとポー         |
|                | トネーム(PORT NUMBER + PORT NAME)に設定されています。   |
| ID Duration    | ポート切替後のポート ID の表示時間を設定することができます。表示        |
| (ID 表示間隔)      | 時間は1~255秒の整数値を入力してください。デフォルトでは3秒に         |
|                | 設定されています。なお、0を設定すると、ポートIDを常に画面上に表         |
|                | 示します。                                     |
| Scan Duration  | オートスキャンモード(p.263 参照)における、各ポートの表示時間を設      |
| (スキャン          | 定することができます。表示時間は1~255秒の整数値を入力してくだ         |
| インターバル)        | さい。デフォルトでは5秒に設定されています。なお、0を設定すると、         |
|                | スキャン機能を無効にします。                            |
| Screen Blanker | コンソールからの入力がないまま、この項目で設定された時間が経過           |
| (スクリーン         | すると、画面はブランク表示になります。ブランクまでの時間は 1~30        |
| ブランカー)         | 分の整数値を入力してください。なお、0 を設定するとこの機能を無効         |
|                | にします。 デフォルトでは 0(無効)に設定されています。             |
|                |                                           |
|                | 注意:この項目は、ローカル/リモートの両方から設定することができま         |
|                | すが、この機能が適用されるのはローカルコンソールのみです。             |
| Logout Timeout | ユーザーからの入力がないまま、この項目で設定された時間が経過す           |
| (ログアウト         | ると、ユーザーは自動的にログアウトさせられます。この場合、製品に          |
| タイムアウト)        | アクセスするには再ログインが必要です。                       |
| Toolbar        | ポートにアクセスする際にポートツールバーを有効にするかどうかを選          |
| (ツールバー)        | 択します(p.261 「ポートツールバー」参照)。                 |
|                | ツールバー機能は GUI コントロールパネル(p.93 参照)でも利用できる    |
|                | ため、ここでは無効にすることもできます。                      |

(表は次のページに続きます)

| 項目                  | 機能                                            |
|---------------------|-----------------------------------------------|
| Viewer              | リモートコンピューターへのアクセス時に使用するビューワーを選択す              |
| (ビューアー*)            | ることができます。                                     |
|                     | ◆ Auto Detect(自動検出) - ユーザーが使用している Web ブラウ     |
|                     | ザに適したビューワーを自動選択します。Windows の Internet         |
|                     | Explorerを使用している場合はWindowsクライアントを、その他の         |
|                     | Web ブラウザ(例:Firefox)を使用している場合は Java クライアント     |
|                     | を使用します。                                       |
|                     | ◆ Java Client (Java クライアント) - ユーザーが使用している Web |
|                     | ブラウザの種類にかかわらず、Java クライアントを起動します。              |
| Welcome Message     | サブメニューバーに表示されるウェルカムメッセージを表示または非表              |
| (歓迎メッセージ*)          | 示にします。デフォルトでは非表示になっています。                      |
| Save                | 「User Preferences」(ユーザー設定)メニューで変更した内容を保存す     |
| (保存)                | る場合は、このアイコンをクリックしてください。                       |
| Changing a Password | ◆ ブラウザ GUI でパスワードを変更する場合は、既存のパスワードと           |
| (パスワードの変更)          | 新しいパスワードをそれぞれ該当するテキストボックスに入力し、                |
|                     | このアイコンをクリックして変更内容を反映させてください。                  |
|                     | ◆ アプリケーション GUI では、このアイコンをクリックした後で表示さ          |
|                     | れるダイアログで既存のパスワードと新しいパスワードをそれぞれ                |
|                     | 該当するテキストボックスに入力し、「Save」(保存)ボタンをクリック           |
|                     | して変更内容を反映させてください。                             |

\* Web ブラウザのメニューでのみご利用いただけます。

### セッション

「Session」(セッション)メニューでは、アドミニストレーター、またはユーザー管理権限のあるユー ザーが、KVM スイッチにログイン中のユーザーや、これらのユーザーのセッション情報を確認する ことができます。

| Number         Operation         Description           Interaction         Interaction         Interaction         Interaction         Interaction           Interaction         Interaction         Interaction         Interaction         Interaction         Interaction         Interaction           Interaction         Interaction         I                                                                                                    | Park Ances                                                                                                    | Den ice Paraparent |                |                    | *            | -           | L.         |        | ATEN      |
|----------------------------------------------------------------------------------------------------|----------------------------------------------------------------------------------------------------|--------------------|----------------|--------------------|--------------|-------------|------------|--------|-----------|
| Image: Image: | 3 15 0 B G M                                                                                                    | Connectors History | Parceles   Uni | Peterences Secular | Acces Parts  | orliguation | 1          |        |           |
| Bit         Advantation         1/1/11/2000         Solution         Solution         1/1/11/2000         1/1/11/2000         1/1/11/2000         1/1/11/2000         1/1/11/2000         1/1/11/2000         1/1/11/2000         1/1/11/2000         1/1/11/2000         1/1/11/2000         1/1/11/2000         1/1/11/2000         1/1/11/2000         1/1/11/2000         1/1/11/2000         1/1/11/2000         1/1/11/2000         1/1/11/2000         1/1/11/2000         1/1/11/2000         1/1/11/2000         1/1/11/2000         1/1/11/2000         1/1/11/2000         1/1/11/2000         1/1/11/2000         1/1/11/2000         1/1/11/2000         1/1/11/2000         1/1/11/2000         1/1/11/2000         1/1/11/2000         1/1/11/2000         1/1/11/2000         1/1/11/2000         1/1/11/2000         1/1/11/2000         1/1/11/2000         1/1/11/2000         1/1/11/2000         1/1/11/2000         1/1/11/2000         1/1/11/2000         1/1/11/2000         1/1/11/2000         1/1/11/2000         1/1/11/2000         1/1/11/2000         1/1/11/2000         1/1/11/2000         1/1/11/2000         1/1/11/2000         1/1/11/2000         1/1/11/2000         1/1/11/2000         1/1/11/2000         1/1/11/2000         1/1/11/2000         1/1/11/2000         1/1/11/2000         1/1/11/2000         1/1/11/2000         1/1/11/2000         1/1/11/2000         1/1/11/2000         1/1/11/                                                                                                    | U I Andrea II                                                                                                    | Usersamp           | 10             | LogerTree          | Oesi         | Calegry     | Devens     | Pate   | Due D     |
| [6]4]         IST (HALLAND K)         IST (HALLAND K)                                                                                                    | - Q (12)                                                                                                    | atrostato          | 1024135        | 2012/01/201340/20  | Stock Clevel | 5A .        | 1541830499 | Tione. | 1         |
|                                                                                                    | (12) visition 10     (12) visition 10     (12) visition 11     (12) visition 11     (12) visition 11     (12) visition 12     (12) visition 20     (12) visition 20     (12) |                    |                |                    |              |             |            |        |           |
| I Inclusion Contraction                                                                                                    | 3 (M) 2                                                                                                    | 1                  |                |                    | No fee       | Section     |            |        | P Falsadi |

注意:

1. 一般ユーザーはこのメニューを利用することはできません。

- 2. 一般ユーザーのセッション情報を確認することができるのは、ユーザー管理権限 のあるユーザーだけです。
- 3. 「Category」(カテゴリ)列には、現在ログインしているユーザーのユーザータイプ が表示されます。「SA」はスーパーアドミニストレーターを、「Admin」はアドミニスト レーターを、そして「Normal User」はユーザーをそれぞれ表しています。

一覧のタイトルは文字通りの意味を表します。「IP」列にはログインユーザーの IP アドレスが、「Device」(デバイス)列にはユーザーがアクセスしているデバイスが、そして、「Port」(ポート)列に はユーザーがアクセスしているポートが、それぞれ表示されます。また、「Bus ID」(バス ID)にはユ ーザーが現在使用しているバス(バス0はローカルコンソール)が表示されます。

| 注意: | 1. | 表のタイトルの各項目をクリックすると、その項目で昇順または降順に並べ替えま        |
|-----|----|----------------------------------------------|
|     |    | す。                                           |
|     | 2. | バス ID はコントロールパネルでも表示されます(p.93 参照)。 バスに関する詳細に |
|     |    | ついては p.270「ユーザーとバス」をご参照ください。                 |

アドミニストレーターは、この画面で選択したユーザーを強制的にログアウトさせることもできます。 対象となるユーザーを選択し、メインパネル下部にある「End Session」(セッションの強制終了)ボタ ンをクリックしてください。

### アクセス

アドミニストレーターはこのメニューでユーザーやグループのアクセス権限、また KVM スイッチ・ポートへの設定権限を設定することができます。

**注意:** このメニューはユーザー管理権限のあるユーザーのみアクセスできます。これ以外の ユーザーはご利用いただけません。

### デバイスレベルでのブラウザ GUI インターフェース

KVM スイッチがサイドバーで選択されると、メインパネルは下図のように表示されます。

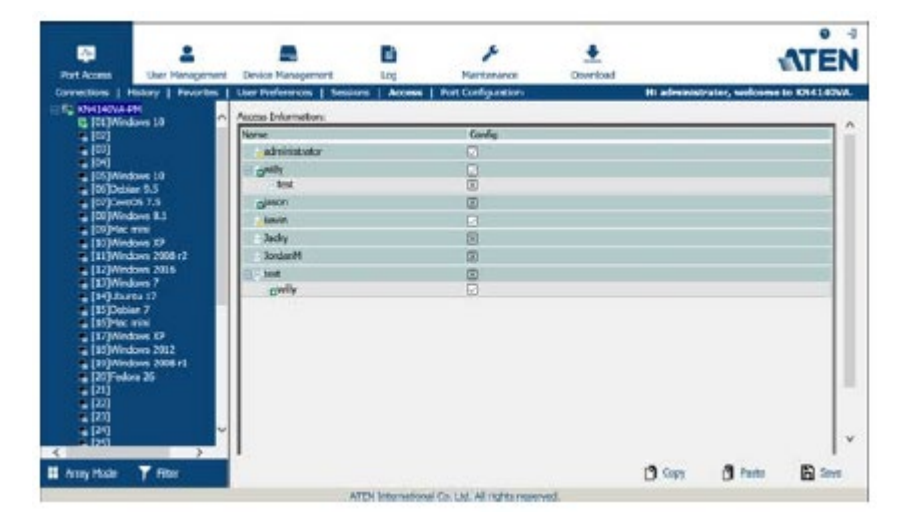

メインパネルの表には、「Name」(名前)列と「Config」(設定)列が表示されます。

- ◆ 「Name」(名前)列には、KVM スイッチに登録されているユーザーとグループがすべて表示さ れます。
- ◆「Config」(設定)列には、設定権限の登録状況が表示されます。この列にチェックがついている場合、ユーザーはシステム設定の変更権限(第8章参照)があることを表します。「×」がついている場合、ユーザーは設定変更権限がないことを表します。設定を変更する場合は、このアイコンをクリックして設定内容を切り替えてください(スーパーアドミニストレーターは常に設定権限を持っています)。
- ◆ メインパネルの下部にある「Copy」(コピー)、「Paste」(貼り付け)の各ボタンは、任意のポートの権限設定を他のポートに割り当てることのできるショートカットメニューです。この操作を行う場合は、下記の手順に従ってください。
  - 1. 他のポートに適用したい権限が設定されているポートを選択してください。

- 2. 「**Copy**」(コピー)ボタンをクリックしてください。
- 3. 権限の適用先となるポートを選択してください。
- 4. 「Paste」(貼り付け)ボタンをクリックしてください。
- ◆ 設定変更が完了したら、「Save」(保存)ボタンをクリックしてください。

# ポートレベルでのブラウザ GUI インターフェース

ポートがサイドバーで選択されると、メインパネルは下図のように表示されます。

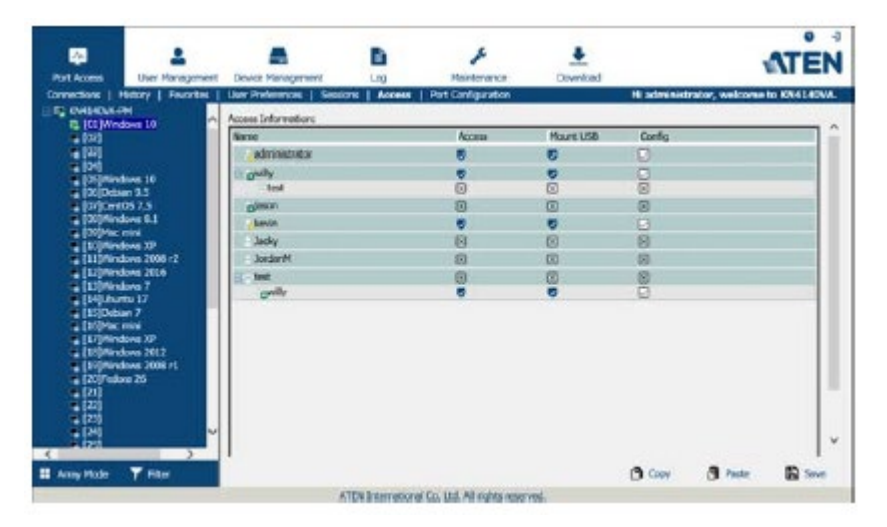

| ポートアクセスに関する設定項 | 目は下表のとおりです。 |
|----------------|-------------|
|----------------|-------------|

| 項目                           | 機能                                                                                                    |  |  |  |
|------------------------------|----------------------------------------------------------------------------------------------------|--|--|--|
| Name<br>(名前)                 | 現在操作しているユーザーがアクセスできるポートがこの列に表示されます。                                                                                                    |  |  |  |
| Access<br>(アクセス)             | デバイスへのアクセス権限を設定します。これらの設定内容を切り替える場合<br>は、設定を行いたいユーザーの行にあるこのアイコンをクリックしてください。各<br>アイコンが表す意味は下記の通りです。                                                                                                    |  |  |  |
|                              | Full Accessユーザーはリモート画面を参照することができま<br>す。また、ユーザー自身が使用しているキーボー<br>ドとモニターを使ってリモートサーバーを操作する<br>ことができます。                                                                                                    |  |  |  |
|                              | View Only<br>(参照のみ)ユーザーはリモート画面を参照することができま<br>すが、操作をすることはできません。                                                                                                    |  |  |  |
|                              | No Accessこのポートへのアクセス権限はなく、ポートはユー<br>ザーのメイン画面にも表示されません。                                                                                                    |  |  |  |
| Mount USB<br>(USB の<br>マウント) | <ul> <li>リモートサーバーでのバーチャルメディアのマウント権限を設定します。これらの設定内容を切り替える場合は、設定を行いたいユーザーの行にあるこのアイコンをクリックしてください。アイコンは「Access」(アクセス)列と同じものが表示されます。</li> <li>「Full Access」(フルアクセス)に設定した場合、ユーザーはバーチャルメディアのマウント、読み取り、書き込みがそれぞれ可能です。</li> <li>「View Only」(参照のみ)に設定した場合、ユーザーはバーチャルメディアの内容を確認することはできますが(読み取り専用)、操作を行うことはできません。</li> <li>「No Access」(アクセス不可)に設定した場合、バーチャルメディアがリモートサーバーにマウントされていても、このデバイスを確認することはできません。</li> <li><b>注意</b>:USBバーチャルメディア機能がサポートされていないKVMスイッチではころ</li> </ul> |  |  |  |
| Config<br>(設定)               | ポート設定の変更権限を設定します。チェックマーク(✔)はユーザーが権限を持っていることを、また×マークはユーザーが権限を持っていないことをそれぞれ<br>表します。                                                                                                    |  |  |  |

### デバイスレベルでのアプリケーション GUI インターフェース

KVM スイッチがサイドバーで選択されると、メインパネルは下図のように表示されます。

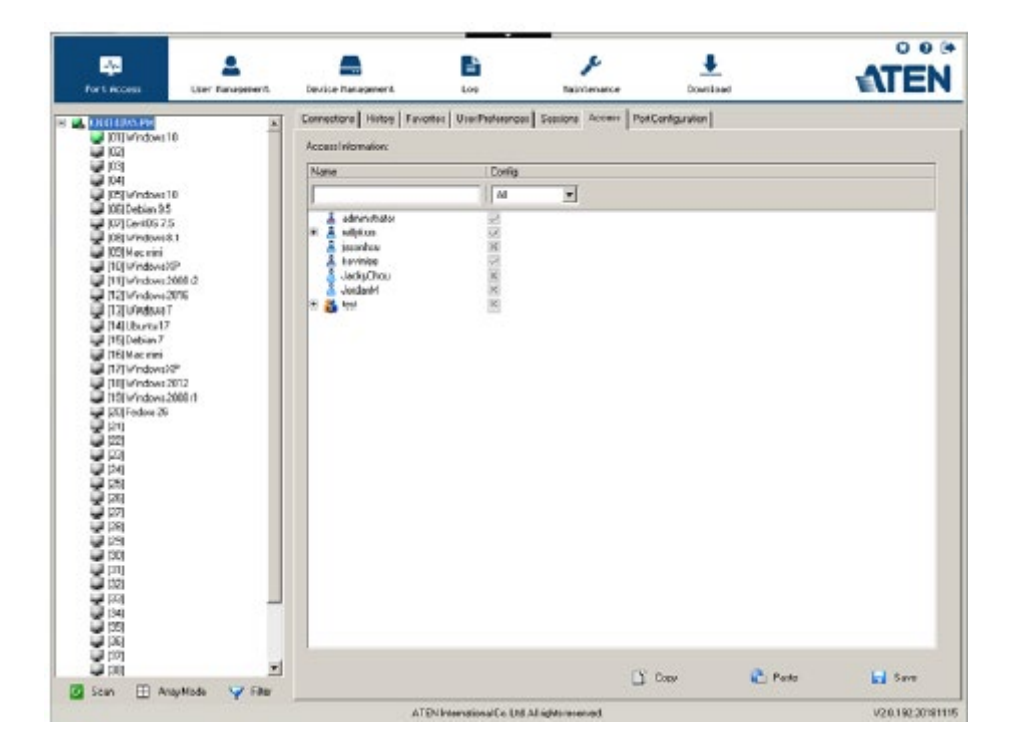

この画面は基本的にはブラウザ GUI の画面 (p.161 参照)と同様ですが、アプリケーション GUI に のみ画面上部にフィルター機能を設けております。このフィルター機能を使うことによって、表示す るユーザーやグループの範囲を広げたり、制限をかけたりすることができます。この機能の詳細は 下表のとおりです。

| フィ     | ルター        | 説明                                       |
|--------|------------|------------------------------------------|
| Name   |            | ユーザーやグループの名前にフィルターを掛ける場合は、名              |
| (名前)   |            | 前の文字列(すべて、または一部)を入力して[Enter]キーを押         |
|        |            | してください。この条件に合致したユーザーやグループのみ              |
|        |            | がリストに表示されます。                             |
|        |            | 検索には、ワイルドカード(1 文字の場合は?、複数の文字の            |
|        |            | 場合は*)や、「or」キーワードを使用することができます。            |
|        |            |                                          |
|        |            | 例 1:「h*ds」という文字列を指定した場合、「hands」と「hoods」  |
|        |            | がヒットします。                                 |
|        |            |                                          |
|        |            | 例 2:「h?nd」という文字列を指定した場合、「hand」と「hind」が   |
|        |            | ヒットしますが、「hard」はヒットしません。                  |
|        |            |                                          |
|        |            | 例 3:「h*ds or h*ks」という文字列を指定した場合、「hands」と |
| _      |            | 「hooks」がヒットします。                          |
| Config | All        | ユーザーとグループがすべてリストに表示されます。                 |
| (設定)   | (すべて)      |                                          |
|        | Permitted  | 設定権限のあるユーザーとグループのみがリストに表示され              |
|        | (許可)       | ます。                                      |
|        | Restricted | 設定権限のないユーザーとグループのみがリストに表示され              |
|        | (制限)       | ます。                                      |

# ポートレベルでのアプリケーション GUI インターフェース

ポートがサイドバーで選択されると、メインパネルは下図のように表示されます。

| CONTRIPOSEPH     CONTRIPOSEPH     C                                                                                                    | *                        | Connections   History   Favo<br>Access Information:                                                                                                    | ntes VierProfesoriosi |          |               |             |                 |       |       |
|----------------------------------------------------------------------------------------------------|--------------------------|----------------------------------------------------------------------------------------------------|-----------------------|----------|---------------|-------------|-----------------|-------|-------|
| 103<br>104<br>105 Vindows 10<br>105 Debian 95<br>107 Centres 75                                                                                                    |                          | And the second second se |                       | 54808018 | Access        | Pod Conlig. | railen          |       |       |
| DE Vindows 10<br>06 Debian 95<br>07 Develos 75                                                                                                    |                          | Natie                                                                                                    | Accent                |          | MountUSE      |             | Config          |       |       |
| IOEI Debian 95<br>IOEI Debian 95<br>IOEI Devices 75                                                                                                    | ê                        | 1                                                                                                    | M                     | -        | 64            | -           | Al              | -     |       |
| Vite Production of the<br>Vite Production of the<br>Vite Production of the<br>Vite Production of<br>Vite Production of<br>Vite Productio | e6.2<br>75<br>72<br>66 1 | A deviced                                                                                                    | <b>节体资料</b> 使困苦的      |          | 医 X 医 攝 医 操 通 |             | K K M (I K K K) |       |       |
|                                                                                                    |                          |                                                                                                    |                       |          | l,            | 1 Copy      |                 | Perio | Save. |

この画面は基本的にはブラウザ GUI の画面 (p.162 参照)と同様ですが、アプリケーション GUI に のみ画面上部にフィルター機能を設けております。このフィルター機能を使うことによって、表示す るユーザーやグループの範囲を広げたり、制限をかけたりすることができます。この機能の詳細は 下表のとおりです。

| フィルター | 説明                              |
|-------|---------------------------------|
| Name  | ユーザーやグループの名前にフィルターを掛ける場合は、      |
| (名前)  | 名前の文字列(すべて、または一部)やワイルドカード(*)を入  |
|       | カして[Enter]キーを押してください。この条件に合致したユ |
|       | ーザーやグループのみがリストに表示されます。          |

(表は次のページに続きます)

| フ,        | イルター        | 説明                             |
|-----------|-------------|--------------------------------|
| Access    | All         | ユーザーとグループがすべてリストに表示されます。       |
| (アクセス)    | (すべて)       |                                |
|           | Full Access | フルアクセス権限を持っているユーザーとグループのみがリ    |
|           | (フルアクセス)    | ストに表示されます。                     |
|           | View Only   | 参照のみの権限を持っているユーザーとグループのみがリス    |
|           | (参照のみ)      | トに表示されます。                      |
|           | No Access   | アクセス不可に設定されているユーザーとグループのみがリ    |
|           | (アクセス不可)    | ストに表示されます。                     |
| Mount USB | All         | ユーザーとグループがすべてリストに表示されます。       |
| (USBの     | (すべて)       |                                |
| マウント)     | Full Access | USB バーチャルメディアのマウントに対してフルアクセス権限 |
|           | (フルアクセス)    | を持っているユーザーとグループのみがリストに表示されま    |
|           |             | す。                             |
|           | Read Only   | USB バーチャルメディアのマウントに対して読取専用の権限  |
|           | (読取専用)      | を持っているユーザーとグループのみがリストに表示されま    |
|           |             | す。                             |
|           | No Access   | USB バーチャルメディアのマウントに対して権限を持っていな |
|           | (アクセス不可)    | いユーザーとグループのみがリストに表示されます。       |
| Config    | All         | ユーザーとグループがすべてリストに表示されます。       |
| (設定)      | (すべて)       |                                |
|           | Permitted   | 設定権限を持っているユーザーとグループのみがリストに表    |
|           | (許可)        | 示されます。                         |
|           | Restricted  | 設定権限が制限されているユーザーとグループのみがリスト    |
|           | (制限)        | に表示されます。                       |

# 変更内容の保存

「Access」(アクセス)メニューで変更した項目の内容を反映させる場合は、画面右下の「Save」 (保存)アイコンをクリックしてください。

# ポート設定

# デバイスレベル

デバイスがサイドバーで選択されている場合、「Port Configuration」(ポート設定)メニューでは、 「Port Properties」(ポートプロパティ)タブの「Occupy Timeout」(タイムアウト)の設定と、「Edit Port Properties」(ポートプロパティの編集)ボタンが利用可能です。

| Connections Histor | y Favorites UserPreferences Se | esions Access PortConfiguration |                      |
|--------------------|--------------------------------|---------------------------------|----------------------|
| _                  |                                |                                 |                      |
| Port<br>Property   | Decupy Timeout:                | 3 sec (0-255)                   | Edit Port Properties |
|                    |                                |                                 |                      |
|                    |                                |                                 |                      |
|                    |                                |                                 |                      |
|                    |                                |                                 |                      |
|                    |                                |                                 |                      |
|                    |                                |                                 | <b>2</b> 2246        |
|                    |                                |                                 |                      |

この「Occupy Timeout」(タイムアウト)の項目では、アクセスモード(p.172参照)が「Occupy」(占有) に設定されたポートでユーザーが操作できる時間のしきい値を設定します。ポートでユーザーが何 も操作しないまま、ここで設定された時間が経過すると、ユーザーはタイムアウトし、ポートは開放さ れます。この場合、ポートが開放された後で最初にキーボードやマウスの入力があったユーザーが ポートを占有することができます。

この項目には0~255の値を設定することができます。デフォルトでは3秒に設定されています。0 を設定すると、入力がなくなるとすぐにポートが開放されます。

「Edit Port Properties」(ポートプロパティの編集)ボタンをクリックすると、下図のようなポート一覧 が表示されます。

| Decupy Timeout:        | 3           | o (0-265) | EditPort    | Properties |
|------------------------|-------------|-----------|-------------|------------|
| Nama                   | Access Node | Pat05     | OS Language |            |
| 🗄 🛋 KN4140VA-PM        |             |           |             |            |
| 🔜 [01] Windows 10      | Share       | Win       | US English  |            |
| <b>[</b> 02]           | Share       | Win       | US English  |            |
| 💭 (03)                 | Shale       | Win       | US English  |            |
| 💭 (04)                 | Shale       | Win       | US English  |            |
| 🖳 (05) Windows 10      | Shale       | Win       | US English  |            |
| 🕎 [06] Debian 9.5      | Share       | Win       | US English  |            |
| 🕎 [07] CentOS 7.5      | Share       | 'Win      | US English  |            |
| 🚽 (08) Windows 8.1     | Share       | 'Win      | US English  |            |
| 🚽 (09) Medmini         | Share       | Win       | US English  |            |
| 🚽 [10] WindowsXP       | Share       | Win       | US English  |            |
| 📮 [11] Windows 2008 (2 | Share       | Win       | US English  |            |
| 🔲 (12) Windows 2016    | Share       | Win       | US English  |            |
| 📮 [13] Windows 7       | Shale       | Win       | US English  |            |
| 📮 [14] Liburtu 17      | Shale       | Win       | US English  | _          |
| 📮 [15] Debian 7        | Shale       | Win       | US English  |            |
| 📮 [16] Macmini         | Share       | Win       | US English  |            |
| 📮 [17] Windows>P       | Share       | Win       | US English  |            |
| [18] Windows 2012      | Share       | Win       | US English  |            |
| 📮 [19] Windows 2008 rf | Share       | Win       | US English  |            |
| 🔜 [20] Fedora 26       | Share       | Win       | US English  |            |
| i21                    | Share       | Win       | US English  |            |
| [22]                   | Shale       | Win       | US English  |            |
| 23                     | Shale       | Win       | US English  |            |
| [24]                   | Shale       | Win       | US English  |            |
| <b>1</b> 25            | Share       | Win       | US English  |            |
| 📮 j26                  | Share       | Win       | USEnglish   |            |
| 💭 i27i                 | Share       | Win       | US English  | *          |
|                        |             |           |             | Save       |

一覧でポートを選択し、列(アクセスモード、ポートOS、OS 言語)をクリックすると、ドロップダウンメ ニューが開き、オプションを選択することができます。利用可能なオプションは下表のとおりです。

|             | 列             | 説明                                 |
|-------------|---------------|------------------------------------|
| Name        |               | IP-KVM スイッチ配下にある個々のポートの名前が一覧表示     |
| (名前)        |               | されます。                              |
| Access Mode | 複数ユーザーでログ     | ·<br>「インした場合のポートのアクセス方法について定義します。設 |
| (アクセスモード)   | 定できるアクセス方法    | 法は以下のとおりです。                        |
|             | Exclusive(排他) | ポートに最初に切り替えたユーザーは、そのポートに対して        |
|             |               | 排他的にアクセスすることができます。他のユーザーはこのポ       |
|             |               | ートを参照することができません。また、このモードに設定され      |
|             |               | ている場合、タイムアウト機能は適用されません。            |
|             | Occupy(占有)    | ポートに最初に切り替えたユーザーは、そのポートに対して        |
|             |               | 排他的にアクセスすることができますが、他のユーザーもその       |
|             |               | ポートを参照することができます。ポートを操作しているユー       |
|             |               | ザーからの入力がないまま、「Timeout」(タイムアウト)の項目  |
|             |               | に設定された時間が経過すると、次にマウスやキーボードの        |
|             |               | 入力があったユーザーにそのポートの操作権限が移動しま         |
|             |               | す。                                 |

(表は次のページに続きます)

| 列           |             | 説明                                  |
|-------------|-------------|-------------------------------------|
| Access Mode | Share(共有)   | 複数のユーザーで同時にポートを共有することができます。         |
| (アクセスモード)   |             | ユーザーからの入力はキューに格納され、古いものから順に         |
| (続き)        |             | 実行されます。ユーザーはメッセージボード機能を使って共         |
|             |             | 有ポートのキーボード/マウス、またはキーボード/モニター/       |
|             |             | マウスの操作を行うことが可能です。                   |
| Port OS     | ポートに接続されて   | いるコンピューターで使用されている OS を設定します。設定で     |
| (ポートOS)     | きる項目は、Win、M | lac、Sun、その他です。 デフォルトでは Win に設定されていま |
|             | す。          |                                     |
| OS Language | ポートに接続されて   | いるコンピューターで使用されている OS 言語を設定します。設     |
| (OS 言語)     | 定する項目をリストカ  | ッら選択してください。デフォルトではUS英語に設定されていま      |
|             | す。          |                                     |

### ポートレベル

### ポートプロパティ

ポートがサイドバーで選択されると、「Port Properties」(ポートプロパティ)タブは下図のように表示 されます。

| Port<br>Pioperty |        |                   |                 |        |
|------------------|--------|-------------------|-----------------|--------|
| Associated       |        | us<br>art Status: | OnlineMountable |        |
| Link             |        |                   |                 |        |
|                  | . A    | dopter Type:      | KA7175          |        |
| Multi-View       | A      | dapterVersion:    | V1.3.124        |        |
|                  | - Pro  | portion           |                 |        |
|                  | A      | opess Made:       | Share           | •      |
|                  | F      | art 05:           | Win             | •      |
|                  | 0      | 5 Language:       | EnglishUS       | -      |
|                  |        |                   |                 |        |
|                  | - Exit | Maoro             |                 |        |
|                  |        | None              |                 | ×      |
|                  |        |                   |                 |        |
|                  |        |                   |                 |        |
|                  |        |                   |                 |        |
|                  |        |                   |                 | 🔂 Save |
|                  |        |                   |                 |        |

- ◆「Status」(ステータス)パネルには、ポートのオンライン状況、サーバーやデバイスとの接続に 使用しているコンピューターモジュールの種類やファームウェアバージョンに関する情報が表 示されます。
- ◆「Properties」(プロパティ)パネルでは、選択されたポートのプロパティを設定することができま す。ポートプロパティの設定項目に関する説明は次ページに記載されておりますので、詳細 はこちらをご覧ください。
- ◆「Exit Macro」(終了マクロ)パネルには、ユーザーが作成したシステムマクロがドロップダウンリ ストに表示されます。ここでは、リモートサーバーからログアウトする際に実行したいマクロをリ ストから選択することができます。終了マクロの作成方法については p.105「システムマクロ」を ご参照ください。

各設定項目の詳細に関しては下表をご参照ください。

| 項目          | 1                                       |
|-------------|-----------------------------------------|
| Port OS     | ポートに接続されているコンピューターで使用されている OS を設定しま     |
| (ポートOS)     | す。設定できる項目は、Win、Mac、Sun、その他です。デフォルトではWin |
|             | に設定されています。                              |
| OS Language | ポートに接続されているコンピューターで使用されている OS 言語を設定     |
| (OS 言語)     | します。設定する項目をリストから選択してください。デフォルトでは US 英   |
|             | 語に設定されています。                             |
| Access Mode | 複数ユーザーでログインした場合のポートのアクセス方法について定義        |
| (アクセスモード)   | します。設定できるアクセス方法は以下のとおりです。               |
|             |                                         |
|             | Exclusive(排他):ポートに最初に切り替えたユーザーは、そのポートに  |
|             | 対して排他的にアクセスすることができます。他のユーザーはこのポート       |
|             | を参照することができません。また、このモードに設定されている場合、タ      |
|             | イムアウト機能は適用されません。                        |
|             | Occupy(占有):ポートに最初に切り替えたユーザーは、そのポートに対    |
|             | して排他的にアクセスすることができますが、他のユーザーもそのポート       |
|             | を参照することができます。ポートを操作しているユーザーからの入力が       |
|             | ないまま、「Timeout」(タイムアウト)の項目に設定された時間が経過する  |
|             | と、次にマウスやキーボードの入力があったユーザーにそのポートの操        |
|             | 作権限が移動します。                              |
|             | Share (共有): 複数のユーザーで同時にポートを共有することができま   |
|             | す。ユーザーからの入力はキューに格納され、古いものから順に実行さ        |
|             | れます。占有、共有の各モードでは、ユーザーはメッセージボード機能を       |
|             | 使って共有ポートのキーボード/マウス、またはキーボード/モニター/マウ     |
|             | スの操作を行うことが可能です(p.115参照)。                |

設定変更が完了したら、「Save」(保存)ボタンをクリックしてください。

### 関連付けリンク

「Associated Links」(関連付けリンク)タブでは、現在選択されているポートに、同じ KVM スイッチの他のポートを関連付けることができます。この機能は、1 台のサーバーの KVM ポートとシリアルポート(KA7140)を KVM スイッチに結び付けるのに使用します。

| Pat<br>Property<br>Associated<br>Link<br>MutiView | Port Number |          |  |
|---------------------------------------------------|-------------|----------|--|
|                                                   | bbA 🕂       | - Remove |  |
|                                                   |             |          |  |
|                                                   |             |          |  |
|                                                   |             |          |  |
|                                                   |             |          |  |
|                                                   |             |          |  |
|                                                   |             |          |  |
|                                                   |             |          |  |

- ◆ 現在選択されているポートに別のポートを関連付ける場合は、「Add」(追加)ボタンをクリックしてください。ダイアログが表示されたら、関連付けを行うポートのポート番号を入力し、「OK」ボタンをクリックしてください。追加すると、このポート番号とポート名がメインパネルに表示されます。
- ◆ ポートの関連付けを削除する場合は、対象のアイテムをメインパネルから選択し、「Remove」 (削除)ボタンをクリックしてください。

#### 拡張表示

「Multiple View」(複数表示)タブは、リモート KVM セッションの拡張モニターを参照する方法を設定するのに使用します。1台のコンピューターのディスプレイ最大4台を KVM スイッチに接続して、 これらのディスプレイをリモートセッションで個別に参照することができます。

このタブを開くと、下図のような画面が表示されます。

| Port<br>Property<br>Associated<br>Link | Number Pot<br>1<br>2<br>3<br>4                         |
|----------------------------------------|--------------------------------------------------------|
| Multi-View                             | 🚽 Add 👄 Remove 🛧 Up 🕹 Down 🐲 Advanced<br>Layout<br>🖶 🕸 |
|                                        |                                                        |
|                                        |                                                        |
|                                        |                                                        |
|                                        | Save                                                   |

拡張表示のセットアップは下記の手順に従って作業してください。

1. コンピューターモジュール(最大4台)をコンピューターのビデオポートに接続したら、このコン ピューターを Cat 5e ケーブルで製品本体の KVM ポートに接続してください。
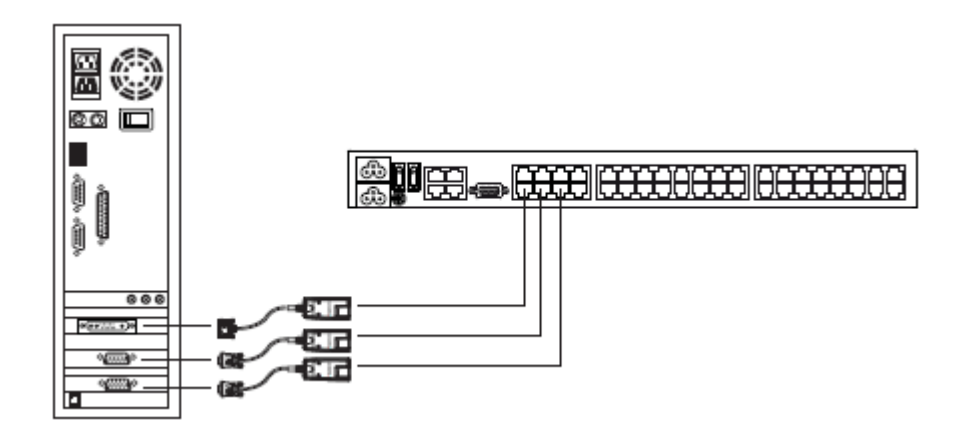

そうしたら、拡張ディスプレイに接続するKVMポートを下記の手順に従って設定してください。

- 2. 「Multiple Views」(複数表示)タブで「Add」(追加)をクリックしてください。
- 3. 「Setup Extended Display Setting」(拡張表示の設定)ウィンドウに KVM ポートの一覧が表示さ れます。

| utilievSeting                  |     | M      |
|--------------------------------|-----|--------|
| Nane                           |     |        |
| B- KNETERVAPH<br>DITWindows 10 |     | 2      |
|                                |     |        |
|                                |     |        |
|                                |     |        |
|                                |     |        |
|                                |     |        |
|                                |     |        |
|                                |     |        |
|                                |     |        |
|                                |     |        |
|                                |     |        |
|                                |     |        |
|                                |     |        |
|                                |     |        |
| 1                              |     |        |
|                                | OK. | Cancel |

- 4. 拡張表示されているコンピューターに接続されている KVM ポートを選択したら、「OK」をクリッ クしてください。拡張表示されているコンピューターが他にもある場合は、これらのコンピュータ ーすべてに対して、同様の操作を行ってください。
- 5. 追加された KVM ポートは、ポートリストとプレビューウィンドウに表示されます。

| Number               | Port          |      |                     |      |             |       |
|----------------------|---------------|------|---------------------|------|-------------|-------|
| 1                    | [01] test11   |      |                     |      |             |       |
| 2                    | [03] 2003_LDA | PS   |                     |      |             |       |
| 3                    | [04] KA7230   |      |                     |      |             |       |
| 4                    | [02] server   |      |                     |      |             |       |
|                      |               |      |                     |      |             |       |
|                      |               |      |                     |      |             |       |
| 🚽 Update             | : 📼 Remo      | we 🏫 | Up                  | 👆 Do | wn «        | Basic |
|                      |               |      |                     |      |             |       |
| Layout               | 1             |      |                     |      |             |       |
|                      |               |      |                     |      |             |       |
|                      |               |      |                     |      |             |       |
| <b>₩</b> ‡ 83        |               |      |                     |      |             |       |
| ₩ \$ 88              |               |      |                     |      |             |       |
|                      |               |      |                     |      |             |       |
| ➡                    | [3]1 024      | ×768 | (4)1024x76          | 8    | [2]1024x768 | ,     |
| ➡                    | [3]1 024      | ×768 | (4)1024x76          | 8    | [2]1024x768 | ,     |
| ➡ ₿ Ⅲ<br>[1]1024x753 | [3]1 024      | ×768 | (4)1024x78          | 8    | [2]1024x768 | ]     |
| ➡                    | [3]1 024      | ×768 | (4 <b>)</b> 1024x76 | 8    | [2]1024x768 | ]     |
| ➡                    | [3]1 024      | ×768 | (4)1024x78          | 8    | [2]1024x768 |       |
| ➡                    | [3]1 024      | ×768 | [4]1024x76          | 8    | [2]1024x768 |       |
| ➡ I EE               | [3]1 024      | ×768 | (4)1024x76          | 8    | [2]1024x768 |       |

| オプション     | 説明                                             |
|-----------|------------------------------------------------|
| Port List | 拡張表示用に追加された KVM ポートを表示します。 KVM ポー              |
| (ポートリスト)  | トは最大 4 つ追加可能で、これらはすべて同一コンピューター                 |
|           | のポートである必要があります。                                |
|           | Number(番号) : プレビューウィンドウに各 KVM ポートを表示           |
|           | する順番(左→右)を一覧表示します。                             |
|           | Port(ポート): 拡張表示の設定に追加された KVM ポートの名             |
|           | 前を一覧表示します。                                     |
| Add       | 「Setup Extended Display Setting」(拡張表示設定)ダイアログボ |
| (追加)      | ックスを表示します。このダイアログボックスからはコンピュータ                 |
|           | ーに接続された KVM ポートを選択することができます。                   |
| Remove    | ポートリストから KVM ポートを削除します。                        |
| (削除)      |                                                |
| Up / Down | ポートリストの KVM ポートを上方向や下方向に移動します。ま                |
| (上 / 下)   | た、プレビューウィンドウにおけるKVMポートの画面位置を変更                 |
|           | する際にも使用します。                                    |
| Advanced  | 詳細なレイアウトオプションを表示します。                           |
| (詳細)      |                                                |
| Basic     | 基本的なレイアウトオプションを表示します。                          |
| (基本)      |                                                |

| オプション          | 説明                                          |
|----------------|---------------------------------------------|
| Layout         | 3 種類のレイアウトオプション(「Horizontal」(水平)、「Vertical」 |
| (レイアウト)        | (垂直)、Boxed(ボックス))が提供されています。ここでは、プレ          |
|                | ビューウィンドウと同様に、リモートセッションにおける表示パネ              |
|                | ルウィンドウの見え方を定義します。                           |
| Preview Window | プレビューウィンドウでは、表示パネルウィンドウ*とその内部の              |
| (プレビューウィンドウ)   | 画面がリモートセッションでどのように見えるのかをサンプル表               |
|                | 示します。各画面にはモニターの解像度が表示されます。                  |
|                | 注意:複数表示アイコンをクリックすると、リモートセッションに表             |
|                | 示パネルウィンドウが表示されます(p.127 参照)。                 |
| 10+            | 「Advanced」(詳細)が選択されていると、プレビューウィンドウの         |
|                | 周辺に、このようなアイコンが表示されます。画面の上下左右に               |
|                | あるアイコンをクリックすると、その方向に画面の位置を揃えま               |
|                | す。これらのオプションは、選択したレイアウトに応じて、プレビ              |
|                | ューウィンドウの上または右に表示されます。                       |
| 101            |                                             |
| Save           | 設定に対する変更を保存します。                             |
| (保存)           |                                             |

6. レイアウトを設定したら、「Save」(保存)をクリックしてください。

7. リモートセッションにおける拡張表示を確認する場合は、p.127「拡張表示」をご参照ください。

第7章 ユーザー管理

# 概要

「User Management」(ユーザー管理)タブをクリックすると、サイドバーから「Users」(ユーザー)が選択された状態で表示されます。

# Web ブラウザインターフェース

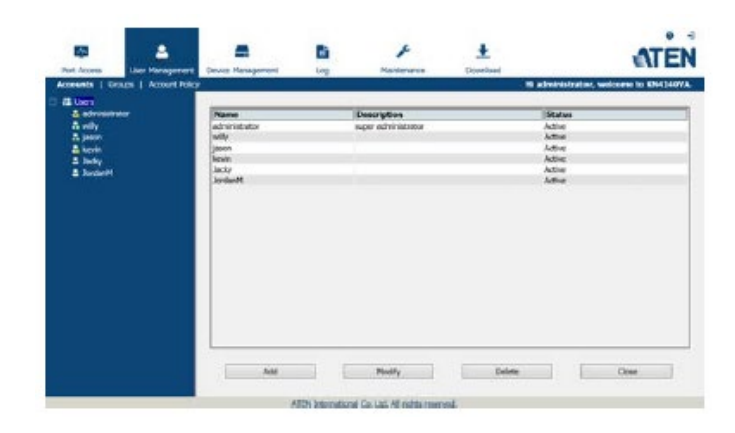

# GUI インターフェース

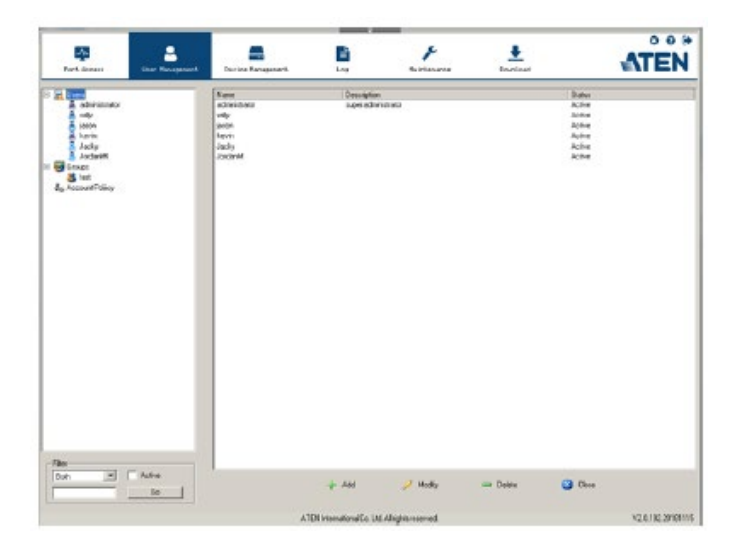

この画面は、左側のサイドバーと右側のメインパネルの2つの部分から構成されています。

- ◆ ユーザーとグループは画面左側のパネルに表示されます。右側の大きいパネルには、各ユー ザーのより詳細な情報が表示されます。
  - ブラウザ GUI では、アカウント(ユーザー)やグループに対して別々のメニューバーエントリ ーが提供されています。サイドバーには、選択されているメニューに応じて、ユーザーま たはグループが一覧表示されます。
  - アプリケーション GUI ではメニューエントリーはありませんが、ユーザーとグループはサイドバーで別々に一覧表示されます。
- ◆ ブラウザ GUI では、表示される情報の並び順は、メインパネルの列をクリックして変更すること ができます。
- ◆ アプリケーション GUI では、サイドバーの下にある「フィルター」セクションで一覧を操作しま す。

| – Filter |        |  |
|----------|--------|--|
| Both     | Active |  |
|          | Go     |  |
|          |        |  |

- リストボックスの右側の三角ボタンをクリックすると、表示するカテゴリを選択することができます。選択できるカテゴリは、「すべて」、「ユーザーリスト」、「グループ」です。
- ▶ 「Active」(アクティブ)の項目にチェックを入れると、アカウントが非アクティブなユーザーを除外することができます。
- ユーザーネームが特定の文字列に一致したユーザーまたはグループを検索したい場合は、検索文字列を「検索」ボタンの左隣にあるテキストボックスに入力し、「Go」(検索)ボタンをクリックしてください。条件に一致したユーザーとグループだけが表示されます。 ここでは、ワイルドカード(1文字の場合は?、複数の文字の場合は\*)や、「or」キーワードを使うことができます。

例 1:「h\*ds」という文字列を指定した場合、「hands」と「hoods」がヒットします。 例 2:「h?nd」という文字列を指定した場合、「hand」と「hind」がヒットしますが、「hard」はヒットしません。

例 3:「h\*ds or h\*ks」という文字列を指定した場合、「hands」と「hooks」がヒットします。

◆ メインパネルの下側にあるボタンは、ユーザーおよびグループを管理する際に使用します。詳細は次のセクションで説明します。

| ユーザータイプ        | 役割                            |
|----------------|-------------------------------|
| スーパーアドミニストレーター | ポート/デバイスへのアクセスおよび管理、ユーザー/グルー  |
|                | プの管理、システム設定全般、個人の作業環境の設定が可    |
|                | 能です。                          |
| アドミニストレーター     | 権限のあるポート/デバイスへのアクセスおよび管理、ユーザ  |
|                | ー/グループの管理、個人の作業環境の設定が可能です。    |
| ユーザー           | 権限のあるポート/デバイスへのアクセス、権限のあるポート/ |
|                | デバイスへの管理、個人の作業環境の設定が可能です。     |
|                | 注意:このタイプのユーザーでも権限が与えられている場合   |
|                | は、他のユーザーの管理を行うことができます。        |

本製品では、以下の3種類のユーザータイプを提供しています。

# <u>ユーザーの作成</u>

ユーザーを作成する場合は、以下の手順で操作してください。

- (ブラウザ GUI の場合)メニューバーから「Accounts」(アカウント)を選択してください。
   または (アプリケーション GUI の場合)サイドバーから「Users」(ユーザー)を選択してください。
- 2. メインパネル下部にある「Add」(追加)ボタンをクリックしてください。下図のような画面が表示さ れます。

| User Information Usermone:                     | y                                 | _                 |  |
|------------------------------------------------|-----------------------------------|-------------------|--|
| Paraveord                                      |                                   | _                 |  |
| Confire Paccovord:                             |                                   | _                 |  |
| Description                                    |                                   | _                 |  |
| C SuperAdministrator                           | <ul> <li>Administrator</li> </ul> | C User            |  |
| Permissions<br>Device Management               | Post Configuration                | 🔽 Uper Management |  |
| Vaintenance                                    | System Log                        | T View only       |  |
| 🔽 Windows Client                               | 🔽 Java Dient                      | 🔽 SSH Dient       |  |
| TeinetClient                                   | Force to Gregoziale               | Power Management  |  |
| Disable account                                |                                   |                   |  |
| <ul> <li>Accountneverexplana</li> </ul>        |                                   |                   |  |
| C Account expires on                           |                                   |                   |  |
| Unerreut change paravox                        | dat nastlogon                     |                   |  |
| Coercamorchangepative     Presend reven emines | ord                               |                   |  |
| C Parrived appirer after                       | D                                 | tlapz             |  |
|                                                |                                   |                   |  |
|                                                |                                   |                   |  |

3. 必要な項目を入力してください。各項目の詳細は下表のとおりです。

| 項目               | 説明                                           |
|------------------|----------------------------------------------|
| Username         | 「Account Policy」(アカウントポリシー)の設定に応じて、1~16 文字で設 |
| (ユーザーネーム)        | 定してください(p.199「アカウントポリシー」参照)。                 |
| Password         | 「Account Policy」(アカウントポリシー)の設定に応じて、0~20 文字で設 |
| (パスワード)          | 定してください(p.199「アカウントポリシー」参照)。                 |
| Confirm Password | パスワードの誤設定を防ぐために、パスワードを再入力してください。ここ           |
| (パスワード確認)        | にはパスワードの欄に入力された文字列と同じものを入力してください。            |
| Description      | ユーザーに関する付加情報があれば、この欄に入力してください。               |
| (記述)             |                                              |

| 項目    | 説明                                       |
|-------|------------------------------------------|
| Role  | スーパーアドミニストレーター、アドミニストレーター、ユーザーのカテゴリ      |
| (ロール) | の中から選択することができます。システム上作成可能なユーザー数の         |
|       | 範囲内であれば、各カテゴリとも作成するアカウントの数に上限はありま        |
|       | せん。                                      |
|       |                                          |
|       | ◆ スーパーアドミニストレーターは、システム全体の設定や保守、ユー        |
|       | ザー管理、デバイスやポートの割り当てがそれぞれ可能です。スー           |
|       | パーアドミニストレーターの権限(p.183 参照)は、システムによって自     |
|       | 動的に割り当てられているため、変更することはできません。             |
|       |                                          |
|       | ◆ アドミニストレーターには、グレースケール表示以外の権限がデフォ        |
|       | ルトで与えられていますが、権限のチェックボックスにチェックを入れ         |
|       | たり、ここからチェックを外したりすることで権限の設定を変更するこ         |
|       | とができます。                                  |
|       |                                          |
|       | ◆ ユーサーには、Windows、Java、SSH の各クライアントの操作権限か |
|       | テフォルトで与えられていますが、権限のチェックボックスにチェック         |
|       | を入れたり、ここからチェックを外したりすることで権限の設定を変更         |
|       | することができます。                               |
|       | 注意:ユーザー管理の権限が与えられたユーザーであっても、グル           |
|       | ープにアクセスしたり、グループの設定をしたりすることはできませ          |
|       | $\mathcal{K}_{\circ}$                    |

| 項目                | 説明                                               |
|-------------------|--------------------------------------------------|
| Permissions       | ◆ 「Device Management」(デバイス管理)の項目にチェックを入れると、      |
| (パーミッション)         | KVM スイッチの操作全体にかかわるパラメーターの設定や制御が                  |
|                   | 可能になります(p.201 参照)。                               |
| •                 | ◆ 「Port Configuration」(ポート設定)の項目にチェックを入れると、各     |
| <b>注意:</b> 一般ユーザー | ポートにかかわるパラメーターの設定や制御が可能になります                     |
| は、デバイス管理、ポ        | (p.168 参照)。                                      |
| ート設定、メンテナン・       | ◆ 「User Management」(ユーザー管理)の項目にチェックを入れると、        |
| スの各権限に加え、         | ユーザーやグループアカウントの作成・変更・削除が可能になりま                   |
| そのユーザーが管理         | す。                                               |
| できるデバイスやポ・        | ◆ 「Maintenance」(メンテナンス)の項目にチェックを入れると、            |
| ートに対する権限を         | 「Maintenance」(メンテナンス)タブで提供されている操作がすべて            |
| 設定する必要があり         | 利用可能になります(p.276参照)。                              |
| ます。詳細について・        | ◆ 「System Log」(システムログ)の項目にチェックを入れると、システム         |
| は p.194「デバイスの     | ログへのアクセスが可能になります(p.239参照)。                       |
| 割り当て」をご参照く        | ◆ 「View Only」(参照のみ)の項目にチェックを入れると、ユーザーは           |
| ださい。              | 製品に接続されたデバイス画面の参照しかできなくなります。ポート                  |
|                   | へのアクセスや、キーボードやマウスを使ったポート操作はできませ                  |
|                   | $\mathcal{N}_{\circ}$                            |
| •                 | ◆ 「Windows Client」(Windows クライアント)の項目にチェックを入れる   |
|                   | と、Windows クライアントソフトウェアのダウンロードや、これを使った            |
|                   | 製品へのアクセスが可能になります。                                |
| •                 | ◆ 「Java Client」(Java クライアント)の項目にチェックを入れると、Java ク |
|                   | ライアントソフトウェアのダウンロードや、これを使った製品へのアク                 |
|                   | セスが可能になります。                                      |
|                   | ◆ 「SSH Client」(SSH クライアント)の項目にチェックを入れると、SSH セ    |
|                   | ッション経由でのログインやアクセスが可能になります。                       |
|                   | ◆ 「Telnet Client」(Telnet クライアント)の項目にチェックを入れると、   |
|                   | Telnet セッション経由でのログインやアクセスが可能になります。               |
|                   | ◆ 「Force to Grayscale」(グレースケール表示する)の項目にチェックを     |
|                   | 入れると、ユーザーが表示しているリモート画面をグレースケールに                  |
|                   | 変更します。この操作によって、低帯域のネットワーク環境でのレス                  |
|                   | ポンス向上を図ることができます。                                 |

| 項目      | 説明                                                   |
|---------|------------------------------------------------------|
| Status  | ユーザーアカウントとデバイスへのアクセスを管理することができます。詳                   |
| (ステータス) | 細は以下のとおりです。                                          |
|         | ◆ 「Disable Account」(アカウントを無効にする)の項目にチェックを入           |
|         | れると、そのユーザーアカウントの使用を停止することができます。こ                     |
|         | の機能ではユーザーは物理的に削除されることがありませんので、                       |
|         | 後に必要となった場合でも簡単に設定を戻すことができます。                         |
|         | ◆ アカウントに有効期限を設けたくない場合は「Account never                 |
|         | expires」(アカウントを失効させない)の項目を選択してください。ま                 |
|         | た、アカウントに有効期限を設ける場合は「Accounnt expires on」(ア           |
|         | カウント失効日)の項目を選択し、有効期限の日付をテキストボック                      |
|         | スに入力してください。                                          |
|         | ◆ ユーザーが次回ログインする際にパスワードの変更を要求する場合                     |
|         | は、「User must change password at next logon」(ユーザーは次回ロ |
|         | グイン時にパスワードを変更する)の項目にチェックを入れてくださ                      |
|         | い。この項目を使うことで、初回ログインは管理者によって発行され                      |
|         | た一時パスワードを使用し、2 回目以降はユーザー自身が設定した                      |
|         | パスワードを使うという方法で運用することができます。                           |
|         | ◆ パスワードを永続的にし、ユーザーに変更されないようにしたい場合                    |
|         | は、「User cannot change password」(ユーザーによるパスワード変更       |
|         | 不可)の項目にチェックを入れてください。                                 |
|         | ◆ セキュリティのために、アドミニストレーターはユーザーに定期的な                    |
|         | パスワードの変更を要求することも可能です。                                |
|         | ▶ パスワードに有効期限を設けない場合は、「Password never                 |
|         | expires」(パスワードを失効させない)の項目を選択してくださ                    |
|         | い。これによって、ユーザーはパスワードの有効期限の制限を                         |
|         | 受けることがありません。                                         |
|         | ▶ パスワードに有効期限を設ける場合は、「Password expires                |
|         | after」(パスワード有効日数)の項目を選択し、パスワードの有                     |
|         | 効日数を入力してください。ここで設定した日数が経過すると、                        |
|         | 新しいパスワードを設定しなければなりません。                               |

4. ユーザーの作成時に、メインパネルの「Groups」(グループ)タブで新しいユーザーをグループ に登録することもできます(p.190 参照)。「Devices」(デバイス)タブではユーザーにポートアク セス権限を割り当てることができます(p.194 参照)。

# 注意: グループの設定はここでは必須ではありませんので、この手順を省略し、先に ユーザーやグループを作成しておいてから、後でユーザーをグループに登録 したり、ユーザーに権限を与えたりすることもできます。

- 5. 各項目への入力が終わったら「Save」(保存)ボタンをクリックしてください。
- 6. 操作に成功すると、メッセージボックスに「Operation Succeeded」(オペレーション成功)と表示 されます。ダイアログの「OK」ボタンをクリックして、操作を終了してください。
- メイン画面に戻る場合は、サイドバーの「Users」(ユーザー)をクリックしてください。サイドバーの一覧とメインパネルに新しいユーザーが表示されます。
  - ◆ サイドバーのユーザーリストは展開したり閉じたりすることができます。リストが展開されている場合は、「Users」(ユーザー)の隣にある「-」をクリックするとツリーが閉じます。また、リストが閉じている場合は「+」をクリックするとリストが展開します。
  - ◆ 首に黒い二重のバンドがついているアイコンはスーパーアドミニストレーターを、また、首 に赤い一重のバンドがついているアイコンはアドミニストレーターをそれぞれ表します。
  - ◆ 大きいメインパネルにはユーザーの名前、アカウント作成時に設定された説明、アカウントの状態(有効/無効)が表示されます。

#### ユーザーアカウントの編集

ユーザーアカウントを編集する場合は、以下の手順で操作してください。

- 1. サイドバーの「User」(ユーザー)リストから、編集対象となるユーザーの名前をクリックしてくだ さい。
  - または -

メインパネルで、編集対象となるユーザーの名前を選択し、「Modify」(変更)ボタンをクリックしてください。

- 2. メイン画面の「User」(ユーザー)タブで内容を変更したら、「**Save**」(保存)ボタンをクリックして その内容を反映させてください。
  - 注意: 「User」(ユーザー)タブに関する詳細は p.180 に、「Groups」(グループ)タブに 関する詳細は p.190 に、「Devices」(デバイス)タブに関する詳細は p.194 にそ れぞれ記載されています。

# ユーザーアカウントの削除

ユーザーアカウントを削除する場合は、以下の手順で操作してください。

- 1. メインパネルで、削除対象となるユーザーの名前を選択してください。
- 2. 「Delete」(削除)ボタンをクリックしてください。
- 3. 「**OK**」ボタンをクリックしてください。

# グループ

管理者はこのメニューを使ってユーザーやデバイスを簡単かつ効率的に管理することができます。 グループ単位で設定を行うことで、デバイスのアクセス権限はグループの全メンバーに適用されま すので、管理者は個々のユーザーに対して権限を設定する手間が省けます。複数のグループを 定義して、複数のユーザーに特定のデバイスへのアクセスを許可したり、反対に、特定のデバイス へのアクセスを禁止したりすることができます。

#### グループの作成

グループを作成する場合は、以下の手順で操作してください。

(ブラウザ GUI の場合)メニューバーから「Groups」(グループ)を選択してください。
 または -

(アプリケーション GUI の場合) サイドバーから「Groups」(グループ)を選択してください。

2. メインパネル下部にある「Add」(追加)ボタンをクリックしてください。下図のような画面が表示さ れます。

3. 必要な項目を入力してください。各項目の詳細は下表のとおりです。

| 項目          | 説明                                   |
|-------------|--------------------------------------|
| Group Name  | 最大16文字で設定してください。                     |
| (グループネーム)   |                                      |
| Description | グループに関する付加情報があれば、最大 63 文字でこの欄に入力し    |
| (説明)        | てください。                               |
| Permissions | グループに対する操作許可と操作制限は、各操作のチェックボックス      |
| (パーミッション)   | で個別に設定を行ってください。これらの権限は「Users」(ユーザー)タ |
|             | ブの権限と同じです。詳細については p.183 をご参照ください。    |

グループの作成時に、「Members」(メンバー)タブで新しいユーザーをグループに登録することができます(p.192 参照)。「Devices」(デバイス)タブではグループにポートアクセス権限を割り当てることができます(p.194 参照)。

| 注意: | グループの設定はここでは必須ではありませんので、この手順を省略し、先に |
|-----|-------------------------------------|
|     | ユーザーやグループを作成しておいてから、後でユーザーをグループに登録  |
|     | したり、ユーザーに権限を与えたりすることもできます。          |

- 5. 各項目への入力が終わったら「Save」(保存)ボタンをクリックしてください。
- 6. 操作に成功すると、メッセージボックスに「オペレーション成功」と表示されます。ダイアログの 「OK」ボタンをクリックして、操作を終了してください。
- メイン画面に戻る場合は、サイドバーの「Group」(グループ)をクリックしてください。サイドバーの一覧とメインパネルに新しいグループが表示されます。
  - ◆ サイドバーのグループリストは展開したり閉じたりすることができます。リストが展開されている場合は、「Groups」(グループ)の隣にある「-」をクリックするとツリーが閉じます。また、リストが閉じている場合は「+」をクリックするとリストが展開します。
  - ◆ 大きいメインパネルにはグループの名前、グループ作成時に設定された説明が表示され ます(「Status」(ステータス)欄は無効になっています)。

他にも追加するグループがある場合は、上記の操作手順を繰り返してください。

注意: 新しいグループを追加する前に、必ず手順7の操作を行ってください。この操作を行わないと、作成したばかりのグループが新規に作成しようとしているグループに置き換わってしまいます。

## グループの編集

グループを編集する場合は、以下の手順で操作してください。

- 1. サイドバーの「Group」(グループ)リストから、編集対象となるグループの名前をクリックしてくだ さい。
  - または -

メインパネルで、編集対象となるグループの名前を選択し、「Modify」(変更)ボタンをクリックしてください。

2. メイン画面の「Group」(グループ)タブで内容を変更したら、「**Save**」(保存)ボタンをクリックして その内容を反映させてください。

# **注意:** 「Group」(グループ)タブに関する詳細は p.187 に、「Members」(メンバー)タブ に関する詳細は p.192 に、「Devices」(デバイス)タブに関する詳細は p.194 に それぞれ記載されています。

#### グループの削除

グループを削除する場合は、以下の手順で操作してください。

- 1. サイドバーで、「Groups」(グループ)アイコンをクリックしてください。
- 2. 削除対象となるグループの名前をメインパネルから選択してください。
- 3. 「Delete」(削除)ボタンをクリックしてください。
- 4. 「OK」ボタンをクリックしてください。

ユーザーとグループ

ユーザーやグループの管理は、「User」(ユーザー)タブ、「Group」(グループ)タブのどちらからで も操作することができます。

**注意:** ユーザーをグループに割り当てる前に、必要となるユーザーとグループを事前に作成 しておいてください。詳細については p.180 をご参照ください。

#### ユーザータブを使ってユーザーをグループに登録するには

「User」(ユーザー)タブを使ってユーザーをグループに割り当てる場合は、下記の手順に従って 操作してください。

- 1. サイドバーのユーザーリストで、対象となるユーザーの名前をクリックしてください。
  - または -

メインパネルで、対象となるユーザーの名前を選択し、「Modify」(変更)ボタンをクリックしてください。

2. メインパネルから「Groups」(グループ)タブを選択してください。タブを選択すると、下図のよう な画面が表示されます。

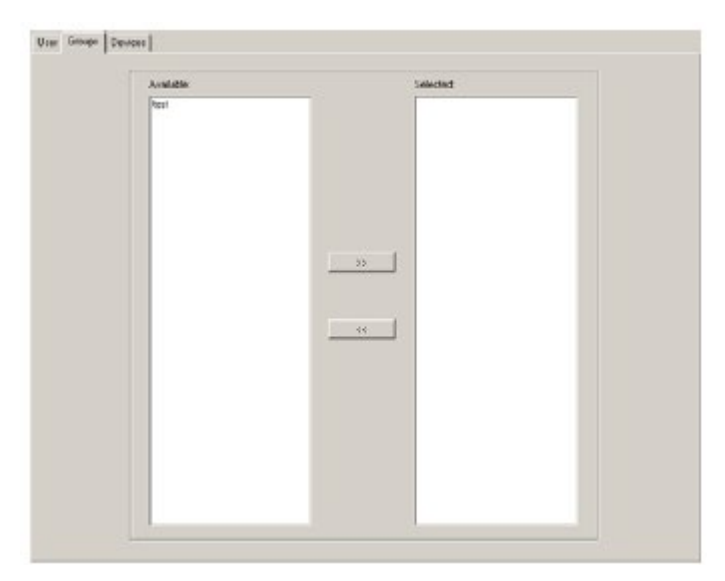

- 3. 「Available」(有効)リストから、ユーザーの所属先となるグループを選択してください。
- 4. **右矢印**のボタン(>>)をクリックして、手順4で選択したグループを「Selected」(選択)リストに移 動させてください。
- 5. 他にもユーザーの所属グループがある場合は、上記の手順を繰り返してください。

- 6. グループの選択が完了したら、「Save」(保存)ボタンをクリックしてください。
- **注意:** グループに設定された権限とは別の権限がユーザーに与えられている場合は、この 権限も保持されます。

#### ユーザータブを使ってグループからユーザーを削除するには

「User」(ユーザー)タブを使ってユーザーをグループから削除する場合は、下記の手順に従って 操作してください。

- 1. サイドバーのユーザーリストで、対象となるユーザーの名前をクリックしてください。
  - または -

メインパネルで、対象となるユーザーの名前を選択し、「Modify」(変更)ボタンをクリックしてください。

2. メインパネルから「Groups」(グループ)タブを選択してください。タブを選択すると、下図のよう な画面が表示されます。

- 3. 「Selected」(選択)リストから、ユーザーの登録を解除したいグループを選択してください。
- 4. **左矢印**のボタン( << )をクリックして、手順4で選択したグループを削除してください。(選択され たグループは「Available」(有効)リストに戻ります。)
- 5. 他にもユーザーの登録を解除したいグループがある場合は、上記の手順を繰り返してください。
- 6. ユーザーの選択が完了したら、「Save」(保存)ボタンをクリックしてください。

#### グループタブを使ってユーザーをグループに登録するには

「Group」(グループ)タブを使ってユーザーをグループに割り当てる場合は、下記の手順に従って操作してください。

1. サイドバーのグループリストで、対象となるグループの名前をクリックしてください。

- または -

メインパネルで、対象となるユーザーの名前を選択し、「Modify」(変更)ボタンをクリックしてください。

2. メインパネルから「Members」(メンバー)タブを選択してください。以下のような画面が表示されます。

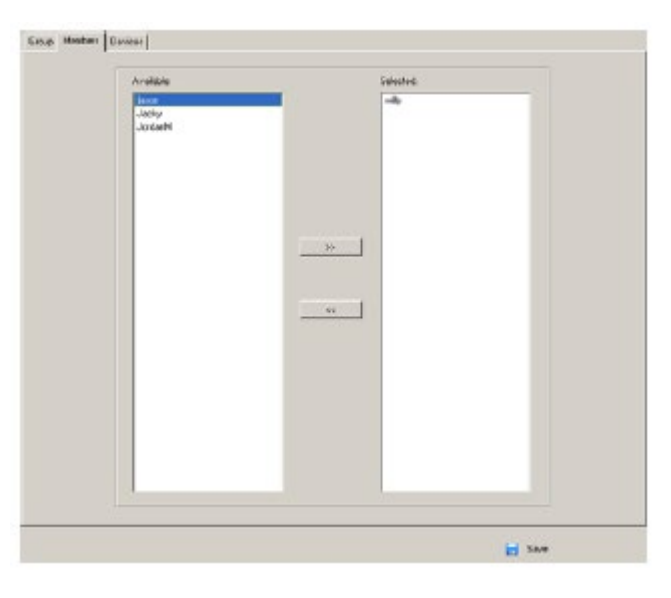

- 3. 「Available」(有効)リストから、手順 1 で選択したグループのメンバーとなるユーザーを選択してください。
- 4. **右矢印**のボタン(>>)をクリックして、手順4で選択したユーザーを「Selected」(選択)リストに移 動させてください。
- 5. 他にも追加したいメンバーがいる場合は、上記の手順を繰り返してください。
- 6. メンバーの選択が完了したら、「Save」(保存)ボタンをクリックしてください。

**注意:** グループに設定された権限とは別の権限がユーザーに与えられている場合は、この 権限も保持されます。

#### グループタブを使ってグループからユーザーを削除するには

「Group」(グループ)タブを使ってユーザーをグループから削除する場合は、以下の手順で操作してください。

1. サイドバーのグループリストで、対象となるグループの名前をクリックしてください。

- または -

メインパネルで、対象となるグループの名前を選択し、「Modify」(変更)ボタンをクリックしてください。

2. メインパネルから「Members」(メンバー)タブを選択してください。タブを選択すると、下図のよう な画面が表示されます。

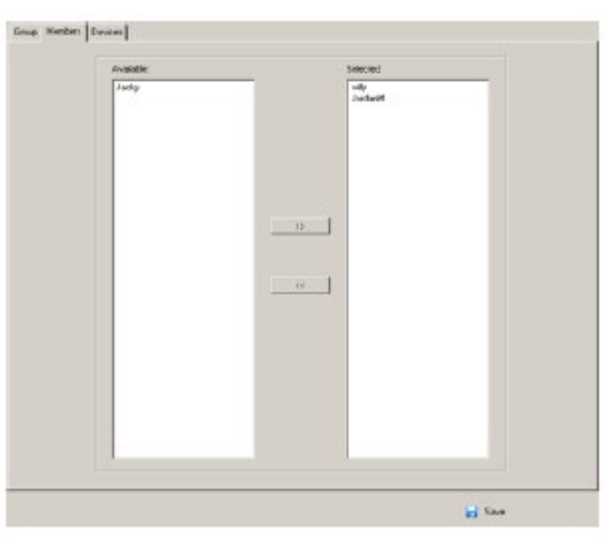

- 3. 「Selected」(選択)リストから、ユーザーの登録を解除したいグループを選択してください。
- 4. **左矢印**のボタン( << )をクリックして、手順4で選択したグループを削除してください。(選択され たグループは「Available」(有効)リストに戻ります。)
- 5. 他にもグループから除外したいユーザーがいる場合は、上記の手順を繰り返してください。
- 6. ユーザーの選択が完了したら、「Save」(保存)ボタンをクリックしてください。

# デバイスの割り当て

ユーザーが製品にログインすると、「Port Access」(ポートアクセス)タブの画面が最初に表示され、 そのユーザーがアクセスを許可されたポートがすべて、画面左側のサイドバーに一覧表示されま す。ポートやポートに接続されたデバイスに対するアクセス権限は、「User Management」(ユーザー 管理)タブの「User」(ユーザー)または「Group」(グループ)リストからポートごとに割り当てられます。

# ユーザータブからデバイスの操作権限を割り当てるには

「User」(ユーザー)タブを使ってデバイスの操作権限を割り当てる場合は、以下の手順で操作してください。

- 1. サイドバーのユーザーリストで、対象となるユーザーの名前をクリックしてください。
  - または -

メインパネルで、対象となるユーザーの名前を選択し、「Modify」(変更)ボタンをクリックしてください。

2. メインパネルから「Devices」(デバイス)タブを選択してください。タブを選択すると、下図のよう な画面が表示されます。

| Namo                   | Access |   | USR |   | Config | PON  |   |     |
|------------------------|--------|---|-----|---|--------|------|---|-----|
|                        | ALL    | ٠ | 11  |   | ALL    | NLL. | • |     |
| a 🛃 KAQIQA             |        |   |     | _ | м      |      |   |     |
| [01]7175Leta to 31     | N I    |   | 8   |   | X      | 8    |   |     |
| Let (02)               | (M)    |   | M.  |   | 20     | 1M   |   |     |
| [03] 99 23 CN 8 56 .14 | 180    |   | ж.  |   | 8      | 180  |   |     |
| ue (04)                | 1×1    |   | 24  |   | 26     | 8    |   |     |
| [25] 71.7589850 33.737 | 18     |   | × . |   | X      | X    |   |     |
| 1061                   | 14     |   | ×   |   | ×      | 18   |   |     |
| 🗟 📲 (07)9130C59134     | ×      |   | 20  |   | x      | 1C   |   |     |
| (0100 SVew IPSto.2     | 14     |   | 34  |   | 22     | 14   |   |     |
|                        | ×      |   | ×   |   | x      | 8    |   |     |
| 4.ef (007)             | 26     |   | 24  |   | ×      | N.   |   |     |
| Life (04)              | ×      |   | ×   |   | 20     | 100  |   |     |
| 1001                   | 18     |   | 20  |   | 24     | 16   |   |     |
| 😅 (05)(5070 to .54     | 34     |   | M   |   | N      | M    |   |     |
| Line 110               | 18     |   | 8   |   | 25     | 8    |   |     |
| Intervention 1         | M      |   | M   |   | M      | (M)  |   |     |
| Li [12]                | 28     |   | 20  |   | 35     | . H. |   |     |
| W# (11)                | (M)    |   | 8   |   | 20     | M    |   |     |
| Lai [14]               | 180    |   | 2K  |   | ×.     | (H)  |   |     |
| Lu [16]                | M      |   | M.  |   | × .    | IN . |   |     |
| LUB [16]               | 181    |   | ×.  |   | x      | N .  |   |     |
| Lei [12]               | ×      |   | 8   |   | ×      | 1K   |   |     |
| 44 [18]                | ×      |   | ×   |   | ×      | 9K   |   |     |
| uel [15]               | 340    |   | 20  |   | ×      | N.   |   |     |
| 444 1201               | 100    |   | ×   |   | *      | 8    |   |     |
| well (21)              | - 26   |   | 8   |   | 20     | 16   |   |     |
| 44 Jost                | ×      |   | ×   |   | 20     | 100  |   |     |
| NAME SECTO             | 180    |   | 28  |   | 28     | 18   |   | 1.2 |
| La CM                  | 30     |   | ×   |   | x      | R    |   | -   |

| 3. 下記を参考にしながら、各ポートの権限設定を |
|--------------------------|
|--------------------------|

| 項目     | 機能                                                                     |                       |                        |  |  |  |  |  |  |
|--------|------------------------------------------------------------------------|-----------------------|------------------------|--|--|--|--|--|--|
| Name   | 現在操作しているユーザーがアクセスできるポートがこの列に表示されま                                      |                       |                        |  |  |  |  |  |  |
| (名前)   | す。                                                                     |                       |                        |  |  |  |  |  |  |
| Access | デバイスへのアクセス権限を設定します。これらの設定内容を切り替える場                                     |                       |                        |  |  |  |  |  |  |
| (アクセス) | 合は、設定を行いたいユーザーの行にあるこのアイコンをクリックしてくださ                                    |                       |                        |  |  |  |  |  |  |
|        | い。各アイコンが表す意味は下記の通りです。                                                  |                       |                        |  |  |  |  |  |  |
|        |                                                                        | ユーザーはリモート画面を参照す       |                        |  |  |  |  |  |  |
|        | 606                                                                    | Full Access           | できます。また、ユーザー自身が使用して    |  |  |  |  |  |  |
|        | 1                                                                      | (フルアクセス)              | いるキーボードとモニターを使ってリモート   |  |  |  |  |  |  |
|        |                                                                        |                       | サーバーを操作することができます。      |  |  |  |  |  |  |
|        | 0.0                                                                    | View Only             | ユーザーはリモート画面を参照することが    |  |  |  |  |  |  |
|        | 00                                                                     | ·<br>(参照のみ)           | できますが、操作をすることはできません。   |  |  |  |  |  |  |
|        |                                                                        |                       |                        |  |  |  |  |  |  |
|        | $\times$                                                               | No Access<br>(アクセス不可) | このポートへのアクセス権限はなく、ポート   |  |  |  |  |  |  |
|        |                                                                        |                       | はユーザーのメイン画面にも表示されませ    |  |  |  |  |  |  |
|        | $\lambda_{\circ}$                                                      |                       |                        |  |  |  |  |  |  |
| USB    | リモートサーバーでのバーチャルメディアのマウント権限を設定します。                                      |                       |                        |  |  |  |  |  |  |
|        | USB バーチャルメディア機能がサポートされていないモデルではこのエント                                   |                       |                        |  |  |  |  |  |  |
|        | リーは表示されません。これらの設定内容を切り替える場合は、設定を行                                      |                       |                        |  |  |  |  |  |  |
|        | いたいユーザーの行にあるこのアイコンをクリックしてください。                                         |                       |                        |  |  |  |  |  |  |
|        | ◆ 「Full Access」(フルアクセス)に設定した場合、ユーザーはバーチャ                               |                       |                        |  |  |  |  |  |  |
|        | ルメディアのマウント、読み取り、書き込みがそれぞれ可能です。<br>◆「View Only」(参照のみ)に設定した場合、ユーザーはバーチャル |                       |                        |  |  |  |  |  |  |
|        |                                                                        |                       |                        |  |  |  |  |  |  |
|        | ディス                                                                    | アの内容を確認する             | らことはできますが(読み取り専用)、書き込み |  |  |  |  |  |  |
|        | 操作                                                                     | を行うことはできませ            |                        |  |  |  |  |  |  |
| Config | ポート設定                                                                  | この変更権限を設定             | こします。これらの設定内容を切り替える場合  |  |  |  |  |  |  |
| (設定)   | は、設定を                                                                  | を行いたいユーザー             | ーの行にあるこのアイコンをクリックしてくださ |  |  |  |  |  |  |
|        | <i>V</i> .                                                             |                       |                        |  |  |  |  |  |  |
|        | チェックマ                                                                  | ーク(✓)はユーザー            | がこの権限を持っていることを、また×マーク  |  |  |  |  |  |  |
|        | はユーザ・                                                                  | ーがこの権限を持っ             | ていないことをそれぞれ表します。       |  |  |  |  |  |  |
| PON    | 電源管理                                                                   | デバイスが接続され             | いているボートの電源管理操作に関する権限   |  |  |  |  |  |  |
|        | を設定しま                                                                  | ます。 チェックマーク           | (✓)はユーザーが権限を持っていることを、ま |  |  |  |  |  |  |
|        | た×マークはユーザーが権限を持っていないことをそれぞれ表します。                                       |                       |                        |  |  |  |  |  |  |

- 4. 内容を設定したら、「Save」(保存)ボタンをクリックしてください。
- 5. 確認ダイアログが表示されたら、「OK」ボタンをクリックしてください。
- **注意:** 各列の値は、[Shift] キーや[Ctrl]キーを押しながらマウスをクリックすることで複数の ポートの属性を同時に定義することができます。選択されたポートで各列のアイコンを クリックすると、その列の設定内容を同時に切り替えます。

#### フィルター

「Name」(名前)列に表示されているポートの表示範囲を絞り込むフィルターは5種類あります。詳細は下表のとおりです。

| フィ     | ルター         | 説明                                                            |  |  |  |  |
|--------|-------------|---------------------------------------------------------------|--|--|--|--|
| Name   |             | ポートネームにフィルターを掛ける場合は、ポートネーム(すべ                                 |  |  |  |  |
| (名前)   |             | て、または一部)を入力し、[Enter]キーを押してください。その                             |  |  |  |  |
|        |             | 文字列に一致したポートが一覧に表示されます。                                        |  |  |  |  |
|        |             | 検索には、ワイルドカード(1 文字の場合は?、複数の文字の場                                |  |  |  |  |
|        |             | 合は*)や、「or」キーワードを使用することができます。                                  |  |  |  |  |
|        |             | 例1:「h*ds」という文字列を指定した場合、「hands」と「hoods」が<br>ヒットします。            |  |  |  |  |
|        |             | 例 2:「h?nd」という文字列を指定した場合、「hand」と「hind」がヒットしますが、「hard」はヒットしません。 |  |  |  |  |
|        |             | 例 3:「h*ds or h*ks」という文字列を指定した場合、「hands」と                      |  |  |  |  |
|        |             | 「hooks」がヒットします。                                               |  |  |  |  |
| Access | All         | すべてのポートが一覧に表示されます。                                            |  |  |  |  |
| (アクセス) | (すべて)       |                                                               |  |  |  |  |
|        | Full Access | フルアクセスに設定されているポートだけが一覧に表示されま                                  |  |  |  |  |
|        | (フルアクセス)    | す。                                                            |  |  |  |  |
|        | View Only   | 参照のみに設定されているポートだけが一覧に表示されます。                                  |  |  |  |  |
|        | (参照のみ)      |                                                               |  |  |  |  |
|        | No Access   | アクセス不可に設定されているポートだけが一覧に表示されま                                  |  |  |  |  |
|        | (アクセス不可)    | す。                                                            |  |  |  |  |

| フィルター  |             | 説明                             |
|--------|-------------|--------------------------------|
| USB    | All         | すべてのポートが一覧に表示されます。             |
|        | (すべて)       |                                |
|        | Full Access | USB バーチャルメディアデバイスに対する権限がフルアクセス |
|        | (フルアクセス)    | に設定されているポートだけが一覧に表示されます。       |
|        | Read Only   | USB バーチャルメディアデバイスに対する権限が読取専用に  |
|        | (読取専用)      | 設定されているポートだけが一覧に表示されます。        |
|        | No Access   | USB バーチャルメディアデバイスに対する権限がアクセス不可 |
|        | (アクセス不可)    | に設定されているポートだけが一覧に表示されます。       |
| Config | All         | すべてのポートが一覧に表示されます。             |
| (設定)   | (すべて)       |                                |
|        | Permitted   | 設定が「許可」に設定されているポートだけが一覧に表示され   |
|        | (許可)        | ます。                            |
|        | Restricted  | 設定が「制限」に設定されているポートだけが一覧に表示され   |
|        | (制限)        | ます。                            |
| PON    | All         | すべてのポートが一覧に表示されます。             |
|        | (すべて)       |                                |
|        | Permitted   | PON が「許可」に設定されているポートだけが一覧に表示され |
|        | (許可)        | ます。                            |
|        | Restricted  | PON が「制限」に設定されているポートだけが一覧に表示され |
|        | (制限)        | ます。                            |

#### グループタブからデバイスの操作権限を割り当てるには

「Group」(グループ)タブを使ってデバイスの操作権限を割り当てる場合は、下記の手順に従って 操作してください。

1. サイドバーの「Groups」(グループ)リストから、編集対象となるグループの名前をクリックしてく ださい。

- または -

メインパネルで、編集対象となるグループの名前を選択し、「Modify」(変更)ボタンをクリックしてください。

- 2. メインパネルから「Devices」(デバイス)タブを選択してください。
- 「User」(ユーザー)メニューからデバイスの操作権限を割り当てる場合と同じ画面が中央に表示されますので、p.194の手順に従ってデバイスに操作権限を割り当ててください。
   p.194の手順ではユーザー単位でしか操作権限が割り当てられないのに対し、この手順ではグループ全体に同じ操作権限を割り当てることができます。
   p.194「ユーザータブからデバイスの操作権限を割り当てるには」の内容に従って、お使いの機器を割り当ててください。

#### アカウントポリシー

システム管理者はこのセクションでユーザーネームやパスワードの管理ポリシーを設定することができます。

| Bunn:     Source     Source | Account Policy<br>Minimum Usernama Length<br>Minimum Paceword Length<br>Password Nust Contain AI Leost | 6<br>6<br>0re Upper Care<br>0re Lower Care<br>0re Number<br>Dire Special(e.g., *1 89#\$ % *8*( _+++*)]/?><) |
|----------------------------------------------------------------------------------------------------|----------------------------------------------------------------------------------------------------|----------------------------------------------------------------------------------------------------|
|                                                                                                    | Minimum number(%) of characters of                                                                     | hanged from previous password: 50                                                                           |
|                                                                                                    | Disable Duplicate Login                                                                                |                                                                                                    |
|                                                                                                    | Enforce Password History                                                                               | 3                                                                                                    |
|                                                                                                    |                                                                                                    | Sava                                                                                                    |

このセクションにおける各項目の内容は下表のとおりです。

| 項目                       | 説明                                  |
|--------------------------|-------------------------------------|
| Minimum Username Length  | ユーザーネームの設定に最低限入力が必要な文字数を設定し         |
| (ユーザー名最小文字数)             | ます。設定できる値は 1~16 です。 デフォルトでは 6 に設定され |
|                          | ています。                               |
| Minimum Password Length  | パスワードの設定に最低限入力が必要な文字数を設定します。        |
| (パスワード最小文字数)             | 設定できる値は 0~20 です。0 を設定した場合は、パスワードの   |
|                          | 入力が不要になり、ユーザーはユーザーネームだけでログインで       |
|                          | きるようになります。 デフォルトでは6に設定されています。       |
| Password Must Contain At | これらの項目にチェックを入れると、パスワードに含めなければな      |
| Least                    | らない文字の条件を追加することができます。               |
| (パスワードには以下が必             |                                     |
| 須です)                     | One Upper Case(大文字 1 文字)            |
|                          | - 半角英字の大文字を1文字以上入力                  |
|                          | One Lower Case(小文字 1 文字)            |
|                          | - 半角英字の小文字を1文字以上入力                  |
|                          | One Number(数字 1 文字)                 |
|                          | - 半角数字を1文字以上入力                      |
|                          |                                     |
|                          | 注意:このポリシーは既存のユーザーアカウントには適用されま       |
|                          | せん。有効後にユーザーを作成したり、パスワードを変更したりし      |
|                          | た場合にこのポリシーが適用されます。                  |

| 項目                       | 説明                            |
|--------------------------|-------------------------------|
| Disable Duplicate Login  | 同一アカウントで二重にログインするのを許可しない場合は、  |
| (シングルログイン)               | この項目にチェックを入れてください。            |
| Enforce Password History | この項目では、ユーザーがパスワードを再設定する際に、古い  |
| (パスワード履歴を実行する)           | パスワードを繰り返して使用しないよう、制限をかけることがで |
|                          | きます。この機能を有効にする場合は、この項目にチェックを  |
|                          | 入れた後、古いパスワードを再度使用できるようにするまでに、 |
|                          | 固有のパスワードを設定しなければならない回数をテキストボ  |
|                          | ックスに入力してください。                 |

# 第8章 デバイス管理

# KVM デバイス

# <u>デバイス情報</u>

「Device Management」(デバイス管理)タブを開くと、サイドバーでは1台目にある KVM スイッチが、 また、メニューバーでは、その KVM スイッチの「Device Information」(デバイス情報)が、それぞれ 選択された状態で画面が表示されます。

#### ブラウザ GUI

| Port Access                              | a<br>User Hanagement  | Device Management | E Log                                                                                                    | F<br>Hertmann             | L. Doveland                                                                                                    |                  | ATEN              |
|------------------------------------------|-----------------------|-------------------|----------------------------------------------------------------------------------------------------|---------------------------|----------------------------------------------------------------------------------------------------|------------------|-------------------|
| Baselon<br>Baselon<br>Baselon<br>Baselon | eren i Occurrent pro- |                   | Desize Neme:<br>MFG#,<br>MFG#,<br>MAC2 Address:<br>MAC2 Address:<br>Nemesic Version<br>Ferminet Version<br>Ferminet Version<br>IP Address:<br>Schmt Mink 1:<br>Getreny I:<br>Preferral DMS Server I<br>Advress IDS Server I<br>IP MS Address I<br>IP MS Address I | G<br>Line<br>Line<br>Line | 1000<br>KING 1000-07<br>ALINEL 10007<br>00-10-74-35-99-90<br>00-10-74-35-99-90<br>00-10-74-35-99-90<br>NAL 10-20-200<br>NAL 10-20-200<br>NAL 10-20-200<br>NAL 10-20-200<br>NAL 10-20-200<br>NAL 10-20-200<br>NAL 10-20-200<br>NAL 10-200<br>NAL 10-200<br>NA | 7<br>7<br>7<br>8 | Come 10 304 100/A |
|                                          |                       |                   | Power Supply Deter<br>Power Supply Deter<br>Power Supply 1:                                                                                                    | Ervisione<br>C<br>gr      | et Information<br>Power Sapply 2:                                                                                                    | 0<br>6           | ç<br>Ç Case       |

アプリケーション GUI

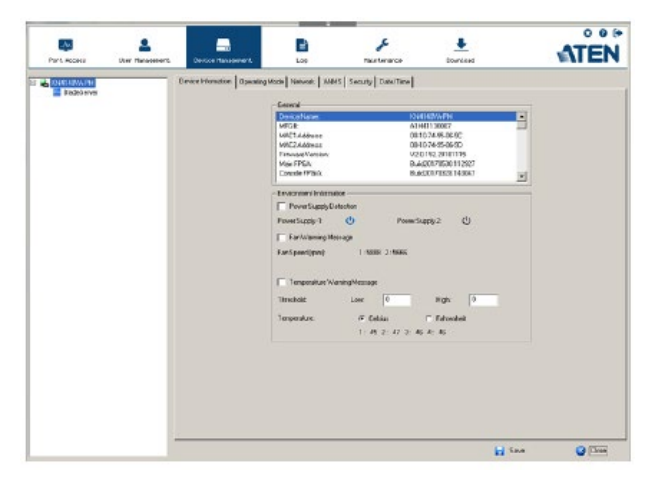

#### 全般

「Device Information」(デバイス情報)画面の「General」(全般)セクションには、選択デバイスの名前、ファームウェアバージョン、FPGA、およびネットワーク設定に関する情報がそれぞれ表示されます。

**注意:** アプリケーション GUI には、ブラウザ版と同じ情報が表示されます。リストの内容を確認する場合は、スクロールバーを操作してください。

#### 環境情報

パネルの下部には、デバイスの環境に関する情報が表示されます。詳細は下表のとおりです。

| 項目                     | 説明                               |
|------------------------|----------------------------------|
| Power Supply Detection | 電源1、電源2のアイコンは、電源に電流が供給されていない場合は  |
| (電源検出)                 | 灰色、また、電流が供給されている場合は青色でそれぞれ表示され   |
|                        | ます。                              |
|                        | この機能が有効になっている(項目にチェックが入っている)場合、片 |
|                        | 方の電源にしか電流が供給されていないと、問題を通知するビープ   |
|                        | 音が出力されます。                        |
|                        | ローカルコンソールから操作している場合は、片方の電源しか使用し  |
|                        | ていないことを確認するメッセージが表示されます。片方の電源を実  |
|                        | 際に使用している場合は、以下の方法でビープ音を止めることがで   |
|                        | きます。                             |
|                        | 1) チェックボックスからチェックを外すことで電源に関する警告を |
|                        | 無効にします。常にこの機能を無効にしたい場合は、この方法     |
|                        | でビープ音を無効にしてください。                 |
|                        | 2) ダイアログボックスでビープ音を有効または無効にするかを選  |
|                        | 択することができます。一時的にこの機能を無効にしたい場合     |
|                        | は、こちらの方法でビープ音を無効にしてください。この方法で    |
|                        | 無効にした場合、次にシステムリセットを行った場合に警告機能    |
|                        | が再度有効になります。                      |
|                        | デフォルトの設定では、この機能は有効になっています。       |

| 項目                  | 説明                                  |
|---------------------|-------------------------------------|
| Fan Warning Message | ファンに関する警告メッセージを有効にする場合は、この項目にチェ     |
| (ファンエラー             | ックを入れてください。この機能が有効になっていると、ファンが回転    |
| メッセージ)              | しなくなった時に、システムログにイベントが記録されます。この機能    |
|                     | が無効になっている場合、イベントは記録されません。           |
|                     | 注意:ファンは温度がしきい値を下回った場合にも停止しますので、     |
|                     | 警告が出たとしても、ファンで必ずしもエラーが発生しているわけで     |
|                     | はありません。                             |
|                     |                                     |
|                     | デフォルトの設定では、この機能は有効になっています。          |
| Fan Speed           | ファンの速度が表示されます。詳細は p.363「ファンの位置と速度」を |
| (ファンスピード)           | ご参照ください。                            |
| Temperature         | 温度警告メッセージを有効にする場合は、この項目にチェックを入れ     |
| Warning Message     | てください。この機能が有効になっていると、デバイスの温度が最低     |
| (温度警告メッセージ)         | しきい値を下回った場合、または、最高しきい値を上回った場合に、     |
|                     | イベントがシステムログに記録されます。この機能が無効になってい     |
|                     | る場合、イベントは記録されません。                   |
|                     |                                     |
|                     | デフォルトの設定では、この機能は有効になっています。          |
| Temperature         | KVM スイッチ内蔵のセンサーで感知した温度が摂氏、華氏の両方     |
| (温度)                | の単位で表示されます。詳細は p.363「ファンの位置と速度」をご参  |
|                     | 照ください。                              |

# <u>操作モード</u>

| DeviceInformation OperatingMod | Network ANMS Security Date/Time                                                                                                    | 1           |      |            |
|--------------------------------|----------------------------------------------------------------------------------------------------|-------------|------|------------|
|                                | Mode     Mode     Finance All to Gravecale     Finance All to Gravecale     Finance Clent AP Device List     Finance Clent AP Device List | Diseble     |      |            |
|                                | Console Keyboard Language                                                                                                    | EnglishUS 💌 |      |            |
|                                |                                                                                                    |             |      |            |
|                                |                                                                                                    |             |      |            |
|                                |                                                                                                    |             |      | <b>•</b> • |
|                                |                                                                                                    | <b>1</b> 1  | Sava | S Close    |

この画面では、下記のパラメーターを設定します。

- ◆「Force all to grayscale」(グレースケール表示する)の項目を有効にすると、KVM スイッチに接続されている全デバイスのリモート画面がモノクロで表示されます。これによって、低帯域のネットワーク環境でも I/O 転送速度を上げることができます。
- ◆ 「Enable Client AP Device List」(デバイス一覧を有効にする)の項目を有効にすると、Windows クライアントや(p.78 参照)Java クライアント(p.83 参照)の各アプリケーションを使っている時に、 この KVM スイッチがサーバーリストに表示されるようになります。このオプションが無効になっ ていると、KVM スイッチには接続はできるものの、KVM スイッチにつけられた名前はサーバー リストには表示されません。
- ◆「Enable Adapter ID」(アダプターID を有効にする)の項目を有効にする(デフォルト)と、KVM スイッチの本体に各ポートのコンピューターモジュールに関する情報が格納されます。このた め、コンピューターモジュールを別のポートに接続した場合でも、そのコンピューターモジュー ルのポートプロパティに関する情報が新しい接続ポートでも有効になります(p.67 参照)。
- ◆ 「Enable Local Console Cascading」(ローカルコンソールのカスケード接続を有効にする)の項 目を有効にすると、IP-KVMスイッチを子機としてKM0532/KM0932からカスケード接続するこ とができます。IP-KVM スイッチが上記の方法でカスケード接続され、KM0532/KM0932 側か らアクセスされた場合、認証と権限付与はKM0532/KM0932 側で処理されます。ローカルコン

ソールのカスケード接続は、KA7170 のコンピューターモジュールを使用したときにのみ利用 可能です。

# **注意:** IP-KVM スイッチはカスケード接続されていても、ブラウザまたはアプリケーションから直接アクセスすることができます。この場合、認証と権限付与は IP-KVM スイッチ自体のデータベースを通して行われます。

- ◆「Enable First Logon Transfer」(第一ログオン転送を有効にする)の項目を有効にすると、バス の最初のユーザーだけがポートを切り替えることができます。それ以外のユーザーはアクセス したいポートにすでに接続されたバスがない限り、または利用可能なフリーバスがない限り、ポ ートを切り替えることができません(ユーザーとバスに関する詳細は、p.270「ユーザーとバス」 を参照してください)。
- ◆ 「Keyboard/Mouse Broadcast」(キーボード/マウスのブロードキャスト)ドロップダウンメニューか ら、「Keyboard」(キーボード)、「Mouse」(マウス)、「Keyboard/Mouse」(キーボード/マウス)の いずれかの値を選択してください。
  - ▶ キーボードのブロードキャスト機能が有効なビューワーでポートを開いた場合、オンライン 状態の接続サーバーすべてに対してキー入力の信号が送られます。
  - マウスのブロードキャスト機能が有効なビューワーでポートを開いた場合、オンライン状態の接続サーバーすべてに対してマウスクリックの信号が送られます。
  - キーボード/マウスのブロードキャスト機能が有効なビューワーでポートを開いた場合、オンライン状態の接続サーバーすべてに対して、キー入力とマウスクリックの信号が送られます。
  - ローカルコンソールのビューワーでポートを開いた場合、ブロードキャストの開始/終了ア イコンがツールバーメニューで利用できるようになります。詳細については p.262「ツール バーアイコン」を参照してください。ツールバーメニューを起動するには、GUI ホットキー (例:[Scroll Lock]キーを2回連続で押す。GUI ホットキーの変更方法については p.156 「OSD ホットキー」を参照)。
    - 注意: 1. 本製品からカスケード接続されている KVM スイッチでは、一度に一つのポートでしかキーボード/マウスのブロードキャスト機能を使用することができません。
      - 2. マウスのブロードキャスト機能を使う場合は、全サーバーで同じ OS が 稼働しており、モニターがすべて同じ解像度に設定されており、画面が すべて同じレイアウトになっていなければなりません。
      - 3. 詳細については、p.261「ポートツールバー」を参照してください。

◆ 「Console Keyboard Language」(コンソールキーボード言語)の項目では、ローカルコンソール で使うキーボードのキーボードマッピングを設定します。隣にあるリストから設定内容を選択し てください。

# <u>ネットワーク</u>

「Network」(ネットワーク)メニューでは、製品のネットワークに関連する項目を設定することができます。

| Device Information   Operating Node   Network   ANNS   Security   Date/ | Time                                                        |
|-------------------------------------------------------------------------|-------------------------------------------------------------|
| IP installer                                                            |                                                             |
| C Enabled C Disat                                                       | Ned                                                         |
| Service Parto                                                           |                                                             |
| Program: 9000                                                           | HTTP: 0                                                     |
| HTTPS: 443                                                              | 55H: 22                                                     |
| Teinet 23                                                               |                                                             |
| - NIC Settings-                                                         |                                                             |
| PedundantNIC                                                            |                                                             |
| 1000M Network Adapter 1 🗠                                               |                                                             |
| IPv4 Settings                                                           | - IPv6 Settings                                             |
| IPAddress:                                                              | IPAddress:                                                  |
| <ul> <li>Obtain IP address automatically [DHCP]</li> </ul>              | Obtain IPv6 address automatical (DHCP)                      |
| C Set IP address manually [Feed IP]                                     | C Set IPv6 address menually[FixedIP]                        |
| IPAddless: 10 . 3 . 41 . 155                                            | IPv6Addess: le80:210.74ftie95.69c                           |
| Subnet Mask: 255 . 255 . 255 . 0                                        | Subnet Prefix Length: 64                                    |
| Default Bateway: 10 . 3 . 41 . 254                                      | Default Saleway.                                            |
| DNS Server:                                                             | DNS Server:                                                 |
| <ul> <li>Obtain DNS server address automatically</li> </ul>             | <ul> <li>Obtain DNS server address automatically</li> </ul> |
| C Set DNS server address manually                                       | C SetDNS server address narually                            |
| PreferredDNS server: 10 . 0 . 1 . 7                                     | PreferredDNS server:                                        |
| AlternateDNS servet 10 . 0 . 1 . 6                                      | Alternate DNS cervet                                        |
| Network Transfer Rate: 99999                                            | KBps                                                        |
|                                                                         |                                                             |
|                                                                         | Save 🖓 Oper                                                 |
|                                                                         | a save                                                      |
| ATEN International Co. Ltd. All rights reserved.                        | V2.0.192.20181115                                           |

この画面における各項目については、後のセクションで説明します。

#### IP インストーラー

IP インストーラーは、製品に外部から IP アドレスを設定することのできる、Windows 用ソフトウェアです。

IP インストーラーの用途に応じて、「Enable」(有効)、「View Only」(監視のみ)、「Disable」(無効) のいずれかのラジオボタンをクリックしてください。IP インストーラーの詳細については p.207 をご参照ください。

| 注意: | 1. | 「View Only」(参照のみ)を選択した場合、製品はIPインストーラーのデバイスリス    |
|-----|----|-------------------------------------------------|
|     |    | トで確認することができますが、この IP インストーラーから IP アドレスを変更するこ    |
|     |    | とはできません。                                        |
|     | 2. | セキュリティを保護するために、IP インストーラーの使用後には、この項目を           |
|     |    | 「View Only」(参照のみ)または「Disable」(無効)に設定することを強く推奨しま |
|     |    | す。                                              |
|     |    |                                                 |

#### サービスポート

セキュリティの面からシステムにファイアーウォールが導入されている場合、管理者はファイア ーウォールの設定で許可されたポート番号を製品側でも設定する必要があります。デフォルト以 外のポートを使っている場合、ユーザーはログインの際に IP アドレスの一部分として、このポート 番号を入力しなくてはなりません。入力するポート番号が正しくなかったり、入力されていなかっ たりすると、製品を検索しても表示されません。各項目の内容は下表のとおりです。

| 項目      | 説明                                                |
|---------|---------------------------------------------------|
| Program | Windows クライアントや Java ビューワー、Windows/Java アプリケーションプ |
| (プログラム) | ログラム、またバーチャルメディアから製品に接続する際に使用するポー                 |
|         | ト番号です。デフォルトでは 9000 に設定されています。                     |
| HTTP    | ブラウザログインの際に使用するポート番号です。 デフォルトでは 80 に設             |
|         | 定されています。                                          |
| HTTPS   | SSL 通信に使用するポート番号です。 デフォルトでは 443 に設定されてい           |
|         | ます。                                               |
| SSH     | SSH によるアクセスで使用するポートです。 デフォルトでは 22 に設定され           |
|         | ています。                                             |
| Telnet  | Telnet でのアクセスに使用するポートです。デフォルトでは23に設定され            |
|         | ています。                                             |

#### 注意:

1. 各サービスポートで有効な値は1~65535です。

- 2. これらのポートはそれぞれ固有のポートを割り当て、項目間で値が重複しな いように設定してください。
- 3. ファイアーウォールが設置されている環境では、ネットワーク管理者とご相談 の上、設定してください。

#### NIC 設定

◆ Redundant NIC (冗長化 NIC) 本製品にはネットワークインターフェースを2ポート搭載しています。この項目が有効になって いると(デフォルト設定)、両方のインターフェースでネットワークアダプター1の IP アドレスを使 用することができます。

この設定を行った場合、セカンドインターフェースは通常、非アクティブな状態になっています が、第1インターフェースにネットワーク障害が発生した場合は、製品は自動的に第2インター フェースに切り替わります。

- ▶ 冗長ネットワーク有効 両方のインターフェースに同じ IP アドレスを設定 冗長ネットワークを有効にするには、以下の手順で操作してください。
  - 1. 「Redundant NIC」(冗長化 NIC)の項目にチェックを入れてください。
  - 「Network Adapter 1」(ネットワークアダプター1)がネットワークアダプターリストで選 択され、リストボックスは無効になります(「1000M Network Adapter 2」(1000M ネット ワークアダプター2)の項目は設定できません)。
  - 3. 「Network Adapter 1」(ネットワークアダプター1)で使用する IP アドレスと DNS サー バーの IP アドレスを設定してください(次のセクションを参照)。
- 、 冗長ネットワーク無効 両方のインターフェースに異なる IP アドレスを設定 冗長ネットワークを無効にすると、両方のインターフェースに異なる IP アドレスを設定する ことができます。ユーザーは製品へのアクセスの際に両方の IP アドレスを使用することが 可能です。この方法で製品をセットアップする場合は、以下の手順で操作してください。
  - 「Redundant NIC」(冗長化 NIC)の項目にチェックが入っている場合は、クリックして チェックを外してください。
  - ネットワークアダプターのリストボックスから「Network Adapter 1」(ネットワークアダプ ター1)を選択してください。
  - 3. 「Network Adapter 1」(ネットワークアダプター1)で使用する IP アドレスと DNS サー バーの IP アドレスを設定してください(次のセクションを参照)。

- 4. ネットワークアダプターのリストボックスから「Network Adapter 2」(ネットワークアダプ ター2)を選択してください。
- 5. 「Network Adapter 2」(ネットワークアダプター2)で使用する IP アドレスと DNS サー バーの IP アドレスを設定してください。
- ◆ IPv4 設定
  - ▶ IP アドレス

IPv4は IP アドレスの従来の設定方法です。製品には DHCP を使用して動的 IP アドレス を設定することも、固定 IP アドレスを設定することも可能です。

- ◆ 動的 IP アドレスを割り当てる場合は、「Obtain IP address automatically」(IP アドレス を自動的に取得する)のラジオボタンを選択してください(デフォルト設定です)。
- ◆ 固定 IP アドレスを設定する場合は、「Set IP address manually」(IP アドレスを手動で 設定する)のラジオボタンを選択し、お使いのネットワーク環境で有効なIPアドレスを 入力してください。
  - 注意: 1. 「Obtain IP address automatically」(IP アドレスを自動的に取得する)の項目を選択し、DHCP を使って製品の IP アドレスを自動的に取得する場合、製品は起動後に DHCP サーバーからの IP アドレスの割り当てを待機します。1 分経過しても IP アドレスが割り当てられない場合は、工場出荷時にデフォルトで設定された IP アドレス(192.168.0.60)に自動的に戻ります。
    - 製品が、DHCP がアドレスを割り当てるネットワークに接続されていて、なおかつ IP アドレスを確認する必要がある場合は、p.332 の「IP アドレスの設定」をご参照ください。
- ▶ DNS サーバー
  - ◆ DNS サーバーのアドレスを自動的に割り当てる場合は、「Obtain DNS Server address automatically」(DNS サーバアドレスの自動取得)のラジオボタンを選択して ください。
  - ◆ DNS サーバーのアドレスを手動で割り当てる場合は、「Set DNS server address manually」(DNS サーバアドレスの手動設定)のラジオボタンを選択し、お使いのネットワークの優先 DNS サーバーと代替 DNS サーバーの IP アドレスをそれぞれ入力してください。

#### ◆ IPv6 設定

▶ IP アドレス

IPv6はIPアドレス設定の新しいフォーマット(128ビット)です(詳細についてはp.335「IPv6」 参照)。製品には、DHCPを使用して動的 IPv6 アドレスを設定することも、固定 IPv6 アド レスを設定することも可能です。

- ◆ 動的 IPv6 アドレスを割り当てる場合は、「Obtain IPv6 address automatically [DHCP]」 (IPv6 アドレスを自動的に取得する [DHCP])のラジオボタンを選択してください(デ フォルト設定です)。
- ◆ 固定 IP アドレスを設定する場合は、「Set IPv6 address manually [Fixed IP]」(IPv6 ア ドレスを手動で設定する[固定 IP])のラジオボタンを選択し、お使いのネットワーク環 境で有効な IP アドレスを入力してください。
- ▶ DNS サーバー
  - ◆ DNS サーバーのアドレスを自動的に割り当てる場合は、「Obtain DNS server address automatically」(DNS サーバアドレスの自動取得)のラジオボタンを選択して ください。
  - ◆ DNS サーバーのアドレスを手動で割り当てる場合は、「Set DNS server address manually」(DNS サーバアドレスの手動設定)のラジオボタンを選択し、お使いのネットワークの優先 DNS サーバーと代替 DNS サーバーの IP アドレスをそれぞれ入力してください。

#### **注意**: 代替 DNS サーバーのアドレスは任意で設定してください。

#### ネットワーク転送速度

製品がリモートコンピューターにデータを転送する速度を設定することで、ネットワークのトラフィック状況を最適化し、データ転送量を調節することができます。設定できる値の範囲は 4~99999KBps です。

#### 操作が完了したら

ネットワーク設定の変更を行ったら、ログアウトする前に「Maintenance」(メンテナンス)タブ→ 「System Operation」(システム操作)メニューの「Reset on exit」(終了時にリセット)の項目(p.256 参照)が有効になっている(チェックボックスにチェックが入っている)ことを確認してください。これ によって、製品を再起動することなくネットワークの設定をデバイスに反映することができます。
## <u>ANMS</u>

ANMS (Advanced Network Management Settings)メニューでは外部システムからのログイン認証および権限管理に関するセットアップを行います。このメニューは複数のカテゴリから構成されています。各カテゴリの内容については、後のセクションで説明します。

## イベント送り先

| DeviceInformation Deerating Mode Network | ANMS Security Date/Time                      |
|------------------------------------------|----------------------------------------------|
|                                          |                                              |
| Event                                    | - SMTPSettings-                              |
| Destination                              | Enable report from the following SMTP Server |
|                                          | SMTP Server:                                 |
| Authentication                           | Service Port 25                              |
|                                          | My server requires secure connection (SGL)   |
| SNMPAgent                                | Ny severe quires authentication              |
|                                          | AccountName:                                 |
|                                          | Pesseord                                     |
|                                          | From                                         |
|                                          | Τα                                           |
|                                          | - Log Server                                 |
|                                          | Enable                                       |
|                                          | MACAddress: ECOD55C11934 Service Port 9001   |
|                                          | -SNMPTrep                                    |
|                                          | Enable                                       |
|                                          | ServerIP: 10.21.64.5                         |
|                                          | ServicePort 162                              |
|                                          | SydagServer                                  |
|                                          | Enable                                       |
|                                          | ServerIP:                                    |
|                                          | ServicePort 514                              |
|                                          |                                              |
|                                          |                                              |

◆ SMTP Settings(SMTP 設定)

SMTP サーバーからのレポートをユーザーにメール通知する場合は、以下の手順で操作してください。

- 「Enable report from the following SMTP server」(以下の SMTP サーバーからの通知を有効にする)の項目にチェックを入れ、お使いの SMTP サーバーの IPv4 アドレス、IPv6 アドレス、ドメイン名のいずれかを入力してください。また、「Service Port」(サービスポート)に、お使いの環境に適したサービスポートの値を入力してください。
- お使いの SMTP サーバーに SSL 接続が必要な場合は、「My server requires secure connection (SSL)」(サーバーはセキュアな接続が必要)の項目にチェックを入れてください。

- サーバーで認証が必要な場合は、「My server requires authentication」(サーバー認証 が必要)の項目にチェックを入れて、「Account Name」(アカウント名)、「Password」(パス ワード)の各欄にお使いの環境に適した値を設定してください。
- 4. レポートの差出人となるメールアドレスを「From」欄に入力してください。
  - **注意:** 1. 「From」欄に設定できるメールアドレスは一つだけです。64 バイト以内 で設定してください。
    - 2. 1 バイトは半角英字 1 文字に相当します。
- 5. レポートの宛先となるメールアドレスを「To」欄に入力してください。

注意: 複数の宛先にレポートを配信する場合は、アドレスをセミコロンで区切ってく ださい。また、宛先のアドレス全体で256バイト以内になるように設定してく ださい。

- ◆ Log Server (ログサーバー) ログインや内部ステータスメッセージ等、製品内部で発生した重要なイベントは、自動的にロ グファイルに記録されます。
  - ▶ ログサーバーが動作しているコンピューターのMACアドレスを「MAC address」(MACアドレス)欄に入力してください。
  - ログサーバーが動作しているコンピューターがログデータをリッスンしているポートの番号を「Service Port」(サービスポート)欄に入力してください。入力可能な値の範囲は 1~65535 で、デフォルトでは 9001 に設定されています。
  - **注意**: このポート番号は、「Program」(プログラム)で指定されたポートとは別のポートを 使用してください(p.207「プログラム」参照)。

ログサーバーのセットアップ方法については第13章をご参照ください。また、ログファイルについては p.239 で説明しています。

◆ SNMP Trap (SNMP トラップ)

SNMPトラップイベントの通知を受ける場合は、下記の手順に従って設定を行ってください。

- 1. 「Enable SNMP Agent」(SNMP エージェントを有効にする)の項目にチェックを入れてくだ さい。
- 2. SNMPトラップイベントの通知を受けるコンピューターの IPv4 アドレス、IPv6 アドレス、ドメ イン名のいずれかを「Server IP」(サーバーIP)欄に入力してください。
- 3. 「Service Port」(サービスポート)欄にポート番号を入力してください。ポート番号の有効な 値の範囲は 1~65535 です。

**注意:** SNMPトラップイベントで通知されるログは、「Log」(ログ)タブの「通知設定」メニュ ーで設定することができます。詳細については p.244 をご参照ください。

- ◆ Syslog Server (Syslog サーバー)
   製品内部で発生した全イベントを記録し、Syslog サーバーに書き込む場合は、下記の手順に
   従って設定してください。
  - 1. 「Enable」(有効にする)の項目にチェックを入れてください。
  - 2. Syslog サーバーの IPv4 アドレス、IPv6 アドレス、ドメイン名のいずれかを「Server IP」(サー バーIP)欄に入力してください。
  - 3. 「Service Port」(サービスポート)欄にポート番号を入力してください。ポート番号の有効な 値の範囲は 1~65535 です。

#### 認証

| Device Information Dpe | rating Mode Network ANMS Security                                                                                                    | Date/Time     |          |      |
|------------------------|----------------------------------------------------------------------------------------------------|---------------|----------|------|
| Event<br>Destination   | Disable Device Authentication     RADIUS Settings     Enable     Discussion                                                                                                    |               |          |      |
| Authentication         | Carper IP                                                                                                    |               | Port:    | 1645 |
| SNMPAgent              | Some as preferred setting                                                                                                    | ·             | 1.011.   |      |
|                        | Authentication Type:                                                                                                    | CHAP          |          |      |
|                        | Tineout                                                                                                    | 3 sec         | Retries: | 3    |
|                        | Shared Secret (at least 6 characters):                                                                                                    |               |          |      |
|                        | ADALDAPSetting:<br>Enable<br>Preferred LDAP<br>Server IP<br>Server IP<br>Server log uner sectore connection<br>Timeout<br>Admin Neme<br>Password:<br>Search DN:<br>- CC Management | F511<br>0 100 | Port:    | 333  |
|                        | Enable<br>Server IP:                                                                                                    | 10.3.165.11   | Port:    | 8000 |

◆ Disable Local Authentication (ローカル認証を無効にする) このオプションを選択すると、ローカルコンソールにおけるユーザー認証を無効にします。この 設定によって、製品はLDAP、LDAPS、MS Active Directory、RADIUS、CC デバイス統合管理 システム経由以外からはアクセスできなくなります。

- ◆ RADIUS Settings (RADIUS 設定)
   RADIUS サーバー経由で製品への認証を行う場合は、以下の手順で操作してください。
  - 1. 「Enable」(有効にする)の項目にチェックを入れてください。
  - 2. 優先 RADIUS サーバーと代替 RADIUS サーバーのいずれかを選択してください。
  - 3. 優先 RADIUS サーバーまたは代替 RADIUS サーバーの IP アドレスとポート番号をそれぞ れ入力してください。IP の各欄は、IPv4 アドレス、IPv6 アドレス、ドメイン名のいずれかで 設定してください。
  - 4. 「Authentication Type」(認証の種類)の項目に対して、PAP または CHAP のいずれかを 選択してください。
  - 5. 「Timeout」(タイムアウト)の項目に、製品が RADIUS サーバーの応答を待機する最大時 間(秒)を入力してください。
  - 6. 「Retries」(再試行)の項目に、RADIUS サーバーを使ったログインの再試行可能回数を 設定してください。
  - 「Shared Secret」(共有シークレット)の項目に、RADIUS サーバーとの認証で使用する共 有シークレットの文字列を6文字以上で入力してください。
  - 8. RADIUS サーバーでは、以下のいずれかの方法でユーザー認証を行うことができます。
    - ユーザーエントリーを「su/xxxx」として設定する。
       「xxxx」の部分は、製品でアカウントを作成した際にユーザーに与えられたユーザー
       ネームに置き換えてください。
    - ▶ RADIUS サーバー側と製品側で同じユーザーネームを使用する。
    - ▶ RADIUS サーバー側と製品側で同じグループネームを使用する。
    - ▶ RADIUS サーバー側と製品側で同じユーザーネーム、グループネームを使用する。 いずれの方法においても、ユーザーのアクセス権限は、グループユーザーが製品で作 成された際に割り当てられた権限になります。(p.180「ユーザーの作成」参照)

#### ◆ LDAP/LDAPS 設定

製品にログインするユーザーの認証および権限設定を LDAP/LDAPS で行う場合は、以下の 表をご参照ください。

| 項目      | 説明                                 |
|---------|------------------------------------|
| Enable  | LDAP/LDAPS による認証および権限設定を行う場合は、この項目 |
| (有効にする) | にチェックを入れてください。                     |
| Туре    | この機能を有効にした時に、LDAPとLDAPSのどちらを使って認証  |
| (タイプ)   | を行うかをラジオボタンで選択してください。              |

(表は次のページに続きます)

| 項目             | 説明                                         |
|----------------|--------------------------------------------|
| Server IP/Port | LDAP/LDAPS サーバーの IP アドレスやポート番号を入力してく       |
| (サーバーIP/ポート)   | ださい。                                       |
|                | ◆ 「Server IP」(サーバーIP)欄は、IPv4 アドレス、IPv6 アドレ |
|                | ス、ドメイン名を使って設定できます。                         |
|                | ◆ LDAP サーバーのデフォルトポート番号は 389、LDAPS サ        |
|                | ーバーのデフォルトポート番号は 636 です。                    |
| Admin DN       | この項目に入力する値は LDAP/LDAPS サーバーの管理者に           |
| (アドミニストレーターDN) | ご確認ください。以下、設定例です。                          |
|                | ou=kn8132,dc=aten,dc=com                   |
| Admin Name     | LDAP アドミニストレーターのユーザーネームを入力してくださ            |
| (アドミニストレーター名)  | k∿₀                                        |
| Password       | LDAP アドミニストレーターのパスワードを入力してください。            |
| (パスワード)        |                                            |
| Search DN      | 検索ベースの識別名を設定してください。これはユーザーネー               |
| (サーチ DN)       | ムの検索を開始する DNS 名です。                         |
| Timeout        | 製品がLDAP/LDAPSサーバーの応答を待機する時間(秒)を設           |
| (タイムアウト)       | 定してください。                                   |

LDAP/LDAPS サーバーでは、下記のいずれかの方法でユーザー認証を行うことができます。

- ♦ Active Directory スキーマを使用
- ◆ スキーマを使用せず、製品上で使用されているユーザーネームだけを LDAP/LDAPS サーバ ー上の名前に一致させる。ユーザー権限は製品上で設定されている権限と同じ。
- ◆ スキーマを使用せず、製品上で使用されているグループだけを一致させる。ユーザー権限は、 そのユーザーが属しているグループに設定されている権限と同じ。
- ◆ スキーマを使用せず、Active Directory のユーザーネームとグループを一致させる。ユーザー 権限は、そのユーザーが属しているグループとユーザーに設定されている権限と同じ。
  - **注意:** 1. セットアップを完全に行うにはLDAP 属性が必要です。LDAP 属性は、ターミ ナルインターフェースから GET コマンドを実行することで取得できます。詳 細についてはp.254「ターミナル」を参照してください。その属性に対して、一

意の X500 オブジェクト ID (OID) が所属先から割り当てられたり、自分で定 義したものを割り当てたりすることができます(例: 1.3.6.1.4.1.21317.1.3.1.3)。

2. LDAP に関する詳細は、弊社 Web サイトより LDAP 取扱説明書をダウンロードしてご参照ください。

### CC 管理の設定

CC(Control Center)サーバー経由で製品の認証を行う場合は、「Enable」(有効にする)の項目に チェックを入れ、CC サーバーの IP アドレスと通信に使用するポートを入力してください。「Server IP」 (サーバーIP)欄は、IPv4 アドレス、IPv6 アドレス、ドメイン名のいずれかで設定することができます。

#### SNMP エージェント

「SNMP Agent」(SNMP エージェント)では、弊社 Web サイトからダウンロードした MIB ファイルを 使用して、デバイス管理の大半の設定を MIB ブラウザ経由で定義することができます。MIB ファイ ルを MIB ブラウザにインポートすると、次のデバイス管理項目が設定されます。

操作モード : モード、COM 設定

ネットワーク : IP インストーラー、サービスポート、IPv4 設定、IPv6 設定 ANMS - イベント送り先 : ログサーバー、SNMPトラップ、 認証 : CC 管理

まず、弊社 Web サイトにアクセスし、「サポート&ダウンロード」メニューから「ダウンロード」を選択 してください。そうしたら、「他の製品の資料をダウンロードする」のセクションの下にあるテキストボッ クスに製品型番を指定して「実行」をクリックし、「ソフトウェアとドライバー」セクションから MIB ファイ ルをダウンロードしてください。

MIB ブラウザ経由で IP-KVM スイッチに接続する場合は、下記の手順で SNMP エージェントを追加して、IP-KVM スイッチの設定定義に使用するコンピューターからのアクセスを許可するようにしてください。

| estination  |                                   |            |               |        |        |
|-------------|-----------------------------------|------------|---------------|--------|--------|
| hentication | Community/User Name<br>winfoundly | 10.21.64.5 | Version<br>Vi | Read   |        |
|             |                                   |            |               |        |        |
|             |                                   |            |               |        |        |
|             |                                   |            |               |        |        |
|             |                                   |            | Add           | Modity | Doloto |
|             |                                   |            |               |        |        |

SNMP エージェントを設定するには、以下の手順に従って操作してください。

- 1. 「Enable」(有効にする)の項目にチェックを入れてください。
- 2. 「Add」(追加)をクリックしてください。下図のようなウィンドウが表示されます。

| SNMP Agent     | ×           |
|----------------|-------------|
| Version:       | ● [vi] ● v3 |
| Community Name |             |
| NMSTP/HostNar  |             |
| Ассеза Тура;   | None        |
|                | Sevie Chose |
|                |             |
|                |             |

- 3. 「Version」(バージョン)を選択してください。
- 4. 「Community Name」(コミュニティー名)を入力してください。
- 5. 「NMS IP/Host Name」(NMS IP/ホスト名)を入力してください。ここには MIB ブラウザ経由で IP-KVM スイッチにアクセスするのに使用するコンピューターの IP アドレスを入力してくださ い。
- 6. 「Access Type」(アクセスタイプ)を選択し、「Save」(保存)をクリックしてください。
- 7. MIB ブラウザから MIB ファイル\*をインポートして、IP-KVM スイッチの IP アドレスを入力してく ださい。

**注意:** KN用の MIB ファイルは、弊社 Web サイトの「サポート&ダウンロード」メニューか らダウンロードしてください。ダウンロードページへのアクセス手順は前のページ に記載されています。

### セキュリティ

「Security」(セキュリティ)メニューは7つのメインパネルから構成されています。これらのパネルについては、後のセクションで説明します。

### ログイン失敗

セキュリティを強化するために、このセクションでは、ユーザーのログイン失敗を処理する際に 適用されるポリシーを設定することができます。

| – Login Failures —<br>Enable |    |          |     |     |
|------------------------------|----|----------|-----|-----|
| Allowed:                     | 5  | Timeout: | 3   | min |
| 🔲 Lock Cliert                | PC | LockAcco | unt |     |

これらのポリシーを設定する場合は、「Enable」(有効にする)の項目にチェックを入れてください (デフォルトではこの項目にチェックが入っています)。各項目が表す内容は下表のとおりです。

| 項目             | 説明                                  |
|----------------|-------------------------------------|
| Allowed        | リモートコンピューターからのログイン連続試行可能回数を設定しま     |
| (許可)           | す。デフォルトでは5回に設定されています。               |
| Timeout        | ログイン連続試行可能回数を超えてしまった場合に、次のログインま     |
| (タイムアウト)       | でに待機しなければならない時間を設定します。 デフォルトでは 3 分  |
|                | に設定されています。                          |
| Lock Client PC | この項目にチェックが入っていると、ログイン連続試行回数を超えてし    |
| (ロッククライアント PC) | まった場合に、そのコンピューターは自動的に締め出され、そのコン     |
|                | ピューターからのログインは拒否されてしまいます。デフォルトではこ    |
|                | の項目にチェックが入っています。                    |
|                |                                     |
|                | 注意:この機能はクライアントコンピューターの IP アドレスに基づいて |
|                | 処理されています。IP アドレスが変更されると、このコンピューターは  |
|                | ロックされなくなります。                        |

(表は次のページに続きます)

| 項目           | 説明                               |
|--------------|----------------------------------|
| Lock Account | この項目にチェックが入っていると、ログイン連続試行回数を超えてし |
| (ロックアカウント)   | まった場合に、そのアカウントは自動的に締め出され、そのアカウント |
|              | からのログインは拒否されてしまいます。ログイン連続試行回数を超  |
|              | えてしまったユーザーネームとパスワードではログインすることができ |
|              | ません。デフォルトではこの項目にチェックが入っています。     |

**注意:** このセクションの項目を設定していないと、ユーザーは無制限で何度でもログインを 試行することが可能になってしまいます。セキュリティを維持するためにも、この機能 を有効にし、ロックアウトポリシーを設定されることを推奨します。 フィルター

| Enable IP Filter                  | C Include | C Exclude                  |
|-----------------------------------|-----------|----------------------------|
|                                   |           | Add                        |
|                                   |           | Modify                     |
|                                   |           | Delete                     |
| gin String:<br>Enable MAC Filter  | C Include | C Exclude                  |
| ogin String:<br>Enable MAC Filter | C Include | C Exclude                  |
| ogin String:<br>Enable MAC Filter | C Include | C Exclude<br>Add<br>Modify |

◆ IP/MAC フィルター

IP/MAC フィルター機能は、製品への接続を試みるコンピューターの IP アドレスや MAC ア ドレスに基づいて、このユニットへのアクセスを制御するものです。フィルターは IP、MAC 各 フィルターともそれぞれ最大で 100 項目作成することができます。フィルターは設定されると、 IP フィルターの場合は上部のリストボックスに、MAC フィルターの場合は下部のリストボック スにそれぞれ表示されます。

IP フィルターの機能を有効にする場合は「Enable IP Filter」(IP フィルター有効)の項目に、 また、MAC フィルターの機能を有効にする場合は「Enable MAC Filter」(MAC フィルター有 効)の項目にそれぞれチェックを入れてください。

- ◆ 「Include」(含む)ラジオボタンが選択されている場合は、指定のアドレスもしくは指定範囲 内のアドレスからの製品へのアクセスを許可します。それ以外のアドレスからのアクセスは すべて拒否されます。
- ◆ 「Exclude」(除く)ボタンが選択されている場合は、指定のアドレスもしくは指定範囲内の アドレスからの製品へのアクセスを拒否します。それ以外のアドレスからのアクセスはすべ て許可されます。

◆ フィルター項目の追加

IP アドレスのフィルター項目は以下の手順で追加してください。

1. 「Add」(追加)ボタンをクリックしてください。このボタンをクリックすると下図のようなダイア ログが表示されます。

| IPFiter     | ×      |
|-------------|--------|
| IPvd        | C IFv6 |
| From:       |        |
| 0.0.0       |        |
| To:         |        |
| 0.0.0.0     |        |
| 🔲 Single IP |        |
| ОК          | Cancel |

- 2. IPv4 アドレスと IPv6 アドレスのどちらでフィルターを掛けるかをラジオボタンで選択してく ださい。
- 3. 「From」欄にフィルタリングの対象となる IP アドレスを入力してください。
  - ▶ IP アドレスが1つだけの場合は、「Single IP」(単独 IP)の項目にチェックを入れてください。
  - ▶ 複数の IP アドレスの範囲を指定する場合は、その範囲の始点となる IP アドレスを 「From」欄に、終点となる IP アドレスを「To」欄にそれぞれ入力してください。
  - 注意: アプリケーション GUI では上記の方法で操作できます。ブラウザ GUI をお 使いの場合、下記の点が異なります。
    1. IPv4 アドレスと IPv6 アドレスを選択できるラジオボタンは表示されず、 IPv4 の「From」欄と「To」欄のみ表示されます。
    2. 「Single IP」(単独 IP)のチェックボックスは表示されません。IPv4 アドレ スを1 つだけフィルタリングする場合は、「From」欄と「To」欄に同じ IP アドレスを入力してください。
- 4. IP アドレスを入力したら、「OK」ボタンをクリックしてください。
- 5. 他にもフィルター項目がある場合は、上記手順の操作を繰り返して設定してください。

MAC アドレスのフィルター項目は以下の手順で追加してください。

1. 「Add」(追加)ボタンをクリックしてください。このボタンをクリックすると下図のようなダイア ログが表示されます。

| Mac Filter   | ×      |
|--------------|--------|
| MAC Address: |        |
| 01000000000  |        |
|              |        |
| OK           | Conset |
|              | Lancel |

- 2. MAC アドレスを入力したら、「OK」ボタンをクリックしてください。
- 3. 他にもフィルター項目がある場合は、上記手順の操作を繰り返して設定してください。
- ◆ IP アドレスと MAC アドレスの設定が一致しない場合 あるコンピューターが IP アドレスによるフィルタリングではアクセスが許可されているにもかかわ らず、MAC アドレスによるフィルタリングではアクセスが禁止されているといったように、フィルタ リングの内容に矛盾がある場合、そのコンピューターからのアクセスはブロックされます。

◆ フィルターの変更 フィルターを変更する場合は、対象となる項目を IP フィルターリスト、または MAC フィルターリ ストのボックスから選択し、「Modify」(変更)ボタンをクリックしてください。フィルター追加時に 表示されるダイアログと同様のダイアログが表示されますので、新しいアドレスに変更してくだ さい。

◆ フィルターの削除

フィルターを削除する場合は、対象となる項目を IP フィルターリスト、または MAC フィルターリ ストのボックスから選択し、「Delete」(削除)ボタンをクリックしてください。

#### ログイン文字列

スーパーアドミニストレーターは、「Login String」(ログイン文字列)の項目を使って、ユーザーが Web ブラウザでアクセスする際に IP アドレス以外に必要となるログイン文字列を設定します。

例えば、製品に「192.168.0.126」という IP アドレスが、ログイン文字列に「abcdefg」という文字列が それぞれ設定されている環境では、アドレスバーに下記の URL を入力してアクセスします。 192.168.0.126/abcdefg

| 注意: | 1. | IP アドレスとログイン文字列の間はスラッシュ( / )で区切ってください。  |
|-----|----|-----------------------------------------|
|     | 2. | ログイン文字列が設定されていないと、誰でも製品の IP アドレスを指定するだけ |
|     |    | でログイン画面までアクセスできてしまいます。セキュリティレベルを維持するた   |
|     |    | めにも、この文字列の設定を推奨します。                     |

このログイン文字列は、半角文字を使用して入力してください。入力可能な文字の種類は下記の通りです。

0–9 a–z A–Z ~ ! @ \$ & \* ( ) \_ - = + [ ].

また、下記の文字は使用できません。

- % ^ ": / ? # \ ' { } ; ' <>
- ▶ 半角スペース
- アクセント付き文字や複合文字(ÉCñ など)

セキュリティを維持するために、この文字列を定期的に変更されることを推奨します。

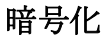

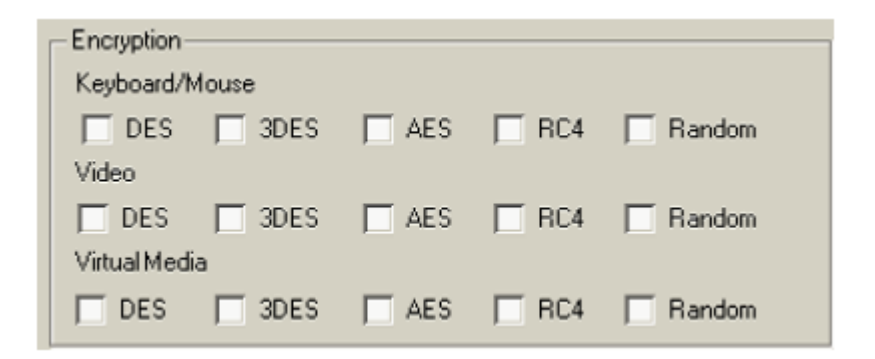

本製品では、キーボード/マウス、ビデオ、バーチャルメディアの各信号の暗号化の形式を個別 に設定することができます。これらの信号はそれぞれ、DES、3DES、AES、RC4、ランダムの各方式 を単独または組み合わせて暗号化することができます。

暗号化機能を有効にすると、システムパフォーマンスに影響を与え、暗号化を複雑にすればするほど、暗号化がシステムにもたらす弊害も大きくなります。暗号化を有効にする場合は、以下の点を考慮して設定を行ってください。

- ◆ システムパフォーマンスに与える影響は、RC4、DES、3DES、AESの順に大きくなります。
- ◆ 暗号化の組み合わせのうち、RC4とDESの組み合わせが最もシステムに与える影響が小さいです。

#### セキュリティレベル

セキュリティを強化するために、セキュリティ機能を「High」(高)、「Medium-high」(中高)、「Medium」(中)、「Custom」(カスタム)から選択することができます。

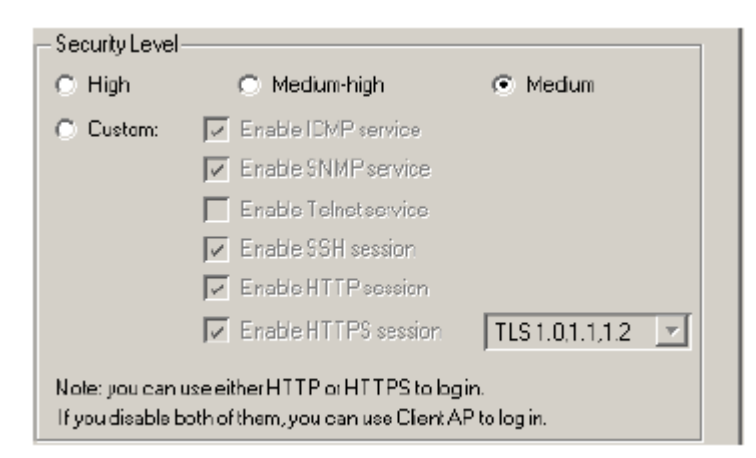

- 1. High(高)(SSHv2、HTTPS(TSL v1.2)を除く、すべてのサービスを無効化)
- 2. Medium-high(中高)(SSHv2を有効にし、HTTPSをHTTPS、HTTPS(TSL v1.2)、ICMP にリ ダイレクト)
- 3. Medium(中)(SSHv2を有効にし、HTTPSをHTTPS、HTTPS(TSL v1.0、1.1、1.2)、ICMP にリ ダイレクト)(デフォルト)
- 4. Custom(カスタム):次のセキュリティオプションから、適用したいものをクリックしてチェックを入 れてください。
  - ◆ Enable ICMP service (ICMP サービスを有効にする)
  - ◆ Enable SNMP service (SNMP サービスを有効にする)
  - ◆ Enable Telnet service (Telnet サービスを有効にする)
  - ◆ Enable SSH session(SSH セッションを有効にする)
  - ◆ Enable HTTP session (HTTP セッションを有効にする)
  - ◆ Enable HTTPS session(HTTPS セッションを有効にする) (「TLS 1.2」、「TLS 1.0, 1.1, 1.2」のいずれかから選択)

動作モード

| -Warking Made                |
|------------------------------|
| Enable FIPS                  |
| Enable Multiuser Operation   |
| 🔽 Enable Virtual Media Write |
| 🔽 Enable Local Virtual Media |
| 🔲 Disable Authentication     |

このセクションにおける各項目の内容は下表のとおりです。

| 項目                         | 説明                                      |
|----------------------------|-----------------------------------------|
| Enable FIPS                | この項目にチェックを入れると、FIPS 140-2 Level 1 セキュリテ |
| (FIPS を有効にする)              | ィ標準を有効にします。                             |
| Enable Multiuser Operation | この項目を有効にすると、最大32ユーザーが同時ログインし、           |
| (マルチユーザーオペレーシ              | リモートバスを共有することができます。この項目が有効になっ           |
| ョンを有効にする)                  | ていないと、一度にログインできるのは1ユーザーだけとなりま           |
|                            | す。デフォルトでは有効に設定されています。                   |
| Enable Virtual Media Write | この項目を有効にすると、ユーザーシステムのリダイレクトされ           |
| Operation                  | たバーチャルメディアデバイスから、リモートサーバーにデータ           |
| (バーチャルメディア書き込み             | を送信することができます。また、リモートサーバーからのデー           |
| を有効にする)                    | タをこれらのデバイスに書き込むこともできます。                 |
| Enable Local Virtual Media | この項目を有効にすると、製品に接続された USB ストレージデ         |
| (ローカルバーチャルメディア             | バイス(CD、DVD、ハードディスク、フラッシュメモリなど)を、リモ      |
| を有効にする)                    | ートサーバーにマウントすることができます。                   |
| Disable Authentication     | この項目を有効にすると、ユーザーのログイン認証を行いま             |
| (認証を無効にする)                 | せん。ユーザーは、ユーザーネームとパスワードを入力する             |
|                            | だけで、アドミニストレーターとしてアクセスすることができま           |
|                            | す。                                      |
|                            |                                         |
|                            | 注意:この設定はセキュリティ面において極めて危険な影響を            |
|                            | 及ぼすことがありますので、特別な環境以外では設定しないよ            |
|                            | うにしてください。                               |

#### プライベート証明書

SSL 接続でログインすると、ユーザーが意図するサイトにログインしようとしているかどうかを検証するために署名済み証明書が使われます。デフォルトの ATEN 証明書を使うのではなく、この セクションで自分のプライベート暗号キーと署名済み証明書を使うように設定することで、セキュ リティを強化することができます。

| – Primate Certilicate |                  |
|-----------------------|------------------|
| Private Key:          | Browse           |
| Certificate :         | Browse           |
| Upload                | Restore de lauit |

プライベート証明書を発行するには、自己署名された証明書を作成する方法と、サードパー ティーの証明局(CA)によって署名された証明書をインポートする方法の2つの方法があります。

- ◆ 自己署名済み証明書の作成 自己署名済み証明書を作成する場合は、「openssl.exe」というフリーツールをインターネットで ダウンロードして使うことができます。OpenSSLを使って自身のプライベートキーと SSL 証明書 を作成する方法の詳細については p.361「自己署名(プライベート)証明書」をご参照ください。
- ◆ CA 署名済み SSL サーバー証明書の取得 セキュリティを強化するために、サードパーティーの認証局(CA)によって署名された証明書 を使うことを推奨します。サードパーティーによって署名された証明書を取得する場合は、 認証局の Web サイトにアクセスし、SSL 証明書を申請してください。CA から証明書が送ら れてきたら、お使いのコンピューターのハードディスクドライブの適当なフォルダーに保存し てください。
- ◆ プライベート証明書のインポート プライベート証明書をインポートする場合は、下記の手順に従って操作してください。
  - 1. 「Private Key」(プライベートキー)の隣にある「参照」ボタンをクリックして、ダイアログから プライベート暗号キーのファイルがあるフォルダーに移動し、このファイルを選択してくだ さい。
  - 2. 「Certificate」(証明書)の隣にある「参照」ボタンをクリックして、ダイアログから証明書のファイルがあるフォルダーに移動し、このファイルを選択してください。
  - 3. 「Upload」(アップロード)ボタンをクリックして操作を完了してください。
  - 注意: 1. 「Restore Default」(デフォルト設定の復元)ボタンをクリックすると、デバイスは、デフォルトの ATEN 証明書を使うようになります。
    - 2. プライベート暗号キーと署名済み証明書は同時にインポートしてください。

## CSR 証明書署名要求

このセクションでは、CA に署名された SSL サーバー証明書の取得およびインストールを行うことができます。

| -             |        |         | Provine      |
|---------------|--------|---------|--------------|
| Certificate : |        |         | DTOWSE       |
| Create CSB    | GetCSB | Lipload | 1 Bemove CSB |

操作方法は下記の通りです。

1. 「**Create CSR**」(証明書署名要求を生成する)ボタンをクリックしてください。このボタンをクリック すると、下図のようなダイアログが表示されます。

| Centricate Signing Request | ×     |
|----------------------------|-------|
| Country (2 letter code)    |       |
| State or Province:         |       |
| Locality:                  |       |
| Organization               |       |
| Unit                       |       |
| CommonName:                |       |
| EmailAddress:              |       |
| Dreate                     | Close |

2. 下表の例を参考にしながら、お使いの環境で有効な値をダイアログの項目に入力してください。

| 項目                | 例                                        |
|-------------------|------------------------------------------|
| 国名(2 バイトコード)      | TW                                       |
| State or Province | Taiwan                                   |
| (都道府県)            |                                          |
| Locality          | Taipei                                   |
| (市区町村)            |                                          |
| Organization      | Your Company, Ltd.                       |
| (組織/会社)           |                                          |
| Unit              | Techdoc Department                       |
| (部署)              |                                          |
| Common Name       | mycompany.com                            |
| (コモンネーム)          |                                          |
|                   | 注意:ここには証明書を有効にしたいサイトのドメイン名               |
|                   | を正しく入力してください。例えば、サイトのドメイン名が              |
|                   | 「www.mycompany.com」の場合、「mycompany.com」だけ |
|                   | を設定しても、その証明書は有効になりません。                   |
| Email Address     | administrator@yourcompany.com            |
| (メールアドレス)         |                                          |

- 3. 項目への入力が終わったら(全項目入力必須)、「Create」(生成)ボタンをクリックしてください。 このボタンをクリックすると、先ほど入力した情報に基づいて作成された自己署名証明書が、 製品内部に保存されます。
- 「Get CSR」(CSR を取得する)ボタンをクリックし、証明書ファイル(csr.cer)を、お使いのコンピュ ーターの適当な場所に保存してください。
   このファイルは、サードパーティーCA に署名済み SSL 証明書の申請を行う際に提出するもの です。

- 5. CA から証明書が送られてきたら、このファイルをお使いのコンピューターの適当な場所に保存してください。「参照」ボタンでファイルを探し、「Upload」(アップロード)ボタンでこのファイルを製品の内部に保存してください。
  - 注意: ファイルをアップロードすると、製品側でこのファイルをチェックし、ファイルで設定されている情報が一致するかどうかを確認します。情報が一致している場合は、ファイルが受け入れられますが、一致しない場合は却下されます。

ドメイン名の変更で新しい証明書が必要になった等の理由で証明書を削除する場合は、 「Remove CSR」(証明書署名要求を削除する)ボタンをクリックしてください。

# <u>日付/時刻</u>

このメニューでは、製品内部の日付や時刻に関する項目の設定を行います。

| Device Information Deviating Mode | e Nete     | ork At            | IMS Se               | curity D  | ate/Time  |      |     |               |      |  |
|-----------------------------------|------------|-------------------|----------------------|-----------|-----------|------|-----|---------------|------|--|
| TimeZone                          |            |                   |                      |           |           |      |     |               |      |  |
| (3MT+08.00)Teipei                 |            |                   |                      |           |           |      |     |               |      |  |
| 🔲 Davight Savings Time            |            |                   |                      |           |           |      |     |               |      |  |
| - D                               | -Dsz       |                   |                      |           |           |      |     |               |      |  |
|                                   |            | « <               |                      | J         | anuary, i | 2019 |     | > »           |      |  |
|                                   |            | 5un               | Mon                  | Tas       | Wed       | Thu  | Fri | 5 et          |      |  |
|                                   |            | F                 | ,                    | 1         | 2         | 3    | 4   | 5             |      |  |
|                                   |            | 13                | 14                   | 15        | 3<br>15   | 17   | 18  | 19            |      |  |
|                                   |            | 20                | 21                   | 22        | 23        | 24   | 25  | 26            |      |  |
|                                   |            | 27                | 28                   | 29        | 30        | 31   |     |               |      |  |
|                                   |            |                   |                      |           |           |      |     |               |      |  |
|                                   |            |                   |                      |           |           |      |     |               |      |  |
| L C                               | me         | EA.               |                      |           |           |      |     |               | 1    |  |
|                                   | 21:13      |                   |                      |           |           |      |     | 261           |      |  |
|                                   | letwork 1  | fine —            |                      |           |           |      |     |               |      |  |
| ſ                                 | Enab       | sie auto a        | djustment            |           |           |      |     |               |      |  |
|                                   | Prefe      | sredtine<br>Luure | ংলাগল<br>- শানন জন্ম | 07.411    |           |      |     |               |      |  |
|                                   |            | Tentud            | pl.os.mu.            | UZAU      | - F       |      |     |               |      |  |
|                                   | _          | E 118             | eredous              | tom eenve | ais T     |      |     |               |      |  |
|                                   |            | sternere          | ini pisesi ve        |           |           |      |     |               |      |  |
|                                   |            | [AUIN]            | pl.cs.mu             | UZAU      |           |      |     |               |      |  |
|                                   |            | 1 Ale             | mete pus             | om serve  | ue I      |      |     |               |      |  |
| Á                                 | djust time | every             |                      |           | 1         | days |     | Adjust Time I | Nove |  |
|                                   |            |                   |                      |           |           |      |     |               |      |  |

項目の設定は、以下の内容に従って行ってください。

タイムゾーン

- ◆ 製品がセットアップされている場所のタイムゾーンを設定する場合は、現在の設置場所から最 も近いものを「Time Zone」(タイムゾーン)のリストボックスの中から選択してください。
- ◆ 製品をお使いの地域でサマータイムが導入されている場合は、「Daylight Saving Time」(サマ ータイム)の項目にチェックを入れてください。

日付

- ◆ ドロップダウンリストから適切な月を選択してください。
- ◆ 前の年に移動する場合は「<」を、次の年に移動する場合は「>」をそれぞれクリックしてく ださい。
- ◆ 表示されたカレンダーから適切な日を選択してください。
- ◆ 時刻は、24時間制で「HH:MM:SS」のフォーマットで「時間」欄に入力してください。
- ◆ 設定内容を保存する場合は「Set」(同期)ボタンをクリックしてください。

#### ネットワーク時間

時刻をネットワークタイムサーバーに自動同期させる場合は、下記の手順に従って操作してく ださい。

- 1. 「Enable auto adjustment」(自動調整を有効にする)の項目にチェックを入れてください。
- 2. 「Preferred time server」(プライマリタイムサーバー)リストから、お使いの環境に適したプラ イマリタイムサーバーを選択してください。
  - または -

「Preferred custom server IP」(プライマリカスタムサーバーIP)の項目にチェックを入れて、 使用するタイムサーバーの IPv4 アドレス、IPv6 アドレス、ドメイン名のいずれかを入力してく ださい。

- 3. 代替タイムサーバーを設定する場合は、「Alternate time server」(代替タイムサーバー)の 項目にチェックを入れて、手順2の要領で代替タイムサーバーの項目を設定してください。
- 4. 何日おきに同期を実行するかを「Adjust time every」(次の期間毎に時間を調整する)の欄 に入力してください。
- 5. 時刻調整をすぐに実行する場合は、「Adjust Time Now」(今すぐ時間を調整する)ボタンを クリックしてください。

# 免責事項(ブラウザインターフェースのみ)

免責事項は下図のような画面で設定することができます。

| Port Access        | User Management | Device Management | Log                                     | Nantenance                                                                                                    | Download                                                                                                    | ATEN                                                                                                    |
|--------------------|-----------------|-------------------|-----------------------------------------|----------------------------------------------------------------------------------------------------|----------------------------------------------------------------------------------------------------|----------------------------------------------------------------------------------------------------|
| Device Information | Operating Mode  | Network   ANMS    | Security   Date;                        | Time   Disclatmer                                                                                                    | Hi administrator                                                                                                    | , welcome to KH4140VA.                                                                                                    |
| BiadeServer        |                 | Oisclaimer        | mer                                     |                                                                                                    |                                                                                                    |                                                                                                    |
|                    |                 | Title:            | Ne                                      | dice To Users                                                                                                    |                                                                                                    |                                                                                                    |
|                    |                 | Context:          | 6 0 0 0 0 0 0 0 0 0 0 0 0 0 0 0 0 0 0 0 | fore your access, y<br>rms:<br>to not use an unauf<br>ing operation<br>to log out the syste<br>yrices that are cours<br>yrounds, monitors,<br>we been designed a<br>aufactureer, each y<br>thods, ka a result,<br>th each other. In a<br>meatibility issues,<br>structure may also<br>intended. | you are agree with t<br>horized UDD drive or<br>me after you finish<br>meted to this produ-<br>match, computer case<br>in developed by diff<br>these devices may<br>addition, mining the<br>addition, mining the<br>different environme<br>cause the products | he following<br>storage disk<br>ct, such as<br>a, etc., may<br>erent<br>acturing<br>acturing<br>te devices may<br>ents and<br>not to function |
|                    |                 |                   |                                         |                                                                                                    |                                                                                                    |                                                                                                    |
|                    |                 |                   |                                         |                                                                                                    |                                                                                                    |                                                                                                    |
|                    |                 |                   |                                         |                                                                                                    | E                                                                                                    | Save 🚯 Close                                                                                                    |

ログイン時に免責事項を有効にするには、「Enable disclaimer」(免責事項を有効にする)の項目にチェックを入れてください(デフォルトでは無効)。

そうしたら、免責事項のタイトルと内容を入力し、「Save」(保存)をクリックして、内容を保存して ください。

設定が行われると、ログイン時に免責事項が表示されるようになります。下図は、Windows クライアント APを使用してログインした際に表示される画面の例です。

| Notice I o Users                                                                                                    |                                                                                                    |
|----------------------------------------------------------------------------------------------------|----------------------------------------------------------------------------------------------------|
| Before your access, you are agree with the following terms:<br>On not use an unauthorized USB drive or stranger data during operation                                                                                                    |                                                                                                    |
| Oo log out the system after you finish                                                                                                    |                                                                                                    |
| Devices that are connected to this product, such as keyboards, monitors, mice, computer<br>developed by different manufacturers, each with their own manufacturing methods. As a re<br>each other, in addition, maing these devices may cause the original product to fail complet<br>environments and instruments may also cause the products not to function as intended. | cases, etc., may have been designed and<br>esuit these devices may be incompatible with<br>tely due to compatibility issues. Different |
|                                                                                                    |                                                                                                    |
|                                                                                                    |                                                                                                    |
|                                                                                                    |                                                                                                    |
|                                                                                                    |                                                                                                    |
|                                                                                                    |                                                                                                    |
|                                                                                                    |                                                                                                    |
|                                                                                                    |                                                                                                    |
|                                                                                                    |                                                                                                    |
|                                                                                                    | I Agree Disagree                                                                                                    |

## 設定画面

スーパーアドミニストレーターで操作している時に、サイドバーからブレードサーバーを選択すると、 下図のような設定画面が表示されます。

## ブラウザ GUI

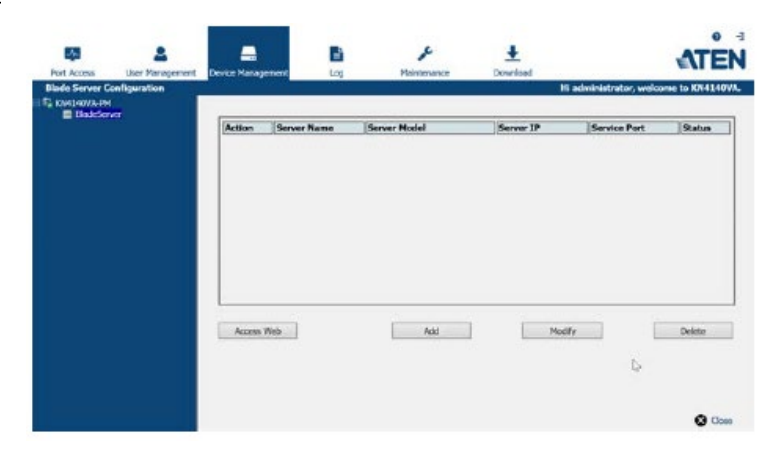

アプリケーション GUI

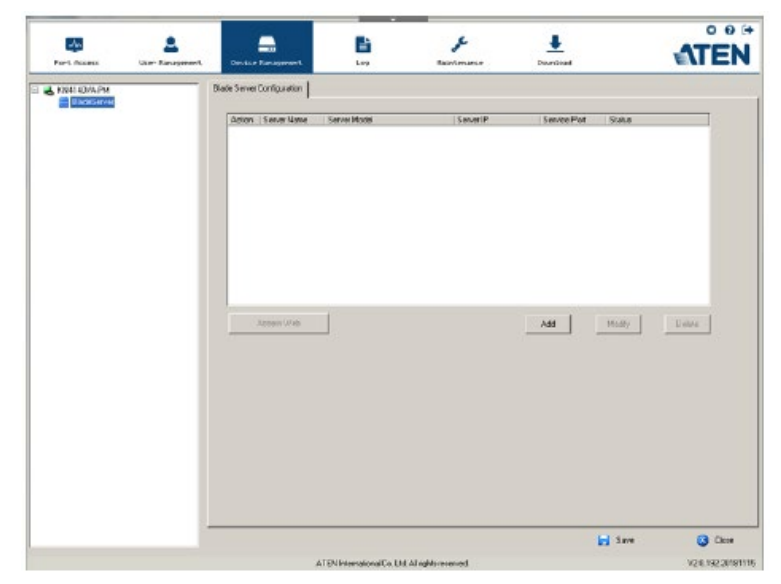

## ブレードサーバーの設定

### ブレードサーバーの追加

新しいブレードサーバーを設定する場合は、下記の手順に従って操作してください。

 サイドバーからアイコンを選択し、メインパネルで「Add」(追加)ボタンをクリックしてください。 「Step1」タブが選択された状態で、「Setup Blade Server」(ブレードサーバーの設定)ダイアロ グが表示されます。

| Setup Blade Server |                |        |       | × |
|--------------------|----------------|--------|-------|---|
| Step1 Step2        |                |        |       |   |
|                    |                |        |       |   |
| Server Nodel:      | DELL PowerEdge | 1855/1 | 95 🔹  |   |
| Server Name:       | M holude SVM   |        |       |   |
| Server IP:         |                |        |       |   |
| Service Port:      | 22             |        |       |   |
| Hand large         |                |        |       |   |
| Greenwarde         |                |        |       |   |
| i assinore.        |                |        |       |   |
| SpanInterval:      | <u></u>        | min    |       |   |
| Timeout            | 60             | 88C    |       |   |
| Web URL:           | https://       |        |       |   |
| Login Name:        |                |        |       |   |
| Login Password     |                |        |       |   |
|                    | Next:          |        | Close |   |
|                    |                |        |       |   |

2. 下表を参考にしながら、各項目に値を入力してください。

| 項目           | 説明                             |
|--------------|--------------------------------|
| Server Model | ブレードサーバーのシャーシモデルをリストから選択してくださ  |
| (サーバーモデル)    | い。お使いのブレードサーバーの機種が、サポートサーバー    |
|              | のリストにない場合は、販売代理店にお問い合わせください。   |
| Include KVM  | この項目は読取専用ですので、設定を変更することはできませ   |
| (KVM を含める)   | ん。サーバーが KVM 機能をサポートしている場合、この項目 |
|              | にチェックが入ります。KVM 機能がサポートされていない場合 |
|              | にはチェックがついていません。                |
| Server Name  | 識別のために、サーバーに名前を設定することができます。    |
| (サーバー名)      |                                |

(表は次のページに続きます)

| 項目             | 説明                                   |  |  |
|----------------|--------------------------------------|--|--|
| Server IP      | シリアル接続(Telnet または SSH)経由でサーバーにアクセスす  |  |  |
| (サーバーIP)       | る場合は、サーバーの IP アドレス(IPv4、IPv6、ドメイン名のい |  |  |
|                | ずれか)をこの欄に入力してください。                   |  |  |
| Service Port   | シリアルアクセスに使うポート番号を入力してください。           |  |  |
| (サービスポート)      |                                      |  |  |
| User Name      | シリアルアクセスの認証に必要なユーザーネームを入力してく         |  |  |
| (ユーザーネーム)      | ださい。                                 |  |  |
| Password       | シリアルアクセスの認証に必要なパスワードを入力してくださ         |  |  |
| (パスワード)        | ۷۰ <sub>۵</sub>                      |  |  |
| Scan Interval  | 製品がサーバーをスキャンするインターバル時間です。            |  |  |
| (スキャンインターバル)   |                                      |  |  |
| Timeout        | 製品がスキャンを停止するまでにサーバーからの応答を待機          |  |  |
| (タイムアウト)       | する時間です。                              |  |  |
| Web URL        | ブラウザ経由でサーバーにアクセスする場合は、サーバーの          |  |  |
|                | IP アドレス(IPv4、IPv6、ドメイン名のいずれか)をこの欄に入力 |  |  |
|                | してください。                              |  |  |
| Login Name     | ブラウザ認証で必要となるユーザーネームを入力してくださ          |  |  |
| (ログインネーム)      | <i>۷</i> ۰,                          |  |  |
| Login Password | ブラウザ認証で必要となるパスワードを入力してください。          |  |  |
| (ログインパスワード)    |                                      |  |  |

- 3. 項目への入力が完了したら、「**Next**」(次へ)ボタンをクリックしてください。このボタンをクリック すると、「Step2」タブが表示された状態でダイアログが表示されます。
- 4. 「Step2」タブには、組み込まれているブレードの数などを含む、ブレードサーバーの設定概要 が表示されます。ブレードサーバーを追加したい場合は、「Save」(保存)ボタンをクリックしてく ださい。

### ブレードサーバーの変更・削除

- ◆ ブレードサーバーの設定を変更する場合は、対象となるブレードサーバーをサイドバーから選択して、「Modify」(変更)ボタンをクリックし、「Setup Blade Server」(ブレードサーバーの設定) ダイアログで変更を加えてください。
- ◆ ブレードサーバーを削除する場合は、対象となるブレードサーバーをサイドバーから選択し、 「Delete」(削除)ボタンをクリックしてください。

# Web アクセス

ブレードサーバーにアクセスする場合は、対象となるブレードサーバーをサイドバーから選択し、 「Access Web」(Web にアクセス)ボタンをクリックしてください。

*第9章* ログ

# 概要

発生した全イベントは、製品内部でログとして記録されます。ログの内容を確認する場合は、「Log」 (ログ)タブをクリックしてください。タブをクリックすると、下図のようにデバイスのログ情報が表示され ます。

# <u>ブラウザ GUI</u>

| Internation           Number of Stream         Internation           Number of Stream           0         01453554         Internation           Stream         Stream         Stream           0         105         Stream         Internation           Stream         Stream         Stream         Stream           0         105         Stream         International /         Stream         Stream </th <th>ATEN</th> <th></th> <th>Download</th> <th>F<br/>Hertonese</th> <th></th> <th>Device Management</th> <th>Lacr Management</th> <th>Part Access</th>                                                                                                    | ATEN                                                               |                                                                                                  | Download                  | F<br>Hertonese |                     | Device Management      | Lacr Management          | Part Access     |
|----------------------------------------------------------------------------------------------------|--------------------------------------------------------------------|--------------------------------------------------------------------------------------------------|---------------------------|----------------|---------------------|------------------------|--------------------------|-----------------|
| City Out (V) Article         Disc         Disc         Disc           City (V) Article (V)         Disc (V) (V) (V) (V) (V) (V) (V) (V) (V) (V)                                                                                                    | nee to KREELOVA.                                                   | Hi administrator, sedicor                                                                        | 3                         |                |                     | -                      | on   Notification Settin | Log Teformation |
| 101         2013 (SU/H 11050-11         Load         Advancements         61         50         Her advancements         61         Her advancements         61<                                                                                                    | 5                                                                  |                                                                                                  | Los Islamati              | llast          | Grandby             | Time                   | 11 IN IN                 | T2 (04140/6-1   |
| 1         10           2         10           2         10           2         10           2         10           2         10           2         10           2         10           2         10           2         10           2         10           2         10           2         10           2         10           2         10           2         10           2         10           2         10           2         10           2         10           2         10           2         10           2         10           2         10           2         10           2         10           2         10           2         10           2         10           2         10           2         10           2         10           2         10           2         10           2         10                                                                                                    |                                                                    | sistrator longed in.                                                                             | OE: User admit            | administrator  | Lont                | 2018/01/01 11/2012     |                          | 2 100           |
| 6         95 (Nordown 30)           6         95 (Nordown 30)           96 (Dalaw 7)         75 Access role wrate clear P-113 (113)           96 (Dalaw 7)         75 (Sweeting 10)           96 (Dalaw 7)         71 (113)           96 (Dalaw 7)         71 (113)           96 (Dalaw 7)         71 (113)           97 (Maximum 20)         71 (113)           98 (Dalaw 7)         71 (113)           97 (Maximum 20)         71 (113)           98 (Dalaw 7)         71 (113)           98 (Dalaw 7)         71 (113)           99 (Maximum 20)         71 (113)           90 (Maximum 20)         71 (113)           91 (Maximum 20)         71 (113)           92 (Maximum 20)         71 (113)           93 (Maximum 20)         71 (113)           94 (Maximum 20)         71 (113)           95 (Maximum 20)         71 (113)           95 (Maximum 20)         71 (113)           95 (Maximum 20)         71 (113)           95 (Maximum 20)         71 (113)           95 (Maximum 20)         71 (113)           95 (Maximum 20)         71 (113)           95 (Maximum 20)         71 (113)           95 (Maxim 20)         71 (113)           <                                                                                                    | attempting to                                                      | networ (JP=10.3.4L 138) a                                                                        | CIP: User admin<br>login. | System         | Least               | 2010/01/01 11:29:13    | 1983 C                   | 1 (1)<br>1 (1)  |
| Bit Roban 0.5         203 W0/281 110901.1         Least         System         995 Convected to B.2.14.3.19 (40:61.49:6)—60.01           With With Yo         UT (2011) 11090.4         Least         System         995 Convected to B.2.14.3.19 (40:61.49:6)—60.01           With With Yo         UT (2011) 11090.4         Least         System         05° User administrator (DP-114.8.57) attempting to logical           With With With Yo         UT (2014) 11090.4         Least         System         05° User administrator (DP-114.8.57) attempting to logical           With With With Yo         UT (2014) 11090.4         Least         System         05° Dimension in gave diret DP-122.1.45.19           With With With Yo         UT (2014) 11090.4         Least         System         05° Dimension in gave diret DP-122.1.45.19           With With With Yo         UT (2014) 11090.4         Least         System         05° Dimension in gave diret DP-122.1.45.19           With With With Yo         UT (2014) 111090.4         Least         System         05° Dimension in gave diret DP-122.1.45.19           With With With With With With With With                                                                                                    | .138.                                                              | seriote client IP+10.3.41.                                                                       | SYS Access vi             | System         | Loost               | 2019/01/31 11:29:13    | dove 10                  | 1 [35] Med      |
| 0         UNARDA / 2           0         UNARDA / 2           0         UNARDA / 2 <td>1498-3F-101.</td> <td>6 to 10.3.45.138 (94-66-81</td> <td>SVS: Corvecte</td> <td>System</td> <td>Loost</td> <td>2010/01/31 11:29:13</td> <td>kan 9.5</td> <td>a Di Di bi</td>                                                                                                    | 1498-3F-101.                                                       | 6 to 10.3.45.138 (94-66-81                                                                       | SVS: Corvecte             | System         | Loost               | 2010/01/31 11:29:13    | kan 9.5                  | a Di Di bi      |
| 10         2019/bit multip         2019/bit multip         2019/bit multip           11         2019/bit multip         2019/bit multip         2019/bit multip         2019/bit multip           11         2019/bit multip         2019/bit multip         2019/bit multip         2019/bit multip           11         2019/bit multip         2019/bit multip         2019/bit multip         2019/bit multip           11         2019/bit multip         2019/bit multip         2019/bit multip         2019/bit multip           11         2019/bit multip         2019/bit multip         2019/bit multip         2019/bit multip           11         2019/bit multip         2019/bit multip         2019/bit multip         2019/bit multip         2019/bit multip           11         2019/bit multip         2019/bit multip         2019/bit multip         2019/bit multip         2019/bit multip         2019/bit multip           11         2019/bit multip         2019/bit multip         Lender         Synthem         Synthem         Synthem         Synthem           11         2019/bit multip         Lender         Synthem         Synthem         Synthem         Synthem         Synthem         Synthem         Synthem         Synthem         Synthem         Synthem ething         Synthem         S                                                                                                    |                                                                    | satrator logged in.                                                                              | OP: User admit            | administrator  | Lout                | 2019/01/31 11:20:04    | 10515                    | 11/041          |
| 11         Tigeneines 2001 6         2013/VL/211 11/109/e4         Least         Synthem         91% Access vs. pay under UP-221.4.45.5.           12         Tigeneines 2016         2013/VL/211 11/109/e4         Least         Synthem         91% Access vs. pay under UP-221.4.45.5.           12         Tigeneines 2016         2013/VL/211 11/109/e4         Least         Synthem         91% Access vs. pay under UP-221.4.45.5.           12         Tigeneines 2016         2013/VL/211 11/109/e4         Least         Synthem         01% Long's top's top'                                                                                                    | therapting to                                                      | OP: User administrator (IP=10.2.40.55) attempting to<br>login.                                   |                           | System         | Levist              | 2013/01/34 11:29:04    | cristi                   | 21 Max          |
| 112/Windows 2016         2018/02/31 11059/4         Lenit         Synthem         19% Conversite In 10.14.85 (30-44-40-64-41), 10.14.101 (54-61-91-96-40-64), 10.14.101 (54-61-91-96-40-64), 10.14.101 (54-61-96-40-64), 10.14.101 (54-61-96-40-64), 10.14.101 (54-61-96-64), 10.14.101 (54-61-96-64), 10.14.101 (54-61-96-64), 10.14.101 (54-66-64), 10.14.101 (54-66-64), 10.14.1                                                  |                                                                    | SVS Access via java dient IP-32.3.48.55.                                                         |                           | System         | Least               | 2013/03/31 11:25/04    | 100 BOOK 10              | 111 Marca       |
| 2         [15] Wardows JP         2013/01/21110204         Lasst         System         QP: Use administrator from 30.4.1.101 (FeLG-91-90-<br>2013/0211110204         2013/0211110204         Lasst         System         QP: Use administrator from 30.4.1.101 (FeLG-91-90-<br>2013/0211110204         East         System         QP: Use administrator from 30.4.1.101 (FeLG-91-90-<br>2013/0211110204         East         System         QP: Use administrator from 30.4.1.101 (FeLG-91-90-<br>2013/0211110204         East         System         QP: Storey from Pailings 30.4.1.101 (FeLG-91-90-<br>2013/0211110204         East         System         PS: Accord from Pailings 30.4.1.101 (FeLG-91-90-<br>2013/02111110204         East         System         PS: Accord from Pailings 30.4.1.101 (FeLG-91-90-<br>2013/02111110204         East         System         PS: Accord from Pailings 30.4.1.101 (FeLG-91-90-<br>2013/02111110204         East         System         PS: Accord from Pailings 30.4.1.101 (FeLG-91-90-<br>2013/02111110204         East         System         PS: Accord from Pailings 30.4.1.101 (FeLG-91-90-<br>2013/02111110204         East         System         PS: Accord from Pailings 30.4.1.101 (FeLG-91-90-<br>2013/02111110204         East         System         PS: Accord from Pailings 30.4.1.101 (FeLG-91-90-<br>2013/0211110204         East         System         PS: Accord from Pailings 30.4.1.101 (FeLG-91-90-<br>2013/0211110204         East         System         PS: Accord from Pailings 30.4.1.101 (FeLG-91-90-<br>2013/0211110204         East         System         PS: Accord from 30.4.1.101 (FeLG-91-90-<br>2013/02111                                                                                                    | ED-#44103.                                                         | SVS: Connected to 30.1.41.95 (50-85-49-80-4-410).                                                |                           | System         | Lont                | 2018/03/31 11:29:04    | down 2015                | 1279444         |
| 130 Octown 7         203.8/3213 11.102.9/e         Least         System         LVA are yord 1.           10 Min. m/m         201.8/32.01 11.102.9/e         Least         System         System         System System         System System System         System System S                                                                                                    | (94C5-9)-90-                                                       | OP: User administrator from 30.3.41.138 (94-CS-9)-98-<br>27-401 attempting to login via browser. |                           | System         | Loss                | 2013/01/31 11:28:04    | dovis 7<br>Mu 17         | 13/16/10        |
| •         [16] No. rais<br>[17] Workings BD         2013/V(2)11112704         Least         System         SYS-1715 Coulded.           •         [17] Workings BD         2013/V(2)11112704         Least         System         SYS-1715 Coulded.           •         [16] Workings BD         2013/V(2)11112704         Least         System         SYS-1715 Coulded.           •         [16] Workings Lines         System         SYS-1715 Coulded.         2013/V(2)1112704         Least         System           •         [20] Workings Lines         System         System         Systems         Systems           •         [20] Workings Lines         System         Systems         Systems         Systems           •         [20] Workings Lines         Systems         Systems         Systems         Systems           •         [20] Workings Lines         Systems         Systems         Systems         Systems           •         [20] Workings Lines         Systems         Systems         Systems         Systems           •         [20] Workings Lines         Systems         Systems         Systems         Systems           •         [20] Workings Lines         Systems         Systems         Systems         Systems           • <td></td> <td colspan="2">Link ap on port 1.</td> <td>System</td> <td>Loral</td> <td>2019/01/31 11:17:09</td> <td>ian7</td> <td>15 Debi</td>                                                                                                    |                                                                    | Link ap on port 1.                                                                               |                           | System         | Loral               | 2019/01/31 11:17:09    | ian7                     | 15 Debi         |
| El Financia D'<br>El Financia 2011     ZottAbu731 11:12:04 Lanat Syntem 27:5 Accept new Pakines (0.341.151 Ex retrack<br>El Financia 2014     ZottAbu731 11:12:04 Lanat Syntem 27:5 Lands, syntem entrack<br>ZottAbu732 11:12:04 Lanat Syntem 27:5 Lands, syntem entrack<br>ZottAbu732 11:12:04 Lanat Syntem 27:5 Lands, syntem entrack<br>ZottAbu732 11:12:04 Lanat Syntem 27:5 Lands, syntem entrack<br>ZottAbu732 11:12:04 Lanat Syntem 27:5 Lands, syntem entrack<br>ZottAbu732 11:12:04 Lanat Syntem 27:5 Lands, syntem entrack<br>ZottAbu732 11:12:04 Lanat Syntem 27:5 Lands, syntem entrack<br>ZottAbu732 11:12:04 Lanat Syntem 27:5 Lands, syntem entrack<br>ZottAbu732 11:12:04 Lanat Syntem 27:5 Lands, syntem entrack<br>ZottAbu732 11:12:04 Lanat Syntem 27:5 Lands, syntem entrack<br>ZottAbu732 11:12:04 Lanat Syntem 27:5 Lands, syntem entrack<br>ZottAbu732 11:12:04 Lanat Syntem 27:5 Lands, syntem entrack<br>ZottAbu732 11:12:04 Lanat Syntem 27:5 Lands, syntem entrack<br>ZottAbu732 11:12:04 Lanat Syntem 27:5 Lands, syntem entrack 11:12:04 Lanat Syntem 27:5 Lands, syntem entrack 11:12:04 Lanat Syntem 27:5 Lands, syntem entrack 11:12:04 Lanat Syntem 27:5 Lands, syntem entrack 11:12:04 Lanat Syntem 27:5 Lands, syntem entrack 11:12:04 Lanat Syntem 27:5 Lands, syntem entrack 11:12:04 Lanat Syntem 27:5 Lands, syntem entrack 11:12:04 Lanat Syntem 27:5 Lands, syntem entrack 11:12:04 Lanat Syntem 27:5 Lands, syntem entrack 11:12:04 Lanat Syntem 27:5 Lands, syntem entrack 11:12:04 Lanat Syntem 27:5 Lands, syntem 27:5 Lands, sy                          |                                                                    | SVS: FIPS Deabled.                                                                               |                           | System         | Loret.              | 2019/03/31 11:12:09    | cmini                    | To Mac          |
| [17] Windows 20011     [17] Windows 20011     [17] Windows 20011     [17] Windows 20011     [17] Windows 20011     [17]     [17]     [17]     [17]     [17]     [17]     [17]     [17]     [17]     [17]     [17]     [17]     [17]     [17]     [17]     [17]     [17]     [17]     [17]     [17]     [17]     [17]     [17]     [17]     [17]     [17]     [17]     [17]     [17]     [17]     [17]     [17]     [17]     [17]     [17]     [17]     [17]     [17]     [17]     [17]     [17]     [17]     [17]     [17]     [17]     [17]     [17]     [17]     [17]     [17]     [17]     [17]     [17]     [17]     [17]     [17]     [17]     [17]     [17]     [17]     [17]     [17]     [17]     [17]     [17]     [17]     [17]     [17]     [17]     [17]     [17]     [17]     [17]     [17]     [17]     [17]     [17]     [17]     [17]     [17]     [17]     [17]     [17]     [17]     [17]     [17]     [17]     [17]     [17]     [17]     [17]     [17]     [17]     [17]     [17]     [17]     [17]     [17]     [17]     [17]     [17]     [17]     [17]     [17]     [17]     [17]     [17]     [17]     [17]     [17]     [17]     [17]     [17]     [17]     [17]     [17]     [17]     [17]     [17]     [17]     [17]     [17]     [17]     [17]     [17]     [17]     [17]     [17]     [17]     [17]     [17]     [17]     [17]     [17]     [17]     [17]     [17]     [17]     [17]     [17]     [17]     [17]     [17]     [17]     [17]     [17]     [17]     [17]     [17]     [17]     [17]     [17]     [17]     [17]     [17]     [17]     [17]     [17]     [17]     [17]     [17]     [17]     [17]     [17]     [17]     [17]     [17]     [17]     [17]     [17]     [17]     [17]     [17]     [17]     [17]     [17]     [17]     [17]     [17]     [17]     [17]     [17]     [17]     [17]     [17]     [17]     [17]     [17]     [17]     [17]     [17]     [17]     [17]     [17]     [17]     [17]     [17]     [17]     [17]     [17]     [17]     [17]     [17]     [17]     [17]     [17]     [17]     [17]     [17]     [17]     [17]     [17]     [17]     [17] | for network                                                        | SVS Accept new IP address 10.3-41.153 for network<br>interface 1                                 |                           | System         | Level               | 2013/01/35 11:17:04    | down XP<br>stown 2012    | La La terra     |
|                                                                                                    | SVS. Loading system setting, Firmware<br>Version-V2.0.152.20181125 |                                                                                                  | System                    | Loist          | 2013/01/31 11:12:04 | dove 2008 rS<br>bra 26 | 20 Fede                  |                 |
|                                                                                                    |                                                                    |                                                                                                  |                           |                |                     |                        | ~                        |                 |

## <u>アプリケーション GUI</u>

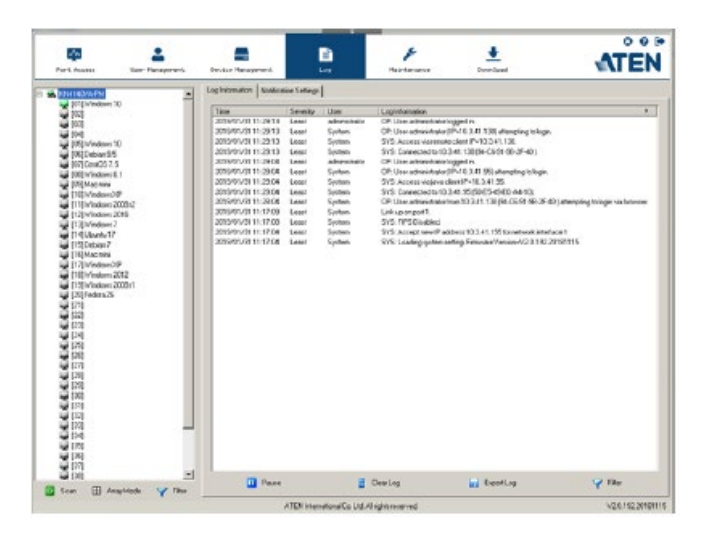

## ログ情報

「Log Information」(ログ情報)メニューでは、製品内部で発生したイベントや、イベントの時刻、重要度、ユーザーの概要、またログ情報がそれぞれ表示されます。列の見出しをクリックすると、その項目で並べ替えを変更します。

ログファイルは、最大512件のイベントを記録します。記録されたイベントの数が512件に達すると、 新しいイベントが発生した際に、一番古いイベントが切り捨てられます。画面下部にあるボタンの詳 細は下表のとおりです。

| 項目          | 説明                               |  |  |
|-------------|----------------------------------|--|--|
| Pause       | このボタンをクリックすると、新しいイベントの表示を中断しま    |  |  |
| (ポーズ)       | す。表示が一時停止されると、ボタンの表示は「Resume」(レジ |  |  |
|             | ューム)に切り替わります。イベントの表示を再開する場合は、    |  |  |
|             | この「Resume」(レジューム)ボタンをクリックしてください。 |  |  |
| Clear Log   | ログファイルの内容を消去します。                 |  |  |
| (ログのクリア)    |                                  |  |  |
| Export Log  | ログの内容をお使いのコンピューター上にファイルとして保存     |  |  |
| (ログのエクスポート) | します。                             |  |  |
| Filter      | 日付、特定の文字列などでイベントを検索します(次のセクショ    |  |  |
| (フィルター)     | ンに記載)。                           |  |  |

### フィルター

この機能を使うと、表示されるログイベント情報を、発生時間、メッセージに含まれているキーワード、ユーザーネームなどの条件で絞り込むことができます。この機能を呼び出すと、画面下部に下図のようなメニューが表示されます。

| - DisplayOptions-<br>Time: | Start Date/Tir | me     | EndDate/Time | Today Only        |
|----------------------------|----------------|--------|--------------|-------------------|
| Information                |                | ,      | User:        | Device Time       |
| Priority:                  | 🔽 Least        | 🔽 Less | Most         | 🥪 Apply 🛛 🞇 Reset |

この画面に表示される各項目の内容は下表のとおりです。

| 項目   | 説明                                                                                                    |  |  |  |  |
|------|----------------------------------------------------------------------------------------------------|--|--|--|--|
| Time | 特定の時間に発生したイベントを検索します。指定できる条件                                                                                                    |  |  |  |  |
| (時間) | は下記の通りです。                                                                                                    |  |  |  |  |
|      |                                                                                                    |  |  |  |  |
|      | Today Only(本日のみ):現在の日付で発生したイベントのみ                                                                                                    |  |  |  |  |
|      | 表示します。                                                                                                    |  |  |  |  |
|      |                                                                                                    |  |  |  |  |
|      | Device Time (デバイス時刻):製品本体で設定された時刻に基                                                                                                    |  |  |  |  |
|      | づいてイベントを表示します。                                                                                                    |  |  |  |  |
|      |                                                                                                    |  |  |  |  |
|      | Start Date/Time(開始日付/時刻):特定の日時から現在の間                                                                                                    |  |  |  |  |
|      | に発生したイベントを検索します。アプリケーション GUI の場                                                                                                    |  |  |  |  |
|      | 合、チェックボックスにチェックを入れると、カレンダーコントロ                                                                                                    |  |  |  |  |
|      | ールが表示されますので、開始日時を設定してください。ここ                                                                                                    |  |  |  |  |
|      | で指定された日時から現在までの間に発生した全イベントが                                                                                                    |  |  |  |  |
|      | 表示されます。                                                                                                    |  |  |  |  |
|      | Web フラワサインターフェースの場合、ナェックボックスにナェ                                                                                                    |  |  |  |  |
|      | ックを入れ、デキストホックスをクリックすると、カレンターコントロ                                                                                                    |  |  |  |  |
|      | ールが衣小されまり。日时を選択したら、カレンターハイルの<br>ナ下になる「A」アノコンなりし、カレンノアノボヤレン                                                                                                    |  |  |  |  |
|      | $\mathbf{A} \upharpoonright (\mathbf{a}) \diamond \mathbf{A} \upharpoonright \mathbf{A} \simeq \mathbf{a} \diamond \mathbf{b} \diamond \mathbf{b} $ |  |  |  |  |
|      | End Date/Time(終了日付/時刻):特定の期間に発生したイ                                                                                                    |  |  |  |  |
|      | ベントを検索します。最初に、「Start Date/Time」(開始日付/時                                                                                                    |  |  |  |  |
|      | 刻、上記参照)を選択したら、「End Date/Time」(終了日付/時                                                                                                    |  |  |  |  |
|      | 刻)の隣にあるチェックボックスにチェックを入れて、終了日時                                                                                                    |  |  |  |  |
|      | を設定してください。                                                                                                    |  |  |  |  |
|      | Web ブラウザインターフェースの場合、チェックボックスにチェ                                                                                                    |  |  |  |  |
|      | ックを入れ、テキストボックスをクリックすると、カレンダーコントロ                                                                                                    |  |  |  |  |
|      | ールが表示されます。日時を選択したら、カレンダーパネルの                                                                                                    |  |  |  |  |
|      | 右下にある「A」アイコンをクリックしてください。                                                                                                    |  |  |  |  |

(表は次のページに続きます)

| 項目          | 説明                                       |  |  |
|-------------|------------------------------------------|--|--|
| Information | 特定のキーワードを含むイベントを検索します。キーワードは             |  |  |
| (通知)        | テキストボックスに入力してください。その文字列を含むイベン            |  |  |
|             | トだけが表示されます。ここでは、ワイルドカード(1 文字の場合          |  |  |
|             | は?、複数の文字の場合は*)や、「or」キーワードを使うことがで         |  |  |
|             | きます。                                     |  |  |
|             | 例 1:「h*ds」という文字列を指定した場合、「hands」と「hoods」  |  |  |
|             | がヒットします。                                 |  |  |
|             | 例 2:「h?nd」という文字列を指定した場合、「hand」と「hind」がヒ  |  |  |
|             | ットしますが、「hard」はヒットしません。                   |  |  |
|             | 例 3:「h*ds or h*ks」という文字列を指定した場合、「hands」と |  |  |
|             | 「hooks」がヒットします。                          |  |  |
| User        | 特定のユーザーに関連するイベントを検索します。この条件で             |  |  |
| (ユーザー)      | 検索する場合は、「User」(ユーザー)チェックボックスにチェッ         |  |  |
|             | クを入れ、テキストボックスに対象ユーザーのユーザーネーム             |  |  |
|             | を入力して「Apply」(適用)ボタンをクリックしてください。この文       |  |  |
|             | 字列を含むユーザーネームに関連したイベントのみが表示さ              |  |  |
|             | れます。                                     |  |  |
|             | <b>注意:</b> このチェックボックスにチェックが入っていない状態で検    |  |  |
|             | 索すると、検索結果の一覧に「User」(ユーザー)列が表示され          |  |  |
|             | なくなります。                                  |  |  |
| Severity    | イベントの重要度に基づいてイベントを検索します。イベントの            |  |  |
| (重要度)       | 重要度が「Least」(少ない)の場合は青色で、「Most」(最大)の      |  |  |
|             | 場合は赤色でそれぞれ表示されます。                        |  |  |
|             | この条件で検索する場合は、「Severity」(重要度)のチェックボ       |  |  |
|             | ックスにチェックを入れてから、指定したい条件のチェックボッ            |  |  |
|             | クスにチェックを入れてください(複数指定可能)。指定した重要           |  |  |
|             | 度に一致したイベントのみが表示されます。                     |  |  |
|             | <b>注意:</b> このチェックボックスにチェックが入っていない状態で検    |  |  |
|             | 索すると、検索結果の一覧に「Severity」(重要度)列が表示さ        |  |  |
|             | トゥノナントナー                                 |  |  |
|             | イレムシンより。                                 |  |  |
| Apply       | 11なくなります。<br>指定された条件で検索を行います。            |  |  |

(表は次のページに続きます)

| 項目     | 説明                  |
|--------|---------------------|
| Reset  | 検索条件をデフォルトの状態に戻します。 |
| (リセット) |                     |
| Exit   | ログフィルター機能を終了します。    |
| (終了)   |                     |

I

# 通知設定

このメニューでは、通知のトリガーとなるイベントを選択したり、イベントの通知方法について設定したりすることができます。

| EYSIN                                | SPIMP    | DMIP     | Sharod |    |
|--------------------------------------|----------|----------|--------|----|
| EAuthentipation events               |          |          |        |    |
| Login                                | 20       | 20       | ×      | 1  |
| Loginfai                             | $\times$ | $\times$ | ×      |    |
| Userlicked                           | $\times$ | $\times$ | ×      |    |
| IP address looked                    | $\times$ | $\times$ | ×      |    |
| Legout                               | ×        | $\times$ | ×      |    |
| EndSection                           | 26       | 20       | ×      |    |
| Browser Viewer started               | ×        | 20       | ×      |    |
| Browser Viewer and ed                | ×        | ×        | ×      |    |
| ∃KYM Viewerevents                    |          |          |        |    |
| Viewerswitch port                    | $\times$ | $\times$ | ×      |    |
| Renote Vitual Media started          | ×        | ×        | ×      |    |
| Remote Virtual Media otopped         | ×        | 20       | ×      |    |
| Local Virtual Media started          | $\times$ | ×        | ×      |    |
| Local Vitual Media stopped           | $\times$ | ×        | ×      |    |
| Remote Card Reader started           | ×        | i×i      | X      |    |
| Remote Card Reader stopped           | $\times$ | $\times$ | X      |    |
| Local Card Reader started            | ×        | ×        | ×      |    |
| Local Card Reader stooped            | ×        | 20       | ×      |    |
| Device events                        | _        |          |        |    |
| Modily Port Configuration            | $\times$ | ×        | ×      |    |
| Adduser                              | $\times$ | ×        | ×      |    |
| User information modified            | ×        | $\times$ | х      |    |
| Deleteuser                           | ×        | ×        | ×      |    |
| Addarsup                             | ×        | 20       | ×      |    |
| Modify croup                         | ×        | ×        | ×      |    |
| Deletectroup                         | ×        | ×        | ×      |    |
| Device information settings modified | ×        | $\times$ | ×      |    |
| Operation settings modified          | ×        | $\times$ | ×      |    |
| Network settings modified            | ×        | $\times$ | ×      |    |
| ANMS settings nodified               | ×        | 20       | ×      |    |
| Notification settings modified       | ×        | ×        | ×      |    |
|                                      |          |          |        |    |
|                                      |          |          | 🔂 St   | we |
|                                      |          |          |        |    |

イベント通知は、SNMPトラップ、SMTPメール、Syslogファイル、また、これらの方法を組み合わせ て行うことができます。チェックマーク(イ)がついている場合、イベントの通知がその列に記載されて いる方法で行われることを表します。また、×印が付いている場合、その通知機能が無効になって いることを表します。

注意: [Shift] キーや[Ctrl]キーを押しながらマウスをクリックすることで複数のイベント通知 の設定を同時に定義することができます。各列の印をクリックすると、その列の設定内 容を同時に有効または無効に切り替えます。

第10章 メンテナンス

# 概要

「Maintenance」(ファームウェア)タブでは、ファームウェアのアップグレード、設定内容およびアカウント情報のバックアップ/リストア、ターミナルコマンドの送信、pingネットワーク診断やデフォルト値への復元を行います。

# <u>ブラウザ GUI</u>

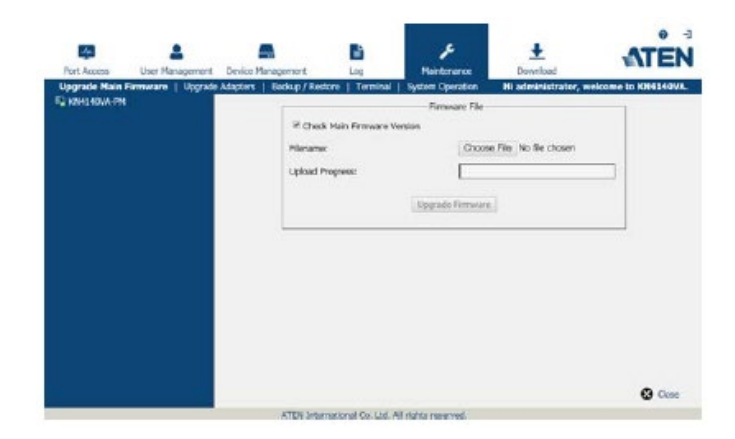

```
<u>アプリケーション GUI</u>
```

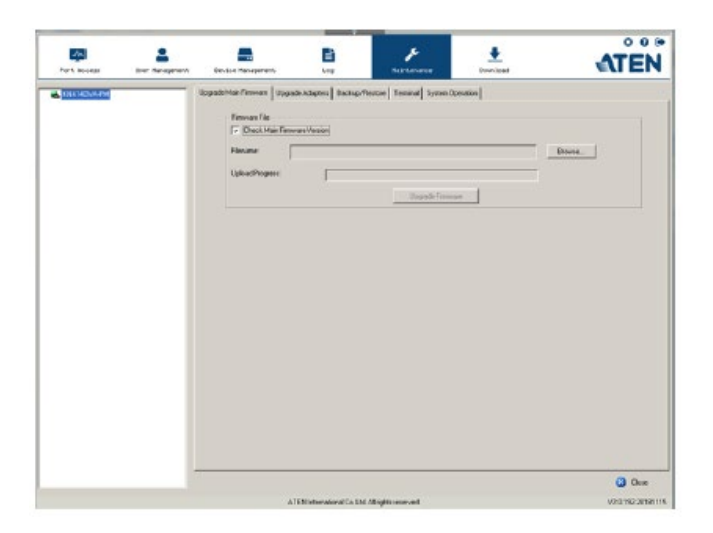

# メインファームウェアのアップグレード

この機能を使うと、製品本体のメインファームウェアのアップグレードだけでなく、製品に接続され ているブレードサーバーのアップグレードも実行することができます。新しいバージョンのファームウ ェアがリリースされると、Web サイトに公開され、ダウンロードできるようになります。このサイトを定期 的にご確認いただき、最新のファームウェアにアップグレードしてください。 https://www.aten.com/jp/ja/

ファームウェアをアップグレードするには、下記の作業を行ってください。

- 弊社 Web サイトから本製品の新しいファームウェアファイル(KVM スイッチ、PON、またはブレ ードサーバーモジュール)をダウンロードし、お使いのコンピューターのハードディスクの適当 な場所に保存してください。ダウンロードは、1)製品ページ内の「サポートとダウンロード」メニ ューからアクセス、または、2)ホームページのトップページの右上に表示される(表示画面の サイズによっては画面左上に三本線のアイコンが表示されるので、それをクリックすると表示さ れる)「サポートとダウンロード」→「ダウンロード」→「他の製品の資料をダウンロードする」に型 番を入力して検索する方法で行えます。
- 製品にログインし、「Maintenance」(メンテナンス)タブをクリックしてください。「Upgrade Main Firmware」(メインファームウェアのアップグレード)メニューが選択された状態で表示されま す。

| Firmware File    | mware Version    |        |
|------------------|------------------|--------|
| Filename:        |                  | Browse |
| Upload Progress: |                  |        |
|                  | Upgrade Firmware |        |

- 3. 「参照…」ボタンをクリックし、手順1で保存したファイルをダイアログから選択してください。
- 4. 「Upgrade Firmware」(ファームウェアアップグレード)ボタンをクリックし、アップグレードを実行 してください。
  - ◆「Check Main Firmware Version」(本体のファームウェアバージョンを確認する)の項目に チェックが入っていると、現在使用しているファームウェアとインストールしようとしているフ ァームウェアファイルとの間でバージョンの比較を行います。2つのバージョンが同じ、もし くは現在使用しているファームウェアのバージョンの方が新しい場合、メッセージが表示
され、アップグレードを続行するか中止するかの選択を促されます。

- ◆「Check Main Firmware Version」(本体のファームウェアバージョンを確認する)の項目に チェックが入っていない場合は、バージョンの比較を行うことなくファームウェアのアップ グレードを行います。
- ◆ アップグレードの進行状況は、「アップロード中」で確認することができます。
- ◆ アップグレードに成功すると、製品がリセットされます。
- 5. 製品に再度ログインし、ファームウェアのバージョン情報が更新されていることを確認してくだ さい。

**注意**: ファームウェアのアップグレードに失敗した場合は、下記の「ファームウェアアップグレードのリカバリー」をご参照の上、リカバリーを行ってください。

## ファームウェアアップグレードのリカバリー

製品のメインのファームウェアのアップグレードに失敗し、製品が使用できなくなってしまった場合は、以下のリカバリー方法で問題が解決する場合があります。

- 1. 製品の電源を切ってください。
- 2. リセットスイッチ(p.36 参照)を長押ししてください。
- 3. リセットスイッチを押したまま、製品に電源を入れてください。

上記の操作によって、製品のメインファームウェアは工場出荷時のバージョンに戻ります。製品が 操作可能な状態になったら、Web ブラウザから製品にログインし、再度ファームウェアのアップグレ ードを実行してください(p.246 参照)。

# コンピューターモジュールのファームウェアアップグレード

「Upgrade Adapters」(アダプターのアップグレード)メニューでは、コンピューターモジュールのフ アームウェアやディスプレイ情報の参照や更新を行うことができます。本セクションでは、接続サー バーに EDID ディスプレイ情報を提供するコンピューターモジュールについて説明します。この EDID 情報があることによって、ローカルコンソールモニターへのビデオ出力が可能になります。

| grade Main Filmware Upgrade Adapters B      | ackup/Restore   Termin | al System Dperation | u –       |                |             |
|---------------------------------------------|------------------------|---------------------|-----------|----------------|-------------|
| -Options<br>Check Adapter Firms are Version |                        |                     |           |                |             |
| Name                                        | Adapter                | FAW Version         | Status    |                |             |
| 🖻 🗖 🚘 KN4140WA-PM<br>🗋 🚽 (01 ) Windows 10   | KA7175                 | VI.3.124            |           |                |             |
|                                             |                        |                     |           |                |             |
|                                             |                        |                     |           |                |             |
|                                             |                        |                     |           |                |             |
|                                             |                        |                     |           |                |             |
|                                             |                        |                     |           |                |             |
|                                             |                        |                     |           |                |             |
|                                             |                        |                     |           |                |             |
| Upgrade Adaptero A                          | dapter Firmware Info   | Display In          | formation | Update Adapter | DisplayInto |

## コンピューターモジュールのアップグレード

「Upgrade Adapters」(アダプターをアップグレードする)ボタンは、コンピューターモジュールのフ アームウェアをアップグレードする際に使用します。

アップグレードを実行する場合は、以下の手順に従って操作してください。

- 1. 製品にログインしたら、「Maintenance」(ファームウェア)タブをクリックし、「Upgrade Adapters」 (アダプターをアップグレードする)メニューを選択してください。
- 2. 「Adapter Firmware Info」(アダプターファームウェア情報)ボタンをクリックし、メインファームウ ェアによって保存されているコンピューターモジュールのファームウェアバージョンを確認して ください。メインファームウェアを更新している場合は、現在コンピューターモジュールにインス

トールされているバージョンよりも新しいバージョンのファームウェアが含まれていることがあります。

- コンピューターモジュールのファームウェア情報と、メインパネルの「F/W Version」(ファームウ ェアバージョン)列に表示されているバージョンを比較して、メインファームウェアに保存されて いるバージョンがコンピューターモジュールのバージョンよりも新しいことを確認してください。 メインファームウェアに保存されているバージョンの方が新しい場合は、アップグレードを実行 することができます。
- 4. メインパネルの「Name」(名前)列で、コンピューターモジュールのアップグレードを行うポート にチェックを入れてください。
- 5. 「Upgrade Adapters」(アダプターをアップグレードする)ボタンをクリックして、アップグレードを 開始してください。
  - ◆「Check Adapter Firmware Version」(モジュールのファームウェアバージョン確認)の項目 にチェックが入っていると、現在使用しているファームウェアとインストールしようとしている ファームウェアファイルとの間でバージョンの比較を行います。2 つのバージョンが同じ、 もしくは現在使用しているファームウェアのバージョンの方が新しい場合、コンピューター モジュールの「Progress」(状況)列にメッセージが表示され、ファームウェアの更新不要 のためアップグレードを中断するという内容のメッセージが表示されます。
  - ◆「Check Adapter Firmware Version」(モジュールのファームウェアバージョン確認)の項目 にチェックが入っていない場合は、バージョンの比較を行うことなくファームウェアのアッ プグレードを行います。
  - ◆ アップグレードに成功すると、新しく適用されたファームウェアのバージョンが表示されます。
- 注意: 1. コンピューターモジュールのファームウェアバージョンが最新でない場合でも、製品に接続してお使いいただくことは可能ですが、最適な互換性を確保するために、お使いのコンピューターモジュールのファームウェアを製品にインストールされたバージョンに合わせてアップグレードされることを推奨します。
  - コンピューターモジュールを追加した際にアップグレードを実行し、最新バージョンのファームウェアで動作していることを確認することができます。
  - ファームウェアのアップグレードに失敗した際のリカバリーの方法については p.251「コンピューターモジュールのファームウェアアップグレードリカバリー」をご 参照ください。

#### モジュールファームウェア情報

「Adapter Firmware Info」(モジュールファームウェア情報)ボタンを押すと、製品のメインファーム ウェアに保存されたコンピューターモジュールのファームウェアが一覧で表示されます。この情報を 使うと、接続されたコンピューターモジュールに一覧表示されたファームウェアバージョンとの比較 を行うことができます。最適な互換性を確保するために、お使いのモジュールのファームウェアを、 製品本体に保存されたメインファームウェアに合うようにアップグレードすることを推奨します。

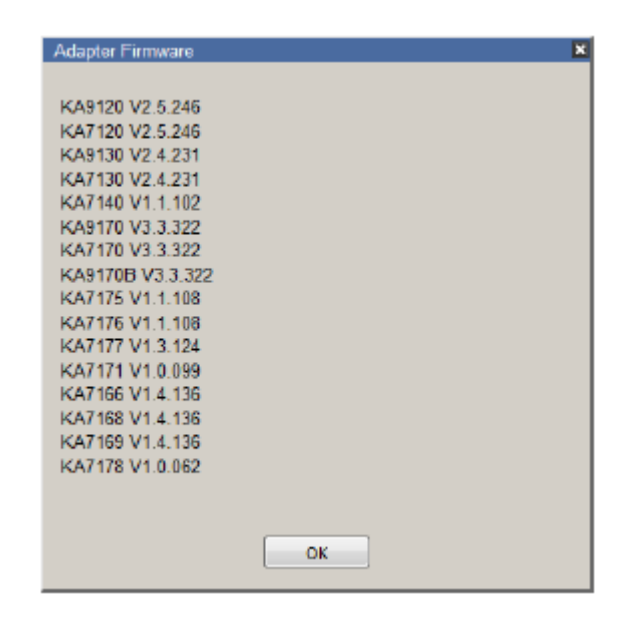

## <u>ディスプレイ情報</u>

「Display Information」(ディスプレイ情報)ボタンをクリックすると、ローカルに接続されたモニターの EDID 情報を取得して、下図のような画面に表示します。

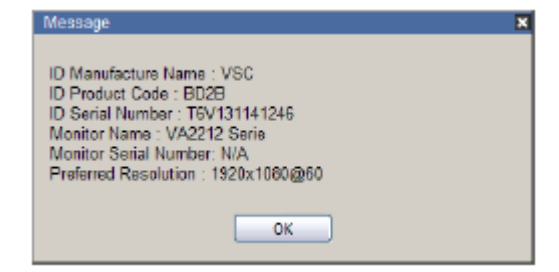

#### モジュールディスプレイ情報の更新

「Update Adapter Display Info」(モジュールディスプレイ情報の更新)ボタンをクリックすると、ロー カルモニターの EDID 情報を取得して、コンピューターモジュールでこの情報を更新します。EDID 情報は、サーバーのビデオカードに、接続ディスプレイ(この場合、KVM コンソールに接続された モニター)のハードウェア情報を伝達します。下図は、モニターが KVM コンソールに接続されてい る場合の例です。

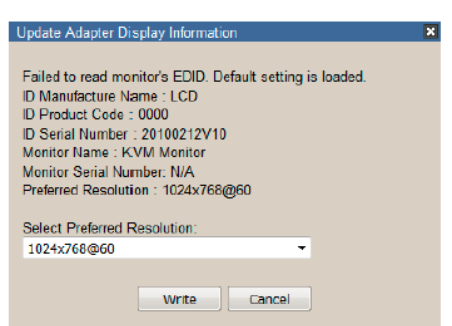

「Display Information」(ディスプレイ情報)ボタンをクリックして、ローカルモニターの優先解像度 (オプション)を取得し、これを「Select Preferred Resolution」(優先解像度を選択する)ドロップダウ ンメニューで適用してから、「Write」(書き込む)をクリックしてください。ローカルコンソールにモニタ ーが接続されていない場合、デフォルト EDID の設定がコンピューターモジュールに読み込まれま す。

## コンピューターモジュールのファームウェア

アップグレードリカバリー

コンピューターモジュールのファームウェアのアップグレードに失敗し、そのモジュールが使用で きなくなってしまった場合は、以下のリカバリー方法で問題が解決する場合があります。

- 1. コンピューターモジュールをコンピューターから取り外してください。
- 2. RJ-45 ポートの隣にあるファームウェアアップグレードリカバリースイッチを「RECOVER」の位置 にスライドさせてください。
- 3. コンピューターモジュールをコンピューターに接続し直してください。
- 4. コンピューターモジュールのファームウェアアップグレードの手順を繰り返してください。
- 5. コンピューターモジュールのアップグレードに成功したら、コンピューターからコンピューター モジュールを外し、ファームウェアアップグレードリカバリースイッチを「NORMAL」の位置に戻 してから、コンピューターモジュールを接続し直してください。

# バックアップ/復元

ブラウザのメニューバーから「Backup/Restore」(バックアップ/復元)を選択すると、製品の設定と ユーザープロファイルの情報のバックアップを作成することができます。

| Jpgrade Adapters 8 ackup/    | 'Restore Terminal SystemOp | eration                        |
|------------------------------|----------------------------|--------------------------------|
| Backup                       |                            |                                |
| Password:                    |                            |                                |
|                              | Backup                     |                                |
| - Restore                    |                            |                                |
| Filename                     |                            | Choose                         |
| Upload progress:             |                            |                                |
| Password:                    | [                          |                                |
| <ul> <li>SelectAl</li> </ul> | 🔘 User Account             | <ul> <li>UserSelect</li> </ul> |
| Options                      |                            |                                |
| Device Information           | n 🔽 Nat                    | zork                           |
| ANMS                         | 🔽 Sea                      | urity                          |
| Date/Time                    | 🔽 Ope                      | ereting Mode                   |
| Account                      |                            |                                |
|                              | Restore                    |                                |

#### バックアップ

デバイスの設定のバックアップを作成する場合は、以下の手順で操作してください。

1. 「Password」(パスワード)の項目に、ファイルのリストアに必要となるパスワードを入力してください。

| 注意: | 1. | パスワードの設定は任意です。パスワードを設定しない場合、ファイルは  |
|-----|----|------------------------------------|
|     |    | パスワードなしでリストアされます。                  |
|     | 2. | パスワードを設定する場合、リストアの際にこのパスワードが必要になりま |
|     |    | すので、忘れないように記録しておいてください。            |

- 2. 「Backup」(バックアップ)ボタンをクリックしてください。
- 3. ブラウザからファイルの保存方法を問うダイアログが表示された場合は、「保存」を選択し、お 使いのコンピューターのドライブの適当な場所に保存してください。

#### <u>リストア</u>

バックアップの内容をリストアする場合は、以下の手順で操作してください。

1. 「**参照…**」ボタンをクリックし、バックアップファイルが保存されているフォルダーを選択してくだ さい。

| 注意: | デフォルトで設定されたファイル名を変更しても、新しい名前でそのままお使い |
|-----|--------------------------------------|
|     | いただけますので、元の名前に変更する必要はありません。          |

- 2. バックアップファイルの作成時にパスワードを設定している場合は、「Password」(パスワード) 欄に、そのパスワードと同じ文字列を入力してください。
- 3. ファイルに保存された内容のうち、リストアしたい項目にチェックを入れてください。
- 「Restore」(復元)ボタンをクリックしてください。
   ファイルがリストアされると、処理に成功したという内容のメッセージが表示されます。

このメニューで提供されるコマンドラインを使うと、ターミナルのようなインターフェースを介してオ プションを実行することができます。コマンドを実行する場合は、ウィンドウでコマンドを入力し、 [Enter]キーを押してください。

| For tincess User Ta | Device Hanagement                                                                                                    | Los                                                                                                    | <b>y</b><br>taintenarce                                                                                                    | Downland                                                                                                    | ATEN    |
|---------------------|----------------------------------------------------------------------------------------------------|----------------------------------------------------------------------------------------------------|----------------------------------------------------------------------------------------------------|----------------------------------------------------------------------------------------------------|---------|
| Tor 5 no.cess       | UpginderMain/Enseare<br>UpginderMain/Enseare<br>UpginderMain/Enseare<br>Concentration<br>Concentration<br>Concentration<br>Concentration<br>Permitteners<br>Permitteners<br>Per | Los<br>padedignes   Dadag/Fe<br>Formation on a sp<br>Debug blade or<br>Cleare the cor<br>Evable RC4 cip<br>: Deable S3L62 p<br>: Deable S3L63 p<br>: Deable S3L63 p<br>: Deable S3L63 p<br>: Deable S3L63 p<br>: Deable S164 cip<br>: Deable S164 p<br>: Deable S164 p<br>: Deable S164 p<br>: Deable S164 p<br>: Deable S164 p<br>: Deable S164 p<br>: Deable S164 p<br>: Deable S164 p<br>: Displays socker<br>Displays socker<br>Displays socker<br>Displays socker<br>Displays socker<br>Displays socker<br>Displays socker<br>Displays socker<br>Displays trace | the Torond System<br>colfic command,<br>reser.<br>een.<br>her.<br>restecol.<br>restecol.<br>restecol.<br>e TLSv1.0 protoco<br>of (guration.<br>rk statistics in<br>host information<br>frame rate for<br>frame rate for | Consister<br>Consister<br>type HILP connerd-mont<br>ol.<br>ol.<br>conserved.<br>Formation.<br>on.<br>on.<br>on.<br>on.<br>on.<br>on.<br>on. |         |
|                     |                                                                                                    |                                                                                                    |                                                                                                    |                                                                                                    | 😮 Eleca |

使用できるコマンドは下記のとおりです。

- ◆ BLADEDEBUG → ブレードサーバーのトラブルシューティングを行います。
- ◆ CLS → 画面をクリアします。
- ◆ ENABLERC4 → RC4 による暗号化を有効にします。
- ◆ ENABLESSLV2 → SSLv2 プロトコルを有効にします。
- ◆ ENABLESSLV3 → SSLv3 プロトコルを有効にします。
- ◆ GET → 現在の設定情報を取得します。
- ◆ HELP → コマンドのヘルプ情報を提供します。
- ◆ LDAPDEBUG → LDAP 通信のトラブルシューティングを行います。
- ◆ NETINFO → ネットワーク統計情報を表示します。
- ◆ PING → ping ホスト情報を表示します。
- ◆ SETAMFRAMECOLOR ¥[*RGB カラーコード*] → パネルアレイモードにおけるフレーム色を 設定します。 色は RGB で指定できるものなら、どんな色でも設定可能です。 以下は RGB 色コ

ードの設定例です。

- ▶ 値 : ff0000 = レッド
- ▶ 値: 00ff00 = グリーン
- ▶ 値 : 0000ff = ブルー
- ◆ SETCABLELEN [ $\mathcal{F} + \overline{\mathcal{F}} / \mathcal{I}$ ] [ $\underline{i}$ ] → ケーブル長を設定します。
  - ▶ チャネル: ローカルコンソールは0を設定、リモートコンソールは01~08を設定
  - ▶ 値 : 0 = 自動、1 = 無効、2 = ショート、3 = ロング
- ◆ SETFORWARD [*IP アドレス*] → チャネル転送機能用に、セカンダリースイッチでプライマリ ースイッチの IP アドレスを設定します。
- ◆ SETLDAPMEMBER → LDAP メンバーの新しい値を設定します。
- ◆ SETLDAPMEMBEROF → LDAPの memberofの新しい値を設定します。
- ◆ SETMAXFRAMERATE [フレームレート] [マウスの動作オプション] → 最大フレームレートと マウスの動作オプションを設定します。
  - ▶ フレームレート: 1~30を設定
  - マウス動作オプション: 0 = マウスが動いた場合にフレームレートの設定を無効化、
     1 = マウスが動いてもフレームレートの設定を維持
- ◆ SETPROMPT → プロンプト文字列を設定します。
- ◆ SETSSLCIPHER → SSL 暗号化文字列を設定します。
- ◆ SETUSERINFOEXT [*値*] → 各ポートに対するユーザーログインの詳細情報をイベントログ に保存するかどうかを定義します。
  - ▶ 値 : 0 = 無効(保存しない)、1 = 有効(保存する)
- ◆ SETVCHANNELMODE [*値*] → チャネル転送機能を有効にします。
  - ▶ 値 : 0 = 無効、1 = 有効
- ◆ SOCKINFO → ソケット通信の情報を表示します。
- ◆ TRACERT → trace route 情報を表示します。

このメニューを使うと、製品上で変更された設定情報を工場出荷時のデフォルト設定に戻すことができます。

| System Operation |               |
|------------------|---------------|
| ClearF           | Port Names    |
| Reset De         | efault Values |
| Reset on exit    | Apply         |

この画面では下記の機能が実行できます。

#### ポートネームのクリア

「Clear Port Names」(ポートネームのクリア)ボタンをクリックすると、そのポートに割り当てられたポートネームを削除します。

## デフォルト設定に戻す

「Reset Default Values」(デフォルト設定に戻す)ボタンをクリックすると、「Device Management」(デ バイス管理)タブにおける設定項目(ポートネーム以外)や、ネットワーク転送速度の変更を取り消し、 これらのパラメーターを工場出荷時のデフォルト設定に戻します。

#### 終了時にリセット

ログアウトする際に製品本体をリセットし、新しい設定内容を反映させる場合は、「Reset on exit」 (終了時にリセット)の項目にチェックを入れて「Apply」(適用)ボタンをクリックしてください。(リセット 後は、30~60 秒ほど経ってから再ログインしてください。)

製品の IP アドレスを変更する(p.206 参照)と、チェックボックスには自動的にチェックが入り、ログ アウトした際に製品本体のリセットを行います。ログアウトする前にこのチェックを外してしまうと、IP アドレスの変更が適用されず、変更前の IP アドレスが引き続き有効になります。

注意: 変更された IP アドレスは本体には適用されませんが、画面上の設定欄にはそのまま 残っています。これは、次にこの画面を開いた際に、「Reset on exit」(終了時にリセッ ト)のチェックボックスに自動的にチェックが入り、製品本体がリセットした際には、破棄 されたと思っていた新しい IP アドレスの設定が製品本体で使われることになります。こ の問題を避けるためにも、ネットワーク設定画面に戻り、この欄に表示されている IP 設 定が使用したいものであるかどうかを確認してください。

第11章 ダウンロード

## 概要

「Download」(ダウンロード)タブでは、アプリケーション版の Windows クライアント、Java クライアント、 ログサーバーの各ツールをダウンロードすることができます。

| For1 Access                     | Uper Hanagement, | Device Fanagement.                           | Les                  | Hatritoria            |                       |                            | ATE     |
|---------------------------------|------------------|----------------------------------------------|----------------------|-----------------------|-----------------------|----------------------------|---------|
| -                               |                  | Cannestions History                          | Fouries   Line Parts | erron I Sentern I der | ere   PostConfigure   | Download Windows Client AP |         |
| The findered                    | 10               | and the state                                | i essent evenere     | mean sumoul an        | and consumants        | Doverland Jama Clerick P   |         |
| A #21                           | ···              | (Book all all all all all all all all all al | - P 10               | A DOM NOT             | Prote 1               | Download Log Server AP     |         |
| H (12)                          |                  | Parthander                                   | Prof Mawe            | Literation Status     | Onfere                |                            | 1.5     |
| Q 14                            | 202              | 01                                           | Windows 19           | F204140504788         | Office                |                            |         |
| IS #Indows                      | 10               | 00                                           |                      | KNALADA PA            | Different Contraction |                            |         |
| 😺 (KijDabians)                  | 5                | 04.5                                         |                      | UNULARIA PM           | Office                |                            |         |
| III (III)CentOS T.              | 5                | 05                                           | Wednesd 18           | KN414IVA PM           | Dilline               |                            |         |
| 🚽 (Diff) of endows )            | 9.1              | 06                                           | Debias 35            | 1014140VA.PM          | Office                |                            |         |
| ing [15]Mac ross                |                  | ar                                           | Cent/05.7.8          | KN416NA.PM            | Differen              |                            |         |
| 😺 [10] Windows                  | 39               | 08                                           | Windows 8.1          | KN414WA PM            | Other                 |                            |         |
| T1Pefectore                     | 2008-2           | 09                                           | Macmini              | 1054140VA.PM          | Diffine               |                            |         |
| To fully developed              | 2016             | 10                                           | Windows207           | KN4140WA.PM           | Diffine               |                            |         |
| 137Windows                      | 1                | 11                                           | Windows 2008-2       | 1014140VA.PM          | Office                |                            |         |
| [14]Lbarts12                    | Z .              | 12                                           | Windows 2018         | KN4145VA/PH           | Office                |                            |         |
| ChilDebian7                     |                  | 12                                           | Windows 7            | KN4140VA.PM           | Uttine                |                            |         |
| [16]Mac mini                    | 2                | 14                                           | Ubureu17             | KN4140YA-PM           | Offine                |                            |         |
| <ul> <li>In/jwindows</li> </ul> | 27               | 15                                           | Debias 7             | K814140VA.PM          | Office                |                            |         |
| Till/windows                    | 2012             | 16                                           | Mag mini             | KN4140KA,PM           | Offine                |                            |         |
| <ul> <li>Icihwudowi</li> </ul>  | 2008/1           | 17                                           | Windows20P           | K214140%A-PM          | Office                |                            |         |
| (c) (c)                         |                  | 1000                                         |                      |                       |                       |                            |         |
| L 22                            |                  | Dabie de                                     | is on press Enter    |                       |                       |                            | Connect |
| 271                             |                  | • • • • • • • • • • • • • • • • • • • •      |                      |                       |                       |                            | A ouron |
| P 29                            |                  |                                              |                      |                       |                       |                            |         |
| 2 23                            |                  |                                              |                      |                       |                       |                            |         |
| 🖵 (26)                          |                  |                                              |                      |                       |                       |                            |         |
| ₽ 273                           |                  |                                              |                      |                       |                       |                            |         |
| G 281                           |                  |                                              |                      |                       |                       |                            |         |
| G 20                            |                  |                                              |                      |                       |                       |                            |         |
| Q 00                            |                  |                                              |                      |                       |                       |                            |         |
| Q (71)                          |                  |                                              |                      |                       |                       |                            |         |
| E [22]                          |                  |                                              |                      |                       |                       |                            |         |
| 🚇 (m)                           |                  |                                              |                      |                       |                       |                            |         |
| 0.04                            |                  |                                              |                      |                       |                       |                            |         |
| 😝 (25)                          |                  |                                              |                      |                       |                       |                            |         |
| 🚽 (24)                          |                  |                                              |                      |                       |                       |                            |         |
| 🖵 07b                           |                  |                                              |                      |                       |                       |                            |         |
| 🥥 (Pi)                          |                  |                                              |                      |                       |                       |                            |         |
|                                 |                  |                                              |                      |                       |                       |                            |         |

ダウンロードしたいプログラムをクリックし、お使いのハードディスクの適当な場所に保存して、そこ からこのプログラムを起動してください。

# 第12章 ポート操作

### 概要

ログイン(p.76参照)に成功すると、製品のメイン画面は、一番目にある KVM スイッチがサイドバー で選択された状態で「Port Access」(ポートアクセス)タブが表示されます。

| Part Robert                                                                                   | Laser That agements                                                        | En la favantert                                                                                                    | E Lu                                                                                                    | J.<br>Tatolera                                                                                                    |                                                                                                    |        | ATEN       |
|-----------------------------------------------------------------------------------------------|----------------------------------------------------------------------------|----------------------------------------------------------------------------------------------------|----------------------------------------------------------------------------------------------------|----------------------------------------------------------------------------------------------------|----------------------------------------------------------------------------------------------------|--------|------------|
| 3000 (100000000)         3000 (1000000000)           3000 (1000000000000000000000000000000000 | 11<br>12<br>13<br>15<br>15<br>15<br>15<br>15<br>15<br>15<br>15<br>15<br>15 | Connectors History<br>PartNantor<br>10<br>10<br>10<br>10<br>10<br>10<br>10<br>10<br>10<br>11<br>11<br>12<br>13<br>14<br>15<br>15<br>16<br>17<br>17<br>20<br>20<br>20<br>20<br>20<br>20<br>20<br>20<br>20<br>20<br>20<br>20<br>20 | Faculars Examples<br>PartName<br>Verdows10<br>Verdows10<br>Verd | Construct Section According to the Construction of the Construction of the Constr | Bala<br>Bala<br>Craw<br>Diffee<br>Diffee<br>Diffee<br>Diffee<br>Diffee<br>Diffee<br>Diffee<br>Diffee<br>Diffee<br>Diffee<br>Diffee | gaadee | €<br>Canad |

- 注意: 1. アプリケーション版のWindowsクライアントとJavaクライアントでは、画面の上部中央または下部中央にマウスカーソルを移動すると、コントロールパネルが表示されます。これに対し、Webブラウザ版では、ポートを切り替えた後にしかコントロールパネルが表示されません。コントロールパネルに関する詳細は p.93 をご参照ください。
  - Port Access」(ポートアクセス)タブに関する詳細は、p.144「KVM デバイスとポート 接続画面」をご参照ください。

## ポートへの接続

ユーザーがアクセスできるポートはすべて、ページの左側にあるサイドバーに一覧表示されま す。

- ◆ サイドバーでデバイスが選択されている時にポートに接続する場合は、サイドバーで対象となるポートのアイコンをダブルクリックするか、メインの中央パネルでこの行のアイテムの任意の場所をダブルクリックするか、これを選択してから画面右下にある「Connect」(接続)ボタンをクリックしてください。
- ◆ サイドバーでポートが選択されている時にポートに接続する場合は、ステータスパネル(p.146 参照)右側にある「Connect」(接続)ボタンをクリックしてください。

ポートを切り替えると、リモートのデスクトップ画面がモニターに表示され、キーボードやマウスで 操作できるようになります。

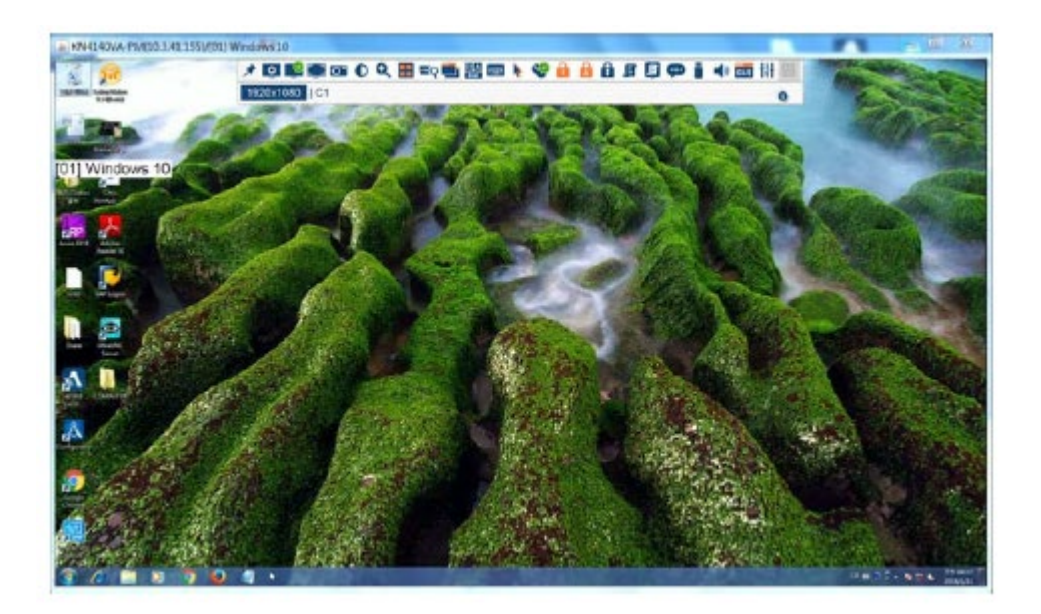

## ポートツールバー

製品は、選択中のポートからポート操作ができるツールバー機能を提供しています。ツールバーを起動する場合は、GUIホットキー([Scroll Lock]キーまたは[Ctrl]キー)を2回押してください。画面 左上に下図のようなツールバーが表示されます。

# **#\*G\*\*\***<sup>™</sup>**\***<sup>⊞</sup> [01] Windows 10

「ID Display」(ID 表示、p.156 参照)の項目で選択された値に応じて、ポートナンバーやポートネ ームがツールバーの右に表示されます。ツールバー上の各アイコンの内容については p.262 の表 をご参照ください。

ツールバーが表示されると、マウスからの入力はツールバー上でのみ有効となり、キーボードからの入力はポートに接続されたコンピューター上で無効になります。そのコンピューターでの操作を実行する場合は、「×」のアイコンをクリックしてツールバーを閉じてください。

「Port Access」(ポートアクセス)タブの「Connections」(接続)メニューに戻る場合は、このメニューのアイコン(p.262 参照)をクリックするか、もう一度 GUI ホットキーを押してください。

| 注意: | 1. | ツールバーの透明度は設定で変更することができます(p.108 参照)。             |
|-----|----|-------------------------------------------------|
|     | 2. | ツールバーの機能やアイコンもコントロールパネルに組み込まれています。コント           |
|     |    | ロールパネル(p.131 参照)でこれらを有効にする場合は、ツールバー(p.156 参     |
|     |    | 照)を無効にすることができます。ツールバーが表示されていない場合に「Port          |
|     |    | Access」(ポートアクセス)の「Connections」(接続)メニューを呼び出す場合は、 |
|     |    | GUI ホットキーを2回押してください。                            |

# ツールバーアイコン

ツールバーにおける各アイコンの詳細は下表のとおりです。

| アイコン     | 機能                                         |
|----------|--------------------------------------------|
|          | 「Port Access」(ポートアクセス)タブを呼び出すことなく、現在の機器構成  |
| <b>H</b> | における、最初にアクセス可能なポートに移動します。                  |
|          |                                            |
| 44       | 「Port Access」(ポートアクセス)タブを呼び出すことなく、一つ前のアクセス |
| -        | 可能なポートに移動します。                              |
|          | オートスキャンモードを開始します。製品は、オートスキャンの対象となる         |
| 6        | ポートをポート選択とフィルター機能(p.139参照)の条件に従って自動的       |
| •        | に切り替えます。これによって、コンピューターを手動で切り替えることな         |
|          | く継続してポートの状態をモニタリングすることができます。               |
| h.h.     | 「Port Access」(ポートアクセス)タブを呼び出すことなく、次のアクセス可能 |
|          | なポートに移動します。                                |
| NM.      | 「Port Access」(ポートアクセス)タブを呼び出すことなく、現在の機器構成  |
|          | における、最後にアクセス可能なポートに移動します。                  |
| 754      | 「Port Access」(ポートアクセス)タブを呼び出します。           |
| 18       |                                            |
| ¥ .      | ツールバーを終了します。                               |
| <u> </u> |                                            |
|          | パネルアレイモードを起動します(p.266参照)。                  |
|          |                                            |

#### ツールバーホットキーによるポート切替

ツールバーが表示されると、ホットキーを使ってキーボードから直接ポートを切り替えることができます。本製品のホットキーには以下の特長があります。

- ◆ ポートナンバーを入力し、[Enter]キーを押して直接切替
- ◆ オートスキャン
- ◆ スキップモードによるポート切替

オートスキャンのホットキーは[A]キーおよび [P]キーを、また、スキップモードのホットキーはカー ソルキーをそれぞれ使用します。

| 注意: | 1. | ホットキーを実行するには、ツールバーを表示しておく必要があります(p.261 参   |
|-----|----|--------------------------------------------|
|     |    | 照)。                                        |
|     | 2. | ホットキーとして割り当てられているキー(例:[A]キー、[P]キー等)をホットキー以 |
|     |    | 外の目的で使用する場合は、ツールバーを閉じてください。                |
|     | 3. | オートスキャンモードの実行が複数ユーザーの操作に与える影響については         |
|     |    | p.268 をご参照ください。                            |

オートスキャン

スキャン機能によって、現在ログインしているユーザーがアクセスできる全ポートを、一定の時間 間隔で自動的に切り替えて表示することができるので、ユーザーはポートの状況を自動的にモニタ リングすることができます。また、ユーザーはサイドバーのツリーでフィルター機能を利用することで スキャン対象となるポートの数を制限することもできます。詳細は、p.144「KVM デバイス・ポート-接続画面」および p.139「フィルター」を参照してください。

◆ スキャンインターバルの設定 オートスキャンで各ポートを表示する時間は「Scan Duration」(スキャンインターバル)の項目で 設定することができます(p.157 参照)。

## オートスキャンの起動 オートスキャンを起動する場合は、ツールバーを表示した状態で、[A]キーを押してください。 オートスキャン機能は、現在の機器構成における最初のポートから順にポート切替を行います。 ポート ID の前に表示された S は、そのポートがオートスキャンモードでアクセスされていること を表しています。

◆ オートスキャンの一時停止

オートスキャンモードの実行中に[P]キーを押すと、特定のコンピューターを表示するためにス キャンを一時停止することができます。オートスキャンモードが一時停止されている間は、ポー トIDの前に表示されている S マークが点滅します。

スキャンを停止して特定のコンピューターの画面を一旦表示させたい場合、オートスキャンモードを終了してしまうと次回のスキャンの際には最初のポートからスキャンし直すのに対し、一時停止機能を利用した場合は次回のスキャンの際にはそのポートからスキャンを再開しますので、後者の方法の方が便利です。

オートスキャンの一時停止後、スキャンを再開したい場合は、[Esc]キーとスペースキー以外の 任意のキーを押してください。スキャンを中断したポートからスキャンを再開します。

◆ オートスキャンの終了

オートスキャンモードの実行中は、通常のキーボードの機能はサスペンド状態になります。キ ーボードを通常の方法で使用したい場合は、オートスキャンモードを終了する必要があります。 オートスキャンモードを終了する場合は[Esc]キーまたはスペースキーを押してください。オート スキャンモードを終了するとオートスキャンは停止します。

スキップモード

スキップモードでは、コンピューターを手動で切り替えて表示することができます。オートスキャン モードでは一定のインターバルで自動的にポートを切り替えるのに対し、スキップモードでは時間 の制限を受けることなく、特定のポートを表示させておくことができます。スキップモードで使用でき るホットキーは上下左右の4 種類のカーソルキーです。各キーの機能については下表のとおりで す。

| カーソルキー        | 動作                               |
|---------------|----------------------------------|
| $\leftarrow$  | 現在のポートから、一つ前のアクセス可能ポートに移動します。    |
| $\rightarrow$ | 現在のポートから、次のアクセス可能ポートに移動します。      |
| <b>^</b>      | 現在のポートから、現在の機器構成で最初にアクセス可能なポートに移 |
| I             | 動します。                            |
|               | 現在のポートから、現在の機器構成で最後にアクセス可能なポートに移 |
| $\downarrow$  | 動します。                            |

#### ポートアクセスタブの再呼び出し

ツールバーを終了し、「Port Access」(ポートアクセス)タブに再度アクセスする場合は、以下のいずれかの方法で操作してください。

- ◆ GUI ホットキーを1回押す。
- ◆ ツールバーから「Port Access」(ポートアクセス)タブを呼び出すアイコン(p.262 参照)をクリック する。

ツールバーが終了すると、「Port Access」(ポートアクセス)タブが表示されます。

## <u>GUI ホットキー一覧表</u>

下表は、ポートアクセス後のGUIホットキーの動作についてまとめたものです。GUIホットキーの設 定方法については p.156「GUI ホットキー」をご参照ください。

|                      | 操作               |                 |
|----------------------|------------------|-----------------|
| ツールバーを開く             |                  | GUI ホットキーを2回押す。 |
| 「Port Access」(ポートアクセ | ツールバーが表示されている場合  | GUI ホットキーを1回押す。 |
| ス)タブを開く              | ツールバーが表示されていない場合 | GUI ホットキーを3回押す。 |

# パネルアレイモード

ツールバーのパネルアイコンをクリックすると、パネルアレイモードを起動します。このモードでは、 画面が最大 64 分割され、製品に接続された各コンピューターの画面が一度に表示されます。

| + KN4140VA PM  | ALL THE AND AND AND A | 61            |                    |                    |              |               |
|----------------|-----------------------|---------------|--------------------|--------------------|--------------|---------------|
| FITE           | 60                    | 00 II )       | *****              |                    | Of Debay 8.6 | ET CHNOE76    |
| 60 Windows 6.1 | 00 Mac mini           | 10 Windows XP | 11 Windows 3000 42 | 12 Windows 2014    | t3Windows7   | 14 Liburtu 17 |
| 96 Debian T    | 18 Mar mini           | (3 Windows XP | 40 Mindowe 2012    | 19 Windows 2000 rf | 20 Federa 26 | 21            |
| 22             | 20                    | 24            | 3                  | 3                  | 20           | 3             |
| 3              | 30                    | 31            | 2                  | н                  | я            | *             |
| 3              | 37                    | 3             | 20                 | 43                 |              |               |
|                |                       |               |                    |                    |              |               |

- ◆ 各パネルは、製品の各ポートに接続されているコンピューターの画面を表示します。左上から 右に向かって、ポート1、ポート2…という順序で表示されます。
- ◆ 画面に表示されるパネルの数は、パネルアレイツールバーの「Show More Ports」(表示ポート を増やす)をクリックして増やしたり、「Show Fewer Ports」(表示ポートを減らす)をクリックして 減らしたりすることができます(p.267 参照)。
- ◆ パネルアレイモードが起動すると、ポート選択とフィルター機能(p.139参照)でオートスキャンの 対象にされたポートをスキャンします。現在スキャン中のポートを表示しているパネルの枠は色 が強調表示されます。
- ◆ 画面に表示されるのは、ユーザーがアクセスできるポートのみです。アクセスできないポートの パネルはブランクで表示されます。
- ◆ ポートに接続されているサーバーがオンライン状態の場合、パネルにはそのサーバーのコン ソール画面が表示されます。オフラインの場合は、パネルがブランクで表示されます。
- ◆ パネルにマウスカーソルを移動させると、そのポートに関する情報(ポートネーム、オンライン状況、ポートアクセスの状況、解像度)が表示されます。
- ◆ パネルをマウスでクリックすると、「Port Access」(ポートアクセス)タブを使ってポート切替を行ったときと同様、そのポートに接続されているコンピューターにアクセスすることができます。

#### パネルアレイツールバー

パネルアレイツールバーを使うことによって、パネルアレイモードの機能を簡単に実行することが できます。このツールバーは通常画面上部中央に表示されますが、ドラッグして画面の好きな場所 に移動させることもできます。また、アイコンの上にマウスを移動させると、そのアイコンの機能の概 要がツールチップで表示されます。各アイコンの機能は下表のとおりです。

| アイコン         | 機能                                             |
|--------------|------------------------------------------------|
|              | ツールバーを移動させる場合は、このアイコンをクリックしてドラッグしてください。        |
| 1            | 注意:このアイコンは Windows クライアントでのみ使用できます。Java クライアント |
| · <b>†</b> , | のツールバーを移動させたい場合は、ツールバーのアイコンのない部分をクリッ           |
|              | クしてドラッグしてください。                                 |
| -            | 現在表示中のパネルでスキャンを一時停止します。                        |
| •            | 次のパネルに移動します。                                   |
| ₩            | 前のパネルに移動します。                                   |
|              | 4 つ先のパネルに移動します。                                |
| M            | 4 つ前のパネルに移動します。                                |
| Q            | Show More Ports : 画面に表示するパネルの数を増やします。          |
| ٩            | Show Fewer Ports : 画面に表示するパネルの数を減らします。         |
| 4:3          | アスペクト比 4:3 に切り替えます。                            |
| ()           | パネルアレイモードを終了します。                               |

**注意:** パネルアレイモードの実行が複数ユーザーの操作に与える影響については p.268 を ご参照ください。

# マルチユーザーによる操作

本製品はマルチユーザーによる操作に対応しています。複数のユーザーがクライアントコンピューターから同時にアクセスした場合における優先順位に関するルールは下表のとおりです。

| 操作            | ルール                               |
|---------------|-----------------------------------|
| 通常操作時         | 各バスは独立しています。ユーザーをバスに割り当てる方法に      |
|               | ついては次のセクション「ユーザーとバス」をご参照ください。各    |
|               | ユーザーは、別々の GUI メイン画面を開くことができます。    |
| オートスキャンモード実行中 | あるユーザーがオートスキャンモード(p.263 参照)を起動し、別 |
|               | のユーザーがログオンして同じバスに割り当てられると、そのバ     |
|               | スに割り当てられたユーザーは、最初は GUI のメイン画面が表   |
|               | 示されますが、ポートにアクセスすると同時に自動的にオートス     |
|               | キャンモードに切り替わります。これは、最初にオートスキャンモ    |
|               | ードを起動したユーザーと同じバスを使用していることに起因し     |
|               | ます。                               |
|               | 同じバスを使用しているユーザーであれば、GUI メイン画面を    |
|               | 呼び出すことでオートスキャンモードを終了することができま      |
|               | す。このとき、オートスキャンモードは停止し、同一バスにいる他    |
|               | のユーザーはオートスキャンモードが停止した際にアクセスして     |
|               | いたポートに切り替わります。                    |
| パネルアレイモード実行中  | ◆ あるユーザーがパネルアレイモード(p.266 参照)を起動   |
|               | し、別のユーザーがログオンして同じバスに割り当てられる       |
|               | と、そのバスに割り当てられたユーザーは、最初は GUI の     |
|               | メイン画面が表示されますが、ポートにアクセスすると同時       |
|               | に自動的にパネルアレイモードに切り替わります。これは、       |
|               | 最初にパネルアレイモードを起動したユーザーと同じバス        |
|               | を使用していることに起因します。                  |
|               | ◆ パネルアレイモードは、そのモードを最初に起動したユー      |
|               | ザーが停止するまで継続しますが、アドミニストレーターは       |
|               | パネルアレイモードの操作を優先的に行うことができます。       |
|               | ◆ パネルアレイモードを実行したユーザーだけがスキップモ      |
|               | ード(p.264 参照)を実行することができます。         |

(表は次のページに続きます)

| 操作           | ルール                          |
|--------------|------------------------------|
| パネルアレイモード実行中 | ◆ パネルアレイモードを実行したユーザーのみポートを切り |
| (続き)         | 替えることができます。その他のユーザーは、パネルアレ   |
|              | イモードの実行ユーザーが選択したポートに自動的に切り   |
|              | 替わりますが、そのポートへのアクセス権限のないユーザ   |
|              | ーはポートを参照することができません。          |
|              | ◆ 各ユーザーはパネルアレイモードで参照するパネルの数  |
|              | を増減させることができますが、パネルの数を減らすと画   |
|              | 質が劣る場合があります。                 |

#### ユーザーとバス

- ◆ KN8164V/KN8132V でサポートされるリモートバスの数は 8 です。1・9・17…番目にログインしたユーザーはバス 1 に、2・10・18…番目にログインしたユーザーはバス 2 に、3・11・19…番目にログインしたユーザーはバス 3 に、4・12・20…番目にログインしたユーザーはバス 4 に、5・13・21…番目にログインしたユーザーはバス 5 に、6・14・22…番目にログインしたユーザーはバス 6 に、7・15・23…番目にログインしたユーザーはバス 7 に、そして、8・16・24…番目にログインしたユーザーはバス 8 にそれぞれ割り当てられます。
- ◆ KN4116VA/KN4124VA/KN4132VA/KN4140VA/KN4164V でサポートされるリモートバスの 数は4です。1・5・9…番目にログインしたユーザーはバス1に、2・6・10…番目にログインした ユーザーはバス2に、3・7・11…番目にログインしたユーザーはバス3に、4・8・12…番目にロ グインしたユーザーはバス4にそれぞれ割り当てられます。
- ◆ KN2116VA/KN2124VA/KN2132VA/KN2140VAでサポートされるリモートバスの数は2です。 奇数番目にログインしたユーザーはバス1に、偶数番目にログインしたユーザーはバス2にそ れぞれ割り当てられます。
- ◆ 本製品は個別バス切替に対応しています。個別バス切替機能を使うと、あるユーザーが別の バスのユーザーが使用しているポートに切り替えた場合、ポートの切替を行ったユーザーだけ が新しいポートに移動し、新しいバスに移動します。他のユーザーはポート切替の影響を受け ることなく、そのままのバスでポートを操作することができます。
  - **注意:** 1. 同じバスのユーザーがオートスキャンモードまたはパネルアレイモードを 実行している場合は、個別バス切替機能はご利用いただけません。
    - 2. 「Enable First Logon Transfer」を有効にしている場合(p.205 参照)、バス を最初に使用したユーザーだけがアクセスしていないポートに切り替える ことができます。同一バスを使用している他のユーザーは、アクセスした いポートに接続されたバスがないか、利用できるバスがない限り、ポートを 切り替えることができません。
- ◆ パネルアレイモードを実行するユーザーは、画面の分割数を4以上に設定することを推奨します。これより小さい値に設定すると、他のユーザーの画面では正しく表示されないおそれがあります。

第13章 ログサーバー

Windows ベースのログサーバーは、製品内部で発生したイベントを記録し、検索可能なデータベースにデータを書き込む管理者向けのツールです。本章ではログサーバーのインストール方法および設定方法について説明します。

## インストール

- 1. ログサーバーとして使用するコンピューターで、Web ブラウザを使って製品にログインしてくだ さい(p.77 参照)。
- 2. 画面上部の「Download」(ダウンロード)タブをクリックし、ログサーバープログラムをダウンロード してください。
- 3. ログサーバーをダウンロードしたフォルダーに移動し、「LogSetup.exe」のアイコンをダブルクリ ックしてください。この操作によって**セットアップ**画面が立ち上がります。
  - **注意**: ブラウザからファイルを実行できない場合、ファイルをディスクに保存し、ディス クからファイルを実行するようにしてください。

以下のようなログサーバーのインストーラーの画面が表示されます。

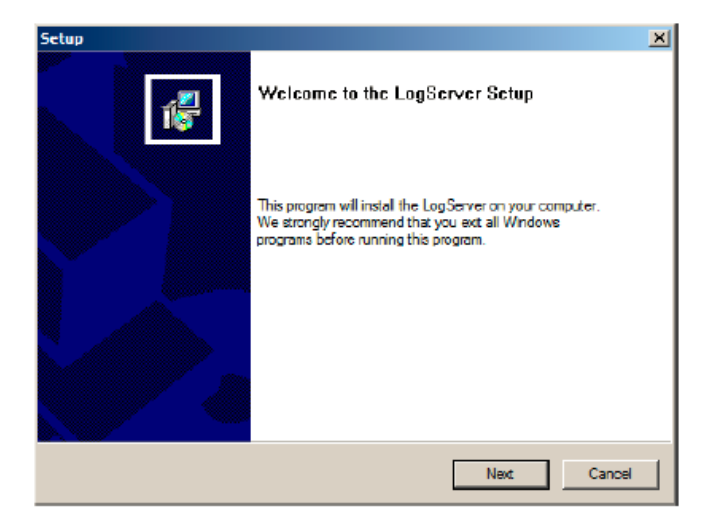

Next」(次へ)ボタンをクリックし、インストーラーの画面の指示に従ってインストールしてください。インストールが完了すると、ログサーバーのアイコンがお使いのコンピューターのデスクトップ上に作成されます。

## ログサーバーの起動

ログサーバーを起動する場合は、ログサーバーのアイコンをダブルクリックするか、コマンドライン からログサーバーのフルパスを入力して実行してください。ログサーバーを起動すると以下のような 画面が表示されます。

| A Log Serv | ਰ      |         |         |      |            |      |             |  |
|------------|--------|---------|---------|------|------------|------|-------------|--|
| Configure  | Events | Options | Help    |      |            |      |             |  |
| [ID        |        | State   | Address | Port | Connection | Days | Description |  |
|            |        |         |         |      |            |      |             |  |
|            |        |         |         |      |            |      |             |  |
|            |        |         |         |      |            |      |             |  |
|            |        |         |         |      |            |      |             |  |
|            |        |         |         |      |            |      |             |  |
|            |        |         |         |      |            |      |             |  |
|            |        |         |         |      |            |      |             |  |
|            |        |         |         |      |            |      |             |  |
|            |        |         |         |      |            |      |             |  |
|            |        |         |         |      |            |      |             |  |
|            |        |         |         |      |            |      |             |  |
|            |        |         |         |      |            |      |             |  |
|            |        |         |         |      |            |      |             |  |
|            |        |         |         |      |            |      |             |  |
|            |        |         |         |      |            |      |             |  |
|            |        |         |         |      |            |      |             |  |
|            |        |         |         |      |            |      |             |  |
|            |        |         |         |      |            |      |             |  |
|            |        |         |         |      |            |      |             |  |
|            |        |         |         |      |            |      |             |  |
|            |        |         |         |      |            |      |             |  |
|            |        |         |         |      |            |      |             |  |
|            |        |         |         |      |            |      |             |  |
| 7          |        |         |         |      |            |      |             |  |

- 注意: 1. ログサーバーとして使用するコンピューターの MAC アドレスは、あらかじめ製品の「Device Management」(デバイス管理)タブの「ANMS」メニューで設定しておく必要があります(p.212 参照)。
  - 2. ログサーバーを使用する場合、Microsoft Jet OLEDB 4.0ドライバーがインストー ルされていなければなりません。プログラムが起動できない場合は、p.328「ログ サーバープログラムが起動しない」を参照してください。

この画面は以下の3つの部分から構成されています。

- ◆ 上部のメニューバー
- ◆ 中央の製品一覧表示パネル(p.278 参照)
- ◆ 下部のイベントリストパネル

これらは以下のセクションで詳しく説明していきます。

#### メニューバー

メニューバーは以下の4項目から構成されています。

- ◆ Configure(設定)
- ◆ Events (イベント)
- ◆ Options(オプション)
- $Help(\sim \mathcal{VT})$

これらは以下のセクションで詳しく説明していきます。

**注意**: メニューバーが無効になっているように見える場合は、一覧のウィンドウをクリックして 手前に表示することで有効にしてください。

#### 設定

「Configure」(設定)メニューは、「Add」(追加)、「Edit」(変更)、「Delete」(削除)の各サブメニュー から構成されています。これらのサブメニューによって、リストへの新規ユニットの追加、既に一覧に 追加されているユニット情報の編集、リストからのユニットの削除を行うことができます。

- ◆ 一覧にユニットを追加する場合は「Add」(追加)をクリックしてください。
- ◆ 一覧表示されたユニットを編集する場合は「Edit」(変更)を、また、削除する場合は「Delete」 (削除)をそれぞれクリックしてください。

「Add」(追加)または「Edit」(変更)を選択すると、以下のようなダイアログが表示されます。

| Add a Server |                                 | 3 |
|--------------|---------------------------------|---|
| Address:     | Server Address Port: 9001       |   |
| Description: | Server Description              |   |
| Limit:       | 100 Days                        |   |
| 🗆 Enable au  | tomatic export for every 1 Days |   |
| Save to:     | Biowse                          |   |
|              | OK Cancel                       |   |

ダイアログ内における各項目の詳細は下表のとおりです。

| 項目                               | 説明                                                        |
|----------------------------------|-----------------------------------------------------------|
| Address                          | ログサーバーが稼働しているコンピューターの IP アドレスまたは DNS                      |
| (アドレス)                           | 名(ネットワーク管理者によってDNS名が設定されている場合)を入力                         |
|                                  | します。                                                      |
| Port                             | 「Device Management」(デバイス管理)でログサーバーに割り当てら                  |
| (ポート)                            | れたポートナンバーを入力します(p.212 参照)。                                |
| Description                      | ユニットに補足説明を設定したい場合は、ここに入力します。                              |
| (説明)                             |                                                           |
| Limit                            | ログサーバー内にイベントを保管する日数を設定します。ここで設定                           |
| (期限)                             | された日数が経過すると、メンテナンス機能で削除することができま                           |
|                                  | す(p.276 参照)。                                              |
| Enable Automatic Export          | システムに自動でログファイルをエクスポートさせる場合は、「Enable                       |
| for every <i>n</i> Days/ Save to | Automatic Export for every <i>n</i> Days」(n 日おきの自動エクスポート実 |
| (n 日おきの自動エクスポ                    | 行を有効にする)の項目にチェックを入れて、実行間隔となる日数を                           |
| ート実行を有効にする/~                     | 入力してください。また、「参照」ボタンをクリックして、ログファイルの                        |
| に保存する)                           | エクスポート先となるディレクトリを選択してください。                                |

項目の入力または編集が終わった場合は、「OK」ボタンをクリックして操作を終了してください。

## <u>イベント</u>

「Events」(イベント)メニューは、「Search」(検索)、「Maintenance」(メンテナンス)の各メニューから 構成されています。

#### 検索

「Search」(検索)メニューでは、特定の文字列を含むイベントを検索することができます。このメニューを開くと、以下のような画面が表示されます。

| Search Options<br>New search<br>C Search last<br>C Search and                                                                        | results                                                                                                    | Server List                                                                                                    |                                                                                                    | Priority List:<br>Less<br>Most |
|----------------------------------------------------------------------------------------------------|----------------------------------------------------------------------------------------------------|----------------------------------------------------------------------------------------------------|----------------------------------------------------------------------------------------------------|--------------------------------|
| Start date:                                                                                                    | Start time:                                                                                                    | End date:                                                                                                    | End time:                                                                                                    | Pattern:                       |
| enver: 10.0.13.5                                                                                                    | 111                                                                                                    |                                                                                                    |                                                                                                    |                                |
| 2009/11/16 15<br>2009/11/17 13<br>2009/11/17 13                                                                                      | :13:27 : User adminish<br>1:49:05 : User adminish<br>1:51:02 : User at 00-19-                                                                                                    | ator changes to [03] 9<br>ator from 00-19-DB-6<br>DB-EA-9C-C5 10 0.1                                                                                                    | 120 CINB to .14.<br>(A-80-05 10.0.13.178<br>3.179 lossed out                                                                                                    | attemping to login             |
| 2009/11/16/15<br>2009/11/17/13<br>2009/11/17/13<br>2009/11/17/13<br>2009/11/17/13<br>2009/11/17/13<br>2009/11/17/13                  | 13:27 : User adminish<br>(49:05 : User adminish<br>(51:02 : User at 00-19-<br>(51:48 : Syn: Connecte<br>(51:49 : User adminish<br>(51:49 : Syn: Access vi<br>(51:56 : Syn: Discome                                                        | ator changes to [03] 9<br>stor from 00-19-DB-6<br>DB-EA-9C-C5 10.0.1<br>d to 10.0.13.176 (00-1<br>ator (P = 10.0.13.178<br>a Java chemi (P = 100<br>test from 10.0.13.178                                                                 | (20 CN8 to .14.<br>(A-80-05 10.0.13.176<br>3.178 logged out<br>9-DB-EA-80-05)<br>attempting to login<br>13.178)<br>(00-19-DB-EA-80-05)                                           | stiemping to login<br>5)       |
| 2009/11/16/15<br>2009/11/17/13<br>2009/11/17/13<br>2009/11/17/13<br>2009/11/17/13<br>2009/11/17/13<br>2009/11/17/13<br>2009/11/17/13 | 1327 : Vær edminish<br>18905 : Vær edminish<br>15102 : Vær et 00-19-<br>15148 : Syk Conneck<br>15149 : Vær edminish<br>15149 : Syk Arcens vi<br>15156 : Syk Discome<br>15156 : Vær (P = 10<br>15221 : Syk Conneck<br>15222 : Vær edminish | where changes in $(0.3]$ 9<br>actor from 00-19-DE-5<br>DE-EA-6C-C5 100 01<br>do 10.0.13778 (DI-1<br>where (P = 10.0.13.178<br>a laws chosed (P = 10.0.13.178<br>do 13.178) (beged out<br>d to 10.0.13.178 (DI-1<br>where (P = 10.0.13.178 | 120 CB9 to .14.<br>14-0C-C5 10.0.13.176<br>3.178 logged out<br>9-DE-EA-0C-C5<br>) attemping to login<br>1.3.178.<br>(00-19-DE-EA-0C-C5<br>9-DE-EA-0C-C5)<br>) attemping to login | stiemping to login<br>9        |

画面の各項目の詳細は下表のとおりです。

| 項目                            | 説明                                 |
|-------------------------------|------------------------------------|
| Search Options                | 検索範囲のオプションを選択するラジオボタンを提供し          |
| (検索オプション)                     | ます。                                |
| New Search                    | この項目が選択されると、選択されたユニットに対して、         |
| (新しい検索)                       | データベース内の全イベントを対象に検索します。            |
| Search last results           | 前回の検索結果を対象に二次検索を行います。              |
| (前回の結果から検索)                   |                                    |
| Search excluding last results | 前回の検索結果以外を対象に二次検索を行います。            |
| (前回の結果以外から検索)                 |                                    |
| Server List                   | 製品は IP アドレスに従って一覧表示されます。検索の        |
| (サーバーリスト)                     | 対象となるユニットをこの一覧から選択してください。ここ        |
|                               | では複数のユニットを選択することも可能です。ユニット         |
|                               | が選択されていない場合は、全ユニットを対象に検索を          |
|                               | 行います。                              |
| Priority                      | 表示する検索結果の詳細の度合いを設定します。             |
| (優先度)                         | 「Least」を選択すると概要を、「Most」を選択すると詳細    |
|                               | をそれぞれ表示します。結果表示の色分けはそれぞ            |
|                               | れ、「Least」は黒、「Less」は青、「Most」は赤となってお |
|                               | ります。                               |

(表は次のページに続きます)

| 項目         | 説明                                |
|------------|-----------------------------------|
| Start Date | 検索の対象となる期間の開始日(日付)を設定します。         |
| (開始日)      | YYYY/MM/DD のフォーマットで入力してください。例:    |
|            | 2009/11/04                        |
| Start Time | 検索の対象となる期間の開始日(時刻)を設定します。         |
| (開始時刻)     | HH:MM:SS のフォーマットで入力してください。        |
| End Date   | 検索の対象となる期間の終了日(日付)を設定します。         |
| (終了日)      | YYYY/MM/DD のフォーマットで入力してください。      |
| End Time   | 検索の対象となる期間の終了日(時刻)を設定します。         |
| (終了時刻)     | HH:MM:SS のフォーマットで入力してください。        |
| Pattern    | 検索したい文字列を指定します。ワイルドカード(%)を使       |
| (パターン)     | った検索にも対応しています。例えば、「h%ds」という文      |
|            | 字列を検索すると、「hands」と「hoods」の2件がヒットしま |
|            | す。                                |
| Results    | 条件に合致するイベントが一覧表示されます。             |
| (結果)       |                                   |
| Search     | 検索を開始します。                         |
| (検索)       |                                   |
| Print      | 検索結果を印刷します。                       |
| (印刷)       |                                   |
| Export     | 検索結果をファイルに保存します。                  |
| (エクスポート)   |                                   |
| Exit       | ログサーバーを終了します。                     |
| (終了)       |                                   |

#### メンテナンス

このメニューから、管理者は期限が切れていないレコードを削除するなど、データベースのメンテナンスを手動で行うことができます。

## オプション

「Network Retry」(ネットワーク再試行)の項目では、接続に失敗した場合にログサーバーが再接 続を待機しなければならない時間(秒)を設定することができます。この項目をクリックすると、以下の ようなダイアログが表示されます。

| Retry     |    |    | <b>X</b> |
|-----------|----|----|----------|
| Interval: | 30 |    | seconds  |
| ОК        |    | Ca | ancel    |

秒数を入力したら、「OK」ボタンをクリックしてダイアログを終了してください。

#### <u>ヘルプ</u>

Windows のオンラインヘルプファイルを呼び出す場合は、「Help」(ヘルプ)メニューの「Contents」 (コンテンツ)サブメニューをクリックしてください。ヘルプファイルには、ログサーバーのセットアップ、 操作、トラブルシューティングの各方法について記載されています。

## ログサーバーのメイン画面

#### 概要

ログサーバーのメイン画面は2つのメインパネルに分かれています。

- ◆ 上部パネル(リストパネル)には、ログサーバーがログの記録対象としているユニットをすべて表示します(p.273 参照)。
- ◆ 下部パネル(イベントパネル)には、現在選択中のユニットに関する情報が表示されます(複数のユニットがある場合、色が反転しているものが選択されたユニットであることを表しています)。
- ◆ 一覧からユニットを選択する場合は、そのユニットを選択してください。

| A Log Serv                                                                                      | ਰ                                                                                                    |                              |                                              |                       |                    |      |                    |  |
|-------------------------------------------------------------------------------------------------|----------------------------------------------------------------------------------------------------|------------------------------|----------------------------------------------|-----------------------|--------------------|------|--------------------|--|
| Configure                                                                                       | Events                                                                                                    | Options                      | Help                                         |                       |                    |      |                    |  |
| ID                                                                                              |                                                                                                    | State                        | Address                                      | Port                  | Connection         | Days | Description        |  |
| <b>₽</b> 1                                                                                      | Reco                                                                                                    | ding                         | 10.3.41.46/                                  | 9001                  | Waiting            | 100  | Server Description |  |
|                                                                                                 |                                                                                                    |                              |                                              |                       |                    |      |                    |  |
|                                                                                                 |                                                                                                    |                              |                                              |                       |                    |      |                    |  |
|                                                                                                 |                                                                                                    |                              |                                              |                       |                    |      |                    |  |
|                                                                                                 |                                                                                                    |                              |                                              |                       |                    |      |                    |  |
|                                                                                                 |                                                                                                    |                              |                                              |                       |                    |      |                    |  |
|                                                                                                 |                                                                                                    |                              |                                              |                       |                    |      |                    |  |
|                                                                                                 |                                                                                                    |                              |                                              |                       |                    |      |                    |  |
|                                                                                                 |                                                                                                    |                              |                                              |                       |                    |      |                    |  |
|                                                                                                 |                                                                                                    |                              |                                              |                       |                    |      |                    |  |
|                                                                                                 |                                                                                                    |                              |                                              |                       |                    |      |                    |  |
|                                                                                                 |                                                                                                    |                              |                                              |                       |                    |      |                    |  |
|                                                                                                 |                                                                                                    |                              |                                              |                       |                    |      |                    |  |
|                                                                                                 |                                                                                                    |                              |                                              |                       |                    |      |                    |  |
| 03/15/2008                                                                                      | 1201:34)                                                                                                    | : Loading sys                | stem setting                                 |                       |                    |      |                    |  |
| 13/15/2008                                                                                      | 1201:34)<br>1201:34)                                                                                                    | DHUP: Dist<br>DHEP: Box      | uoverng                                      |                       |                    |      |                    |  |
| 03/15/2009                                                                                      | 1201:34)                                                                                                    | : DHCP: Red                  | uesting.                                     |                       |                    |      |                    |  |
| 03/15/2008                                                                                      | 1201:34)                                                                                                    | DN5 serve                    | 1:10.0.1.23                                  |                       |                    |      |                    |  |
| 03/15/2008                                                                                      | 12:01:34)                                                                                                    | : Acceptines                 | vIP:18.0.13.54                               |                       |                    |      |                    |  |
| 03/15/2008(                                                                                     | 12:07:49)                                                                                                    | : User from D                | 0401-29-5C-13-8A 10.0                        | 8.150 scenning port = | 445.               |      |                    |  |
| 03/15/2008(                                                                                     | 12:07:52)                                                                                                    | : User from D                | 0-01-29-5C-13-9A-10.0                        | 8150 scanning port =  | 445.               |      |                    |  |
| 03/15/2008                                                                                      | 1207:59)                                                                                                    | : User from D                | 0401-29-5C-13-8A-10.0                        | 8.150 scenning port - | 445.               |      |                    |  |
| 13/15/2008                                                                                      | 121012                                                                                                    | : Log server                 | start - 10,0,13,229<br>Jum 00,14,95,03,95,85 | 10.012229             | n te logie         |      |                    |  |
| 03/15/2008                                                                                      | 121908                                                                                                    | : Over mosty<br>: Sus: Coope | oted with 10 013 2291                        | 00-14-95-03-3E-RE1    | g to regin         |      |                    |  |
| 03/15/2008                                                                                      | 1219.06)                                                                                                    | Sys Acces                    | s via windows client IP                      | = 10.0.13.229 MAC =   | 00-14-85-03-3F-BE1 |      |                    |  |
| 03/15/2008                                                                                      | 121907                                                                                                    | User frosty                  | IP = 10.013 229 MAC                          | = 00-14-85-03-3 F-8E1 | attemping to login |      |                    |  |
| 03/15/2008                                                                                      | 13/15/2008(12:20:35) : Video: Stop.                                                                                                    |                              |                                              |                       |                    |      |                    |  |
| 03/15/2008(12:20:35) : Syz: Disconnected with 10.0.13:229 (00:14-55:03:3F-86)                   |                                                                                                    |                              |                                              |                       |                    |      |                    |  |
| 03/15/2008(12:20:44) : User from 00-14-95-03-3F-9E 10.0.13.229 logged out                       |                                                                                                    |                              |                                              |                       |                    |      |                    |  |
| 13/15/2008[12:21:20]: User administrator from DD 14:45:03:3F 8E 10.0.13.229 attempting to login |                                                                                                    |                              |                                              |                       |                    |      |                    |  |
| 03/16/2008                                                                                      | UST N2008 (22227): Sys. Connected Min TULL 12229 (UF19450 USA-HEL)<br>1271 52(10071232328): Usa: shielishda (12-10113229) Estimation to Isai |                              |                                              |                       |                    |      |                    |  |
| 03/15/2008                                                                                      | 1222381                                                                                                    | : User admin                 | extension (111 = 10.0.13.22                  | a atompina la kain.   |                    |      |                    |  |

## リストパネル

リストパネルには以下の項目が表示されます。

| 項目          | 説明                                           |
|-------------|----------------------------------------------|
| ID/State    | デバイスのID番号が表示され、ログサーバーがこのユニットのログを記録           |
| (ID/状態)     | するかどうかを決定します。「ID」列にチェックボックスにチェックが入って         |
|             | いると、「State」(状態)列には「Recording」(記録中)と表示され、ログが記 |
|             | 録されます。チェックが入っていないと、「State」(状態)列には「Paused」    |
|             | (一時停止)と表示され、ログは記録されません。                      |
|             | <b>注音・</b> リストトで選択されていたいユニットであっても、チェックボックスに  |
|             | チェックが入っていろ場合 そのユニットはログサーバーのログ記録の対            |
|             | 象となります。                                      |
| Address     | ユニットがログサーバーに登録された際に設定された IP アドレスまたは          |
| (アドレス)      | DNS 名です(p.273 参照)。                           |
| Port        | ユニットに割り当てられたアクセスポートナンバーです(p.273参照)。          |
| (ポート)       |                                              |
| Connection  | ◆ ログサーバーがユニットに接続されている場合、この項目には               |
| (接続)        | 「Connected」(接続済み)と表示されます。                    |
|             | ◆ ログサーバーが接続されていない場合、この項目には「Waiting」(待        |
|             | 機中)と表示されます。これは、ログサーバーの MAC アドレスが正し           |
|             | く設定されていないことを意味しますので、「Device Management」      |
|             | (デバイス管理)タブの「ANMS」メニューで正しく設定してください            |
|             | (p.212 参照)。                                  |
| Days        | 記録されたイベントログがデータベース内に保存される期間を日数で表             |
| (日数)        | 示します(p.273 参照)。                              |
| Description | ログサーバーへの登録時にユニットに設定された説明が表示されます              |
| (説明)        | (p.273 参照)。                                  |

## イベントパネル

下部パネルには現在選択されているユニットのイベントログが表示されます。複数のユニットをお 使いの際に、ログサーバーのリストパネルでは選択されていない(色が反転していない)ものでも、 「Recording」(記録中)にチェックが入っていれば、そのユニットはログサーバーのログはデータベ ースに記録されます。

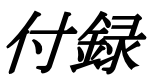

# 製品仕様

# <u>KN2116VA</u>

| 機能                | KN2116VA                             |
|-------------------|--------------------------------------|
| コンピューター接続数        |                                      |
| ダイレクト             | 16                                   |
| 最大                | 256 (カスケード接続)                        |
| コンソール接続数          |                                      |
| ローカル              | 1                                    |
| リモート              | 2                                    |
| コンピューター側          | キーボード/マウス:PS/2、USB(Win、Mac、Sun)、シリアル |
| 対応インターフェース        |                                      |
| コンソール側            | キーボード/マウス:USB                        |
| 対応インターフェース        |                                      |
| ポート選択             | プッシュボタン、ホットキー、GUI                    |
| コネクター             |                                      |
| KVM ポート           | キーボード/マウス/モニター/スピーカー/マイク:RJ-45 メス×16 |
| コンソールポート          | キーボード:USB Type-A メス×1                |
|                   | マウス:USB Type-A メス×1                  |
|                   | モニター:DVI-D メス×1、D-Sub 15 ピン メス×1     |
|                   | スピーカー:ステレオミニジャック×1                   |
|                   | マイク:ステレオミニジャック×1                     |
|                   | リモートコンソールポート(予備用):RJ-45 メス×1         |
| 電源                | 3 極 AC 電源ソケット(IEC 60320 C14)×2       |
| シリアル              | RJ-45 メス×1                           |
| LANポート            | RJ-45 メス×2                           |
| PON               | RJ-45 メス×1                           |
| USB ポート           | USB/バーチャルメディア:USB Type-A メス×3        |
| ラップトップ            | USB Mini-B メス×1                      |
| USB コンソール(LUC)ポート |                                      |

(表は次のページに続きます)

| 機能                  | KN2116VA                                             |  |  |  |  |
|---------------------|------------------------------------------------------|--|--|--|--|
| スイッチ                |                                                      |  |  |  |  |
| ポート選択               | プッシュボタン×2                                            |  |  |  |  |
| リセット                | ピンホール型スイッチ×1                                         |  |  |  |  |
| 電源                  | ロッカースイッチ×2                                           |  |  |  |  |
| LED                 |                                                      |  |  |  |  |
| オンライン/              | 16(Green/Orange)                                     |  |  |  |  |
| 選択(KVM ポート)         |                                                      |  |  |  |  |
| 電源                  | 2(Blue)                                              |  |  |  |  |
| リンク 10 / 100 / 1000 | 2(Red/Orange/Green)                                  |  |  |  |  |
| Mbps                |                                                      |  |  |  |  |
| エミュレーション            | -                                                    |  |  |  |  |
| キーボード/マウス           | PS/2、USB                                             |  |  |  |  |
| スキャンインターバル          | 1~255秒(ユーザー設定)                                       |  |  |  |  |
| 電源仕様                | AC 100V~240V、50/60Hz、1.0A                            |  |  |  |  |
|                     | (日本仕様は PSE 対応 3P/100V 電源コードを同梱)                      |  |  |  |  |
| 消費電力                | AC110V:32.97W                                        |  |  |  |  |
|                     | AC220V:33.18W                                        |  |  |  |  |
| ビデオ                 |                                                      |  |  |  |  |
| ローカル                | 最大 1920×1200@60Hz <sup>※</sup> 、24 ビット色深度、最大延長距離 50m |  |  |  |  |
| リモート                | 1920×1200@60Hz <sup>※</sup> 、24ビット色深度                |  |  |  |  |
| 動作環境                | -                                                    |  |  |  |  |
| 動作温度                | $0\sim 40^{\circ}$ C                                 |  |  |  |  |
| 保管温度                | $-20\sim 60^{\circ} C$                               |  |  |  |  |
| 湿度                  | 0~80% RH、結露なきこと                                      |  |  |  |  |
| ケース                 |                                                      |  |  |  |  |
| ケース材料               | メタル                                                  |  |  |  |  |
| 重量                  | 5.56 kg (12.25 lb)                                   |  |  |  |  |
| サイズ(W×D×H)          | $434 \times 413 \times 44$ mm                        |  |  |  |  |
| ネットワークプロトコル         | 10Base-T、100Base-T、1000Base-T、Auto-Sence、TCP、IP、     |  |  |  |  |
|                     | HTTP、HTTPS、DNS、DHCP、PPP、UDP、ARP、ICMP、SMTP、           |  |  |  |  |
|                     | RADIUS, LDAP, LDAPS                                  |  |  |  |  |

(表は次のページに続きます)

| 機能                 | KN2116VA                                        |
|--------------------|-------------------------------------------------|
|                    | SA0142 シリアルアダプター×2                              |
|                    | 電源コード(3P,100V)×2                                |
|                    | ラックマウントキット×1                                    |
|                    | ケーブル抜け防止ホルダー(10pcs)×2                           |
|                    | ケーブル抜け防止ホルダー用取付工具×1                             |
|                    | フットパッド(4pcs)×1                                  |
|                    | クイックスタートガイド×1                                   |
| 対応 ATEN 製品         |                                                 |
| コンピューターモジュール       | 《PS/2 モジュール》                                    |
|                    | KA7120                                          |
|                    |                                                 |
|                    | 《USB モジュール》                                     |
|                    | KA7170                                          |
|                    | KA7175 (バーチャルメディア対応)                            |
|                    | KA7176 (バーチャルメディア&オーディオ対応)                      |
|                    | KA7177 (バーチャルメディア&スマートカードリーダー対応)                |
|                    | KA7178(2バス・バーチャルメディア・オーディオ対応)                   |
|                    | KA7166(スマートカードリーダー・DVI 対応)                      |
|                    | KA7168(スマートカードリーダー・HDMI 対応)                     |
|                    | KA7169(スマートカードリーダー・DisplayPort 対応)              |
|                    |                                                 |
|                    | 《シリアルモジュール》                                     |
|                    | KA7140                                          |
| SUN システム専用モジュー     | KA7170                                          |
| ル (D-SUB15 ピン+USB) |                                                 |
| MAC 用モジュール         | KA7170                                          |
| カスケード対応製品          | CS9134、CS9138、KH1508A、KH1516A                   |
|                    | (カスケード接続された KVM スイッチの機能によって、本製品の機               |
|                    | 能が一部対応できないことがあります。)                             |
| <br>注意             | ※KA7166/KA7168/KA7169/KA7175/KA7176/KA7177 使用時の |
|                    | み対応                                             |
### <u>KN4116VA</u>

| 機能               | KN4116VA                             |
|------------------|--------------------------------------|
| コンピューター側         | キーボード/マウス:PS/2、USB(Win、Mac、Sun)、シリアル |
| 対応インターフェース       |                                      |
| コンソール側           | キーボード/マウス:USB                        |
| 対応インターフェース       |                                      |
| コンピューター接続数       |                                      |
| 最大               | 256 (カスケード接続)                        |
| ダイレクト            | 16                                   |
| コンソール接続数         |                                      |
| ローカル             | 1                                    |
| リモート             | 4                                    |
| ポート選択            | プッシュボタン、ホットキー、GUI                    |
| コネクター            |                                      |
| KVM ポート          | キーボード/マウス/モニター/スピーカー/マイク:RJ-45 メス×16 |
| コンソールポート         | キーボード:USB Type-A メス×1                |
|                  | マウス:USB Type-A メス×1                  |
|                  | モニター:DVI-D メス×1、D-Sub 15ピン メス×1      |
|                  | スピーカー:ステレオミニジャック×1                   |
|                  | マイク:ステレオミニジャック×1                     |
|                  | リモートコンソールポート(予備用):RJ-45 メス×1         |
| 電源               | 3 極 AC 電源ソケット(IEC 60320 C14)×2       |
| シリアル             | RJ-45 メス×1                           |
| LANポート           | RJ-45 メス×2                           |
| PON              | RJ-45 メス×1                           |
| USB ポート          | USB/バーチャルメディア:USB Type-A メス×3        |
| ラップトップ USB コンソール | USB Mini-B メス×1                      |
| (LUC)ポート         |                                      |
| スイッチ             |                                      |
| ポート選択            | プッシュボタン×2                            |
| リセット             | ピンホール型スイッチ×1                         |
| 電源               | ロッカースイッチ×2                           |

| 機能                  | KN4116VA                                         |
|---------------------|--------------------------------------------------|
| LED                 |                                                  |
| オンライン/              | 16(Green/Orange)                                 |
| 選択(KVM ポート)         |                                                  |
| 電源                  | 2 (Blue)                                         |
| リンク 10 / 100 / 1000 | 2 (Red/Orange/Green)                             |
| Mbps                |                                                  |
| エミュレーション            |                                                  |
| キーボード/マウス           | PS/2、USB                                         |
| スキャンインターバル          | 1~255 秒(ユーザー設定)                                  |
| 電源仕様                | AC 100V~240V、50/60Hz、1.0A                        |
|                     | (日本仕様は PSE 対応 3P/100V 電源コードを同梱)                  |
| 消費電力                |                                                  |
| シングル電源              | 49.06W                                           |
| デュアル電源              | 24.93W(電源毎)                                      |
| ビデオ                 |                                                  |
| ローカル                | 1920×1200@60Hz*、24ビット色深度、最大延長距離 50m              |
| リモート                | 1920×1200@60Hz <sup>※</sup> 、24ビット色深度            |
| 動作環境                |                                                  |
| 動作温度                | $0\sim 40^{\circ} C$                             |
| 保管温度                | -20~60°C                                         |
| 湿度                  | 0~80% RH、結露なきこと                                  |
| ケース                 |                                                  |
| ケース材料               | メタル                                              |
| 重量                  | 5.60 kg ( 12.33 lb )                             |
| サイズ(W×D×H)          | 434×413×44 mm                                    |
| ネットワークプロトコル         | 10Base-T、100Base-T、1000Base-T、Auto-Sence、TCP、IP、 |
|                     | HTTP、HTTPS、DNS、DHCP、PPP、UDP、ARP、ICMP、SMTP、       |
|                     | RADIUS, LDAP, LDAPS                              |

| 機能                 | KN4116VA                                        |
|--------------------|-------------------------------------------------|
| 同梱品                | SA0142 シリアルアダプター×2                              |
|                    | 電源コード(3P,100V)×2                                |
|                    | ラックマウントキット×1                                    |
|                    | ケーブル抜け防止ホルダー(10pcs)×2                           |
|                    | ケーブル抜け防止ホルダー用取付工具×1                             |
|                    | フットパッド(4pcs)×1                                  |
|                    | クイックスタートガイド×1                                   |
| 対応 ATEN 製品         |                                                 |
| コンピューターモジュール       | 《PS/2 モジュール》                                    |
|                    | KA7120                                          |
|                    |                                                 |
|                    | 《USB モジュール》                                     |
|                    | KA7170                                          |
|                    | KA7175 (バーチャルメディア対応)                            |
|                    | KA7176 (バーチャルメディア&オーディオ対応)                      |
|                    | KA7177 (バーチャルメディア&スマートカードリーダー対応)                |
|                    | KA7178(2バス・バーチャルメディア・オーディオ対応)                   |
|                    | KA7166(スマートカードリーダー・DVI 対応)                      |
|                    | KA7168(スマートカードリーダー・HDMI 対応)                     |
|                    | KA7169(スマートカードリーダー・DisplayPort 対応)              |
|                    |                                                 |
|                    | 《シリアルモジュール》                                     |
|                    | KA7140                                          |
| SUN システム専用モジュー     | KA7170                                          |
| ル (D-SUB15 ピン+USB) |                                                 |
| MAC 用モジュール         | KA7170                                          |
| カスケード対応製品          | CS9134、CS9138、KH1508A、KH1516A                   |
|                    | (カスケード接続された KVM スイッチの機能によって、本製品の機               |
|                    | 能が一部対応できないことがあります。)                             |
| 注意                 | ※KA7166/KA7168/KA7169/KA7175/KA7176/KA7177 使用時の |
|                    | み対応                                             |

#### <u>KN2124VA</u>

| 機能              | KN2124VA                                         |
|-----------------|--------------------------------------------------|
| コンピューター接続数      |                                                  |
| ダイレクト           | 24                                               |
| 最大              | 384(カスケード接続)                                     |
| コンソール接続数        |                                                  |
| ローカル            | 1                                                |
| リモート            | 2                                                |
| コンピューター側        | キーボード/マウス:PS/2、USB(Win、Mac、Oracle 社 SPARC(Sun))、 |
| 対応インターフェース      | シリアル                                             |
| コンソール側          | キーボード/マウス:USB                                    |
| 対応インターフェース      |                                                  |
| ポート選択           | プッシュボタン、ホットキー、GUI                                |
| コネクター           |                                                  |
| KVM ポート         | キーボード/マウス/モニター/スピーカー/マイク:RJ-45 メス×24             |
| コンソールポート        | キーボード:USB Type-A メス×1                            |
|                 | マウス:USB Type-A メス×1                              |
|                 | モニター:DVI-Iメス×1                                   |
|                 | スピーカー:ステレオミニジャック×1                               |
|                 | マイク:ステレオミニジャック×1                                 |
| 電源              | 3 極 AC 電源ソケット(IEC 60320 C14)×2                   |
| LANポート          | RJ-45 メス×2                                       |
| USB ポート         | USB/バーチャルメディア:USB Type-A メス×3                    |
| ラップトップ USB コンソー | USB Mini-B メス×1                                  |
| ル(LUC)ポート       |                                                  |
| スイッチ            |                                                  |
| ポート選択           | プッシュボタン×2                                        |
| リセット            | ピンホール型スイッチ×1                                     |
| 電源              | ロッカースイッチ×2                                       |

| 機能                  | KN2124VA                               |
|---------------------|----------------------------------------|
| LED                 |                                        |
| オンライン/選択(KVM ポ      | 24(Green/Orange)                       |
| <b>└</b> ト)         |                                        |
| 電源                  | 2(Blue)                                |
| リンク 10 / 100 / 1000 | 2(Red/Orange/Green)                    |
| Mbps                |                                        |
| エミュレーション            |                                        |
| キーボード/マウス           | PS/2、USB                               |
| スキャンインターバル          | 1~255 秒(ユーザー設定)                        |
| 電源仕様                | AC 100V~240V、50/60Hz、1.0A              |
|                     | (日本仕様は PSE 対応 3P/100V 電源コードを同梱)        |
| 消費電力                | AC110V:34.3W                           |
|                     | AC220V:34.3W                           |
| ビデオ                 |                                        |
| ローカル                | 1920×1200@60Hz <sup>**</sup> 、24ビット色深度 |
| リモート                | 1920×1200@60Hz <sup>※</sup> 、24ビット色深度  |
| 動作環境                |                                        |
| 動作温度                | $0\sim 40^{\circ}$ C                   |
| 保管温度                | $-20 \sim 60^{\circ} \text{C}$         |
| 湿度                  | 0~80%RH、結露なきこと                         |
| ケース                 |                                        |
| ケース材料               | メタル                                    |
| 重量                  | 5.48 kg ( 12.07 lb )                   |
| サイズ(W×D×H)          | $434 \times 413 \times 44 \text{ mm}$  |
| 同梱品                 | 電源コード(3P,100V)×2                       |
|                     | ラックマウントキット×1                           |
|                     | ケーブル抜け防止ホルダー(10pcs)×2                  |
|                     | ケーブル抜け防止ホルダー用取付工具×1                    |
|                     | フットパッド(4pcs)×1                         |
|                     | クイックスタートガイド×1                          |

| 機能              | KN2124VA                                        |
|-----------------|-------------------------------------------------|
| 対応 ATEN 製品      |                                                 |
| コンピューターモジュール    | 《PS/2 モジュール》                                    |
|                 | KA7120                                          |
|                 |                                                 |
|                 | 《USB モジュール》                                     |
|                 | KA7170                                          |
|                 | KA7175 (バーチャルメディア対応)                            |
|                 | KA7176 (バーチャルメディア&オーディオ対応)                      |
|                 | KA7177 (バーチャルメディア&スマートカードリーダー対応)                |
|                 | KA7178(2 バス・バーチャルメディア・オーディオ対応)                  |
|                 | KA7166(スマートカードリーダー・DVI 対応)                      |
|                 | KA7168(スマートカードリーダー・HDMI 対応)                     |
|                 | KA7169(スマートカードリーダー・DisplayPort 対応)              |
|                 |                                                 |
|                 | 《シリアルモジュール》                                     |
|                 | KA7140                                          |
| SUN システム専用モジュ   | KA7170                                          |
| ー ル (D-SUB15 ピン |                                                 |
| +USB)           |                                                 |
| MAC 用モジュール      | KA7170                                          |
| カスケード対応製品       | CS9134、CS9138、KH1508A、KH1516A                   |
|                 | (カスケード接続された KVM スイッチの機能によって、本製品の機能              |
|                 | が一部対応できないことがあります。)                              |
| 注意              | ※KA7166/KA7168/KA7169/KA7175/KA7176/KA7177 使用時の |
|                 | み対応                                             |

# <u>KN4124VA</u>

| 機能               | KN4124VA                                         |
|------------------|--------------------------------------------------|
| コンピューター接続数       |                                                  |
| ダイレクト            | 24                                               |
| 最大               | 384(カスケード接続)                                     |
| コンソール接続数         |                                                  |
| ローカル             | 1                                                |
| リモート             | 4                                                |
| コンピューター側         | キーボード/マウス:PS/2、USB(Win、Mac、Oracle 社 SPARC(Sun))、 |
| 対応インターフェース       | シリアル                                             |
| コンソール側           | キーボード/マウス:USB                                    |
| 対応インターフェース       |                                                  |
| ポート選択            | プッシュボタン、ホットキー、GUI                                |
| コネクター            |                                                  |
| KVM ポート          | キーボード/マウス/モニター/スピーカー/マイク:RJ-45 メス×24             |
| コンソールポート         | キーボード:USB Type-A メス×1                            |
|                  | マウス:USB Type-A メス×1                              |
|                  | モニター:DVI-Iメス×1                                   |
|                  | スピーカー:ステレオミニジャック×1                               |
|                  | マイク:ステレオミニジャック×1                                 |
| 電源               | 3 極 AC 電源ソケット(IEC 60320 C14)×2                   |
| LAN ポート          | RJ-45 メス×2                                       |
| USB ポート          | USB/バーチャルメディア:USB Type-A メス×3                    |
| ラップトップ USB コンソール | USB Mini-B メス×1                                  |
| (LUC)ポート         |                                                  |
| スイッチ             |                                                  |
| ポート選択            | プッシュボタン×2                                        |
| リセット             | ピンホール型スイッチ×1                                     |
| 電源               | ロッカースイッチ×2                                       |

| 機能                  | KN4124VA                              |
|---------------------|---------------------------------------|
| LED                 | •                                     |
| オンライン/              | 24(Green/Orange)                      |
| 選択(KVM ポート)         |                                       |
| 電源                  | 2(Blue)                               |
| リンク 10 / 100 / 1000 | 2 (Red/Orange/Green)                  |
| Mbps                |                                       |
| エミュレーション            |                                       |
| キーボード/マウス           | PS/2、USB                              |
| スキャンインターバル          | 1~255秒(ユーザー設定)                        |
| 電源仕様                | AC 100V~240V、50/60Hz、1.0A             |
|                     | (日本仕様は PSE 対応 3P/100V 電源コードを同梱)       |
| 消費電力                | AC110V:38.2W                          |
|                     | AC220V:38.5W                          |
| ビデオ                 |                                       |
| ローカル                | 1920×1200@60Hz <sup>※</sup> 、24ビット色深度 |
| リモート                | 1920×1200@60Hz <sup>※</sup> 、24ビット色深度 |
| 動作環境                |                                       |
| 動作温度                | 0~40°C                                |
| 保管温度                | -20~60°C                              |
| 湿度                  | 0~80%RH、結露なきこと                        |
| ケース                 | -                                     |
| ケース材料               | メタル                                   |
| 重量                  | 5.51 kg ( 12.14 lb )                  |
| サイズ(W×D×H)          | $434 \times 413 \times 44 \text{ mm}$ |
| 同梱品                 | 電源コード(3P,100V)×2                      |
|                     | ラックマウントキット×1                          |
|                     | ケーブル抜け防止ホルダー(10pcs)×2                 |
|                     | ケーブル抜け防止ホルダー用取付工具×1                   |
|                     | フットパッド(4pcs)×1                        |
|                     | クイックスタートガイド×1                         |

| 機能                 | KN4124VA                                        |
|--------------------|-------------------------------------------------|
| 対応 ATEN 製品         |                                                 |
| コンピューターモジュール       | 《PS/2 モジュール》                                    |
|                    | KA7120                                          |
|                    |                                                 |
|                    | 《USB モジュール》                                     |
|                    | KA7170                                          |
|                    | KA7175 (バーチャルメディア対応)                            |
|                    | KA7176 (バーチャルメディア&オーディオ対応)                      |
|                    | KA7177 (バーチャルメディア&スマートカードリーダー対応)                |
|                    | KA7178(2 バス・バーチャルメディア・オーディオ対応)                  |
|                    | KA7166(スマートカードリーダー・DVI 対応)                      |
|                    | KA7168(スマートカードリーダー・HDMI 対応)                     |
|                    | KA7169(スマートカードリーダー・DisplayPort 対応)              |
|                    |                                                 |
|                    | 《シリアルモジュール》                                     |
|                    | KA7140                                          |
| SUN システム専用モジュー     | KA7170                                          |
| ル (D-SUB15 ピン+USB) |                                                 |
| MAC 用モジュール         | KA7170                                          |
| カスケード対応製品          | CS9134、CS9138、KH1508A、KH1516A                   |
|                    | (カスケード接続された KVM スイッチの機能によって、本製品の機               |
|                    | 能が一部対応できないことがあります。)                             |
| 注意                 | ※KA7166/KA7168/KA7169/KA7175/KA7176/KA7177 使用時の |
|                    | み対応                                             |

### <u>KN1132V</u>

| 機能               | KN1132V                                          |
|------------------|--------------------------------------------------|
| コンピューター接続数       |                                                  |
| ダイレクト            | 32                                               |
| 最大               | 512(カスケード接続)                                     |
| コンソール接続数         |                                                  |
| ローカル             | 1                                                |
| リモート             | 1                                                |
| コンピューター側         | キーボード/マウス:PS/2、USB(Win、Mac、Oracle 社 SPARC(Sun))、 |
| 対応インターフェース       | シリアル                                             |
| コンソール側           | キーボード/マウス:USB                                    |
| 対応インターフェース       |                                                  |
| ポート選択            | プッシュボタン、ホットキー、GUI                                |
| コネクター            |                                                  |
| KVM ポート          | キーボード/マウス/モニター/スピーカー/マイク:RJ-45 メス×32             |
| コンソールポート         | キーボード:USB Type-A メス×1                            |
|                  | マウス:USB Type-A メス×1                              |
|                  | モニター:DVI-Dメス×1、D-sub15ピンメス×1                     |
|                  | スピーカー:ステレオミニジャック×1                               |
|                  | マイク:ステレオミニジャック×1                                 |
|                  | リモートコンソールポート(予備用):RJ-45 メス×1                     |
| 電源               | 3 極 AC 電源ソケット(IEC 60320 C14)×2                   |
| シリアル             | RJ-45 メス×1                                       |
| LANポート           | RJ-45 メス×2                                       |
| PON              | RJ-45 メス×1                                       |
| USB ポート          | USB/バーチャルメディア:USB Type-A メス×3                    |
| ラップトップ USB コンソール | USB Mini-B メス×1                                  |
| (LUC)ポート         |                                                  |
| スイッチ             |                                                  |
| ポート選択            | プッシュボタン×2                                        |
| リセット             | ピンホール型スイッチ×1                                     |
| 電源               | ロッカースイッチ×2                                       |

| 機能                  | KN1132V                                               |
|---------------------|-------------------------------------------------------|
| LED                 | ·                                                     |
| オンライン/              | 32(Green/Orange)                                      |
| 選択(KVM ポート)         |                                                       |
| 電源                  | 2(Blue)                                               |
| リンク 10 / 100 / 1000 | 2(Red/Orange/Green)                                   |
| Mbps                |                                                       |
| エミュレーション            | •                                                     |
| キーボード/マウス           | PS/2、USB                                              |
| スキャンインターバル          | 1~255 秒(ユーザー設定)                                       |
| 電源仕様                | AC 100V~240V; 50~60Hz; 1.0A                           |
|                     | (日本仕様は PSE 対応 3P/100V 電源コードを同梱)                       |
| 消費電力                | AC110V:26.88W                                         |
|                     | AC220V:27.83W                                         |
| ビデオ                 |                                                       |
| ローカル                | 1920×1200@60Hz <sup>※</sup> 、24ビット色深度、最大延長距離 50m      |
| リモート                | 1920×1200@60Hz <sup>**</sup> 、24ビット色深度                |
| 動作環境                |                                                       |
| 動作温度                | 0~40°C                                                |
| 保管温度                | -20~60°C                                              |
| 湿度                  | 0~80%RH、結露なきこと                                        |
| ケース                 |                                                       |
| ケース材料               | メタル                                                   |
| 重量                  | 5.54 kg ( 12.2 lb )                                   |
| サイズ(W×D×H)          | 434×413×44 mm                                         |
| ネットワークプロトコル         | 10Base-T, 100Base-T, 1000Base-T, Auto-Sence, TCP, IP, |
|                     | HTTP、HTTPS、DNS、DHCP、PPP、UDP、ARP、ICMP、SMTP、            |
|                     | RADIUS, LDAP, LDAPS                                   |

| 機能                 | KN1132V                                         |
|--------------------|-------------------------------------------------|
| 同梱品                | SA0142 シリアルアダプター×2                              |
|                    | 電源コード(3P,100V)×2                                |
|                    | ラックマウントキット×1                                    |
|                    | ケーブル抜け防止ホルダー(10pcs)×2                           |
|                    | ケーブル抜け防止ホルダー用取付工具×1                             |
|                    | フットパッド(4pcs)×1                                  |
|                    | クイックスタートガイド×1                                   |
| 対応 ATEN 製品         |                                                 |
| コンピューターモジュール       | 《PS/2 モジュール》                                    |
|                    | KA7120                                          |
|                    |                                                 |
|                    | 《USB モジュール》                                     |
|                    | KA7170                                          |
|                    | KA7175 (バーチャルメディア対応)                            |
|                    | KA7176 (バーチャルメディア&オーディオ対応)                      |
|                    | KA7177 (バーチャルメディア&スマートカードリーダー対応)                |
|                    | KA7178(2 バス・バーチャルメディア・オーディオ対応)                  |
|                    | KA7166(スマートカードリーダー・DVI 対応)                      |
|                    | KA7168(スマートカードリーダー・HDMI 対応)                     |
|                    | KA7169(スマートカードリーダー・DisplayPort 対応)              |
|                    |                                                 |
|                    | 《シリアルモジュール》                                     |
|                    | KA7140                                          |
| SUN システム専用モジュー     | KA7170                                          |
| ル (D-SUB15 ピン+USB) |                                                 |
| MAC 用モジュール         | KA7170                                          |
| カスケード対応製品          | CS9134、CS9138、KH1508A、KH1516A                   |
|                    | (カスケード接続された KVM スイッチの機能によって、本製品の機               |
|                    | 能が一部対応できないことがあります。)                             |
| 注意                 | ※KA7166/KA7168/KA7169/KA7175/KA7176/KA7177 使用時の |
|                    | み対応                                             |

### <u>KN2132VA</u>

| 機能               | KN2132VA                                         |
|------------------|--------------------------------------------------|
| コンピューター接続数       |                                                  |
| ダイレクト            | 32                                               |
| 最大               | 512(カスケード接続)                                     |
| コンソール接続数         |                                                  |
| ローカル             | 1                                                |
| リモート             | 2                                                |
| コンピューター側         | キーボード/マウス:PS/2、USB(Win、Mac、Oracle 社 SPARC(Sun))、 |
| 対応インターフェース       | シリアル                                             |
| コンソール側           | キーボード/マウス:USB                                    |
| 対応インターフェース       |                                                  |
| ポート選択            | プッシュボタン、ホットキー、GUI                                |
| コネクター            |                                                  |
| KVM ポート          | キーボード/マウス/モニター/スピーカー/マイク:RJ-45 メス×32             |
| コンソールポート         | キーボード:USB Type-A メス×1                            |
|                  | マウス:USB Type-A メス×1                              |
|                  | モニター:DVI-D メス×1、D-sub15 ピン メス×1                  |
|                  | スピーカー:ステレオミニジャック×1                               |
|                  | マイク:ステレオミニジャック×1                                 |
|                  | リモートコンソールポート(予備用):RJ-45 メス×1                     |
| 電源               | 3 極 AC 電源ソケット(IEC 60320 C14)×2                   |
| シリアル             | RJ-45 メス×1                                       |
| LAN ポート          | RJ-45 メス×2                                       |
| PON              | RJ-45 メス×1                                       |
| USB ポート          | USB/バーチャルメディア:USB Type-A メス×3                    |
| ラップトップ USB コンソール | USB Mini-B メス×1                                  |
| (LUC)ポート         |                                                  |
| スイッチ             |                                                  |
| ポート選択            | プッシュボタン×2                                        |
| リセット             | ピンホール型スイッチ×1                                     |
|                  | ロッカースイッチ×2                                       |

| 機能                  | KN2132VA                                              |
|---------------------|-------------------------------------------------------|
| LED                 |                                                       |
| オンライン/              | 32 (Green/Orange)                                     |
| 選択(KVM ポート)         |                                                       |
| 電源                  | 2(Blue)                                               |
| リンク 10 / 100 / 1000 | 2 (Red/Orange/Green)                                  |
| Mbps                |                                                       |
| エミュレーション            |                                                       |
| キーボード/マウス           | PS/2、USB                                              |
| スキャンインターバル          | 1~255 秒(ユーザー設定)                                       |
| 電源仕様                | AC 100V~240V、50/60Hz、1.0A                             |
|                     | (日本仕様は PSE 対応 3P/100V 電源コードを同梱)                       |
| 消費電力                | AC110V:39.5W                                          |
|                     | AC220V:39.7W                                          |
| ビデオ                 |                                                       |
| ローカル                | 1920×1200@60Hz <sup>※</sup> 、24ビット色深度、最大延長距離 50m      |
| リモート                | 1920×1200@60Hz <sup>※</sup> 、24ビット色深度                 |
| 動作環境                |                                                       |
| 動作温度                | 0∼40°C                                                |
| 保管温度                | -20~60°C                                              |
| 湿度                  | 0~80%RH、結露なきこと                                        |
| ケース                 |                                                       |
| ケース材料               | メタル                                                   |
| 重量                  | 5.69 kg (12.53 lb)                                    |
| サイズ(W×D×H)          | 434×413×44 mm                                         |
| ネットワークプロトコル         | 10Base-T, 100Base-T, 1000Base-T, Auto-Sence, TCP, IP, |
|                     | HTTP、HTTPS、DNS、DHCP、PPP、UDP、ARP、ICMP、SMTP、            |
|                     | RADIUS, LDAP, LDAPS                                   |

| 機能                 | KN2132VA                                        |
|--------------------|-------------------------------------------------|
| 同梱品                | SA0142 シリアルアダプター×2                              |
|                    | 電源コード(3P,100V)×2                                |
|                    | ラックマウントキット×1                                    |
|                    | ケーブル抜け防止ホルダー(10pcs)×2                           |
|                    | ケーブル抜け防止ホルダー用取付工具×1                             |
|                    | フットパッド(4pcs)×1                                  |
|                    | クイックスタートガイド×1                                   |
| 対応 ATEN 製品         |                                                 |
| コンピューターモジュール       | 《PS/2 モジュール》                                    |
|                    | KA7120                                          |
|                    |                                                 |
|                    | 《USB モジュール》                                     |
|                    | KA7170                                          |
|                    | KA7175 (バーチャルメディア対応)                            |
|                    | KA7176 (バーチャルメディア&オーディオ対応)                      |
|                    | KA7177 (バーチャルメディア&スマートカードリーダー対応)                |
|                    | KA7178(2 バス・バーチャルメディア・オーディオ対応)                  |
|                    | KA7166(スマートカードリーダー・DVI 対応)                      |
|                    | KA7168(スマートカードリーダー・HDMI 対応)                     |
|                    | KA7169(スマートカードリーダー・DisplayPort 対応)              |
|                    |                                                 |
|                    | 《シリアルモジュール》                                     |
|                    | KA7140                                          |
| SUN システム専用モジュー     | KA7170                                          |
| ル (D-SUB15 ピン+USB) |                                                 |
| MAC 用モジュール         | KA7170                                          |
| カスケード対応製品          | CS9134、CS9138、KH1508A、KH1516A                   |
|                    | (カスケード接続された KVM スイッチの機能によって、本製品の機               |
|                    | 能が一部対応できないことがあります。)                             |
| 注意                 | ※KA7166/KA7168/KA7169/KA7175/KA7176/KA7177 使用時の |
|                    | み対応                                             |

#### <u>KN4132VA</u>

| 機能               | KN4132VA                             |
|------------------|--------------------------------------|
| コンピューター接続数       |                                      |
| ダイレクト            | 32                                   |
| 最大               | 512(カスケード接続)                         |
| コンソール接続数         |                                      |
| ローカル             | 1                                    |
| リモート             | 4                                    |
| コンピューター側         | キーボード/マウス:PS/2、USB(Win、Mac、Sun)、シリアル |
| 対応インターフェース       |                                      |
| コンソール側           | キーボード/マウス:USB                        |
| 対応インターフェース       |                                      |
| ポート選択            | プッシュボタン、ホットキー、GUI                    |
| コネクター            |                                      |
| KVM ポート          | キーボード/マウス/モニター/スピーカー/マイク:RJ-45 メス×32 |
| コンソールポート         | キーボード:USB Type-A メス×1                |
|                  | マウス:USB Type-A メス×1                  |
|                  | モニター:DVI-D メス×1、D-Sub 15 ピン メス×1     |
|                  | スピーカー:ステレオミニジャック×1                   |
|                  | マイク:ステレオミニジャック×1                     |
|                  | リモートコンソールポート(予備用):RJ-45 メス×1         |
| 電源               | 3 極 AC 電源ソケット(IEC 60320 C14)×2       |
| シリアル             | RJ-45 メス×1                           |
| LANポート           | RJ-45 メス×2                           |
| PON              | RJ-45 メス×1                           |
| USB ポート          | USB/バーチャルメディア:USB Type-A メス×3        |
| ラップトップ USB コンソール | USB Mini-B メス×1                      |
| (LUC)ポート         |                                      |
| スイッチ             |                                      |
| ポート選択            | プッシュボタン×2                            |
| リセット             | ピンホール型スイッチ×1                         |
| 電源               | ロッカースイッチ×2                           |

| 機能                  | KN4132VA                                         |
|---------------------|--------------------------------------------------|
| LED                 |                                                  |
| オンライン/              | 32(Green/Orange)                                 |
| 選択(KVM ポート)         |                                                  |
| 電源                  | 2(Blue)                                          |
| リンク 10 / 100 / 1000 | 2(Red/Orange/Green)                              |
| Mbps                |                                                  |
| エミュレーション            |                                                  |
| キーボード/マウス           | PS/2、USB                                         |
| スキャンインターバル          | 1~255 秒(ユーザー設定)                                  |
| 電源仕様                | AC 100V~240V、50/60Hz、1.0A                        |
|                     | (日本仕様は PSE 対応 3P/100V 電源コードを同梱)                  |
| 消費電力                | AC110V:48.4W                                     |
|                     | AC220V:47W                                       |
| ビデオ                 |                                                  |
| ローカル                | 1920×1200@60Hz <sup>※</sup> 、24ビット色深度、最大延長距離 50m |
| リモート                | 1920×1200@60Hz <sup>※</sup> 、24 ビット色深度           |
| 動作環境                |                                                  |
| 動作温度                | $0\sim 40^{\circ}$ C                             |
| 保管温度                | $-20 \sim 60^{\circ} \text{C}$                   |
| 湿度                  | 0~80%RH 結露なきこと                                   |
| ケース                 |                                                  |
| ケース材料               | メタル                                              |
| 重量                  | 5.73 kg (12.62 lb)                               |
| サイズ(W×D×H)          | 434×413×44 mm                                    |
| ネットワークプロトコル         | 10Base-T、100Base-T、1000Base-T、Auto-Sence、TCP、IP、 |
|                     | HTTP、HTTPS、DNS、DHCP、PPP、UDP、ARP、ICMP、SMTP、       |
|                     | RADIUS, LDAP, LDAPS                              |

| 機能                 | KN4132VA                                       |
|--------------------|------------------------------------------------|
| 同梱品                | SA0142 シリアルアダプター×2                             |
|                    | 電源コード(3P,100V)×2                               |
|                    | ラックマウントキット×1                                   |
|                    | ケーブル抜け防止ホルダー(10pcs)×2                          |
|                    | ケーブル抜け防止ホルダー用取付工具×1                            |
|                    | フットパッド(4pcs)×1                                 |
|                    | クイックスタートガイド×1                                  |
| 対応 ATEN 製品         |                                                |
| コンピューターモジュール       | 《PS/2 モジュール》                                   |
|                    | KA7120                                         |
|                    |                                                |
|                    | 《USB モジュール》                                    |
|                    | KA7170                                         |
|                    | KA7175 (バーチャルメディア対応)                           |
|                    | KA7176 (バーチャルメディア&オーディオ対応)                     |
|                    | KA7177 (バーチャルメディア&スマートカードリーダー対応)               |
|                    | KA7178(2 バス・バーチャルメディア・オーディオ対応)                 |
|                    | KA7166(スマートカードリーダー・DVI 対応)                     |
|                    | KA7168(スマートカードリーダー・HDMI 対応)                    |
|                    | KA7169(スマートカードリーダー・DisplayPort 対応)             |
|                    |                                                |
|                    | 《シリアルモジュール》                                    |
|                    | KA7140                                         |
| SUN システム専用モジュー     | KA7170                                         |
| ル (D-SUB15 ビン+USB) |                                                |
| MAC 用モジュール         | KA7170                                         |
| カスケード対応製品          | CS9134、CS9138、KH1508A、KH1516A                  |
|                    | (カスケード接続された KVM スイッチの機能によって、本製品の機              |
|                    | 能が一部対応できないことがあります。)                            |
| 注意                 | ※KA7166/KA7168/KA7169/KA7175/KA7176/KA7177 使用時 |
|                    | のみ対応                                           |

## <u>KN8132V</u>

| 機能               | KN8132V                              |
|------------------|--------------------------------------|
| コンピューター接続数       |                                      |
| ダイレクト            | 32                                   |
| 最大               | 512(カスケード接続)                         |
| コンソール接続数         | ·                                    |
| ローカル             | 1                                    |
| リモート             | 8                                    |
| コンピューター側         | キーボード/マウス:PS/2、USB(Win、Mac、Sun)、シリアル |
| 対応インターフェース       |                                      |
| コンソール側           | キーボード/マウス:USB                        |
| 対応インターフェース       |                                      |
| ポート選択            | プッシュボタン、ホットキー、GUI                    |
| コネクター            |                                      |
| KVM ポート          | キーボード/マウス/モニター/スピーカー/マイク:RJ-45 メス×32 |
| コンソールポート         | キーボード:USB Type-A メス×1                |
|                  | マウス:USB Type-A メス×1                  |
|                  | モニター:DVI-D メス×1、D-Sub 15 ピン メス×1     |
|                  | スピーカー:ステレオミニジャック×1                   |
|                  | マイク:ステレオミニジャック×1                     |
|                  | リモートコンソールポート(予備用):RJ-45 メス×1         |
| 電源               | 3 極 AC 電源ソケット(IEC 60320 C14)×2       |
| シリアル             | RJ-45 メス×1                           |
| LAN ポート          | RJ-45 メス×2                           |
| PON              | RJ-45 メス×1                           |
| USB ポート          | USB Type-A メス×3                      |
| ラップトップ USB コンソール | USB/バーチャルメディア:USB Type-A メス×3        |
| (LUC)ポート         |                                      |
| スイッチ             |                                      |
| ポート選択            | プッシュボタン×2                            |
| リセット             | ピンホール型スイッチ×1                         |
| 電源               | ロッカースイッチ×2                           |

| 機能                  | KN8132V                                               |
|---------------------|-------------------------------------------------------|
| LED                 |                                                       |
| オンライン/              | 32(Green/Orange)                                      |
| 選択(KVM ポート)         |                                                       |
| 電源                  | 2(Blue)                                               |
| リンク 10 / 100 / 1000 | 2 (Red/Orange/Green)                                  |
| Mbps                |                                                       |
| エミュレーション            |                                                       |
| キーボード/マウス           | PS/2、USB                                              |
| スキャンインターバル          | 1~255秒(ユーザー設定)                                        |
| 電源仕様                | AC 100~240V, 50/60Hz, 1A                              |
|                     | (日本仕様は PSE 対応 3P/100V 電源コードを同梱)                       |
| 消費電力                | AC110V:69.83W                                         |
|                     | AC220V:68.04W                                         |
| ビデオ                 |                                                       |
| ローカル                | 1920×1200@60Hz*、24ビット色深度、最大延長距離 50m                   |
| リモート                | 1920×1200@60Hz <sup>※</sup> 、24ビット色深度                 |
| 動作環境                |                                                       |
| 動作温度                | 0∼40°C                                                |
| 保管温度                | -20~60°C                                              |
| 湿度                  | 0~80% RH、結露なきこと                                       |
| ケース                 |                                                       |
| ケース材料               | メタル                                                   |
| 重量                  | 5.80 kg ( 12.78 lb )                                  |
| サイズ(W×D×H)          | $434 \times 413 \times 44 \text{ mm}$                 |
| ネットワークプロトコル         | 10Base-T, 100Base-T, 1000Base-T, Auto-Sence, TCP, IP, |
|                     | HTTP、HTTPS、DNS、DHCP、PPP、UDP、ARP、ICMP、SMTP、            |
|                     | RADIUS、LDAP、LDAPS                                     |

| 機能                 | KN8132V                                         |
|--------------------|-------------------------------------------------|
| 同梱品                | SA0142 シリアルアダプター×2                              |
|                    | 電源コード(3P,100V)×2                                |
|                    | ラックマウントキット×1                                    |
|                    | ケーブル抜け防止ホルダー(10pcs)×2                           |
|                    | ケーブル抜け防止ホルダー用取付工具×1                             |
|                    | フットパッド(4pcs)×1                                  |
|                    | クイックスタートガイド×1                                   |
| 対応 ATEN 製品         |                                                 |
| コンピューターモジュール       | 《PS/2 モジュール》                                    |
|                    | KA7120                                          |
|                    |                                                 |
|                    | 《USB モジュール》                                     |
|                    | KA7170                                          |
|                    | KA7175 (バーチャルメディア対応)                            |
|                    | KA7176 (バーチャルメディア&オーディオ対応)                      |
|                    | KA7177 (バーチャルメディア&スマートカードリーダー対応)                |
|                    | KA7178(2バス・バーチャルメディア・オーディオ対応)                   |
|                    | KA7166(スマートカードリーダー・DVI 対応)                      |
|                    | KA7168(スマートカードリーダー・HDMI 対応)                     |
|                    | KA7169(スマートカードリーダー・DisplayPort 対応)              |
|                    |                                                 |
|                    | 《シリアルモジュール》                                     |
|                    | KA7140                                          |
| SUN システム専用モジュー     | KA7170                                          |
| ル (D-SUB15 ピン+USB) |                                                 |
| MAC 用モジュール         | KA7170                                          |
| カスケード対応製品          | CS9134、CS9138、KH1508A、KH1516A                   |
|                    | (カスケード接続された KVM スイッチの機能によって、本製品の機               |
|                    | 能が一部対応できないことがあります。)                             |
| 注意                 | ※KA7166/KA7168/KA7169/KA7175/KA7176/KA7177 使用時の |
|                    | み対応                                             |

### <u>KN4164V</u>

| 機能               | KN4164V                              |
|------------------|--------------------------------------|
| コンピューター接続数       |                                      |
| ダイレクト            | 64                                   |
| 最大               | 512(カスケード接続)                         |
| コンソール接続数         |                                      |
| ローカル             | 1                                    |
| リモート             | 4                                    |
| コンピューター側         | キーボード/マウス:PS/2、USB(Win、Mac、Sun)、シリアル |
| 対応インターフェース       |                                      |
| コンソール側           | キーボード/マウス:USB                        |
| 対応インターフェース       |                                      |
| ポート選択            | プッシュボタン、ホットキー、GUI                    |
| コネクター            |                                      |
| KVM ポート          | キーボード/マウス/モニター/スピーカー/マイク:RJ-45 メス×64 |
| コンソールポート         | キーボード:USB Type-A メス×1                |
|                  | マウス:USB Type-A メス×1                  |
|                  | モニター:DVI-D メス×1、D-Sub 15 ピン メス×1     |
|                  | スピーカー:ステレオミニジャック×1                   |
|                  | マイク:ステレオミニジャック×1                     |
|                  | リモートコンソールポート(予備用):RJ-45 メス×1         |
| 電源               | 3 極 AC 電源ソケット(IEC 60320 C14)×2       |
| シリアル             | RJ-45 メス×1                           |
| LANポート           | RJ-45 メス×2                           |
| PON              | RJ-45 メス×1                           |
| USB ポート          | USB/バーチャルメディア:USB Type-A メス×3        |
| ラップトップ USB コンソール | USB Mini-B メス×1                      |
| (LUC)ポート         |                                      |
| スイッチ             |                                      |
| ポート選択            | プッシュボタン×2                            |
| リセット             | ピンホール型スイッチ×1                         |
| 電源               | ロッカースイッチ×2                           |

| 機能                  | KN4164V                                          |
|---------------------|--------------------------------------------------|
| LED                 |                                                  |
| オンライン/選択(KVM ポー     | 64 (Green/Orange)                                |
| ト)                  |                                                  |
| 電源                  | 2(Blue)                                          |
| リンク 10 / 100 / 1000 | 2(Red/Orange/Green)                              |
| Mbps                |                                                  |
| エミュレーション            |                                                  |
| キーボード/マウス           | PS/2、USB                                         |
| スキャンインターバル          | 1~255秒(ユーザー設定)                                   |
| 最大電源仕様              | AC 100~240V, 50/60Hz, 1A                         |
|                     | (日本仕様は PSE 対応 3P/100V 電源コードを同梱)                  |
| 消費電力                | AC110V:64.24W                                    |
|                     | AC220V:61.27W                                    |
| ビデオ                 |                                                  |
| ローカル                | 1920×1200@60Hz <sup>※</sup> 、24ビット色深度、最大延長距離 50m |
| リモート                | 1920×1200@60Hz <sup>*</sup> 、24ビット色深度            |
| 動作環境                |                                                  |
| 動作温度                | 0∼40°C                                           |
| 保管温度                | $-20 \sim 60^{\circ} \text{C}$                   |
| 湿度                  | 0~80% RH、結露なきこと                                  |
| ケース                 |                                                  |
| ケース材料               | メタル                                              |
| 重量                  | 7.00 kg (15.42 lb)                               |
| サイズ(W×D×H)          | 434×413×88 mm                                    |
| ネットワークプロトコル         | 10Base-T、100Base-T、1000Base-T、Auto-Sence、TCP、IP、 |
|                     | HTTP、HTTPS、DNS、DHCP、PPP、UDP、ARP、ICMP、SMTP、       |
|                     | RADIUS, LDAP, LDAPS                              |

| 機能                 | KN4164V                                         |
|--------------------|-------------------------------------------------|
| 同梱品                | SA0142 シリアルアダプター×2                              |
|                    | 電源コード(3P,100V)×2                                |
|                    | ラックマウントキット×1                                    |
|                    | ケーブル抜け防止ホルダー(10pcs)×2                           |
|                    | ケーブル抜け防止ホルダー用取付工具×1                             |
|                    | フットパッド(4pcs)×1                                  |
|                    | クイックスタートガイド×1                                   |
| 対応 ATEN 製品         |                                                 |
| コンピューターモジュール       | 《PS/2 モジュール》                                    |
|                    | KA7120                                          |
|                    |                                                 |
|                    | 《USB モジュール》                                     |
|                    | KA7170                                          |
|                    | KA7175 (バーチャルメディア対応)                            |
|                    | KA7176 (バーチャルメディア&オーディオ対応)                      |
|                    | KA7177 (バーチャルメディア&スマートカードリーダー対応)                |
|                    | KA7178(2 バス・バーチャルメディア・オーディオ対応)                  |
|                    | KA7166(スマートカードリーダー・DVI 対応)                      |
|                    | KA7168(スマートカードリーダー・HDMI 対応)                     |
|                    | KA7169(スマートカードリーダー・DisplayPort 対応)              |
|                    |                                                 |
|                    | 《シリアルモジュール》                                     |
|                    | KA7140                                          |
| SUN システム専用モジュー     | KA7170                                          |
| ル (D-SUB15 ピン+USB) |                                                 |
| MAC 用モジュール         | KA7170                                          |
| カスケード対応製品          | CS9134、CS9138、KH1508A、KH1516A                   |
|                    | (カスケード接続された KVM スイッチの機能によって、本製品の機               |
|                    | 能が一部対応できないことがあります。)                             |
| 注意                 | ※KA7166/KA7168/KA7169/KA7175/KA7176/KA7177 使用時の |
|                    | み対応                                             |

# <u>KN8164V</u>

| 機能            | KN8164V                              |
|---------------|--------------------------------------|
| コンピューター接続数    |                                      |
| ダイレクト         | 64                                   |
| 最大            | 512(カスケード接続)                         |
| コンソール接続数      |                                      |
| ローカル          | 1                                    |
| リモート          | 8                                    |
| コンピューター側      | キーボード/マウス:PS/2、USB(Win、Mac、Sun)、シリアル |
| 対応インターフェース    |                                      |
| コンソール側        | キーボード/マウス:USB                        |
| 対応インターフェース    |                                      |
| ポート選択         | プッシュボタン、ホットキー、GUI                    |
| コネクター         |                                      |
| KVM ポート       | キーボード/マウス/モニター/スピーカー/マイク:RJ-45 メス×64 |
| コンソールポート      | キーボード:USB Type-A メス×1                |
|               | マウス:USB Type-A メス×1                  |
|               | モニター:DVI-D メス×1、D-Sub 15 ピン メス×1     |
|               | スピーカー:ステレオミニジャック×1                   |
|               | マイク:ステレオミニジャック×1                     |
|               | リモートコンソールポート(予備用):RJ-45 メス×1         |
| 電源            | 3 極 AC 電源ソケット(IEC 60320 C14)×2       |
| シリアル          | RJ-45 メス×1                           |
| LAN ポート       | RJ-45 メス×2                           |
| PON           | RJ-45 メス×1                           |
| USB ポート       | USB/バーチャルメディア:USB Type-A メス×3        |
| ラップトップ USB    | USB Mini-B メス×1                      |
| コンソール(LUC)ポート |                                      |
| スイッチ          |                                      |
| ポート選択         | プッシュボタン×2                            |
| リセット          | ピンホール型スイッチ×1                         |
| 電源            | ロッカースイッチ×2                           |

| 機能                  | KN8164V                                          |
|---------------------|--------------------------------------------------|
| LED                 | ·                                                |
| オンライン/              | 64(Green/Orange)                                 |
| 選択(KVM ポート)         |                                                  |
| 電源                  | 2(Blue)                                          |
| リンク 10 / 100 / 1000 | 2(Red/Orange/Green)                              |
| Mbps                |                                                  |
| エミュレーション            |                                                  |
| キーボード/マウス           | PS/2、USB                                         |
| スキャンインターバル          | 1~255秒(ユーザー設定)                                   |
| 最大電源仕様              | AC 100~240V、50/60Hz、1A                           |
|                     | (日本仕様は PSE 対応 3P/100V 電源コードを同梱)                  |
| 消費電力                | AC110V:75.18W                                    |
|                     | AC220V:73.5W                                     |
| ビデオ                 |                                                  |
| リモート                | 1920×1200@60Hz <sup>**</sup> 、24ビット色深度           |
| ローカル                | 1920×1200@60Hz*、24ビット色深度、最大延長距離 50m              |
| 動作環境                |                                                  |
| 動作温度                | 0~40°C                                           |
| 保管温度                | -20~60°C                                         |
| 湿度                  | 0~80% RH、結露なきこと                                  |
| ケース                 | ·                                                |
| ケース材料               | メタル                                              |
| 重量                  | 7.07 kg (15.57 lb)                               |
| サイズ(W×D×H)          | 434×413×88 mm                                    |
| ネットワークプロトコル         | 10Base-T、100Base-T、1000Base-T、Auto-Sence、TCP、IP、 |
|                     | HTTP、HTTPS、DNS、DHCP、PPP、UDP、ARP、ICMP、SMTP、       |
|                     | RADIUS, LDAP, LDAPS                              |

| 機能             | KN8164V                                         |
|----------------|-------------------------------------------------|
| 同梱品            | SA0142 シリアルアダプター×2                              |
|                | 電源コード(3P,100V)×2                                |
|                | ラックマウントキット×1                                    |
|                | ケーブル抜け防止ホルダー(10pcs)×2                           |
|                | ケーブル抜け防止ホルダー用取付工具×1                             |
|                | フットパッド(4pcs)×1                                  |
|                | クイックスタートガイド×1                                   |
| 対応 ATEN 製品     |                                                 |
| コンピューターモジュール   | 《PS/2 モジュール》                                    |
|                | KA7120                                          |
|                |                                                 |
|                | 《USB モジュール》                                     |
|                | KA7170                                          |
|                | KA7175 (バーチャルメディア対応)                            |
|                | KA7176 (バーチャルメディア&オーディオ対応)                      |
|                | KA7177 (バーチャルメディア&スマートカードリーダー対応)                |
|                | KA7178(2 バス・バーチャルメディア・オーディオ対応)                  |
|                | KA7166(スマートカードリーダー・DVI 対応)                      |
|                | KA7168(スマートカードリーダー・HDMI 対応)                     |
|                | KA7169(スマートカードリーダー・DisplayPort 対応)              |
|                |                                                 |
|                | 《シリアルモジュール》                                     |
|                | KA7140                                          |
| SUN システム専用モジュ  | KA7170                                          |
| ール (D-SUB15 ピン |                                                 |
| +USB)          |                                                 |
| MAC 用モジュール     | KA7170                                          |
| カスケード対応製品      | CS9134、CS9138、KH1508A、KH1516A                   |
|                | (カスケード接続された KVM スイッチの機能によって、本製品の機能              |
|                | が一部対応できないことがあります。)                              |
| 注意             | ※KA7166/KA7168/KA7169/KA7175/KA7176/KA7177 使用時の |
|                |                                                 |

# KN2140VA

| 機能               | KN2140VA                                         |
|------------------|--------------------------------------------------|
| コンピューター接続数       |                                                  |
| ダイレクト            | 40                                               |
| 最大               | 512(カスケード接続)                                     |
| コンソール接続数         |                                                  |
| ローカル             | 1                                                |
| リモート             | 2                                                |
| コンピューター側         | キーボード/マウス:PS/2、USB(Win、Mac、Oracle 社 SPARC(Sun))、 |
| 対応インターフェース       | シリアル                                             |
| コンソール側           | キーボード/マウス:USB                                    |
| 対応インターフェース       |                                                  |
| ポート選択            | プッシュボタン、ホットキー、GUI                                |
| コネクター            |                                                  |
| KVM ポート          | キーボード/マウス/モニター/スピーカー/マイク:RJ-45 メス×40             |
| コンソールポート         | キーボード:USB Type-A メス×1                            |
|                  | マウス:USB Type-A メス×1                              |
|                  | モニター:DVI-Iメス×1                                   |
|                  | スピーカー:ステレオミニジャック×1                               |
|                  | マイク:ステレオミニジャック×1                                 |
| 電源               | 3 極 AC 電源ソケット(IEC 60320 C14)×2                   |
| LANポート           | RJ-45 メス×2                                       |
| USB ポート          | USB/バーチャルメディア:USB Type-A メス×3                    |
| ラップトップ USB コンソール | USB Mini-B メス×1                                  |
| (LUC)ポート         |                                                  |
| スイッチ             |                                                  |
| ポート選択            | プッシュボタン×2                                        |
| リセット             | ピンホール型スイッチ×1                                     |
| 電源               | ロッカースイッチ×2                                       |

| 機能                  | KN2140VA                              |
|---------------------|---------------------------------------|
| LED                 |                                       |
| オンライン/              | 40 (Green/Orange)                     |
| 選択(KVM ポート)         |                                       |
| 電源                  | 2 (Blue)                              |
| リンク 10 / 100 / 1000 | 2(Red/Orange/Green)                   |
| Mbps                |                                       |
| エミュレーション            |                                       |
| キーボード/マウス           | PS/2、USB                              |
| スキャンインターバル          | 1~255秒(ユーザー設定)                        |
| 電源仕様                | AC 100V~240V, 50/60Hz, 1.0A           |
|                     | (日本仕様は PSE 対応 3P/100V 電源コードを同梱)       |
| 消費電力                | AC110V:36.5W                          |
|                     | AC220V:36W                            |
| ビデオ                 |                                       |
| ローカル                | 1920×1200@60Hz <sup>※</sup> 、24ビット色深度 |
| リモート                | 1920×1200@60Hz <sup>※</sup> 、24ビット色深度 |
| 動作環境                |                                       |
| 動作温度                | 0∼40°C                                |
| 保管温度                | $-20 \sim 60^{\circ} \text{C}$        |
| 湿度                  | 0~80%RH、結露なきこと                        |
| ケース                 | -                                     |
| ケース材料               | メタル                                   |
| 重量                  | 5.54 kg (12.2 lb)                     |
| サイズ(W×D×H)          | $434 \times 413 \times 44$ mm         |
| 同梱品                 | 電源コード(3P,100V)×2                      |
|                     | ラックマウントキット×1                          |
|                     | ケーブル抜け防止ホルダー(10pcs)×2                 |
|                     | ケーブル抜け防止ホルダー用取付工具×1                   |
|                     | フットパッド(4pcs)×1                        |
|                     | クイックスタートガイド×1                         |

| 機能                 | KN2140VA                                        |
|--------------------|-------------------------------------------------|
| 対応 ATEN 製品         |                                                 |
| コンピューターモジュール       | 《PS/2 モジュール》                                    |
|                    | KA7120                                          |
|                    |                                                 |
|                    | 《USB モジュール》                                     |
|                    | KA7170                                          |
|                    | KA7175 (バーチャルメディア対応)                            |
|                    | KA7176 (バーチャルメディア&オーディオ対応)                      |
|                    | KA7177 (バーチャルメディア&スマートカードリーダー対応)                |
|                    | KA7178(2 バス・バーチャルメディア・オーディオ対応)                  |
|                    | KA7166(スマートカードリーダー・DVI 対応)                      |
|                    | KA7168(スマートカードリーダー・HDMI 対応)                     |
|                    | KA7169(スマートカードリーダー・DisplayPort 対応)              |
|                    |                                                 |
|                    | 《シリアルモジュール》                                     |
|                    | KA7140                                          |
| SUN システム専用モジュー     | KA7170                                          |
| ル (D-SUB15 ピン+USB) |                                                 |
| MAC 用モジュール         | KA7170                                          |
| カスケード対応製品          | CS9134、CS9138、KH1508A、KH1516A                   |
|                    | (カスケード接続された KVM スイッチの機能によって、本製品の機               |
|                    | 能が一部対応できないことがあります。)                             |
| 注意                 | ※KA7166/KA7168/KA7169/KA7175/KA7176/KA7177 使用時の |
|                    | み対応                                             |

#### <u>KN4140VA</u>

| 機能               | KN4140VA                                         |
|------------------|--------------------------------------------------|
| コンピューター接続数       |                                                  |
| ダイレクト            | 40                                               |
| 最大               | 512(カスケード接続)                                     |
| コンソール接続数         |                                                  |
| ローカル             | 1                                                |
| リモート             | 4                                                |
| コンピューター側         | キーボード/マウス:PS/2、USB(Win、Mac、Oracle 社 SPARC(Sun))、 |
| 対応インターフェース       | シリアル                                             |
| コンソール側           | キーボード/マウス:USB                                    |
| 対応インターフェース       |                                                  |
| ポート選択            | プッシュボタン、ホットキー、GUI                                |
| コネクター            |                                                  |
| KVM ポート          | キーボード/マウス/モニター/スピーカー/マイク:RJ-45 メス×40             |
| コンソールポート         | キーボード:USB Type-A メス×1                            |
|                  | マウス:USB Type-A メス×1                              |
|                  | モニター:DVI-Iメス×1                                   |
|                  | スピーカー:ステレオミニジャック×1                               |
|                  | マイク:ステレオミニジャック×1                                 |
| 電源               | 3 極 AC 電源ソケット(IEC 60320 C14)×2                   |
| LAN ポート          | RJ-45 メス×2                                       |
| USB ポート          | USB/バーチャルメディア:USB Type-A メス×3                    |
| ラップトップ USB コンソール | USB Mini-B メス×1                                  |
| (LUC)ポート         |                                                  |
| スイッチ             |                                                  |
| ポート選択            | プッシュボタン×2                                        |
| リセット             | ピンホール型スイッチ×1                                     |
| 電源               | ロッカースイッチ×2                                       |

| 機能                  | KN4140VA                               |
|---------------------|----------------------------------------|
| LED                 |                                        |
| オンライン/              | 40 (Green/Orange)                      |
| 選択(KVM ポート)         |                                        |
| 電源                  | 2(Blue)                                |
| リンク 10 / 100 / 1000 | 2(Red/Orange/Green)                    |
| Mbps                |                                        |
| エミュレーション            |                                        |
| キーボード/マウス           | PS/2、USB                               |
| スキャンインターバル          | 1~255 秒(ユーザー設定)                        |
| 電源仕様                | AC 100V~240V、50/60Hz、1.0A              |
|                     | (日本仕様は PSE 対応 3P/100V 電源コードを同梱)        |
| 消費電力                | AC110V:41.2W                           |
|                     | AC220V:41.5W                           |
| ビデオ                 |                                        |
| ローカル                | 1920×1200@60Hz <sup>**</sup> 、24ビット色深度 |
| リモート                | 1920×1200@60Hz <sup>**</sup> 、24ビット色深度 |
| 動作環境                |                                        |
| 動作温度                | $0\sim 40^{\circ}$ C                   |
| 保管温度                | $-20 \sim 60^{\circ} \text{C}$         |
| 湿度                  | 0~80%RH、結露なきこと                         |
| ケース                 |                                        |
| ケース材料               | メタル                                    |
| 重量                  | 5.56 kg (12.25 lb)                     |
| サイズ(W×D×H)          | $434 \times 413 \times 44 \text{ mm}$  |
| 同梱品                 | 電源コード(3P,100V)×2                       |
|                     | ラックマウントキット×1                           |
|                     | ケーブル抜け防止ホルダー(10pcs)×2                  |
|                     | ケーブル抜け防止ホルダー用取付工具×1                    |
|                     | フットパッド(4pcs)×1                         |
|                     | クイックスタートガイド×1                          |

| 機能                 | KN4140VA                                        |
|--------------------|-------------------------------------------------|
| 対応 ATEN 製品         |                                                 |
| コンピューターモジュール       | 《PS/2 モジュール》                                    |
|                    | KA7120                                          |
|                    |                                                 |
|                    | 《USB モジュール》                                     |
|                    | KA7170                                          |
|                    | KA7175 (バーチャルメディア対応)                            |
|                    | KA7176 (バーチャルメディア&オーディオ対応)                      |
|                    | KA7177 (バーチャルメディア&スマートカードリーダー対応)                |
|                    | KA7178(2 バス・バーチャルメディア・オーディオ対応)                  |
|                    | KA7166(スマートカードリーダー・DVI 対応)                      |
|                    | KA7168(スマートカードリーダー・HDMI 対応)                     |
|                    | KA7169(スマートカードリーダー・DisplayPort 対応)              |
|                    |                                                 |
|                    | 《シリアルモジュール》                                     |
|                    | KA7140                                          |
| SUN システム専用モジュー     | KA7170                                          |
| ル (D-SUB15 ピン+USB) |                                                 |
| MAC 用モジュール         | KA7170                                          |
| カスケード対応製品          | CS9134、CS9138、KH1508A、KH1516A                   |
|                    | (カスケード接続された KVM スイッチの機能によって、本製品の機               |
|                    | 能が一部対応できないことがあります。)                             |
| 注意                 | ※KA7166/KA7168/KA7169/KA7175/KA7176/KA7177 使用時の |
|                    | み対応                                             |

# トラブルシューティング

# 製品全般に関するトラブルシューティング

| 問題                         | 解決法                              |
|----------------------------|----------------------------------|
| 「ローカル」と「リモート」の概念が          | 詳細については p.19 をご参照ください。           |
| よくわからない。                   |                                  |
| 動作に異常が見られる。                | 1台目のステーションは、カスケード接続されたステーションよ    |
|                            | りも先に電源を入れる必要があります。               |
|                            | 1. マスターステーションから順に電源を入れてください。     |
|                            | 2. マスターステーションよりも先にカスケード接続されたス    |
|                            | イッチの方に電源を入れた場合は、カスケード接続され        |
|                            | たステーションをリセットまたは再起動してください。        |
|                            | リセットスイッチを1回押してください(p.36 参照)。     |
| アカウントを与えられたものの、製           | 1. ユーザーネームとパスワードが正しいことを確認してくだ    |
| 品にログインできない。                | さい。                              |
|                            | 2. 管理者がそのユーザーに対して設定した権限が正しい      |
|                            | ことを確認してください。                     |
|                            | 3. 本製品がデバイス統合管理システム CC2000 と併用され |
|                            | ているかどうかを、管理者に確認してください。CC2000     |
|                            | と併用されている場合、CC 管理機能を無効にする         |
|                            | (p.216 参照)か、CC サーバーで本製品の選択を解除    |
|                            | する(CC2000 のユーザーマニュアル参照)ことで解決す    |
|                            | る場合があります。                        |
| 正しい IP アドレスとポート番号を         | 製品がルーターの内側にセットアップされている場合は、ル      |
| 指定しても製品にアクセスできな            | ーター側でポート転送(またはバーチャルサーバー)機能を使     |
| ۷ v <sub>o</sub>           | って設定する必要があります。ポート転送に関する詳細は       |
|                            | p.337をご参照ください。                   |
| Web ブラウザからログインした際          | ログイン文字列が設定されている場合は、Web ブラウザでア    |
| に、「404 Object Not Found」のエ | クセスする際に、製品の IP アドレスの後ろにスラッシュを続   |
| ラーが発生する。                   | け、その後ろに正しい文字列を入力してください(p.224 参   |
|                            | 照)。                              |

| 問題                | 解決法                                |
|-------------------|------------------------------------|
| 突然ネットワークの通信が遮断さ   | 製品とのセッションを終了し、30 秒程度待機してから再ログイ     |
| れる。               | ンしてください。                           |
| クライアントコンピューターでリモ  | サーバーに接続されているコンピューターモジュールのファ        |
| ートのサーバー画面が表示され    | ームウェアのバージョンが、製品のメインファームウェアのバ       |
| ない。               | ージョンと同じであることを確認してください。コンピューター      |
|                   | モジュールのファームウェアアップグレードの詳細について        |
|                   | は p.248 をご参照ください。                  |
|                   | サーバーの解像度を1280×1024以下に設定してください。     |
| クライアントコンピューターでリモ  | 左[Alt]キーを1度押してから、右[Alt]キーを1度押してくださ |
| ートのサーバー画面は表示され    | لائ <sub>ە</sub>                   |
| ないが、ローカルコンソールでマ   |                                    |
| ウスは表示される。ただし、このマ  |                                    |
| ウスをクリックしても何の反応もな  |                                    |
| <i>د</i> ر ب      |                                    |
| クライアントコンピューターの表示  | 解像度の異なるコンピューターが接続されているポートに一        |
| に歪みが見られ、自動同期を実    | 旦切り替えてから、元のポートを表示し直してください。         |
| 行しても解決しない。        | この方法でも解決しない場合は、そのポートに接続されてい        |
|                   | るコンピューターの解像度とリフレッシュレートを変更してくだ      |
|                   | さい。変更し終わったら、新しい解像度に設定することも、元       |
|                   | の解像度に戻すことも可能です。                    |
| 現在使用しているキーボードのロ   | 初回接続時には、コントロールパネルの LED ランプが実際に     |
| ックキーの状態とコントロールパ   | お使いのキーボードの状態と一致していない場合がありま         |
| ネルのロックキーLED ランプの状 | す。この問題を解決するには、お使いのキーボードの状態と        |
| 態が一致しない。          | 合うようにコントロールパネルの LED アイコンをクリックしてく   |
|                   | ださい。一度同期すれば、その後はお使いのキーボードの状        |
|                   | 態に合わせて、コントロールパネルの LED ランプの表示が切     |
|                   | り替わります。                            |
| ログインすると、Web ブラウザ上 | 証明書の名前が信頼済み証明書リストにないことに起因しま        |
| にCAルート認証が信頼されてい   | す。この証明書は信頼できるものですので、これを受け入れ        |
| ない、または、認証エラーのメッ   | てください。詳細については p.356 をご参照ください。      |
| セージが返ってくる。        |                                    |

| 問題                    | 解決法                                 |
|-----------------------|-------------------------------------|
| 複数のユーザーで操作している        | ツリーから再度選択してポートに戻ろうとした場合、製品側で        |
| 際に、操作中のポートに排他(な       | は、ユーザーがそのポートに初めてアクセスしようとしていると       |
| いしは占有)の権限を持っていた       | 認識されてしまいますので、別のユーザーがポートの操作を         |
| にもかかわらず、「Port Access」 | 待機していた場合は、そのユーザーが優先的にポートを操          |
| (ポートアクセス)タブを呼び出し、     | 作することになります。正常な方法でそのポートに戻りたい場        |
| 占有していたポートに戻ると、別       | 合は、「Port Access」(ポートアクセス)メニューの右上にある |
| のユーザーに操作権限が移って        | 「Close」(閉じる)ボタンをクリックしてください。         |
| いた。なぜこのような現象が起こ       |                                     |
| るのか?                  |                                     |
# マウスに関するトラブルシューティング

| 問題              | 解決法                                 |
|-----------------|-------------------------------------|
| マウスやキーボードの操作に対  | コンピューターモジュールのファームウェアのバージョンが製        |
| する反応がない。        | 品のメインファームウェアのバージョンと同じであることを確認       |
|                 | してください。詳細は p.248 をご参照ください。          |
|                 | コンソールポートからマウスやキーボードのコネクターを一旦        |
|                 | 外して、接続し直してください。                     |
| マウスの動きが極端に遅い。   | データの転送量が多いため、接続処理が追い付けない状態          |
|                 | になっています。 画質を下げる (p.108 参照) と、ビデオデータ |
|                 | の転送量を減らすことができます。                    |
| サーバーに接続すると、マウスポ | ポインターの種類は変更することができます。詳細について         |
| インターが2つ表示される。   | は p.126 をご参照ください。                   |
| マウスポインターがシングルポイ | コントロールパネルの起動直後に、ポインターをデュアルモ         |
| ンターモードの場合、コントロー | ードに変更してください。                        |
| ルパネルにアクセスできない。  |                                     |
| なぜデュアルポインターモードが | マウスダイナシンクモードでない場合、サーバーとクライアント       |
| あるのか?           | コンピューターの各マウスポインターの位置を確認するため         |
|                 | に 2 つのポインターが必要です。ポインターが 2 つ表示され     |
|                 | ていないと、マウスの操作中にネットワークのタイムラグによっ       |
|                 | てサーバーのポインターがクライアントコンピューターのポイ        |
|                 | ンターの位置からずれる可能性があります。                |
| マウスのポインターが混乱する。 | ローカルとリモートの 2 つのマウスポインターが表示されて混      |
|                 | 乱する場合は、マウス表示の切替機能を使って片方のポイン         |
|                 | ターを小さくすることができます。マウス表示の切替機能につ        |
|                 | いては p.99 を、また、マウスポインターの種類については      |
|                 | p.126をそれぞれご参照ください。                  |

(表は次のページに続きます)

| 問題                   | 解決法                                     |
|----------------------|-----------------------------------------|
| Windows にログインすると、ローカ | 1. 「Mouse Sync Mode」(マウス同期モード)の設定状況を    |
| ル、リモートのマウスポインターが     | 確認してください(p.127 参照)。「Automatic」(自動)に     |
| 同期しない。               | 設定されている場合は、「Manual」(手動)に変更してく           |
|                      | ださい(マウス同期に関する詳細は p.130 を参照)。            |
|                      | 2. 「Manual」(手動)モードの場合は、自動同期機能を使っ        |
|                      | てローカルとリモートのモニターを同期させてください               |
|                      | (p.108 参照)。                             |
|                      | 3. 上記の方法でも解決しない場合は、マウス調整機能              |
|                      | (p.100 参照)を使ってポインターを同期させてください。          |
|                      | 4. 上記の方法でも解決しない場合は、p.351 を参照にしな         |
|                      | がら、これ以外のマウス同期の方法を試してみてくださ               |
|                      | ۷۰                                      |
| Mac にログインすると、ローカルと   | 自動でマウス同期を行うには、「default」(デフォルト)または       |
| リモートのマウスポインターが同      | 「Mac2」に設定します。「default」(デフォルト)ではマウス同期    |
| 期しない。                | がうまくいかない場合は、「Mac2」に設定してみてください           |
|                      | (p.129 参照)。                             |
| Sun にログインすると、ローカル、   | 自動マウスダイナシンクによる同期は、Windows および           |
| リモートのマウスポインターが同      | Mac(G4以降)のUSBマウスにのみ対応しています。Sunをお        |
| 期しない。                | 使いの環境では、手動でポインターを同期させる必要があり             |
|                      | ます。詳細については、p.127「マウスダイナシンクモード」、         |
|                      | p.130「手動によるマウス同期」をご参照ください。              |
|                      | 上記の方法で同期したら、p.351「その他のマウス同期方法」          |
|                      | の「Sun/Linux」を参考にして、Sun 用の設定を行ってくださ      |
|                      | ۷۰ <sub>۰</sub>                         |
| Linux にログインすると、ローカ   | 自動マウスダイナシンクによる同期は、Windows および           |
| ル、リモートのマウスポインターが     | Mac(G4 以降)の USB マウスにのみ対応しています。Linux を   |
| 同期しない。               | お使いの環境では、手動でポインターを同期させる必要があ             |
|                      | ります。詳細については、p.127「マウスダイナシンクモード」、        |
|                      | p. 130「手動によるマウス同期」、p.129「Mac/Linux」をお使い |
|                      | の場合」をご参照ください。                           |
|                      | 上記の方法で同期したら、p.351「その他のマウス同期方法」          |
|                      | の「Sun/Linux」を参考にして、Linux 用の設定を行ってくださ    |
|                      | k∿₀                                     |

バーチャルメディアに関するトラブルシューティング

| 問題                        | 解決法                                      |
|---------------------------|------------------------------------------|
| バーチャルメディアが動作しな            | サーバーのメインボードが USB に対応していないことに起因           |
| $\langle v \rangle_{o}$   | しています。サーバーのメインボードのファームウェアまたは             |
|                           | BIOS に新しいバージョンのものが提供されており、それらが           |
|                           | USB に対応している場合は、サーバーのファームウェアや             |
|                           | BIOS をアップグレードしてみてください。                   |
| コントロールパネルにバーチャル           | 1. バーチャルメディア機能は、KA7166、KA7168、           |
| メディアのアイコンが表示されな           | KA7169 、KA7175 、KA7176 、KA7177 、KA7178 、 |
| $\langle \mathcal{V}_{o}$ | KA7188、KA7189 のコンピューターモジュールを使用し          |
|                           | たときにのみ、ご利用いただけます。                        |
|                           | 2. ローカルクライアントコンピューター上で管理者権限が             |
|                           | 与えられている必要がありますが、これは Windows 側の           |
|                           | 制限事項です。                                  |
| バーチャルメディアのドライブから          | サーバーの BIOS が USB ドライブからのブートに対応してい        |
| サーバーをブートすることができ           | ないことが考えられます。お使いのコンピューターのメインボ             |
| ない。                       | ードの最新のファームウェアと BIOS バージョンを確認し、メイ         |
|                           | ンボードの BIOS をアップグレードしてください。               |
| USB フロッピードライブをサーバ         | USB フロッピーのドライブには、UFIとCBIの2種類のフォー         |
| ーに接続すると、サーバーをブ            | マットタイプがあります。これらは両方とも OS レベルの操作で          |
| ートすることができるのに、そのド          | バーチャル機能を使用することができますが、現時点では、              |
| ライブをバーチャルメディアドライ          | ブート等の BIOS レベルの操作に対応しているのは UFI のみ        |
| ブとしてマッピングするとサーバ           | です。                                      |
| ーをリモートからブートすることが          |                                          |
| できない。                     |                                          |
| フォルダーをバーチャルメディア           | 実際のフォルダーが FAT16 ファイルシステムでフォーマットさ         |
| デバイスとしてマウントできない。          | れている場合、サイズが 2GB を超えたものはマウントすること          |
|                           | ができません。                                  |

Web ブラウザに関するトラブルシューティング

| 問題                        | 解決法                                      |
|---------------------------|------------------------------------------|
| ファームウェアをアップグレードし          | 製品には実際に新しいバージョンのファームウェアが適用さ              |
| た後、Web ブラウザでログインす         | れていますが、Web ブラウザにはキャッシュされたページが            |
| ると、新しいファームウェアを適用          | 表示されている可能性があります。以下の方法でキャッシュ              |
| する前のバージョン情報が表示さ           | をクリアしてください。                              |
| れる。                       | ◆ IE をお使いの場合:[ツール]→[インターネットオプショ          |
|                           | ン]→[インターネットー時ファイル]→[ファイルの削除]             |
|                           | ◆ Firefox をお使いの場合:[ツール]→[プライバシー情報        |
|                           | の消去]                                     |
| Firefox では Java クライアントビュ  | Windows クライアント Active X ビューワーの動作環境には     |
| ーワーしか開くことができず、            | Active Xが必要です。Firefox では Active Xがサポートされ |
| Windows クライアント Active X ビ | ていませんので、Java クライアントビューワーをお使いくださ          |
| ューワーを開くことができない。           | لائ <sub>°</sub>                         |

<u>Windows クライアントに関するトラブルシューティング</u>

| 問題                       | 解決法                                         |
|--------------------------|---------------------------------------------|
| Windows クライアントアプリケーシ     | 「Device Management」(デバイス管理)タブの「Access Port」 |
| ョンを起動すると、製品がサーバ          | (アクセスポート)セクションの「Program」(プログラム、p.207参       |
| ーリスト画面に表示されない。           | 照)で設定されているポートと、このダイアログの「Server」(サ           |
|                          | ーバー)欄にある「Port」(ポート)の項目の値が同じであるユ             |
|                          | ニットだけが、サーバーリストに表示されます。この 2 つの項              |
|                          | 目の値を確認してください。                               |
| Windows クライアントの Active X | Direct X (8.0 以降のバージョン)がお使いのコンピューターに        |
| ビューワーと Windows クライアント    | インストールされている必要があります。                         |
| アプリケーションが製品に接続で          |                                             |
| きない。                     |                                             |
| ファームウェアのアップグレード          | この現象は、.ocx ファイルの古いバージョンが削除されてい              |
| 後に、WindowsクライアントActive   | ないことに起因するため、古いファイルを削除する必要があり                |
| X ビューワーや Windows クライア    | ます。ファイルを削除するには、以下の2種類の方法がありま                |
| ントアプリケーションが起動しな          | す。                                          |
| $\langle v \rangle_{o}$  | 1. Active X ビューワーを使用している場合:IE を起動→[ツ        |
|                          | ール]→[アドオンの管理]を選択し、Windows クライアント            |
|                          | に一致するものをすべて無効にするか削除してくださ                    |
|                          | <i>د</i> ر.                                 |
|                          | 2. Windows クライアントアプリケーションを使用している場           |
|                          | 合:エクスプローラーを起動し、「WinClient.ocx」を検索           |
|                          | し、一致するものをすべて削除してください。                       |
| リモートウィンドウの一部がモニタ         | 1. 自動同期を実行してください(p.95 参照)。                  |
| ーに表示されない。                | 2. 「Keep Screen Size」(画面サイズを維持する)の項目に       |
|                          | チェックが入っていない場合(p.132 参照)は、自動同期               |
|                          | 機能(p.108 参照)を使ってローカルとリモートのモニター              |
|                          | を同期してください。                                  |
|                          | 3. 「Keep Screen Size」(画面サイズを維持する)の項目に       |
|                          | チェックが入っている場合は、画面からはみ出している                   |
|                          | 部分もスクロールすることで表示できます。                        |
| リモート画面が 90° 回転してい        | 「Keep Screen Size」(画面サイズを維持する)の項目にチェッ       |
| る。                       | クを入れてください(p.132 参照)。                        |

(表は次のページに続きます)

| 問題                      | 解決法                                   |
|-------------------------|---------------------------------------|
| Windows クライアントを起動して     | 「Keep Screen Size」(画面サイズを維持する)の項目にチェッ |
| いると、Net Meetingを起動できな   | クを入れてください(p.132参照)。                   |
| <i>د</i> ن <sub>°</sub> |                                       |
| ログイン後に Windows クライアント   | 1. Windows クライアントのアドオンをクライアントコンピュー    |
| ActiveX ビューワーを開くことがで    | ターにインストールする権限がないことが考えられます。            |
| きない。                    | このソフトウェアをインストールする場合は、クライアントコ          |
|                         | ンピューターの管理者に初回だけ起動してもらうようにし            |
|                         | てください。2回目以降は自身でプログラムを起動できる            |
|                         | ようになります。                              |
|                         | 2. Vista をお使いの場合、この製品の URL アドレスを、信    |
|                         | 頼されたサイトのリストに追加してください。                 |
|                         | Internet Explorer の場合は、[ツール]→[インターネット |
|                         | オプション]→[セキュリティ]→[信頼済みサイト]→[サイト]       |
|                         | で追加することができます。                         |
| Vista で、Windows クライアント  | これは、Vista の UAC(ユーザーアカウントコントロール)に起    |
| ActiveX ビューワーを起動した      | 因するものです。この問題を解決するには、下記の 2 つの方         |
| 後、ドライバーやリムーバブルデ         | 法があります。                               |
| ィスクをマウントしようとすると、「ド      | 1. クライアントコンピューターの管理者の場合は、このプロ         |
| ライバーが準備できていません」         | グラムのアイコンを右クリックし、「 <b>別のユーザーとして実</b>   |
| という内容のメッセージが表示さ         | 行する」を選択してください。その後でダイアログが表示            |
| れる。                     | されますので、ここから管理者のアカウントを選択して、            |
|                         | このユーザーとしてプログラムを実行してください。              |
|                         | 2. クライアントコンピューターの管理者ではない場合は、管         |
|                         | 理者に依頼して、UAC を無効にするようにしてください。          |

Java アプレットと Java クライアント AP に関するトラブルシューティング

| 問題                      | 解決法                                      |
|-------------------------|------------------------------------------|
| 製品に接続することができない。         | 1. お使いのクライアントコンピューターに最新バージョンの            |
|                         | Java をインストールしてください。                      |
|                         | 2. アクセスに使用する IP アドレスとポート番号が正しいこと         |
|                         | を確認してください(詳細は p.83 参照)。                  |
|                         | 3. Java を再起動して、操作をもう一度やり直してください。         |
| 最新バージョンの Java JRE をイン   | まれに最新のバージョンの Java の使用時に、製品の動作が           |
| ストールしたにもかかわらず、パ         | 安定しない場合がありますので、この場合はバージョンが 1             |
| フォーマンスと安定性の面に問          | つ、ないし2つ古いものをインストールしてみてください。              |
| 題がある。                   |                                          |
| ファームウェアをアップグレードし        | ログアウトしてから、以下の手順に従って Java のインターネッ         |
| たにもかかわらず、Javaクライアン      | トー時ファイルを削除してください。                        |
| トビューワーや Java クライアントア    | 1. コントロールパネルから「Java」メニューを開いてくださ          |
| プリケーションでログインすると、        | <i>د</i> ر.                              |
| 新しいファームウェアを適用する         | 2. 「インターネットー時ファイル」パネルから、「設定」ボタン          |
| 前のバージョン情報が表示され          | をクリックしてください。                             |
| る。                      | 3. 「ファイルの削除」ボタンをクリックしてください。              |
|                         | 4. 「一時ファイルの削除」ダイアログで、「 <b>了解</b> 」ボタンをクリ |
|                         | ックしてファイルを削除してください。                       |
| 英語以外の言語を入力すると文          | お使いのコンピューターのキーボード言語を確認してくださ              |
| 字が表示されない。               | ℓ <sup>ν</sup> ₀                         |
|                         | 本製品が提供しているオンスクリーンキーボード機能を使っ              |
|                         | て、オンスクリーンキーボードの言語を他のシステムが使用し             |
|                         | ている言語と同じになるように設定してください(p.124参照)。         |
| Java のパフォーマンスが悪い。       | プログラムを一旦終了し、再起動してください。                   |
| Windows の「メニュー」ボタンを押    | Java では Windows のメニューキーはサポートされていませ       |
| しても反応しない。               | $\mathcal{N}_{\circ}$                    |
| デスクトップにフォルダーを <b>追加</b> | フォルダー選択の入力欄で、追加したいフォルダーのルート              |
| して、バーチャルメディアドライブ        | ディレクトリを入力してください。その後で、ルートディレクトリ           |
| としてマウントしようとすると、この       | の配下にあるフォルダーが表示され、選択したいフォルダー              |
| フォルダーが選択できない。           | に移動できるようになります。                           |

# Sun に関するトラブルシューティング

| 問題                    | 解決法                                      |
|-----------------------|------------------------------------------|
| D-sub15 ピンのコネクターを使用   | ディスプレイの解像度は 1024×768@60Hz に設定する必要        |
| すると、ビデオ表示の問題が発        | があります。                                   |
| 生する(例:Sun Blade 1000  | テキストモードの場合:                              |
| Server) $^*_{\circ}$  | 1. OK プロンプトを起動し、以下のコマンドを実行します。           |
|                       | setenv output-device screen:r1024x768x60 |
|                       | reset-all                                |
|                       | XWindow の場合:                             |
|                       | 1. コンソールを開き、以下のコマンドを実行します。               |
|                       | m64config -res 1024x768x60               |
|                       | 2. ログアウトします。                             |
|                       | 3. もう一度ログインします。                          |
| 13W3のコネクターを使用すると、     | ディスプレイの解像度は 1024×768@60Hz に設定する必要        |
| ビデオ表示の問題が発生する。        | があります。                                   |
| (例:Sun Ultra Server)* | テキストモードの場合:                              |
|                       | 1. OK プロンプトを起動し、以下のコマンドを実行します。           |
|                       | setenv output-device screen:r1024x768x60 |
|                       | reset-all                                |
|                       | XWindow の場合:                             |
|                       | 1. コンソールを開き、以下のコマンドを実行します。               |
|                       | fbconfig -res 1024x768x60                |
|                       | 2. ログアウトします。                             |
|                       | 3. もう一度ログインします。                          |

\* Sun VGA カードに関するトラブルの多くは、上記の方法で解決することが可能です。上記の 手順で対応しても解決しない場合は Sun VGA カードのマニュアルを一度ご覧ください。

# Mac に関するトラブルシューティング

| 問題                 | 解決法                                 |
|--------------------|-------------------------------------|
| Safariを使って製品にログインし | Safariを強制終了し、再起動してください。この場合、スナップ    |
| た際に、スナップショット機能を使   | ショット機能は使用しないでください。                  |
| 用するとブラウザが応答なしにな    | Safari でスナップショット機能を使用する場合は、Mac OS   |
| る。                 | 10.4.11、Safari3.0.4 にアップグレードしてください。 |

# Red Hat に関するトラブルシューティング

| 問題                         | 解決法                                  |
|----------------------------|--------------------------------------|
| サーバーとしてインストールされ            | マウス同期モードとして「AS3.0」を選択してください。詳細に      |
| た Red Hat 9.0 (2.4.20-8)を、 | ついては p.129「Mac/Linux 環境の場合」をご参照ください。 |
| KA7175 もしくは KA7176 で本体     |                                      |
| に接続した場合、キーボード・マ            |                                      |
| ウスが正常に動作しない。               |                                      |
| デスクトップシステムとしてインスト          | お使いのキーボードとマウスを USB2.0 ハブに接続してから、     |
| ールされた Red Hat 9.0          | このハブを Red Hat 9.0 サーバーに接続してください。     |
| (2.4.20-8)を、KA7175 もしくは    |                                      |
| KA7176 で本体に接続した場合、         |                                      |
| キーボード・マウスが正常に動作            |                                      |
| しない。                       |                                      |

ログサーバーに関するトラブルシューティング

| 問題              | 解決法                                       |
|-----------------|-------------------------------------------|
| ログサーバープログラムが起動し | ログサーバーはデータベースにアクセスするのに Microsoft          |
| ない。             | Jet OLEDB 4.0ドライバーが必要です。                  |
|                 | このドライバーは Windows ME、2000、XP には自動的にイン      |
|                 | ストールされています。                               |
|                 | Windows 98 または NT の場合、Microsoft のダウンロードサイ |
|                 | ト(http://www.microsoft.com)づいののののでのです。    |
|                 | (2.70.9001.0)」ドライバーファイルをダウンロードしてください。     |
|                 | このドライバーは Windows Office Suite に使用されるので、   |
|                 | Windows Office Suite をインストールしてもこのドライバーを入  |
|                 | 手することができます。ドライバーファイルまたは Windows           |
|                 | Office Suite がインストールされると、ログサーバーが動作する      |
|                 | ようになります。                                  |

パネルアレイモードに関するトラブルシューティング

| 問題                 | 解決法                            |
|--------------------|--------------------------------|
| パネルアレイモードが低解像度     | この現象は、画面がパネルに合うように縮小されることに起因   |
| で表示される。            | します。画面に表示されるパネル数を増やしてください。     |
| 複数のリモートユーザーが同時ロ    | 最初にパネルアレイモードを起動したユーザーは、画面表示    |
| グインした場合、一部のユーザー    | の設定を最低でも4分割に変更してください。          |
| のモニターは画面の一部しか表     |                                |
| 示されない。             |                                |
| 1 つ前、または 1 つ後ろのポート | ネットワークのタイムラグが原因でこのような現象が見られる   |
| に移動しようとすると、画面が2つ   | 場合があります。パネルは、一定の時間間隔でポートを自動    |
| 前のポートに移動したり、ポート    | 的に表示していきますが、ユーザーからの入力がある前に、    |
| が移動しなかったりする場合があ    | 製品は1つ後ろのポートに移動しているものの、表示処理が    |
| る。                 | 追いついていない場合は、ポートが切り替わっていないよう    |
|                    | に見える場合があります。                   |
|                    | したがって、ユーザーがポートを切り替えると、自動に切り替   |
|                    | えられたポートから、さらに1ポート先に進みますので、2ポー  |
|                    | ト先に移動したように見えたり、自動的に切り替えられたポー   |
|                    | トから 1 ポート後ろに戻るので移動していないように見えたり |
|                    | するという現象が発生することになります。           |

Q1:ビューワーを開くと、Web ページが表示されなかったり、正常に動作しなかったりすることがあり、 下図のようなエラーメッセージが表示される。

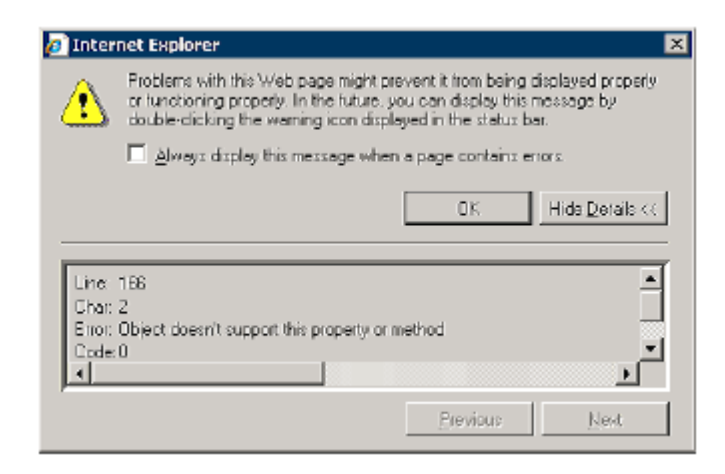

1. Internet Explorer のセキュリティ設定をリセットし、アクティブスクリプト、ActiveX コントロール、 Java アプレットを有効にしてください。

デフォルトでは、Internet Explorer 6 や Internet Explorer 5.x は、制限付きサイトには「高」のセ キュリティレベルが、また、Windows Server 2003 の場合は、制限付きサイトとインターネットゾ ーンに「高」のセキュリティレベルがそれぞれ設定されています。アクティブスクリプト、ActiveX コントロール、Java アプレットを有効にする場合は、下記の手順に従って操作してください。

- a) Internet Explorer を起動してください。
- b) 「ツール」メニューで「インターネットオプション」をクリックしてください。
- c) 「インターネットオプション」ダイアログで、「セキュリティ」タブをクリックしてください。
- d) デフォルトレベルをクリックしてください。
- e) 「OK」ボタンをクリックしてください。
- アクティブスクリプト、ActiveX、Java がそれぞれブロックされていないことを確認してください。 一部のクライアントコンピューターではうまくいくものの、その他のコンピューターではうまくいか ない場合は、クライアントコンピューターの Internet Explorer、またはウイルス対策プログラムや ファイアーウォールのような別のプログラムが、スクリプトや ActiveX コントロール、または Java アプレットをブロックするように設定されていないことを確認してください。
- 3. お使いのウイルス対策プログラムが、インターネット一時ファイルや「Downloaded Program Files」フォルダーをスキャンするように設定されていないことを確認してください。

- インターネットー時ファイルを削除してください。
   お使いのクライアントコンピューターからインターネットー時ファイルを削除する場合は、下記の手順に従って操作してください。
  - a) Internet Explorer を起動してください。
  - b) 「ツール」メニューで、「インターネットオプション」をクリックしてください。
  - c) 「全般」タブをクリックしてください。
  - d) 「削除」をクリックしてください。
  - e) 「ファイルの削除」をクリックしてください。
  - f) 「OK」をクリックしてください。
  - g) 「Cookie」にチェックをつけ、「削除」をクリックしてください。
  - h) 「OK」をクリックしてください。

5. Microsoft DirectX の最新バージョンがインストールされていることを確認してください。これは Microsoft の Web サイトからダウンロードすることができますので、Microsoft 社の Web サイトを ご確認ください。

## http://www.microsoft.com/windows/directx/default.aspx?url=/windows/ directx/downloads/default.htm

6. Java JRE の最新バージョンがインストールされていることを確認してください。これは Java の Web サイト(www.java.com)からダウンロードすることができます。

**注意:** 削除メニューは、お使いの IE のバージョンによって異なる場合があります。詳細 は IE のヘルプとサポートを参照してください。

## IP アドレスの設定

管理者として最初にログインした場合には、他のユーザーが TCP/IP ネットワーク経由でログイン できるように製品にIP アドレスを設定する必要があります。設定方法は全部で3種類ありますが、ど の方法でも設定に使用するコンピューターは製品と同一のネットワークセグメントにセットアップされ ていなければなりません。製品に接続しログインすると、製品に固定 IP アドレスを設定する必要が あります(p.206 参照)。

#### ローカルコンソール

最も簡単な IP アドレスの設定方法はローカルコンソールから設定する方法です。設定方法の詳細については p.70 をご参照ください。

#### IP インストーラー

Windows がインストールされたコンピューターをお使いの場合は、IP インストーラーというツールを 使用して製品に IP アドレスを設定することができます。IP インストーラーは弊社 Web サイトのダウン ロードページからダウンロードすることができます。ダウンロードは、1)製品ページ内の「サポートと ダウンロード」メニューからアクセス、または、2)ホームページのトップページの右上に表示される (表示画面のサイズによっては画面左上に三本線のアイコンが表示されるので、それをクリックする と表示される)「サポートとダウンロード」→「ダウンロード」→「他の製品の資料をダウンロードする」 に型番を入力して検索する方法で行えます。IP インストーラーをお使いのコンピューターにダウン ロードしたら、以下の手順に従って製品に IP アドレスを設定してください。

- 1. ダウンロードしたファイル「IPInstaller.zip」をお使いのコンピューター上の適当なフォルダーに 解凍してください。
- 2. 手順1でIP インストーラーを解凍したフォルダーに移動し、IP インストーラーの実行ファイル (IPInstaller.exe)を起動してください。以下のようなダイアログが表示されます。

| ievice Name Model Name MAC Adda                                                                                                    | ess IP àddress                                                                                                    | Ent             |
|----------------------------------------------------------------------------------------------------|----------------------------------------------------------------------------------------------------|-----------------|
| N6600 CN6600 00-10-74-e                                                                                                    | ±-0541 10.3.41.151                                                                                                    |                 |
|                                                                                                    |                                                                                                    | About           |
|                                                                                                    |                                                                                                    |                 |
|                                                                                                    |                                                                                                    |                 |
|                                                                                                    |                                                                                                    |                 |
|                                                                                                    |                                                                                                    |                 |
|                                                                                                    |                                                                                                    |                 |
|                                                                                                    |                                                                                                    | <u>E</u> numera |
| kopol: IPA4 × Network adapter: MAC 502                                                                                                    | 2549-ed-a7.4a, IP:10.3.41.57                                                                                                    | SetIP           |
|                                                                                                    |                                                                                                    |                 |
| Pv4 aeltino:                                                                                                    | n dEv6 selines                                                                                                    |                 |
| Pv4 sattings<br>© Distain an IP address automatically (DHCP)                                                                                                    | Pr6 selfings<br>© Obtain an Pv6 address automatically (DHCP)                                                                                                    |                 |
| PA settings<br>© Ditain an IP address: automatically (DHCP)<br>© Use the following IP address:                                                                                                    | PPv6 sellings     @ Obtain an Pv6 address automatically (DHCP)     P <sup>C</sup> Use the following IPv6 address:                                                                                                    |                 |
| Pr4 addings     Obtain an IP address automatically (OHCP)     C. Use the following IP address:     P address     IO . 3 . 41 . 15I                                                                                                    | PN6 settings     Chain an IPV6 address automatically (DHCP)     Of Use the following IPV6 address:     IPV6 address     IPV6 address                                                                                                    |                 |
| Prior         Strain an IP address automatically (DHCP)           © Use the billowing IP address:                                                                                                    | PR6 settings     @ Obtain an PN6 address automatically (DHCP)     Of Use the following IPA6 address:     IPA6 address:     IPA6     IPA6     IPA6     IPA6     IPA6     IPA6     IPA6     IPA6     IPA6     I |                 |
| Prior         2012         2012         2012         2012         2012         2012         2012         2012         2012         2012         2012         2012         2012         2012         2012         2012         2012         2012         2012         2012         2012         2012         2012         2012         2012         2012         2012         2012         2012         2012         2012         2012         2012         2012         2012         2012         2012         2012         2012         2012         2012         2012         2012         2012         2012         2012         2012         2012         2012         2012         2012         2012         2012         2012         2012         2012         2012         2012         2012         2012         2012         2012         2012         2012         2012         2012         2012         2012         2012         2012         2012         2012         2012         2012         2012         2012         2012         2012         2012         2012         2012         2012         2012         2012         2012         2012         2012         2012         2012         2012         2012 <t< td=""><td>PR6 settings     @ Obtain an PN6 address automatically (DHCP)     @ Obtain an PN6 address automatically (DHCP)     @ Use the following IPN6 address     IPN6 address     IPN6     IPN6     IPN6</td><td></td></t<> | PR6 settings     @ Obtain an PN6 address automatically (DHCP)     @ Obtain an PN6 address automatically (DHCP)     @ Use the following IPN6 address     IPN6 address     IPN6     IPN6     IPN6 |                 |
| PA address         In P address automaticaly (DHCP)           Ø Ditaivan IP address automaticaly (DHCP)         Ø           Ø Use the bilowing IP address:         In                                                                                                    | PR6 settings     Chain on PV6 address automatically (DHCP)     Clust the following IPv6 address:     IPv6 address     Ie60:210.74Ereadx61     Subret prefix length:     Default gateway:     C                                                                                                    |                 |
| PA soling:           © Dtariyan IP address automaticaly (DHCP)           C Use the billowing IP address:           P address           ID address           Solineit mesk:           200 address           ID address           ID address           Default gateway           ID address           ID address           200 address           ID address           ID address           200 address           ID address           ID address                                                                                                    | PR6 settings     Chain on PV6 address automatically (DHCP)     Cuse the following IP-6 address:     IPV6 address     Ie60:210.74E/eadc91     Subret prefix length     Delault gateway:     Cuben DNS server address automatically                                                                                                    |                 |
| Prior         3000 cm           C Distring and Praddress automatically (DHCP)         C Distring and Praddress           C Distring and Praddress         Praddress           Praddress         10 - 3 - 41 - 151           Submet mesic         200 - 205 - 205 - 0           Default gateway         10 - 3 - 41 - 254           C Distring DNS retiver address automatically         C Distring DNS retiver address automatically                                                                                                    | Pr6 settings     Contains an Pu6 address automatically (DHCP)     Contains an Pu6 address automatically (DHCP)     Contains the following IPu6 address     IPu6 address     |                 |
| PA setting:           Ø Ditkin an IP address: automatically (DHCP)           Ø Use the following IP address:           P address:           P address:           IP address:           P address:           D data           Submet mester           200: 205 - 205 - 0           Default geteway           10 - 3 - 41 - 254           Ø Ditken DNS review address automatically           © Ditken DNS review address automatically           © Ditken DNS review addresses           Perfered DNS server:           10 - 0 - 1 - 7                                                                                                    | PR6 settings     Chain on PV6 address automatically (DHCP)     Clust the following IPV6 address:     IPV6 address:     IPV6 address:  |                 |

3. 「Device List」(デバイスリスト)から IP アドレスを設定する製品を選択してください。

 注意: 1. 一覧に何も表示されない、また、対象となる製品が表示されない場合は、 「Enumerate」(一覧表示)をクリックして、「Device List」(デバイスリスト)を更 新してください。
 2. 一覧に複数のデバイスが表示されている場合は、製品に記載されている MAC アドレスを使って識別してください。製品の MAC アドレスは製品の底

4. ドロップダウンメニューを使って「**Protocol**」(プロトコル)を IPv4 または IPv6 のいずれかに選択 し、その下にある IP の設定を定義してください。

面に張られているラベルに記載されています。

- 5. DHCPを使って IP アドレスを自動的に取得する場合は「Obtain an IP address automatically (DHCP)」(IP アドレスを自動取得する)を、固定 IP アドレスを設定する場合は「Use the following IP address」(次の IP アドレスを使用する)をそれぞれ選択してください。後者を選択し た場合は、製品がセットアップされているネットワークで有効な IP アドレス、サブネットマスク、 デフォルトゲートウェイをそれぞれ該当欄に入力してください。
- 6. お使いのネットワーク環境に合わせて、「Obtain DNS server address automatically」(DNS サーバーのアドレスを自動的に取得する)、または、「Use the following DNS server addresses」(次の DNS サーバーのアドレスを使用する)のいずれかを選択してください。後者を選択した場合は、製品がセットアップされているネットワークで有効な優先 DNS サーバーと代替 DNS サーバーのアドレスを、それぞれ該当欄に入力してください。

- 7. 「Set IP」(IPを設定する)ボタンをクリックしてください。
- 8. IP アドレスが「Device List」(デバイスリスト)に表示されたら、「Exit」(終了)ボタンをクリックして ください。IP インストーラーについての詳細は p.207 をご参照ください。

## <u>ブラウザ</u>

- お使いのコンピューターの IP アドレスを「192.168.0.XXX」に設定してください。
   「XXX」の部分には、1~255 の範囲の任意の整数値を使用してください。ただし、60 は製品の デフォルトの IP アドレス(192.168.0.60)に使用されていますので、これ以外の値を使用してくだ さい。
- 2. Web ブラウザのアドレスバーに製品のデフォルト IP アドレス(192.168.0.60)を指定し、製品にア クセスしてください。
- 3. 製品がセットアップされているネットワークで有効な固定 IP アドレスを設定してください。
- 4. 必要であれば、手順1で設定を変更したコンピューターの IP アドレスをログアウト後に元の値 に戻しておいてください。

現在、本製品では、IPv6の「リンクローカルアドレス」と「ステートレス自動設定」、「ステートフル 自動設定(DHCPv6)」の3種類に対応しています。

#### リンクローカルアドレス

製品に電源を入れると、自動的に IPv6 のリンクローカルアドレスが設定されます(例: fe80::210:74ff:fe61:1ef)。このリンクローカルアドレスの内容を確認する場合は、製品に IPv4 のア ドレスでログインし、「Device Management」(デバイス管理)→「Device Information」(デバイス情 報)メニューを開いてください。アドレスが「General」(全般)リスト(p.202 参照)に表示されます。

製品の IPv6 アドレスの内容が確定すると、ブラウザや Windows、Java の各クライアントソフトウェアからログインする際にこのアドレスを使うことができます。

例えば、ブラウザからログインする場合には、URL バーにアドレスを次のように入力してください。

#### http://[fe80::2001:74ff:fe6e:59%5]

また、クライアントソフトウェアからログインする場合には、サーバーパネルの「IP」欄(p.78 参照) でアドレスを次のように入力してください。

#### fe80::2001:74ff:fe6e:59%5

| 注意: | 1. | IPv6 リンクローカルアドレスを使ってログインする場合には、クライアントコンピ  |
|-----|----|-------------------------------------------|
|     |    | ューターが製品と同一のローカルネットワークセグメントにセットアップされてい     |
|     |    | る必要があります。                                 |
|     | 2. | 「%5」の部分は、クライアントコンピューターによって使用される「%インターフェ   |
|     |    | ース」です。クライアントコンピューターの IPv6 アドレスを確認する場合は、コマ |
|     |    | ンドラインから下記のコマンドを実行してください。                  |
|     |    | ipconfig /all                             |
|     |    | 「%」値は IPv6 アドレスの最後に現れます。                  |

## ステートレス自動設定

製品がセットアップされているネットワーク環境で、IPv6 ステートレス自動設定機能に対応した デバイス(例:ルーター)を使用している場合、製品はIPv6アドレスを生成するために、このデバイ スからプレフィックス情報を取得することができます。例えば、「2001::74ff:fe6e:59」です。

先に述べたように、アドレスは「Device Management」(デバイス管理)→「Device Information」 (デバイス情報)メニューの「General」(全般)リスト(p.202 参照)に表示されます。

製品の IPv6 アドレスの内容が確定すると、ブラウザや Windows、Java の各クライアントソフトウェアからログインする際にこのアドレスを使うことができます。

例えば、ブラウザからログインする場合には、URL バーにアドレスを次のように入力してください。

#### http://[2001::74ff:fe6e:59]

また、クライアントソフトウェアからログインする場合には、「Server」(サーバー)パネルの「IP」欄 (p.78「Windows クライアント接続画面」参照)にアドレスを次のように入力してください。

#### 2001::74ff:fe6e:59

## ポートの転送

製品がルーターの内側にセットアップされている場合、指定されたポートとデバイス宛に送信され たデータをルーターが転送できるように、ルーター側でポート転送の設定をする必要があります。 ポート転送のパラメーターを設定することによって、特定のポートに送信されたデータをどのデバイ スに転送すればよいのかを、ルーターに判別させることができます。

例えば、特定のルーターに接続された製品に「192.168.1.180」というIPアドレスが設定されている 場合、ルーターの設定プログラムにログインした後、ポート転送(場合によってはバーチャルサーバ ー)の設定画面にアクセスし、先ほどの IP アドレス「192.168.1.180」および開放したいポート(例えば インターネットアクセスでは 9000 番を使用)を設定します。

ルーターの設定方法は、製品ごとに異なりますので、ポート転送の詳細についてはお使いのル ーターのユーザーマニュアルをご参照ください。

# キーボードエミュレーション

#### Mac キーボード

キーマッピングのエミュレーション機能により、PC 互換キーボードから Mac システムのキーボード のファンクションキーを使用することができます。詳細は下表をご参照ください。

| PC 互換キーボード     | Mac キーボード     |
|----------------|---------------|
| [Shift]        | Shift         |
| [Ctrl]         | Ctrl          |
| jî.            | $\mathcal{H}$ |
| [Ctrl] [1]     |               |
| [Ctrl] [2]     |               |
| [Ctrl] [3]     |               |
| [Ctrl] [4]     |               |
| [Alt]          | Alt           |
| [Print Screen] | F13           |
| [Scroll Lock]  | F14           |
|                | =             |
| [Enter]        | Return        |
| [Backspace]    | Delete        |
| [Insert]       | Help          |
| [Ctrl]         | F15           |

**注意:** 上記の組み合わせでキーを入力する場合は、最初に入力するキー([Ctrl]キー) を離してから、次のキーを入力するようにしてください。

# <u>Sun キーボード</u>

[Ctrl]キーと他のキーを組み合わせて入力することによって、PC 互換キーボードから、キーマッ ピングのエミュレーション機能を利用して Sun システムのキーボードのファンクションキーを使用する ことができます。詳細は下表をご参照ください。

| PC 互換キーボード   | Sun キーボード |
|--------------|-----------|
| [Ctrl] [T]   | Stop      |
| [Ctrl] [F2]  | Again     |
| [Ctrl] [F3]  | Props     |
| [Ctrl] [F4]  | Undo      |
| [Ctrl] [F5]  | Front     |
| [Ctrl] [F6]  | Сору      |
| [Ctrl] [F7]  | Open      |
| [Ctrl] [F8]  | Paste     |
| [Ctrl] [F9]  | Find      |
| [Ctrl] [F10] | Cut       |
| [Ctrl] [1]   |           |
| [Ctrl] [2]   |           |
| [Ctrl] [3]   |           |
| [Ctrl] [4]   | (         |
| [Ctrl] [H]   | Help      |
|              | Compose   |
| ţî.          | Meta      |

# 注意: 上記の組み合わせでキーを入力する場合は、最初に入力するキー([Ctrl]キー) を離してから、次のキーを入力するようにしてください。

## PPP モデム操作

## 基本セットアップ

IP-KVM スイッチの本体にシリアルポートが搭載されている場合は、PPP ダイヤルイン接続を使ってRS-232ポート経由でアクセスすることができます。この方法で接続する場合は、以下の手順で操作してください。

1. お使いの製品および関連機器を下図のようにセットアップしてください。

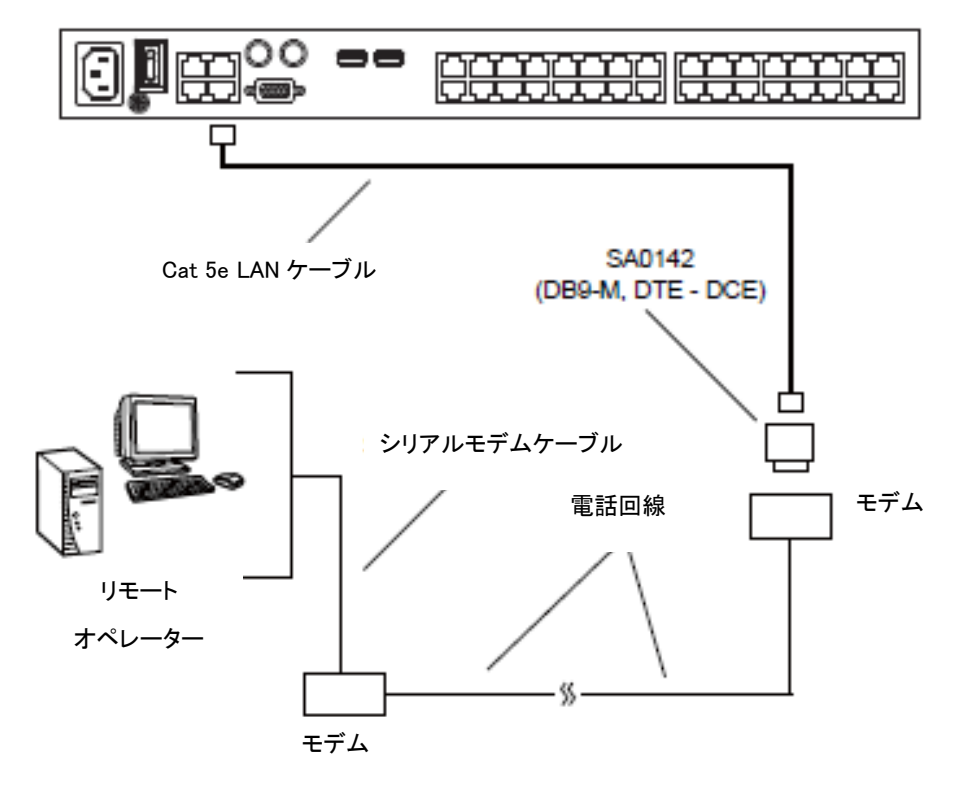

2. お使いのコンピューターから、モデムダイヤルインプログラムを使って製品のモデムにダイヤ ルイン接続してください。

|     |    | <i>د</i> ، م                                |
|-----|----|---------------------------------------------|
|     | 2. | Windows XP でのダイヤルインプログラムの設定例は p.342 をご参照くださ |
|     |    | 合は、製品の管理者にお問い合わせください。                       |
| 注意: | 1. | 製品のモデムに設定されているシリアル関連のパラメーターがご不明な場           |

- 3. 接続が確立したら、Web ブラウザを立ち上げ、アドレスバーに「**192.168.192.1**」を入力し、アク セスしてください。
  - **注意:** 1. デフォルトでは、モデム接続のユーザーネーム、パスワードともにブランクで 設定されています。
    - 2. モデムセッションでは、KVM スイッチには「192.168.192.1」を、ユーザー側 には「192.168.192.101」を、それぞれ IP アドレスとして使用します。

これ以降の操作は、Web ブラウザや専用アプリケーションを使用した操作方法と同じです。

## ダイヤルイン接続 セットアップ例(Windows XP)

Windows XP からの製品へのダイヤルイン接続の設定は、以下の手順で操作してください。

- Windows 上で、[スタート]→[コントロールパネル]→[ネットワーク接続]を開き、「新しい接続を 作成する」をクリックしてください。
- 2. 「新しい接続ウィザードの開始」ダイアログが表示されたら、「次へ」ボタンをクリックしてください。
- 3. 「ネットワーク接続の種類」画面で、「職場のネットワークへ接続する」のラジオボタンを選択し、 「**次へ**」ボタンをクリックしてください。
- 4. 「ネットワーク接続」画面で、「ダイヤルアップ接続」のラジオボタンを選択し、「**次へ**」ボタンをク リックしてください。
- 5. 「接続名」画面で、この接続につける名前(例:TPE-KN8132-01)を入力し、「次へ」ボタンをクリ ックしてください。
- 「接続の利用範囲」画面で、ダイヤル接続を全ユーザーに許可する場合は「すべてのユーザー」を、現在操作しているユーザーのみに許可する場合は「自分のみ」を選択し、「次へ」ボタンをクリックしてください。

**注意**: お使いのコンピューターに現在ログインしているユーザーしか登録されていない 場合は、このダイアログは表示されません。

- 「ダイヤルする電話番号」画面で、製品に接続されているモデムの電話番号(必要であれば国 番号や市外局番をつけること)を入力し、「次へ」ボタンをクリックしてください。
- 8. 「新しい接続ウィザードの完了」画面で、「この接続へのショートカットをデスクトップに追加する」 のチェックボックスにチェックを入れて、「完了」ボタンをクリックしてください。

以上で接続に必要なセットアップは完了です。PPP 接続で製品にアクセスする場合は、デスクトップに作成したショートカットアイコンをダブルクリックしてください。

# KA7140の設定および操作

KA7140は製品とシリアルデバイスの接続に使用するコンピューターモジュールです。

#### 設定方法

KA7140を使ってシリアルデバイスを接続する場合は、そのシリアルデバイスのパラメーターと同じ 値を製品側で設定する必要があります。以下の手順に従って設定を行ってください。

- 1. 「Port Access」(ポートアクセス)タブのサイドバーで、KA7140 が接続されているポートを選択してください。
- 2. メニューバーから「Port Configuration」(ポート設定)を選択してください。

「Port Properties」(ポートプロパティ)画面が選択された状態で画面が開きます。

| Port Property Associate | ed Link Power Manag | ement  |              |         |   |
|-------------------------|---------------------|--------|--------------|---------|---|
| _ St                    | tatus               |        |              |         | 1 |
| Po                      | ort Status:         |        | Online       |         |   |
| Ad                      | dapter Type:        |        | KA7140       | 1       |   |
| Ad                      | dapter Version:     |        | V1.1.10      | 1       |   |
| - Pr                    | roperties           |        |              |         |   |
| Bit                     | ts per second:      | 9600 💌 | Data bits:   | 8       |   |
| Pa                      | arity:              | None 💌 | Stop bits:   | 1 💌     |   |
| Flo                     | ow control:         | None 💌 | Access Mode: | Share - |   |
| _∎                      | xit Macro           |        |              |         | 1 |
| F                       | None                | ¥      |              |         |   |
|                         |                     |        |              |         | _ |
|                         |                     |        | Save         |         |   |
|                         |                     |        |              |         |   |
|                         |                     |        |              |         |   |

 「Properties」(プロパティ)セクションで、各リストをドロップダウンさせ、接続されているシリアル コンソールデバイスで使用している値になるようにポートプロパティの値を選択してください。 KA7140 で設定できるポートプロパティの項目は下表のとおりです。

| 項目              | 説明                                             |
|-----------------|------------------------------------------------|
| Bits per second | ポートのデータ転送速度を設定します。ドロップダウンで提供してい                |
| (Baud Rate)     | る 300~38400 の範囲の項目のうち、お使いのシリアルコンソールデ           |
| (bps、ボーレート)     | バイスの環境に適した値を選択してください。 デフォルトでは 9600 に           |
|                 | 設定されています(この値は大半のシリアルコンソールデバイスにお                |
|                 | ける基本的な設定値です)。                                  |
| Data Bits       | データ1文字を転送する際に使用するビット数を設定します。お使い                |
| (データビット)        | のシリアルコンソールデバイスのデータビットの設定に合うように、7 ま             |
|                 | たは 8 を設定してください。 デフォルトでは 8 に設定されています(こ          |
|                 | の値は大半のシリアルコンソールデバイスでのデフォルト値として設                |
|                 | 定されています)。                                      |
| Parity          | 転送されたデータの整合性を確認する際に、この項目で設定された                 |
| (パリティ)          | パリティビットを使用します。設定できる値は、「None」(なし)、「Odd」         |
|                 | (奇数)、「Even」(偶数)です。お使いのシリアルコンソールデバイス            |
|                 | の環境に適した値を選択してください。デフォルトでは「Odd」(奇数)             |
|                 | に設定されています。                                     |
| Stop Bits       | 文字が転送されたことを表すストップビットを設定します。お使いのシ               |
| (ストップビット)       | リアルコンソールデバイスのストップビットの設定に合うように、1 また             |
|                 | は2を設定してください。デフォルトでは1に設定されています(この               |
|                 | 値は大半のシリアルコンソールデバイスでのデフォルト値として設定                |
|                 | されています)。                                       |
| Flow Control    | データフローの制御方法を設定します。設定できる値は、「None」(な             |
| (フロー制御)         | し)、「Hardware」(ハードウェア)、「XON/XOFF」です。 お使いのシリ     |
|                 | アルコンソールデバイスの環境に適した値を選択してください。デフ                |
|                 | オルトでは「None」(なし)に設定されています。                      |
|                 |                                                |
|                 | <b>注意:</b> 「None」(なし)はボーレートが 9600 以下に設定されたときにの |
|                 | み有効な値です。ボーレートが 9600 を超える値に設定されている環             |
|                 | 境では、この項目を「Hardware」(ハードウェア)、または                |
|                 | 「XON/XOFF」に設定してください。                           |
| Access Mode     | シリアルコンソールデバイスのアクセスモードを設定します。設定でき               |
| (アクセスモード)       | る値は、「Share」(共有)、「Occupy」(占有)、「Exclusive」(排他)で  |
|                 | す。デフォルトでは「Share」(共有)に設定されています。この機能に            |
|                 | 関する詳細は p.172「アクセスモード」をご参照ください。                 |

4. 各項目の設定が終わったら、「Save」(保存)ボタンをクリックしてください。

# 操作方法

ポートに接続されたデバイスを操作する場合は、「Port Access」(ポートアクセス)タブでそのポートをダブルクリックし、ポートが切り替わったらそのデバイスを呼び出すコマンドを実行してください。

# <u>KA7140 ピンアサイン</u>

KA7140のピンアサインの詳細は下表のとおりです。

| ピン |     | ピンアサイン    |
|----|-----|-----------|
| 1  | DCD |           |
| 2  | RXD | 5 1       |
| 3  | TXD |           |
| 4  | DTR |           |
| 5  | GND |           |
| 6  | DSR |           |
| 7  | RTS | 96        |
| 8  | CTS | DB9 ピン メス |
| 9  | N/A |           |

## 内部シリアルインターフェースの設定

本製品では、接続デバイスのシリアルインターフェースのパラメーターを、アクセスサーバーから 設定できる機能を提供しています。パラメーターの設定を行う場合は、下記の手順に従って操作し てください。

- 1. アクセスサーバーから、コマンドライン(ターミナル)セッションを開くか、ハイパーターミナルや PuTTY といったサードパーティーのシリアルアプリケーションを起動してください。
- 2. 製品に設定された IP アドレスに Telnet 接続、または SSH 接続してください。
- 3. 普段お使いのアカウントのユーザーネームとパスワードを使ってログインし、アクセス画面を立 ち上げてください。

| 📾 Telnet 172.17.17.23 | R                                      | - 🗆 × |
|-----------------------|----------------------------------------|-------|
|                       | KN21240                                |       |
| -E113 XA7140          | Port Configuration The Trainmant's     |       |
|                       | Timeout: [3] ] seconds (9—255)         |       |
|                       |                                        |       |
|                       | < Save                                 | *     |
| ATEN Inter            | mational Co. Ltd. All rights reserved. |       |
|                       |                                        | -     |

ナビゲーション

左側のパネルの一番上には KVM スイッチが表示され、その下に、この KVM スイッチに接続され ているシリアル機器が表示されます。また、右側のパネルの一番上には設定パラメーターが表示さ れ、その下の部分には設定内容が表示されます。

- ◆ ハイライトバーを左右のパネル間で動かしたり、設定パラメーターを選択したりする場合は、左 右のカーソルキーを使ってください。
- ◆ 左側のパネルで KVM スイッチとシリアル機器を切り替えたり、右側のパネルで設定アイテムを 選択したりする場合は、上下のカーソルキーを使ってください。

## 操作方法

- を側のパネルでデバイスを選択する場合は、上下のカーソルキー(↑および↓)を移動させて
   ください。[Enter]キーを押すと、そのデバイスでコマンドライン(ターミナル)セッションを開きま
   す。
- ◆ セッションを終了する場合は、アクセスページに戻るホットキー(p.347 および p.349 参照)を押してください。
- ◆ この機能を終了する場合は、ハイライトバーを画面右側のパネルにある「Logout」(ログアウト) に移動させ、下カーソルキーで「Exit」まで移動して、[Enter]キーを押してください。

#### スイッチレベルでの設定

左側のパネルで KVM スイッチが選択されている際に右側のパネルで設定可能な項目は下表の とおりです。

| 項目                 | 説明                                                                                                    |
|--------------------|----------------------------------------------------------------------------------------------------|
| Port Configuration | ポート設定が選択されている時は、下カーソルキーを押して現                                                                               |
| (ポート設定)            | 在のタイムアウト値を選択してください。現在の値を上書きす                                                                               |
|                    | る場合は、新しいタイムアウト値を入力してください。                                                                                  |
|                    | 注意:入力値を消去する方法はありません。値を変更したい<br>場合は、上カーソルキーを使ってそのフィールドを離れ、下カ<br>ーソルキーで戻ってきてください。戻ってくると新しい値を入力<br>することができます。 |
|                    | 操作を終了する場合は、下カーソルキーで「Save」(保存)まで                                                                            |
|                    | 移動し、[Enter]キーを押してください。                                                                                     |

(表は次のページに続きます)

| 項目               | 説明                                         |
|------------------|--------------------------------------------|
| User Preferences | 現在作業しているセッションから、アクセス画面に戻るホットキ              |
| (ユーザー設定)         | ーを設定することができます。                             |
|                  |                                            |
|                  | ユーザー設定が選択されている場合、下カーソルキーを使っ                |
|                  | て、現在のホットキーの文字に移動してください。現在のホット              |
|                  | キーの文字を上書きする場合は、新しい文字を入力してくださ               |
|                  | لائ <sub>ە</sub>                           |
|                  |                                            |
|                  | 操作を終了する場合は、下カーソルキーで「Save」(保存)まで            |
|                  | 移動し、[Enter]キーを押してください。                     |
| Logout           | ログアウトが選択されている場合は、下カーソルキーを使って               |
| (ログアウト)          | 「Exit」(終了)に移動し、 <b>[Enter]</b> キーを押してください。 |

# <u>ポートレベルでの設定</u>

シリアルインターフェースデバイスが左側のパネルで選択されている場合は、下図のような画面が 表示されます。

|                                         | KN21240                   |              |       |  |
|-----------------------------------------|---------------------------|--------------|-------|--|
| -KN2124v<br>- <mark>111 J 802140</mark> | Port Configurati          | ion dinne di |       |  |
|                                         | Access Node:              | [Share       | 1     |  |
|                                         | Bits per second           | 1: [9660     | 3     |  |
|                                         | Data bits:                | L 8          | 1     |  |
|                                         | Parity:                   | ENone        | 3     |  |
|                                         | Stop bits:                | t 1          | 1     |  |
|                                         | Flow control:             | ENone        | 1     |  |
|                                         |                           |              |       |  |
|                                         |                           |              |       |  |
| ATEN Int                                | ernational Co. Ltd. All i | ights rese   | rved. |  |

シリアル機器が選択されている際に右側のパネルで設定可能な項目は下表のとおりです。

| 項目                 | 説明                                         |
|--------------------|--------------------------------------------|
| Port Configuration | シリアルパラメーターを設定する場合は、下記の手順に従って               |
| (ポート設定)            | 操作してください。                                  |
|                    |                                            |
|                    | 1. 上下のカーソルキーを使って、目的のアイテムまで移動               |
|                    | してください。                                    |
|                    | 2. [Enter]キーを押して、リストを展開してください。             |
|                    | 3. 上下のカーソルキーを使って項目を選択したら、[Enter]           |
|                    | キーを押してください。                                |
|                    |                                            |
|                    | 操作を終了する場合は、下カーソルキーで「Save」(保存)まで            |
|                    | 移動し、[Enter]キーを押してください。                     |
| User Preferences   | 現在作業しているセッションから、アクセス画面に戻るホットキ              |
| (ユーザー設定)           | ーを設定することができます。                             |
|                    |                                            |
|                    | ユーザー設定が選択されている場合、下カーソルキーを使っ                |
|                    | て、現在のホットキーの文字に移動してください。現在のホット              |
|                    | キーの文字を上書きする場合は、新しい文字を入力してくださ               |
|                    | ۷۰ <sub>۵</sub>                            |
|                    |                                            |
|                    | 操作を終了する場合は、下カーソルキーで「Save」(保存)まで            |
|                    | 移動し、[Enter]キーを押してください。                     |
| Logout             | ログアウトが選択されている場合は、下カーソルキーを使って               |
| (ログアウト)            | 「Exit」(終了)に移動し、 <b>[Enter]</b> キーを押してください。 |

# その他のマウス同期方法

手動でマウスを同期させる場合は、製品に接続されているリモートサーバーで以下の操作を実行する必要があります。

| 注意: | 1. | 以下の操作は、製品のポートに接続されているコンピューター側で実行し       |
|-----|----|-----------------------------------------|
|     |    | てください。このコンピューターは、製品へのアクセスに使っているコンピュ     |
|     |    | ーターとは異なりますので、ご注意ください。                   |
|     | 2. | ローカルおよびリモートのマウスを同期させる場合は、MicrosoftのOSに付 |
|     |    | 属されているマウスドライバーを使用する必要があります。したがって、マウ     |
|     |    | スに付属されているドライバーなどのサードパーティーのドライバーを使用      |
|     |    | している場合は、これを削除しなければなりません。                |

#### Windows

- 1. Windows2000 がインストールされているコンピューターをお使いの場合は、以下の手順で 設定を行ってください。
  - a) 「マウスのプロパティ」ダイアログを表示してください([コントロールパネル]→[マウス]→ [マウスのプロパティ])。
  - b) 「マウスのプロパティ」ダイアログから、「動作」タブを開いてください。
  - c) マウスの速度のスライドバーを中間に移動させてください。
  - d) 「ポインターの加速」で、「いいえ」のラジオボタンを選択してください。

| Mouse Properties                                                  |
|-------------------------------------------------------------------|
| Buitons Pointers Motion Hardware                                  |
| Slow Fast                                                         |
| Acceleration                                                      |
| Adjust how much your pointer accelerates as<br>you move it laster |
| © <u>None</u> C Low C Medium C High                               |
| Snap to default                                                   |
|                                                                   |
| ОК Cancel Дрри                                                    |

- 2. Windows XPまたはWindows Server 2003 がインストールされているコンピューターをお使いの場合は、以下の手順で設定を行ってください。
  - a) 「マウスのプロパティ」ダイアログを表示してください([コントロールパネル]→[マウス])。
  - b) 「ポインターオプション」タブを開いてください。
  - c) マウスの速度のスライドバーを中間に移動させてください。
  - d) 「ポインターの精度を高める」の項目のチェックを外してください。

| Mouse Properties                                                 |
|------------------------------------------------------------------|
| Buttons Pointers Pointer Options Wheel Hardware                  |
| Motion                                                           |
| Select a pointer speed:                                          |
| ( Slow Fast )                                                    |
| Enhance pointer precision                                        |
| Shap To                                                          |
| Automatically move pointer to the default button in a dialog box |
| Vsibilty                                                         |
| Display pointer trais                                            |
| Short Long                                                       |
| Hide pointer while typing                                        |
| Show location of pointer when I press the CTRL key               |
|                                                                  |
| OK Cancel Apply                                                  |

- 3. Windows ME がインストールされているコンピューターをお使いの場合は、マウスの速度を 中間に設定し、マウスの加速機能を無効にしてください(この設定を行う場合は、ダイアログ から「詳細...」ボタンをクリックする必要があります)。
- 4. Windows NT、Windows 98 または Windows 95 がインストールされているコンピューターをお 使いの場合は、マウスの速度を中間に設定してください。

# Sun/Linux

ターミナルセッションを開き、以下のコマンドを実行してください。

Sun の場合: xset m 1

Linux の場合: xset m 0 または xset m 1 (どちらかを試してください。) Linux (Red Hat AS3.0 マウスモードを使用) の場合: xset m 1
## その他のビデオ解像度の設定

Windows がインストールされたコンピューターをお使いで、なおかつ、特殊なリフレッシュレートに 設定してご利用になる場合は、以下の手順で設定を行ってください。

- 1. [コントロールパネル]→[画面]→[設定]→[詳細設定]→[モニター]を開いてください。
- 2. 表示されたダイアログで、「このモニターでは表示できないモードを隠す」のチェックボックスに チェックが入っていないことを確認してください。

| ViewSonic VA902-2                                       | SERIES and SiS 66                                              | 1FX Properties                               | <u>? ×</u>                |
|---------------------------------------------------------|----------------------------------------------------------------|----------------------------------------------|---------------------------|
| Color Ma                                                | anagement                                                      | ] 🕸 เ                                        | Itility Manager           |
| General                                                 | Adapter                                                        | Monitor                                      | Troubleshoot              |
| Monitor type<br>View So                                 | nic VA902-2 SERIES                                             | Prop                                         | eties                     |
| Monitor settings<br>Screen refresh re                   | ate:                                                           |                                              | _                         |
| 60 Hertz                                                |                                                                | _                                            |                           |
| Hide modes                                              | that this monitor cann                                         | ot display                                   |                           |
| Clearing this cha<br>monitor cannot a<br>and/or damaged | ck box allows you to<br>lisplay correctly. This<br>I hardware. | select cisplay modes<br>nay lead to an unus: | that this<br>able display |
|                                                         |                                                                |                                              |                           |
|                                                         |                                                                |                                              |                           |
|                                                         |                                                                |                                              |                           |
|                                                         |                                                                |                                              |                           |
|                                                         |                                                                | ок с                                         | ancel Apply               |

- 3. 「画面のリフレッシュレート」リストの右端の矢印ボタンをクリックして、お使いの環境で使用する リフレッシュレートをリストから選択してください。
  - **注意**: 選択されたリフレッシュレートがお使いのモニターで対応していることをご確 認ください。サポート外の解像度を選択すると、お使いのモニターに深刻なダ メージを与えることがあります。

## 信頼された証明書

#### 概要

ブラウザ経由で製品にログインすると、以下のようなセキュリティ警告ダイアログが表示され、デ バイスの証明書が信頼できるものではないため、操作を続行するかどうかを問うメッセージが表 示されます。

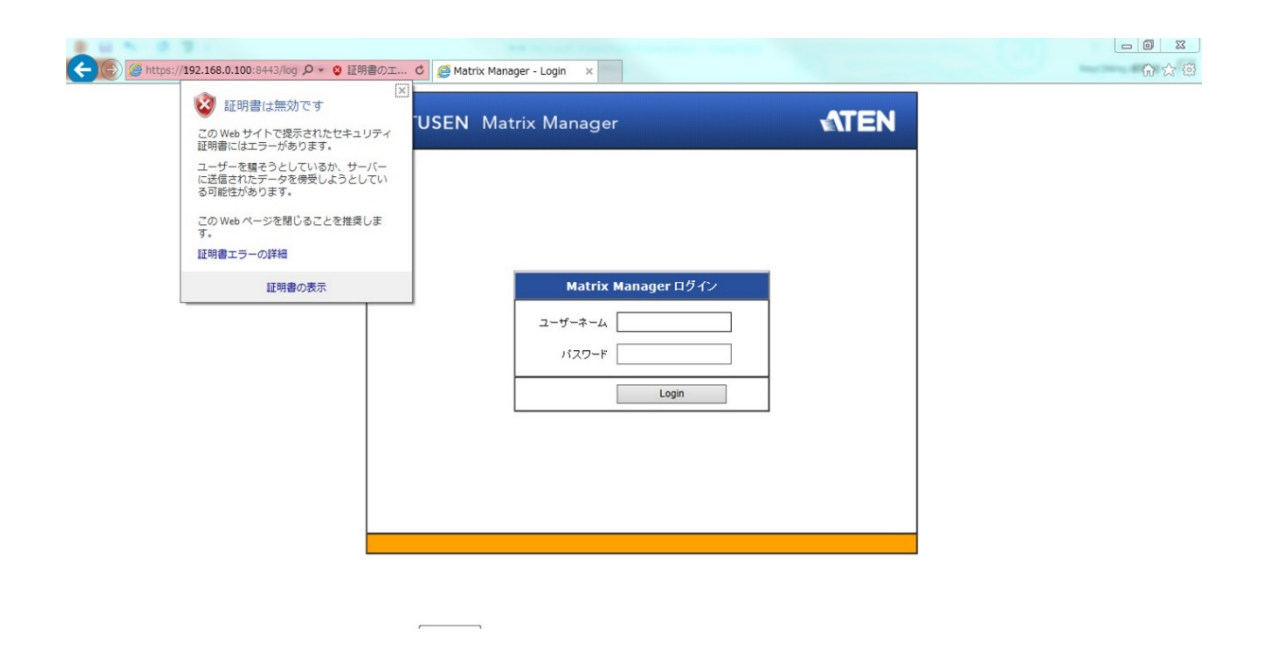

この証明書は信頼できるものですが、証明書の名前が Microsoft の信頼された認証局のリストに 存在しないため、このようなダイアログが表示されます。このダイアログには以下のいずれかの方 法で対応してください。

- 1) ダイアログの警告を受け入れず、「Yes」ボタンを押して、処理を続行する。
- 2) 証明書をインストールし、信頼できるものと認識させる。
- ◆ 別のユーザーのコンピューターから操作している場合は「Yes」ボタンを押して、この証明書 を現在のセッションでのみ受け入れてください。
- ◆ご自身のコンピューターから操作している場合は、証明書をお使いのコンピューターにイン ストールしてください。証明書がインストールされると、信頼できる証明書として認識されま す。方法の詳細については後述しますので、そちらをご参照ください。

### 証明書のインストール

証明書のインストールは以下の手順で作業してください。

1. 「セキュリティの警告」ダイアログボックスで、「**証明書の表示**」ボタンをクリックします。これを クリックすると以下のような「証明書」ダイアログボックスが表示されます。

| 1 正明                        | の情報                                                     |
|-----------------------------|---------------------------------------------------------|
| この CA ルート<br>この証明書を作<br>さい。 | 証明書は信頼されていません。信頼を有効にするには<br>:頼されたルート証明機関のストアにインストールしてくだ |
|                             |                                                         |
|                             |                                                         |
| 発行先:                        | Aten                                                    |
| 発行者:                        | Aten                                                    |
| 有効期間                        | 🛿 2003/11/26 <b>から</b> 2013/11/23                       |
|                             |                                                         |
|                             | <b>証明書のインストールの</b> 発行者のステートメント(2)                       |

- 注意: 上図内の赤い枠で囲まれている「×」の印は、この証明書は信頼できないと認識 されていることを表しています。
- 2. 「証明書のインストール」ボタンをクリックします。
- 3. インストールウィザードの指示に従って、インストールを進めていきます。特に不都合がない 場合は、デフォルト値でインストールをしてください。
- 4. 以下のような警告ダイアログが表示されたら、「はい」ボタンを押してください。

| セキュリティ   | 警告 🔣                                                                                                    |  |  |  |
|----------|----------------------------------------------------------------------------------------------------|--|--|--|
|          | 発行者が次であると主張する証明機関 (CA) から証明書をインストールしようとしています:                                                                                        |  |  |  |
| <u> </u> | Aten                                                                                                    |  |  |  |
|          | 証明書が実験に "Aten" からのものであるかどうかを検証できません。 "Aten" に連絡して発行者を確認する必要があります。 次の番号はこの過程で役立ちます:                                                   |  |  |  |
|          | 提印 (sha1): F3B66988 A134DD25 1E6F09BC 895F6DCD B30FB7AF                                                                              |  |  |  |
|          | 警告。<br>このルート証明書をインストールすると、この CA によって発行された証明書は自動的に信頼されます。確認されていない担印付きの証明書をインストールすることは、セキュリティ上、危険です。(ばい)<br>をグリックすると、この危険を認識したことにおります。 |  |  |  |
|          | この証明書をインストールしますか?                                                                                                    |  |  |  |
|          |                                                                                                    |  |  |  |

5. ダイアログから「**完了**」ボタンを押してインストール作業を完了させてください。「**OK**」ボタン を押すとダイアログが閉じられます。

## 証明書のインストール完了

この作業により、証明書は信頼できるものに変更されました。

| セキュリテ | ィの警行       | *                                                                      | x |
|-------|------------|------------------------------------------------------------------------|---|
| P     | このサ<br>りませ | けイトと取り交わす情報は、ほかの人から読み取られたり変更されることは<br>にん。しかし、このサイトのセキュリティ証明書には問題があります。 | あ |
|       | 0          | このセキュリティ証明書は、信頼された証明機関から発行されています                                       | · |
|       | 0          | このセキュリティ証明書の日付は有効です。                                                   |   |
|       | ⚠          | セキュリティ証明書の名前が無効であるか、またはサイト名と一致しま<br>ん。                                 | Ŧ |
|       | 続行しますか?    |                                                                        |   |
|       |            | はいの 「「いいえの」 証明書の表示の                                                    |   |

「証明書の表示」ボタンをクリックすると、インストール前に見られた「×」の印が消え、証明書が信頼できるものであるというメッセージが表示されます。

| 証明 | 書                                      | <u>? ×</u>   |
|----|----------------------------------------|--------------|
| 全創 | 般 詳細 証明のパス                             |              |
|    |                                        |              |
|    |                                        |              |
|    | <b>発行先</b> : Aten<br><b>発行者</b> : Aten |              |
|    | 有効期間 2003/11/26 から 2013/11/23          |              |
|    | ·<br>( 正明書のインストール 項…) 発行               | 者のステートメント(ら) |
|    |                                        | ОК           |

#### アドレス不整合に関する注意事項

証明書の作成に使用されたサイト名や IP アドレスが、製品に設定されているアドレスに一致しない場合、下図のような警告ダイアログが表示されます。

| Security /                                                                             | Alert                                                                                                    | < |  |
|----------------------------------------------------------------------------------------|----------------------------------------------------------------------------------------------------|---|--|
| B                                                                                      | Information you exchange with this site cannot be viewed or<br>changed by others. However, there is a problem with the site's<br>security certificate. |   |  |
| (                                                                                      | The security certificate is from a trusted certifying authority.                                                                                       |   |  |
|                                                                                        | The security certificate date is valid.                                                                                                    |   |  |
| The name on the security certificate is invalid or does not match the name of the site |                                                                                                    |   |  |
| Do you want to proceed?                                                                |                                                                                                    |   |  |
|                                                                                        | Yes No View Certificate                                                                                                    |   |  |

「Yes」ボタンをクリックして継続することもできますし、不整合のチェックを無効にすることもできます。

不整合のチェックを無効にする場合は、下記の手順に従って操作してください。

- 1. ログイン画面が表示されたら、Web ブラウザのメニューで、[ツール]→[インターネットオプシ ョン]→[詳細設定]タブを選択してください。
- 2. リストの下部にスクロールして、「証明書のアドレスの不一致について警告する」の項目についているチェックを外してください。

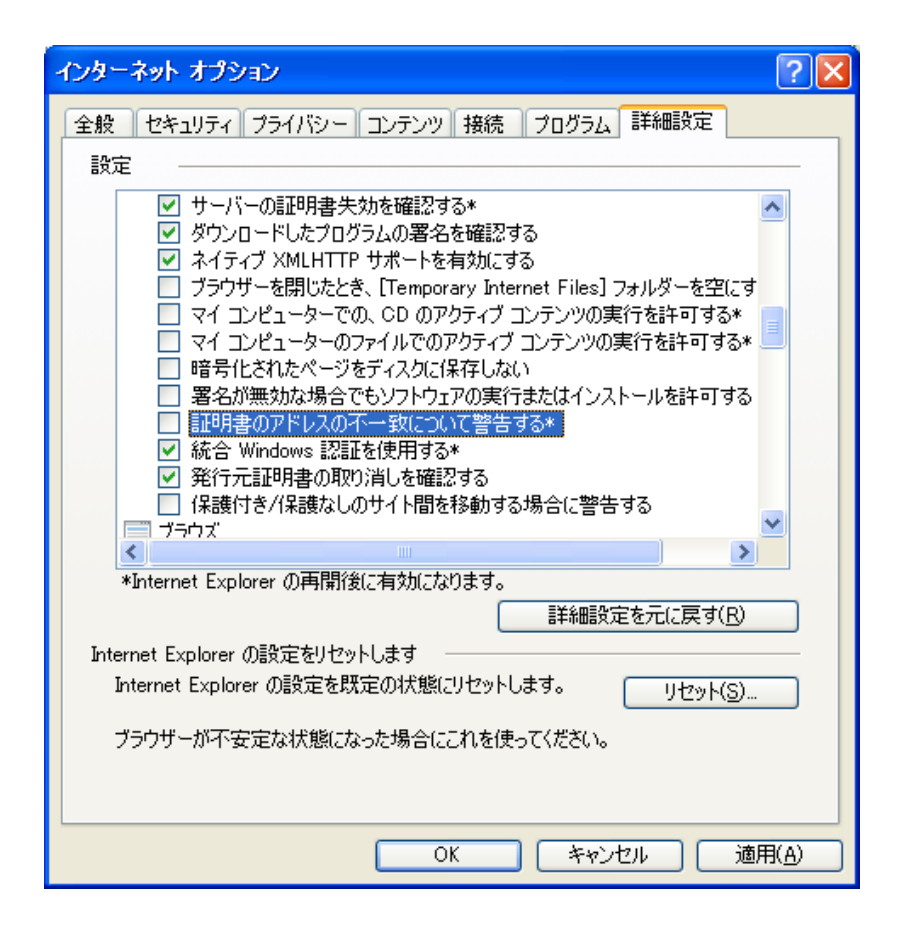

3. 「**OK**」ボタンをクリックしてください。ここで変更された設定は、ブラウザの再開後に有効にな ります。

## 自己署名(プライベート)証明書

オリジナルの自己署名暗号鍵や証明書を作成したい場合は、フリーツール「openssl.exe」をWeb サイト(<u>www.openssl.org</u>)からダウンロードすることができます。オリジナルのプライベートキーや証明 書を作成する場合は、下記の手順に従って操作してください。

- 1. ダウンロードした openssl.exe を解凍したディレクトリに移動してください。
- 以下のパラメーターを指定して openssl.exe を実行してください。
   openssl req -new -newkey rsa:1024 -days 3653 -nodes -x509
   -keyout CA.key -out CA.cer -config openssl.cnf

| 注意: | 1. | 上記のコマンドは 1 行で入力してください。パラメーターの入力途中で |
|-----|----|------------------------------------|
|     |    | [Enter]キーを押さないでください。               |
|     | 2. | 入力値にスペースが含まれている場合は、その値をダブルクォートで囲   |

以下のパラメーターを使用して、作成時に入力するキーを少なくすることも可能です。

んでください。(例:"ATEN International")

#### /C /ST /L /O /OU /CN /emailAddress.

#### <u>例</u>

openssl req -new -newkey rsa:1024 -days 3653 -nodes -x509 -keyout CA.key -out CA.cer -config openssl.cnf -subj "/C=yourcountry/ST=yourstateorprovince/L=yourlocationor <u>city/O=yourorganiztion/OU=yourorganizationalunit/CN=yourcommonname/emailAddress=name@</u> yourcompany.com"

#### 入力例

openssl req -new -newkey rsa:1024 -days 3653 -nodes -x509 -keyout CA.key -out CA.cer -config openssl.cnf -subj "/C=CA/ST=BC/L=Richmond/O=ATEN International/OU=ATEN/CN=ATEN/emailAddress=eservice@aten.com.tw"

## ファイルのインポート

openssl.exe のプログラムが終了すると、このプログラムを実行したディレクトリに「CA.key」(プライ ベートキー) と「CA.cer」(自己署名済 SSL 証明書)という2 つのファイルが作成されます。これらのフ ァイルは、「Security」(セキュリティ)メニュー(p.219 参照)の「Private Certificate」(プライベート認証) メニュー(p.228 参照)でアップロードします。

## ファンの位置と速度

## ファンの位置

本製品にはファンを3基搭載し、ファンスピードに関する情報を、リアルタイムでWindows クライアント/Java クライアントの「Device Management」(設定)タブに表示します。

# KN2116VA/KN4116VA/KN2124VA/KN4124VA/KN1132V/KN2132VA/KN4132VA/KN8132V/KN2140VA/KN4140VA

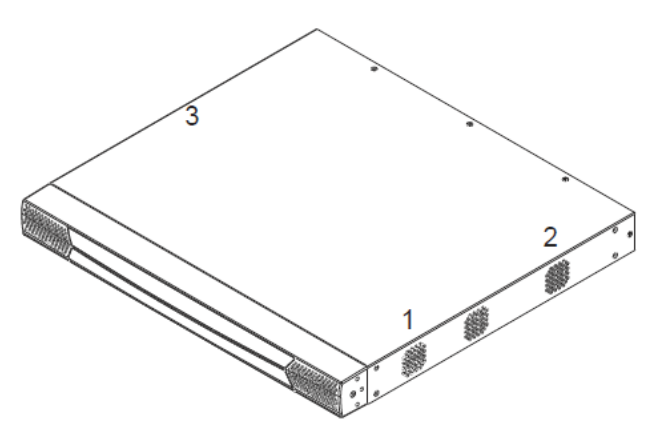

KN4164V/KN8164V

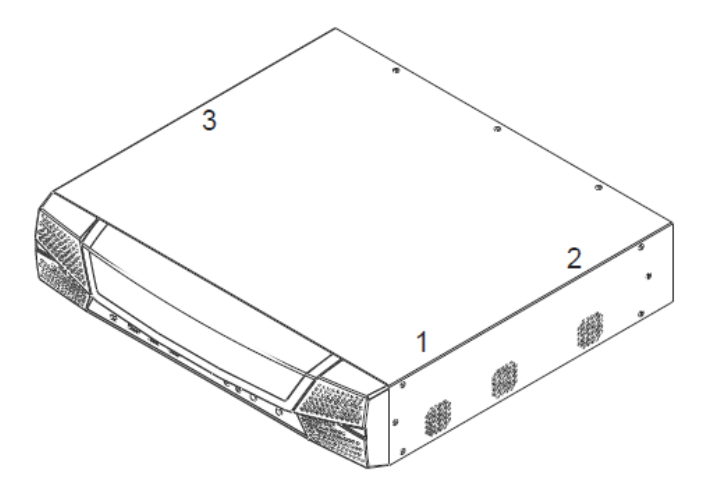

上図に示されている各ファンのスピードは「Device Information」(デバイス情報)メニューで表示されます。詳細は p.201 をご参照ください。

## ログイン情報の消去

ユーザーネームやパスワードを忘れたなどの理由でアドミニストレーターとしてログインできなくなった場合は、以下の方法でログイン情報を消去することができます。

**注意**: 以下の操作を行うと、すべての設定項目が工場出荷時のデフォルト値に戻ってしまい ますので、ご注意ください。

ログイン情報をクリアし、すべての設定項目を工場出荷時のデフォルト値に戻す場合は、以下の 手順で操作してください。

- 1. 製品の電源を切り、本体のケースを外してください。
- 2. ジャンパーキャップを使ってメインボード上の「J25」と記載されているジャンパーをショートさせてください。

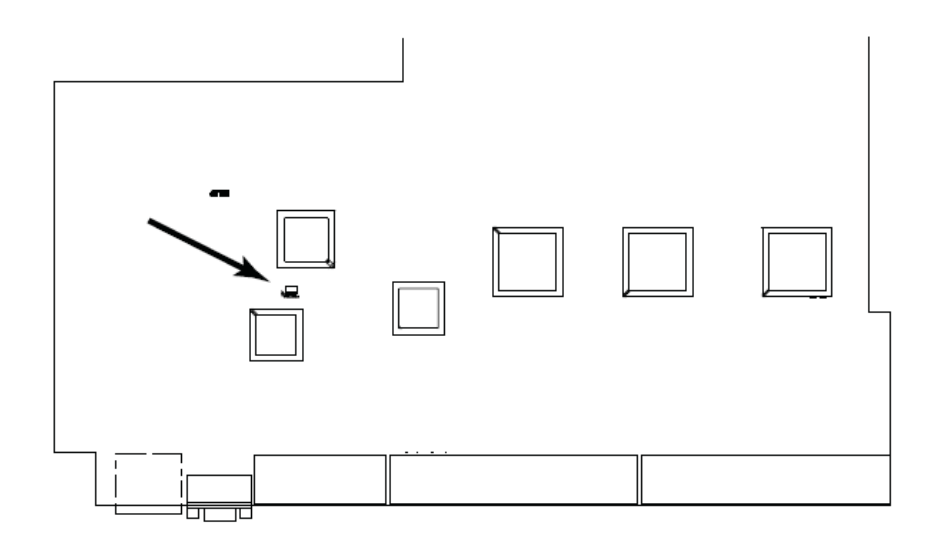

3. 製品に電源を入れてください。

- 4. リンク LED ランプ、10/100 Mbps LED ランプがそれぞれ点滅したら、製品の電源を切ってください。
- 5. J25 のジャンパーからジャンパーキャップを外してください。
- 6. ケースを本体に取り付け、製品に電源を入れてください。

製品に電源が入ると、デフォルトのアドミニストレーターのユーザーネームとパスワードでログインできるようになります(p.70参照)。

# 工場出荷時のデフォルト設定

OSD メニューの各項目の工場出荷時におけるデフォルト値は以下の通りです。

| 設定                       | デフォルト値                           |
|--------------------------|----------------------------------|
| Language                 | 英語                               |
| (言語)                     |                                  |
| GUI Hotkey               | [Scroll Lock]キー2 度押し             |
| (GUI ホットキー)              |                                  |
| Port ID Display          | ポートナンバー + ポートネーム                 |
| (ポート ID 表示)              |                                  |
| Port ID Display Duration | 3秒                               |
| (ID 表示間隔)                |                                  |
| Scan Duration            | 5秒                               |
| (スキャンインターバル)             |                                  |
| Screen Blanker           | 0分(無効)                           |
| (スクリーンブランカー)             |                                  |
| Beeper                   | ON                               |
| (ビープ音)                   |                                  |
| Microphone/Speaker       | ON                               |
| (マイク/スピーカー)              |                                  |
| Viewer                   | 自動検出                             |
| (ビューアー)                  |                                  |
| Welcome Message          | 非表示                              |
| (ウェルカムメッセージ)             |                                  |
| Accesible Ports          | ◆ スーパーアドミニストレーター - 全ポートに対しフルアクセス |
| (アクセス可能なポート)             | ◆ その他のユーザー - 全ポートに対しアクセス不可       |

## シリアルアダプターのピンアサイン

| SA0142: RJ-45 メス → DB9 オス(黒) DTE → DCE |       |                   |                   |  |
|----------------------------------------|-------|-------------------|-------------------|--|
| スイッチ<br>(RJ-45)                        | ピン(8) | -                 | モデム/デバイス<br>(DB9) |  |
| RTS                                    | 1     | $\Leftrightarrow$ | 7                 |  |
| DTR                                    | 2     | $\Leftrightarrow$ | 4                 |  |
| TXD                                    | 3     | $\Leftrightarrow$ | 3                 |  |
| CTS                                    | 4     | $\Leftrightarrow$ | 8                 |  |
| GND                                    | 5     | $\Leftrightarrow$ | 5                 |  |
| RXD                                    | 6     | $\Leftrightarrow$ | 2                 |  |
| DCD                                    | 7     | $\Leftrightarrow$ | 1                 |  |
| DSR                                    | 8     | $\Leftrightarrow$ | 6                 |  |
|                                        |       |                   | 9 NC 未使用          |  |

## 対応 KVM スイッチ

本製品には以下の機種をカスケード接続して使用することができます。

- CS9134
- ♦ CS9138
- ♦ KH1508A
- ♦ KH1516A
- ♦ KH1532A
- 注意: カスケード接続された KVM スイッチの機種によっては、製品の機能の一部が制 1. 限される場合があります(例:接続した KVM スイッチがバーチャルメディアに対応 していない場合)。
  - 2. 本製品は3段階以上のカスケード接続には対応していません。

## 対応電源管理デバイス

本製品には以下の電源管理デバイスを接続して使用することができます。

- PN0108
- ◆ PN5212
- ♦ PN5320
- ◆ PN7212
- ♦ PN7320

# 対応 PDU

本製品には以下の PDU を接続して使用することができます。

- ◆ PE8r シリーズ
- ◆ PE9r シリーズ

## バーチャルメディア対応

#### Windows クライアント (Web ブラウザ版、アプリケーション版共通)

- ◆ IDE CD-ROM/DVD-ROM ドライブ 読取専用
- ◆ IDE ハードディスクドライブ -読取専用
- ◆ USB CD-ROM/DVD-ROMドライブ -読取専用
- ◆ USB ハードディスクドライブ 読込/書込対応\*
- ◆ USB フラッシュメモリ 読込/書込対応\*
- ◆ USB フロッピードライブ 読込/書込対応
- ◆ スマートカードリーダー 読込/書込対応\*(KA7166、KA7168、KA7169、KA7177、KA7188、 KA7189 コンピューターモジュール使用時のみ)
  - \* これらのドライブは、ドライブまたはリムーバブルディスクとしてマウントすることができます(p.118「バーチャルメディア」参照)。リムーバブルディスクとしてマウントした場合、そのディスクにブート可能な OS が含まれていれば、そこからリモートサーバーをブートすることができます。さらに、そのディスクが複数のパーティションに分かれている場合、リモートサーバーはすべてのパーティションにアクセスすることもできます。
- ◆ ISO ファイル 読取専用
- ◆ フォルダー 読込/書込対応

#### Java クライアント (Web ブラウザ版、アプリケーション版共通)

- ◆ ISO ファイル 読取専用
- ◆ フォルダー 読込/書込対応